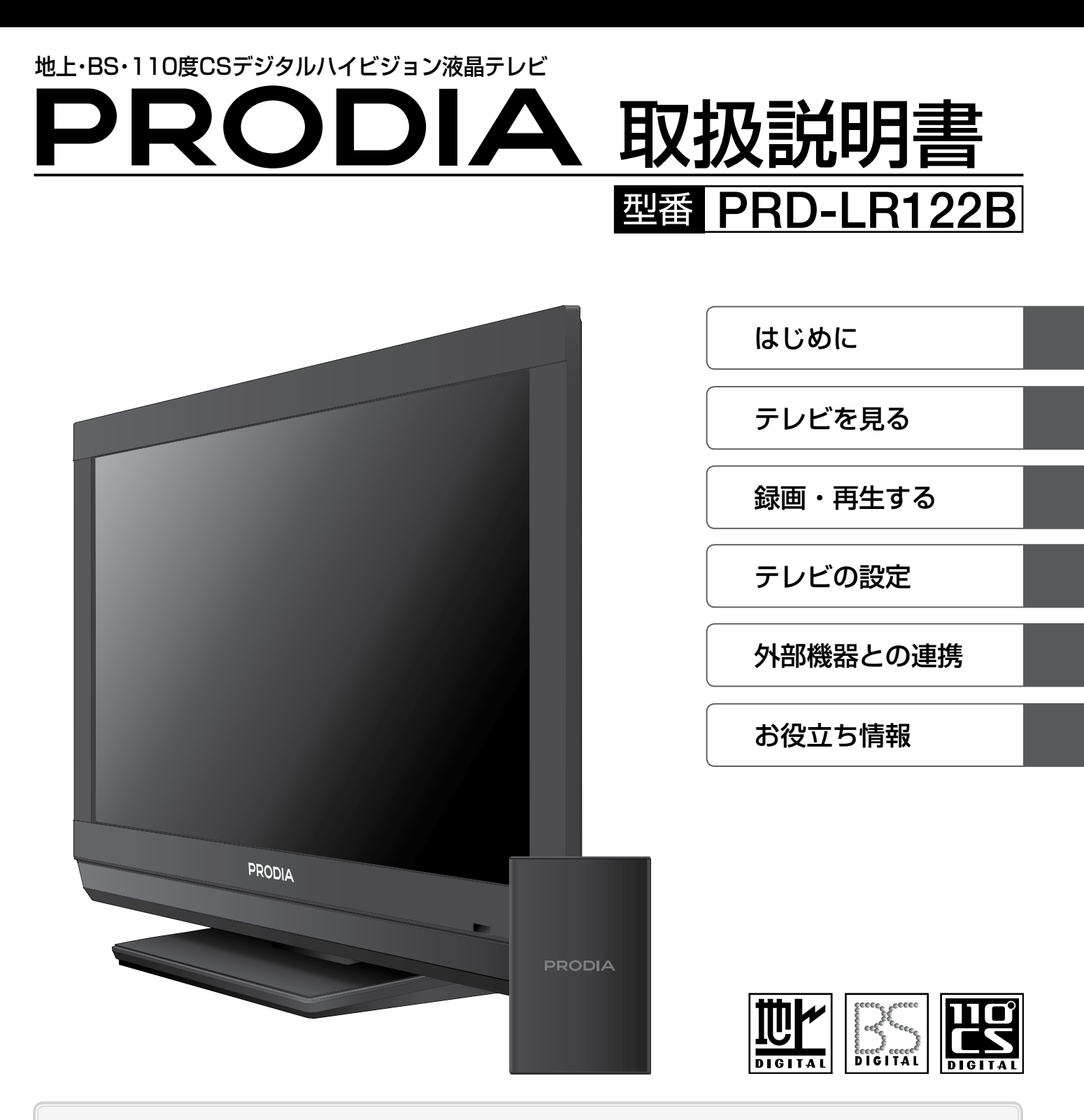

このたびは、地上・BS・CS デジタルハイビジョン液晶テレビ「PRD-LR122B」をお買い上げいただき誠にありがとうございます。ご使用の前に、この取扱説明書をよくお読みのうえ、正しく安全にお使いください。

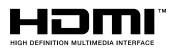

HDMI、HDMI ロゴ、High-Definition Multimedia Interface は、 HDMI Licensing LLC の商標または登録商標です。

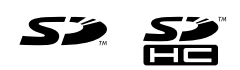

"SD" および "SDHC" ロゴは SD-3C, LLC. の商標です。

# 目次

# はじめに

| 安全上のご注意 ・・・・・・・・・・・・・・・・・・・・・・4 |
|---------------------------------|
| 使用上のご注意                         |
| 本製品でできること ・・・・・・・・・・・・ 6        |
| 知っておいていただきたいこと ・・・・・・・・・・・6     |
| 守っていただきたいこと・・・・・・・・・・・・・・7      |

| 各部の名称とはたらき  | • • • | <br>••••  | ··8 |
|-------------|-------|-----------|-----|
| リモコンボタンの機能- | 一覧    | <br>••••• | 10  |

# テレビを見る

| テレビをつける/けす ・・・・・                            | 12 |
|---------------------------------------------|----|
| チャンネルを切り換える ・・・・・・・・・                       | 12 |
| 音量を調節する ・・・・・・・・・・・・・                       | 13 |
| 放送波を切り換える ・・・・・・・・・・・                       | 13 |
| 字幕を表示する ・・・・・・・・・・・・・・・                     | 14 |
| 音声を切り換える ・・・・・・・・・・・・                       | 14 |
| 画面を静止する ・・・・・・・・・・・・・・                      | 14 |
| 番組情報を表示する ・・・・・・・・・・・・                      | 15 |
| 番組表を使う                                      |    |
| 番組表を見る・・・・・・・・・・・・・・・・・・・・・・・・・・・・・・・・・・・・  | 16 |
| 裏番組表を見る・・・・・・・・・・・・・・・・・・・・・・・・・・・・・・・・・・・・ | 17 |
| 番組をさがす ・・・・・                                | 18 |
| 番組表を取得する ・・・・・・・・・・・・・・・・                   | 20 |
| 番組表メニュー ・・・・・・・・・・・・・・・・・                   | 21 |

| データ放送を見る                        |    |
|---------------------------------|----|
| データ放送を表示する ・・・・・・・・・・           | 22 |
| 双方向サービスを利用する ・・・・・・・・・・ 2       | 23 |
| 地域設定を変更する ・・・・・・・・・・・・・・・       | 24 |
| テレビを見るときに便利な機能                  |    |
| オンタイマー ・・・・・ 2                  | 25 |
| オフタイマー ・・・・・ 2                  | 26 |
| クイック起動 ・・・・・ 2                  | 27 |
| 省エネ設定・・・・・・・・・・・・・・・・・・・・・・・・ な | 28 |
| 緊急放送の設定・・・・・・・・・・・・・・・・・・ 2     | 29 |
| 視聴年齢の制限 ・・・・・・・・・・・・・・・:        | 30 |
| 視聴予約 ・・・・・・・・・・・・・・・・・・・・・・・:   | 32 |
|                                 |    |

# 録画・再生する

| 録画する前に(録画の制限事項) ・・・・・・ 33        |
|----------------------------------|
| 今すぐ録画する ・・・・・・・・・・・・・・・ 33       |
| 予約録画する                           |
| 番組を指定して録画する ・・・・・・・・・・・・・・ 34    |
| 日時を指定して録画する(毎日/毎週録画)・・・ 36       |
| 予約を確認する(予約一覧画面)・・・・・・・・ 38       |
| 予約を変更する ・・・・・・・・・・・・・・・・・・・・・ 39 |
| 予約を削除する ・・・・・・・・・・・・・・・・・・・・・ 39 |

| 予約の重複について    |  |
|--------------|--|
| 再生する         |  |
| 録画番組を見る・・・・・ |  |

| 再生中の操作  | <br>42 |
|---------|--------|
| 録画番組の管理 |        |

| 録画番組を削除する                | 43 |
|--------------------------|----|
| 録画した番組を保護する ・・・・・        | 44 |
| ハードディスクを初期化する ・・・・・・・・・・ | 45 |

# テレビの設定

ᄪᄼ

| 設定項目一覧 ·····4              | -6 |
|----------------------------|----|
| 映像の設定                      |    |
| 画質の設定 ・・・・・ 4              | 18 |
| 画面サイズの切換 ・・・・・ 5           | 50 |
| オートワイド設定 ・・・・・ 5           | 52 |
| シネマ設定 ・・・・・ 5              | 53 |
| 音声の設定                      |    |
| 音質の設定・・・・・・・・・・・・・・・・・・・ 5 | 54 |
| サラウンド設定 ・・・・・ 5            | 56 |
| 音声出力形式の切換・・・・・・・・・・・・・・・ 5 | 57 |
| HDMI 音声入力の切換 ····· 5       | 58 |

#### 受信の設定

| 受信レベルの確認                       |
|--------------------------------|
| チャンネルの再設定(チャンネルスキャン)・・・ 60     |
| BS デジタル放送・CS デジタル放送用アンテナの      |
| 電源設定                           |
| アナログ放送の周波数調節・・・・・・・・・・・・・・・・63 |

#### 機器の設定

| リモコンボタンの割り当て変更 ・・・・・・・・・                    | 64 |
|---------------------------------------------|----|
| お知らせの確認・・・・・・・・・・・・・・・・・・・・・・・              | 66 |
| 機器情報の確認・・・・・・・・・・・・・・・・・・・・・・・・・・・・・・・・・・・・ | 67 |
| 初回設定のやり直し ・・・・・・・・・・・・・・・                   | 68 |
| お買い上げ時の状態に戻す(初期化)・・・・・・・                    | 71 |

# 外部機器との連携

| <b>写真を見る ・・・・・・・・・・・・・・・・・・・・・・・・・・・・・・・・・・・・</b>             |
|---------------------------------------------------------------|
| ペソコンモニターとして使う<br>パソコンとの接続・・・・・・・・・・・・・・・・・・・・・・・・・・・・・・・・・・・・ |
| ノコーダーやケーブルテレビチューナーと接続する(映像・音声の入力) ・・・・・・・・・・・ 76              |
| スピーカーやヘッドホンを接続する(音声の出力)・・・・・・・・・・・・・・・・・・・・・・・・・・・・・・・・・・・・   |
| 入力の名称を変更する ・・・・・・・・・・・・・・・・・・・・・・・・・・・・・・・・・・・・               |

## お役立ち情報

| こんなときは? ・・・・・・・・・・・・・・・・・・・・・・・・・・・・・・・・・・・・          | 30 |
|-------------------------------------------------------|----|
| エラーメッセージー覧 ・・・・・・・・・・・・・・・・・・・・・・・・・・・・・・・・・・・        | 35 |
| アナログ放送のチャンネルプリセット一覧 ・・・・・・・・・・・・・・・・・・・・・・・・・・・・・・・・・ | 37 |
| 定格 ····································               | 91 |
| 索引 · · · · · · · · · · · · · · · · · · ·              | 92 |

・本書では地上デジタル放送、BS デジタル放送、110 度 CS デジタル放送を総称して「デジタル放送」と表記しています。

・本書では110度CSデジタル放送を「CSデジタル放送」、地上アナログ放送を「アナログ放送」と表記しています。

• 本書で使用している画像は製品開発中の画面であり、実際とは異なる場合があります。

• 本書の内容の一部、およびすべてを無断で転載することは禁じられています。

# 安全上のご注意

本製品を安全にお使いいただくために守っていただきたい事項を説明しています。

警告 火災や感電などにより、死亡または重傷を負う可能性がある内容です。

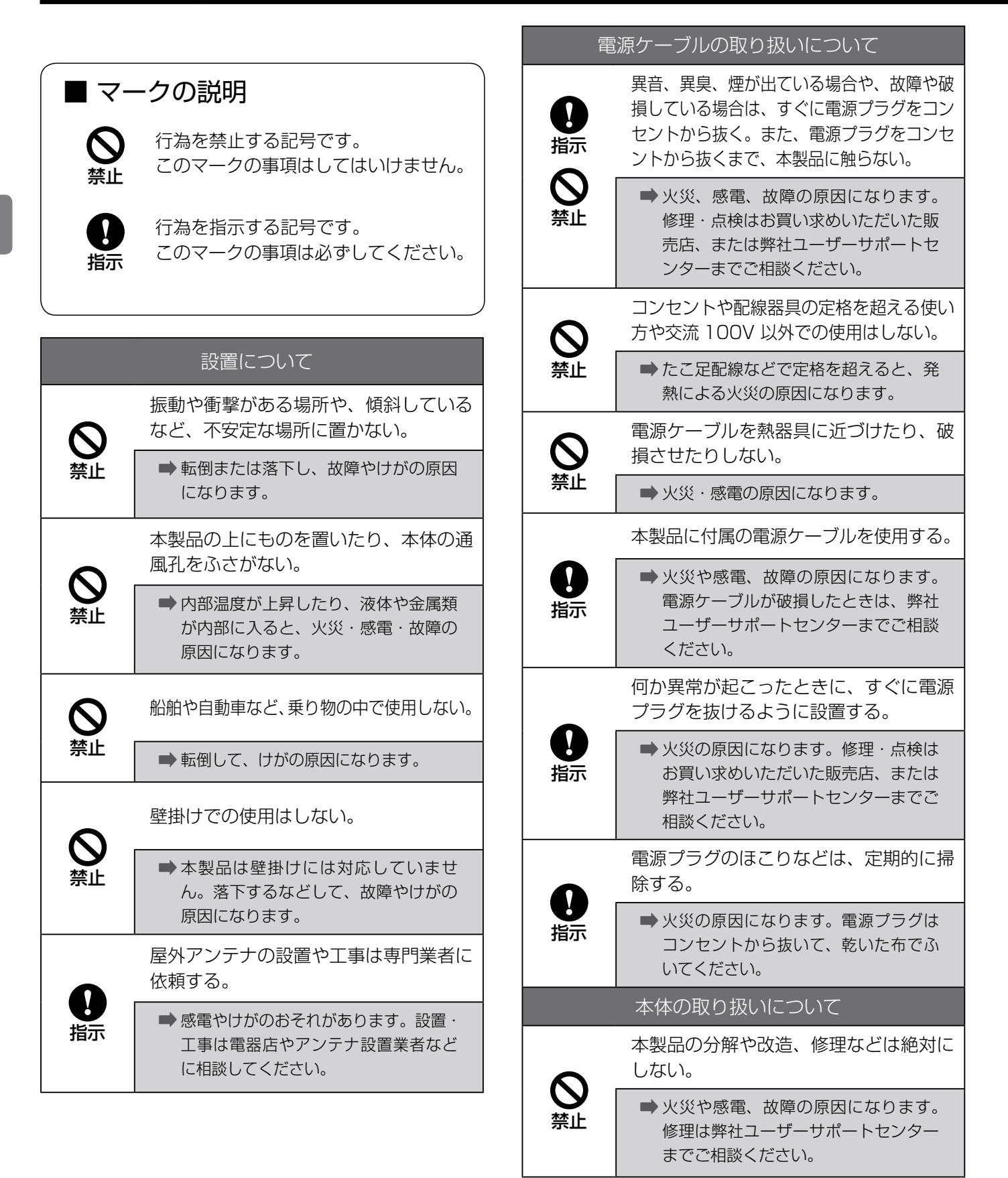

| <b>A</b>    |   |   |
|-------------|---|---|
| $\triangle$ | 汪 | 恴 |

感電・その他事故などにより、 けがをしたり周辺の物品に損害 を与える可能性がある内容です。

| $\bigotimes$   | 本製品の内部に指や物を入れない。                                                                                                    |
|----------------|----------------------------------------------------------------------------------------------------|
| 禁止             | ➡ けがや感電、故障の原因になります。                                                                                                    |
| $\bigotimes$   | 本製品を水につけたり、濡れた手で触れない。                                                                                                    |
| 禁止             | ➡ 感電や故障の原因になります。                                                                                                    |
| $\bigotimes$   | 雷鳴が聞こえたときは、本製品に触れた<br>り使用しない。                                                                                                    |
| 禁止             | ➡ 感電の原因になります。                                                                                                    |
| 0              | 本製品の表面が破損したときは、電源プ<br>ラグをコンセントから抜くまで、本製品<br>に触らない。また、目や口に液晶を入れ<br>たり、ガラスの破片に触らない。                                                                                                |
| ●指示            | ➡ けが・中毒・かぶれの原因になります。<br>もれた液晶が誤って目や口に入ったと<br>きは、すぐに水で洗い流し、医師にご<br>相談ください。                                                                                                    |
|                | リモコンの電池について                                                                                                    |
|                | 電池を使い切ったときや、長時間使わな<br>いときは、電池を取り出す。                                                                                                    |
| も指示            | ■ 電池を入れたままにしておくと、過放<br>電により液がもれ、故障・火災・けがや<br>周囲を汚損する原因になります。                                                                                                    |
|                | 電池が液もれしているときは、素手で触らない。                                                                                                    |
| <b>》</b><br>禁止 | ▶皮膚の炎症や失明の原因になるおそれ<br>があります。電池からもれた液が皮膚<br>や衣服に付着したときは、すぐにきれ<br>いな水で洗い流してください。                                                                                                   |
| 日指示            | <ul> <li>電池の取り扱いは以下のことを守る。</li> <li>◆単4形(1.5V)以外の電池は使用しない。</li> <li>◆正しい極性(+ / −)でセットする。</li> <li>◆使用推奨期限が過ぎた電池や、使い切った電池は使用しない。</li> <li>◆種類の違う電池、新しい電池と使用した電池を併用しない。</li> </ul> |
|                | ➡ 液もれや破裂などによって、やけど・<br>けがの原因になります。                                                                                                    |

| 0            | 小さなお子様の手が届かない場所に設置<br>する。                                                         |
|--------------|-----------------------------------------------------------------------------------|
| 指示           | ➡ けがの原因になります。                                                                     |
| 0            | 本製品を運ぶときは、接続されている<br>ケーブル類をすべてはずし、ぶつけたり<br>して衝撃を与えないように注意する。                      |
| 指示           | ➡転倒または落下し、故障やけがの原因<br>になります。                                                      |
| $\bigotimes$ | 直射日光が当たったり、極度に温度が高<br>い場所に置かない。                                                   |
| 禁止           | ▶ 火災・故障の原因になります。                                                                  |
| 0            | 風通しが悪い場所や、引火の恐れがある<br>場所に置かない。                                                    |
| 禁止           | ➡ 内部温度が上昇し、火災・故障の原因<br>になります。                                                     |
| $\Diamond$   | ほこり・油煙・湿気の多い場所に置かない。                                                              |
| 禁止           | ▶ 火災・感電の原因になります。                                                                  |
| $\oslash$    | 液晶画面を強く指で押したり、物を投げ<br>つけたりしない。                                                    |
| 禁止           | ➡ ガラスが割れて、けがの原因になります。                                                             |
|              | 本製品に付属の電源ケーブルを使用する。                                                               |
| 日指示          | ▶火災や感電、故障の原因になります。<br>電源ケーブルが破損したときは、弊社<br>ユーザーサポートセンターまでご相談<br>ください。             |
| 0            | 長期間使用しないときは、電源プラグを<br>コンセントから抜く。                                                  |
| 指示           | ➡ 電源プラグにほこりがたまり、火災や<br>感電の原因になります。                                                |
|              | 内部の掃除は弊社または販売店に依頼する。                                                              |
| 日指示          | ➡ 内部にほこりがたまると火災・故障の<br>原因となることがあります。3年に1<br>度は内部の掃除を弊社ユーザーサポー<br>トまたは販売店にご相談ください。 |

はじめに

# 使用上のご注意

#### 本製品でできること

#### ■ 放送の受信

以下の放送を受信できます。

#### (地上デジタル放送)

地上の無線局を通じて送信される デジタル放送です。2011年7月 24日に従来のアナログ放送が終 了し、地上デジタル放送に完全移 行することが予定されています。

が必要です。

BS デジタル放送

放送衛星(Broadcast 通信衛星(Communication Satellite)を使ったデジ Satellite)を使ったデジタル タル放送です。受信には 放送です。受信には対応のパ 対応のパラボラアンテナ ラボラアンテナおよび放送事 業者との受信契約が必要です。

CS デジタル放送

アナログ放送

地上の無線局を通じて 送信される放送です。 2011年7月24日に 終了する予定です。

#### 番組の録画・再生

ハードディスクを接続して、デジタル放送の番組を録画することができます。デジタル放送の番組表で番組を 選ぶだけで簡単に予約したり、時間帯を指定して毎日/毎週録画することもできます。

# はじめに

### 知っておいていただきたいこと

▶ 本体が熱くなる場合があります

長時間使用すると、放熱のため本体が熱くなる場合があります。

✓ アナログ放送が映らなくなります

アナログ放送の終了にともない、2011年7月24日をもって地上およびBSのアナログテレビ放送の受 信や設定ができなくなります。故障ではありませんので注意してください。

✔ ハードディスクの制限事項

- ◆ 付属のハードディスクは本機専用です。パソコンなど本機以外の機器に接続して、録画した番組を再生する ことはできません。また、本機以外の機器で使用した場合の動作は保証いたしかねます。
- ◆他の機器で録画した番組を本機で再生することはできません。
- ◆ ハードディスクの故障などによる録画済みの番組の補償はいたしかねます。
- ◆ テレビ本体およびハードディスクの修理をご依頼された場合、録画済みの番組を消去することがあります。
- ◆ USB ハブを経由した接続には対応していません。

✓ その他の知っておいていただきたいこと

- ◆ 本製品は日本国内での使用を前提に設計されています。故障や感電などの事故を引き起こすおそれがあり ますので海外では使用しないでください。
- ◆ 液晶パネルは非常に精密な技術で作られており、画素欠けや常時点灯する画素を完全になくすことができ ません。画面上に常時点灯する点(輝点)や黒い点(滅点)がある場合がありますが、製品の不良ではないこ とをご了承ください。

### 守っていただきたいこと

✓ 必要のない限り B-CAS カードは抜かないでください

B-CAS カードは番組の著作権保護などのためデジタル放送の視聴に必要な IC カードです。B-CAS カードがないとデジタル放送を見ることができません。 本機が通電している状態でカードを抜くと、放送を受信できなくなる場合があ ります。B-CAS カードを本機から取り出す必要があるときは、本機の電源ケー ブルをコンセントから抜いた後に取り出してください。また、取り付けるときは、 カードをさしてから電源ケーブルを接続してください。

▶ 録画予約があるときは電源ケーブルを抜かないでください

録画予約がある状態で、本機の電源ケーブルをコンセントから抜くと録画は実行されません。録画予約が あるときは、かならず電源ケーブルを接続しておいてください。

▶ 録画中はハードディスクの接続を解除しないでください

録画したデータの処理中はハードディスクのアクセスランプが点滅します。点滅中はハードディスクを取 り外したり、本機の電源ケーブルを抜いたりしないでください。録画したデータが破損する場合があります。

▶ ● 面面の焼き付きに注意してください

長時間同じ画面を表示し続けると、部分的に消えない焼き付き(残像)が発生します。長時間同じ画面を表示することは極力避けてください。また、画面比率が4:3の映像を長時間表示すると16:9の映像を表示したときに両側に輝度が異なる部分ができることがあります。できるだけフルスクリーンでお使いください。

✔ 壁掛けでの使用はできません

本製品は壁掛けでの使用には対応していません。無理な壁掛けでの設置は、落下などによる事故や故障を 招くおそれがありますのでしないでください。

✔ 廃棄するときはルールを守って

◆ 本製品および本製品の梱包箱(緩衝材を含む)を廃棄する場合は、お住まいの地方自治体の条例や規則にしたがってください。

✓ その他の守っていただきたいこと

- ◆「安全上のご注意」(P.4)の指示にしたがって正しく使用してください。
- ◆ 視力の低下を防ぐため、視聴時は画面と適度な距離をあけ、部屋を明るくしてお楽しみください。
- ◆ 周囲の人の迷惑にならないように適度な音量でお楽しみください。また、ヘッドホンを使用する場合は、 大音量で必要以上に耳を刺激しないように注意してください。

各部の名称とはたらき

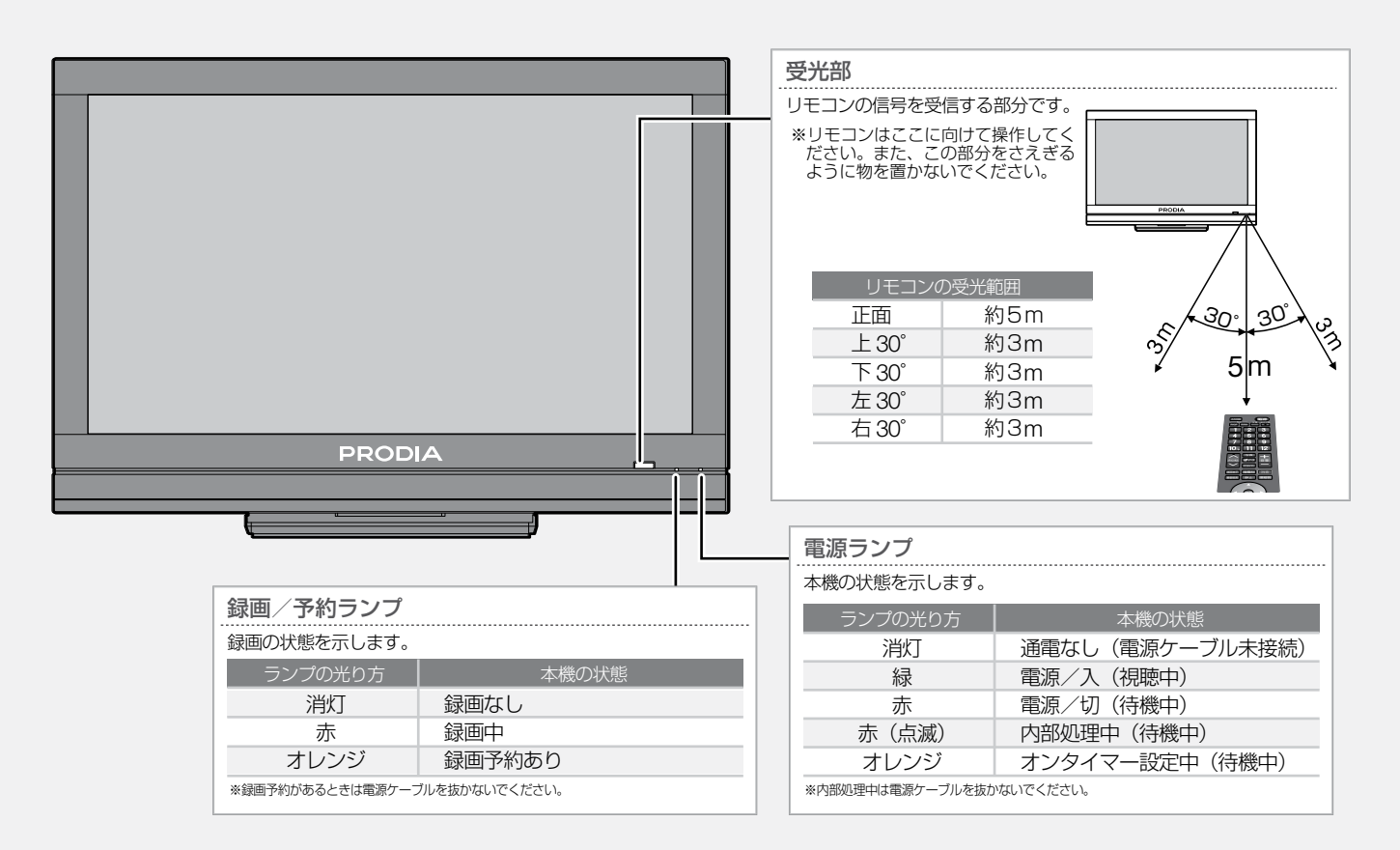

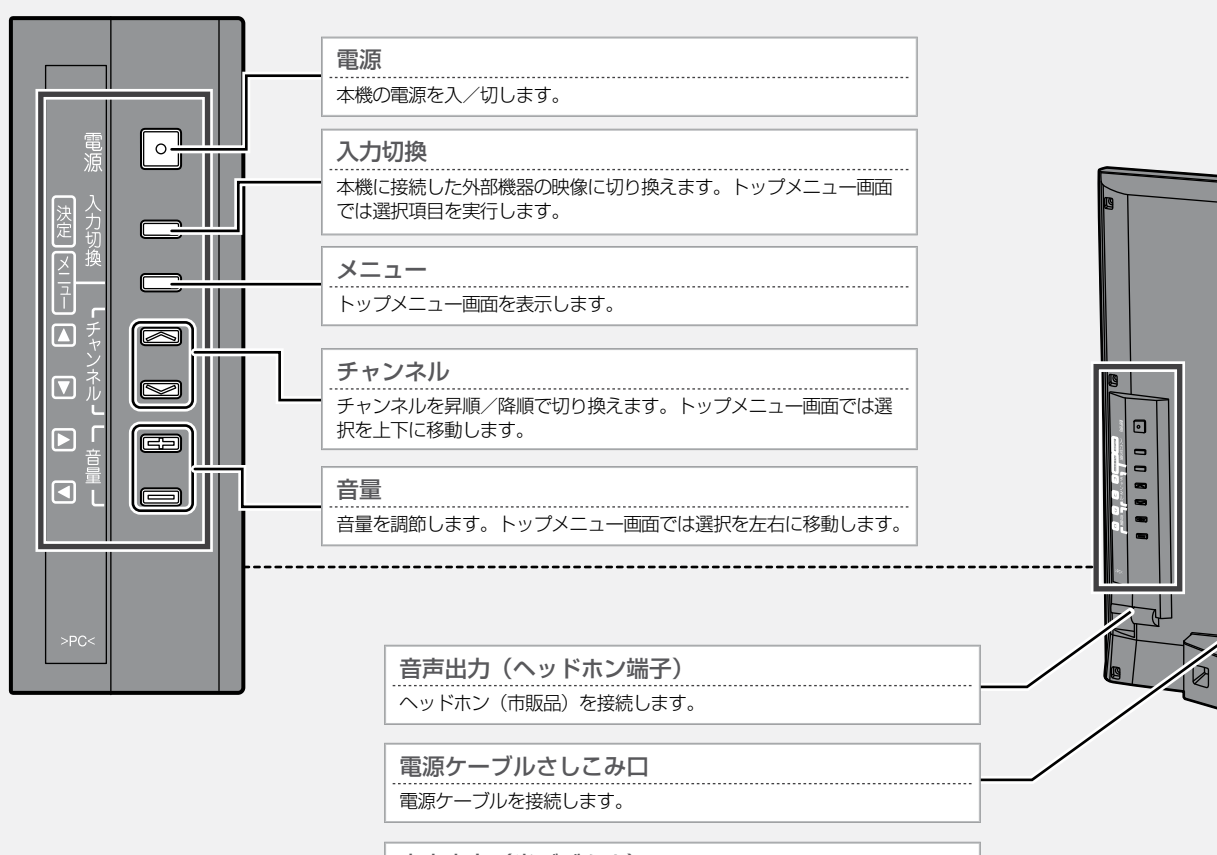

0000

音声出力(光デジタル) 光デジタル音声ケーブル(市販品)で外部スピーカーと接続します。

はじめに

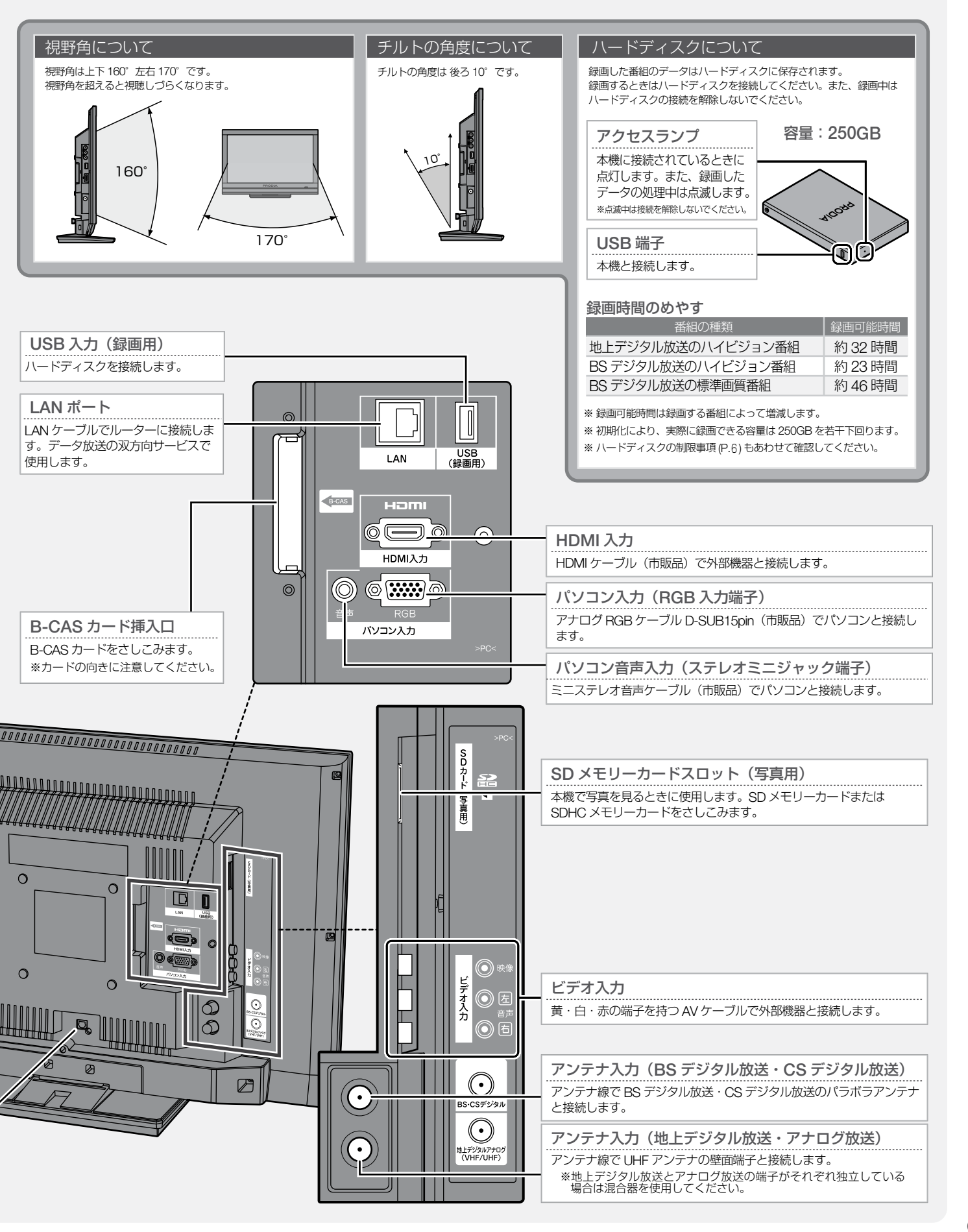

# リモコンボタンの機能一覧

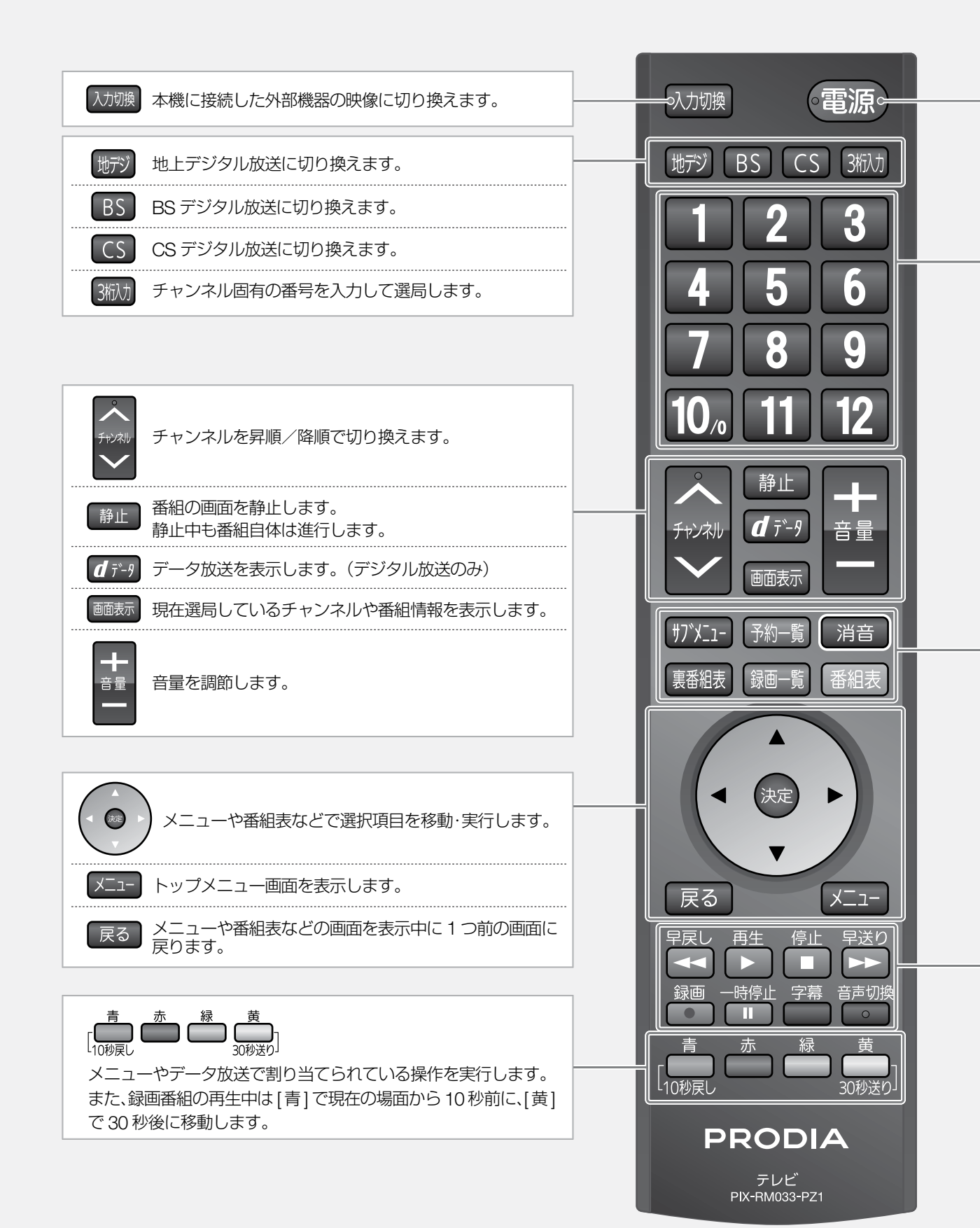

10

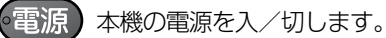

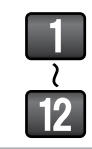

各番号に割り当てられたチャンネルに切り換えます。

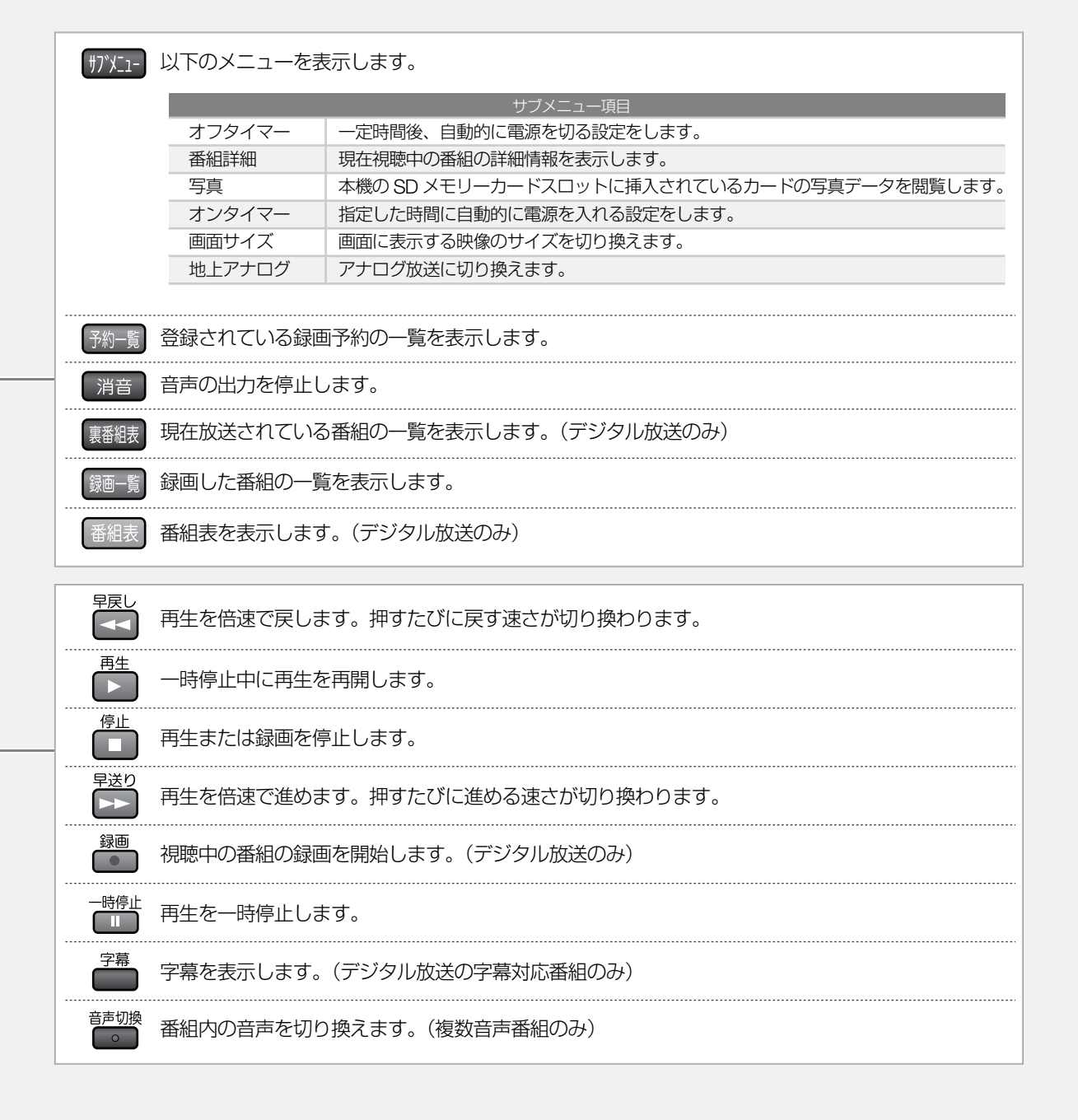

テレビをつける/けす

テレビをつけるときは、かならず電源ケーブルがコンセ ントにささっていることを確認してください。

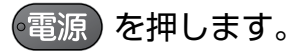

※映像が表示されるまで数秒かかります。 ※もう一度ボタンを押すと、テレビが消えます。

| 使用するボタン         |
|-----------------|
| ───ௌ) 電源を入れる/切る |

# チャンネルを切り換える

カニュース 00 ニュース 00 アニメ See 20 ちうすぐサッカー

3 桁番号

チャンネルは以下のいずれかの方法で切り換えられます。

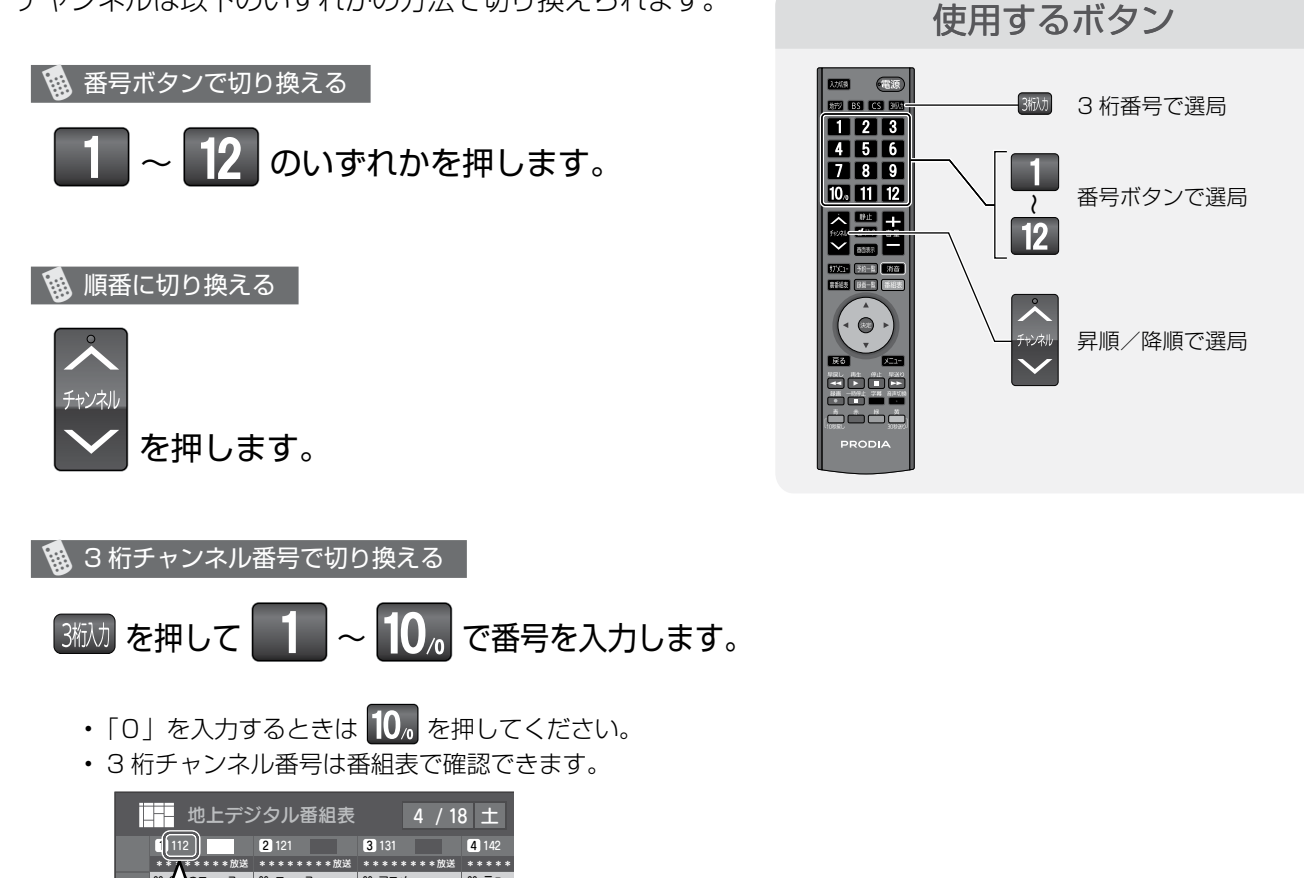

# 音量を調節する

音量の調節と音声を消すことができます。

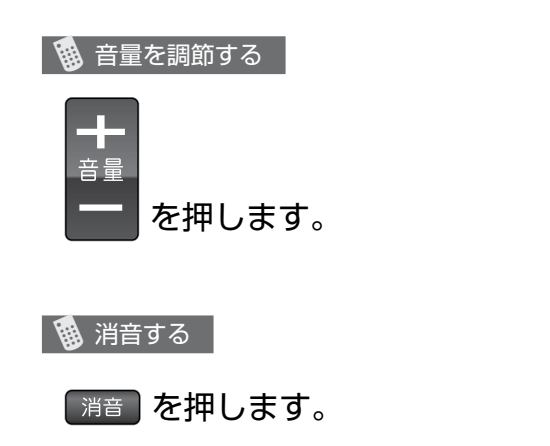

※もう一度ボタンを押すと音が出ます。

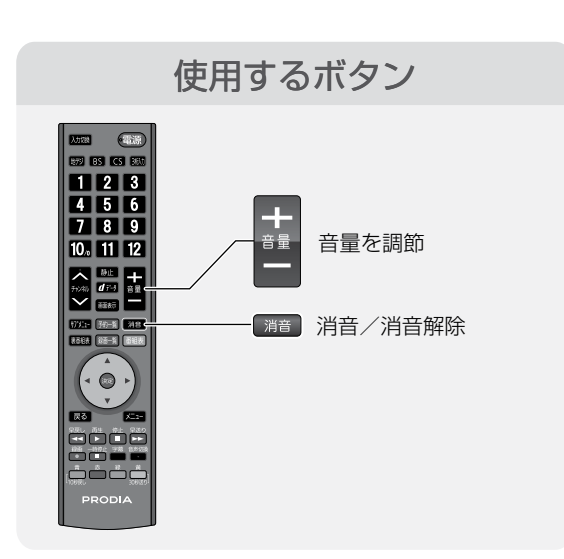

# 放送波を切り換える

本機では以下の放送波を見ることができます。

- ◆ 地上デジタル放送
- ◆ BS デジタル放送
- ◆ CS デジタル放送
- ◆ 地上アナログ放送

🔞 地上デジタル放送を見る

ᢧᢧを押します。

🔞 BS デジタル放送を見る

#### BS を押します。

※ご利用には対応のパラボラアンテナの接続が必要です。

🔞 CS デジタル放送を見る

#### CS を押します。

※ご利用には対応のパラボラアンテナの接続と放送事業者との 個別契約が必要です。

#### 🔞 アナログ放送を見る

- ① サブメニュー を押します。
- ② 方向ボタンで [地上アナログ]を選んで 🔙 を押します。
- ※ 地上および BS のアナログテレビ放送は、2011 年 7 月 24 日 に終了する予定です。

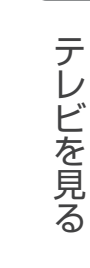

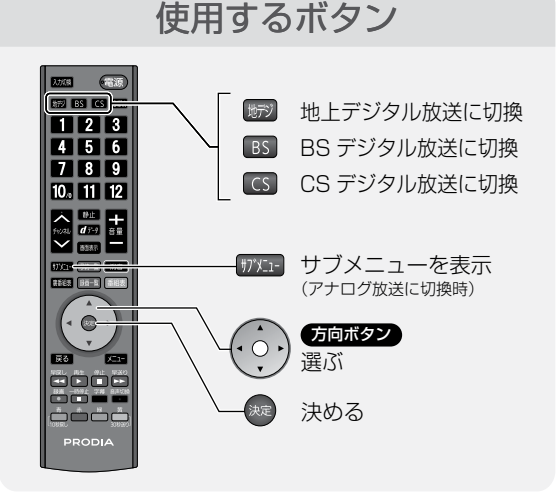

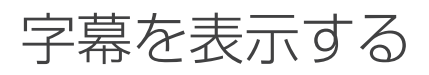

デジタル放送では番組の音声などを字幕として表示する ことができます。

<sup>字幕</sup> を押します。

もう一度ボタンを押すと字幕が消えます。複数の言語で字 幕が提供されている番組の場合は言語が切り換わります。

※ 字幕に対応しているデジタル放送の番組でのみ利用でき ます。

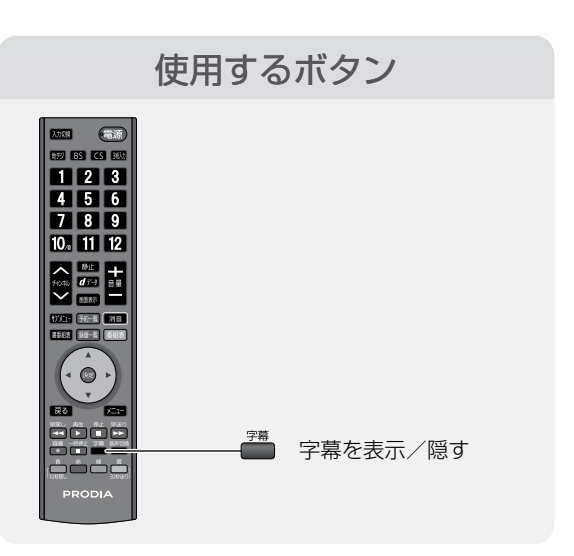

# 音声を切り換える

2ヶ国語放送などのように、番組が複数の音声で放送されている場合は、音声を切り換えることができます。

#### 

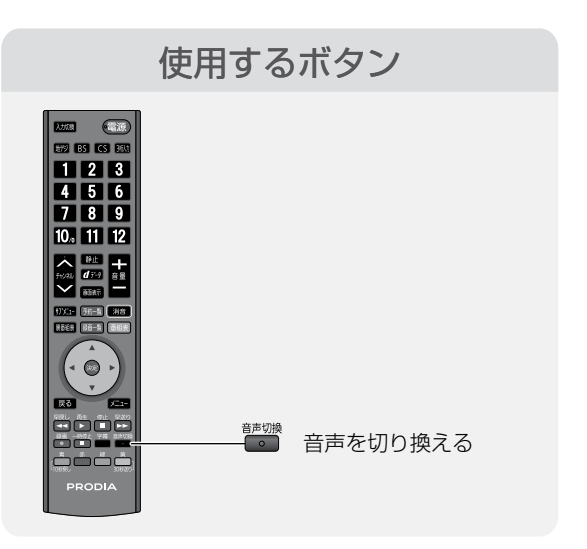

# 画面を静止する

放送中の番組画面を静止することができます。懸賞の応 募先や料理番組のレシピなどをあわてずにメモすること ができます。

#### 静止を押します。

もう一度ボタンを押すと現在の画面に戻ります。

※静止中も番組自体は進行しています。 ※データ放送と録画した番組は静止できません。

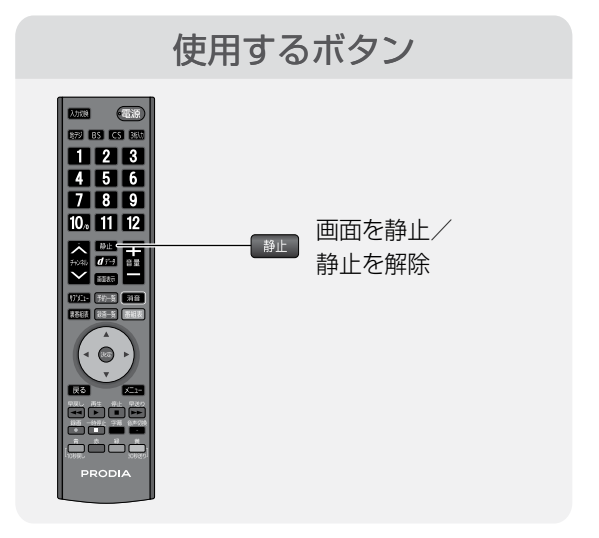

# 番組情報を表示する

見ている番組の詳細情報を表示します。

#### 画家を押します。

- ➡ 下記の画面が表示されます。
  - ※ デジタル放送とアナログ放送で表示される内容が異なります。

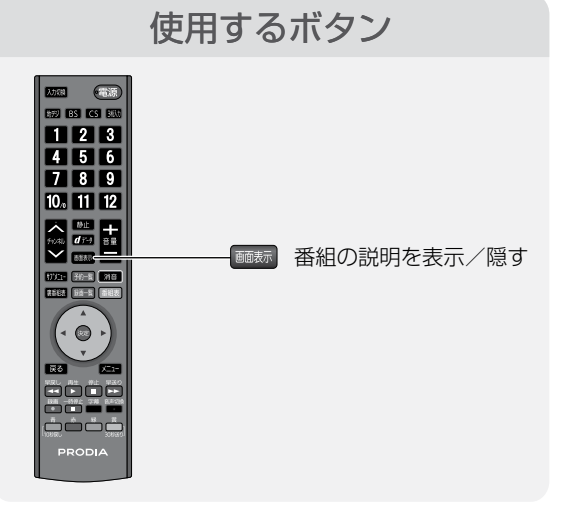

#### デジタル放送の番組情報

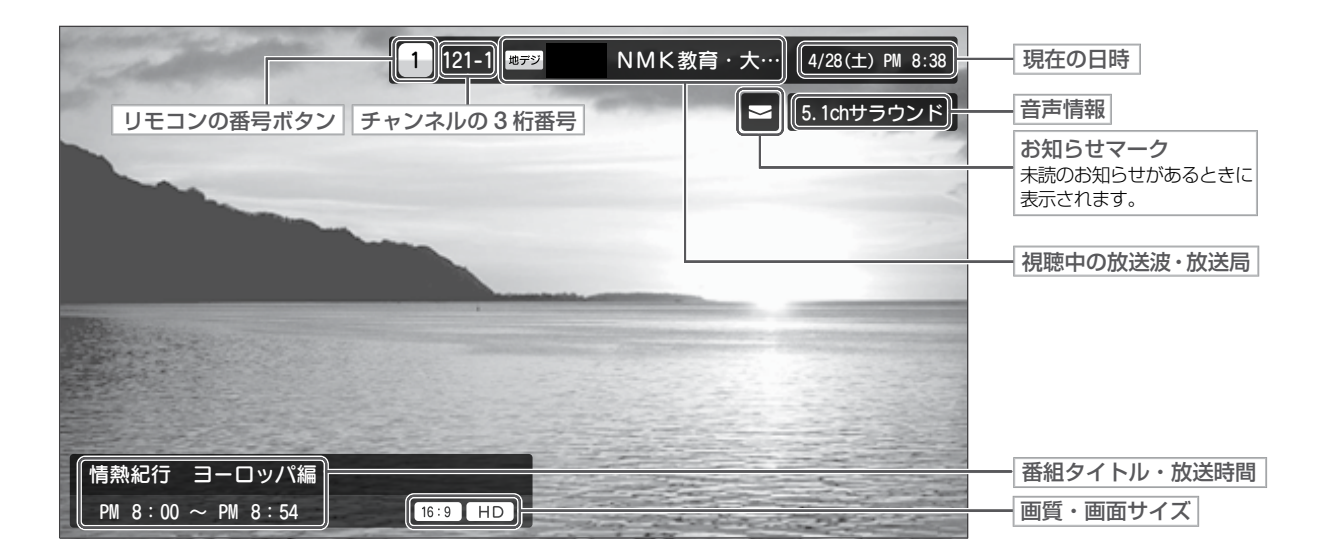

※表示後、しばらくすると簡易表示 に切り換わります。 ※録画番組の再生中は、画面左下に 再生の情報が表示されます。

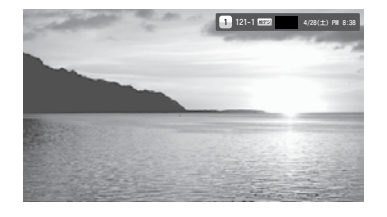

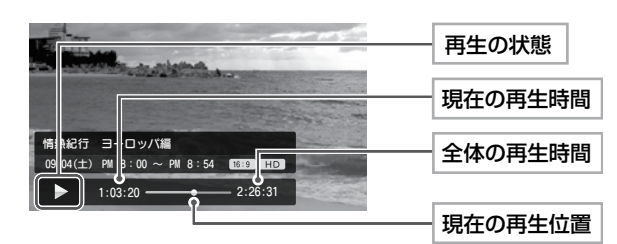

アナログ放送の番組情報

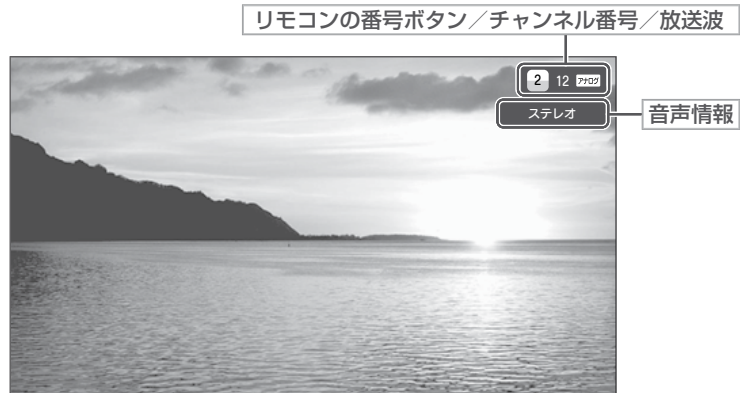

番組表を使う

#### 番組表を見る

地上デジタル放送では、当日から7日先までの番組表を 画面で確認することができます。

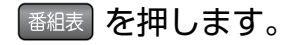

➡ 下記の画面が表示されます。

※ お買い上げ後はじめて使用するときや、長期間電源ケーブルを 抜いていたときは、番組情報が表示されない場合があります。 この場合は、P.20の手順で番組表の情報を取得してください。

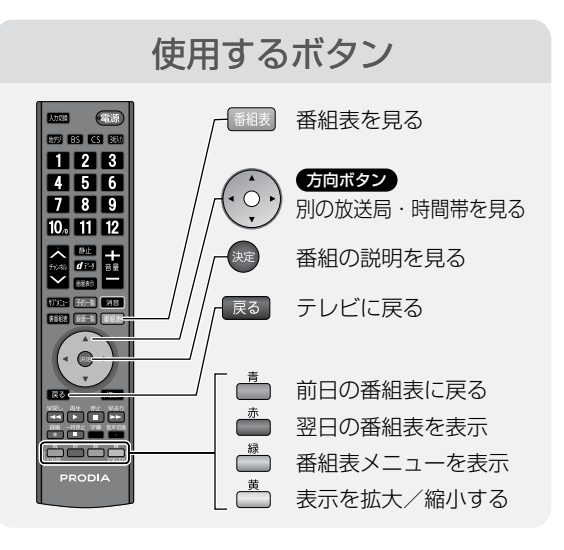

#### 番組表の画面

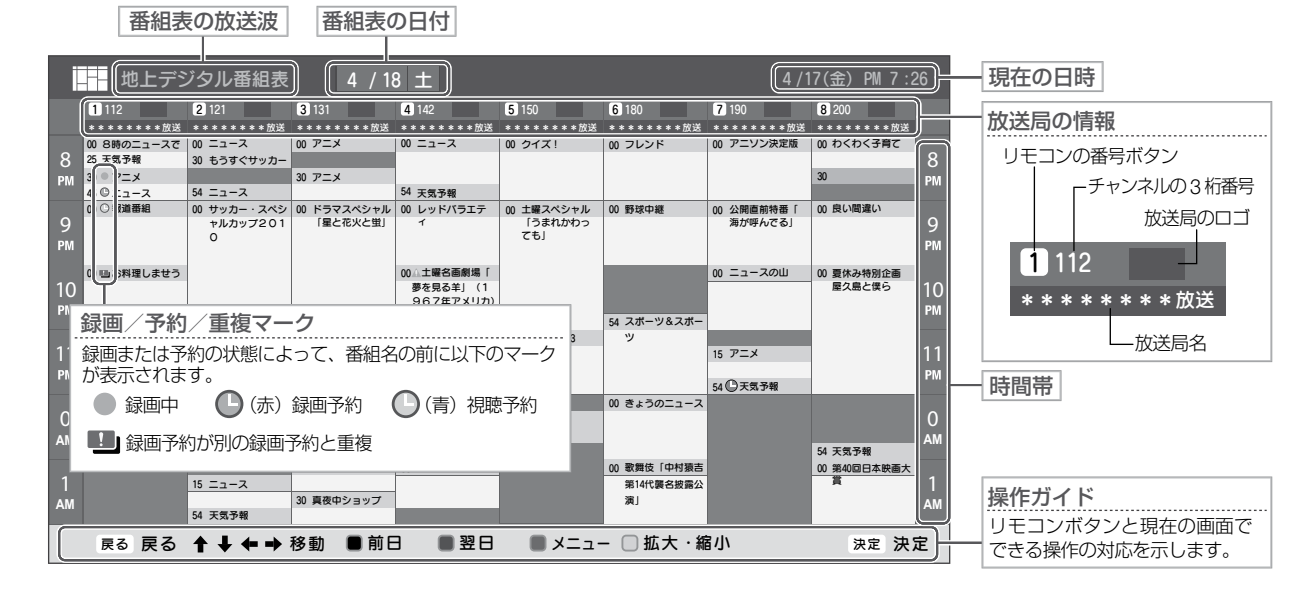

🔞 別のチャンネルを見る

#### 方向ボタンの ┥ 🕨 を押します。

選択箇所(黄色の部分)が画面端にあるときにボタン を押すと、見えていない部分が表示されます。

#### 🔞 別の時間帯を見る

#### 方向ボタンの 🔺 🔻 を押します。

選択箇所(黄色の部分)が画面端にあるときにボタン を押すと、見えていない部分が表示されます。

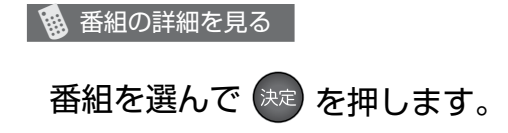

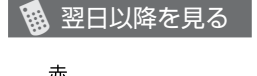

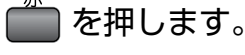

🔞 前日に戻る

🛑 を押します。

翌日以降の番組表が表示されているときは、前 日に戻ります。当日の場合は、現在時刻に戻り ます。

🔞 表示を拡大・縮小する

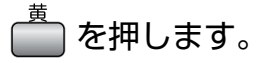

押すたびに表示の大きさが切り換わります。

### 裏番組表を見る

他のチャンネルで現在放送されている番組を一覧で見る ことができます。

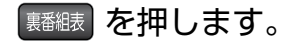

➡ 下記の画面が表示されます。

※お買い上げ後はじめて使用するときや、長期間電源ケーブルを 抜いていたときは、番組情報が表示されない場合があります。 この場合は、P.20の手順で番組表の情報を取得してください。

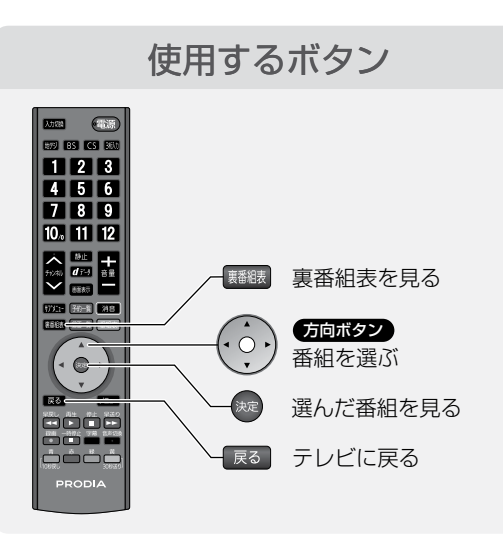

#### 裏番組表の画面

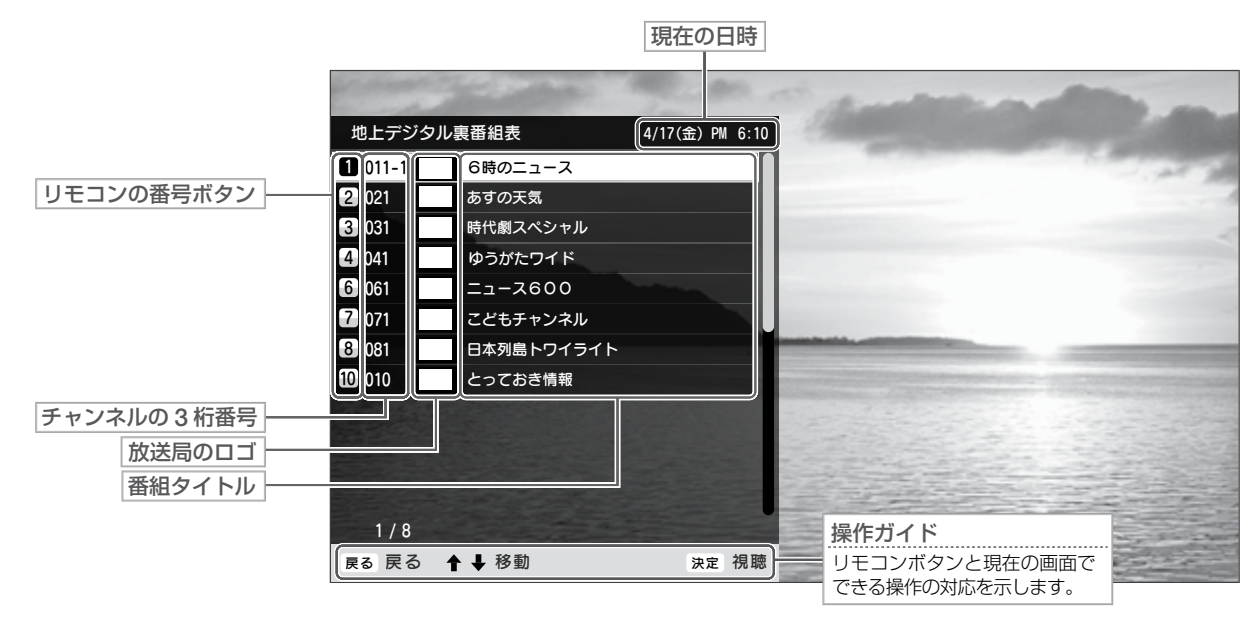

📵 別の番組に切り換える

方向ボタンで番組を選んで 🔎 を押します。

対応する番号ボタン(12)を押すことでも切り換えられます。

### 番組をさがす

ジャンルを指定して、番組表から番組をさがすことができます。

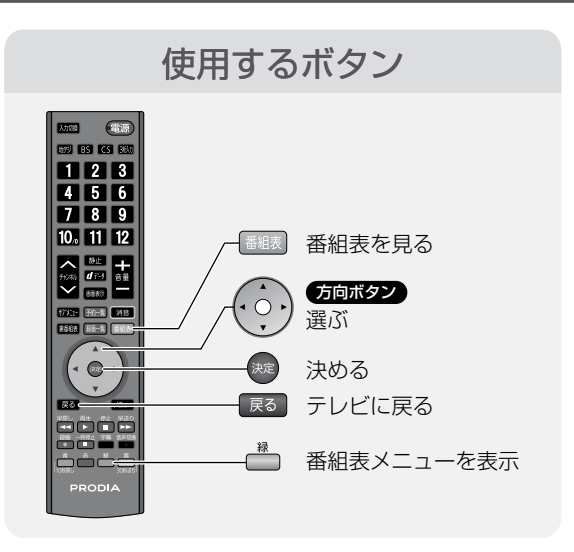

 日本
 日本
 日本
 日本
 日本
 日本
 日本
 日本
 日本
 日本
 日本
 日本
 日本
 日本
 日本
 日本
 日本
 日本
 日本
 日本
 日本
 日本
 日本
 日本
 日本
 日本
 日本
 日本
 日本
 日本
 日本
 日本
 日本
 日本
 日本
 日本
 日本
 日本
 日本
 日本
 日本
 日本
 日本
 日本
 日本
 日本
 日本
 日本
 日本
 日本
 日本
 日本
 日本
 日本
 日本
 日本
 日本
 日本
 日本
 日本
 日本
 日本
 日本
 日本
 日本
 日本
 日本
 日本
 日本
 日本
 日本
 日本
 日本
 日本
 日本
 日本
 日本
 日本
 日本
 日本
 日本
 日本
 日本
 日本
 日本
 日本
 日本
 日本
 日本
 日本
 日本
 日本
 日本
 日本
 日本
 日本
 日本
 日本
 日本
 日本
 日本
 日本
 日本
 日本
 日本
 日本
 日本
 日本
 日本
 日本
 日本
 日本
 <

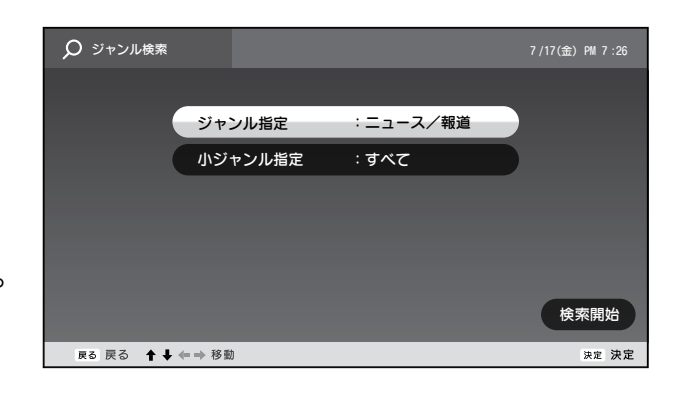

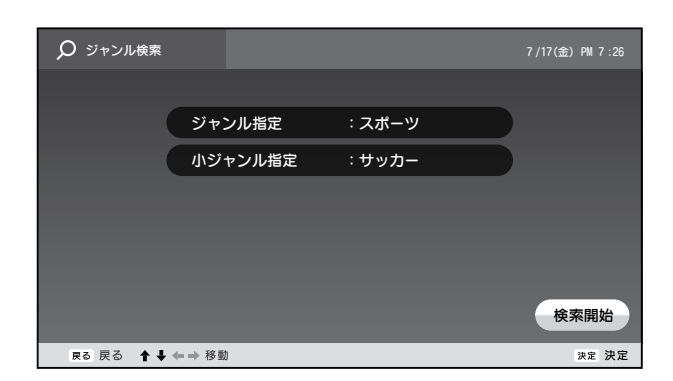

1 断線 を押します。

➡ 番組表が表示されます。

- 2 📠 を押します。
  - ➡ 番組表メニューが表示されます。

3 [ジャンル検索]を選んで 定 を押します。
4 [ジャンル指定]を選んで 定 を押します。
5 ジャンルを選んで 定 を押します。
6 [小ジャンル指定]を選んで 定 を押します。
7 小ジャンルを選んで 定 を押します。

8 [検索開始]を選んで № を押します。
 ◆条件に該当する番組の検索結果が表示されます。

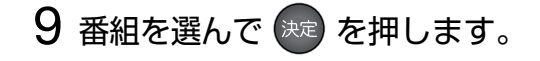

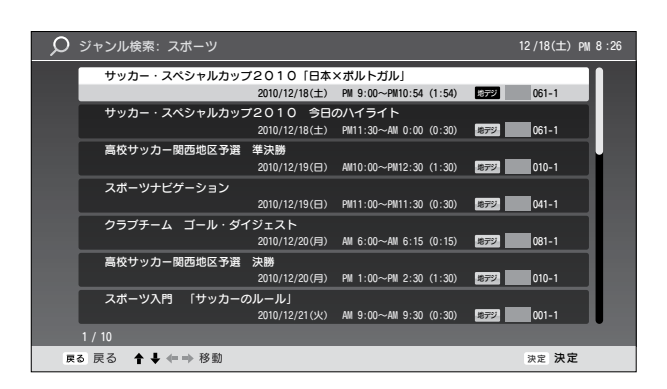

### 10 目的の操作を選んで 腕 を押します。

|      | 番組の画面を表示します。                                                                                                    |
|------|----------------------------------------------------------------------------------------------------|
| 倪聪   | ※ 現在放送中の番組の場合のみ表示され<br>ます。                                                                                       |
| 視聴予約 | 視聴予約を登録します。<br>指定の番組の開始時間になると、<br>自動的にその番組のチャンネルに<br>切り換わります。                                                    |
|      | ※ すでに視聴予約が登録されている場合は<br>表示されません。                                                                                 |
| 詳細予約 | 詳細予約画面を表示します。<br>毎日/毎週録画や延長追従の設定<br>ができます。                                                                       |
|      | 録画予約を登録します。                                                                                                    |
| 録画予約 | ※ すでに録画予約が登録されている場合は<br>表示されません。また、予約の登録後、<br>他の予約と時間帯が重複している場合、<br>[重複確認]ボタンが表示されます。ボ<br>タンを押すと、予約一覧の画面が表示されます。 |

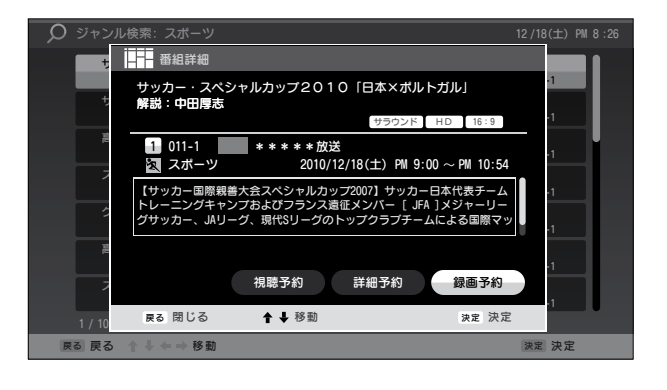

### 番組表を取得する

番組情報が表示されないときは、手動で番組表を取得し てください。

※ 番組表は本機が待機状態のとき、1日に1回自動的に更新され ますが、お買い上げ直後や本機の電源ケーブルがはずされてい たときなどは、番組表の情報を取得できていない場合がありま す。

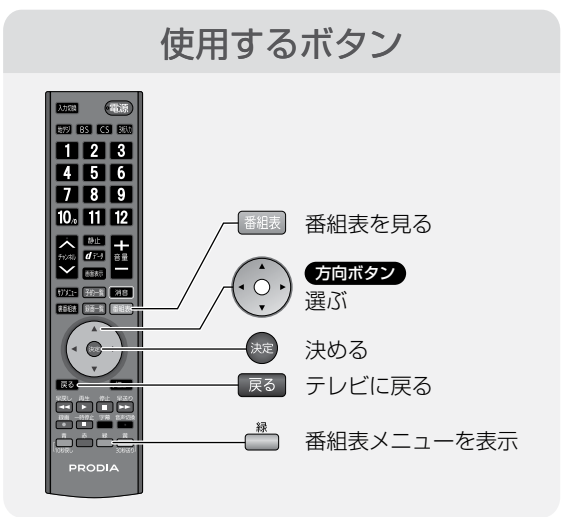

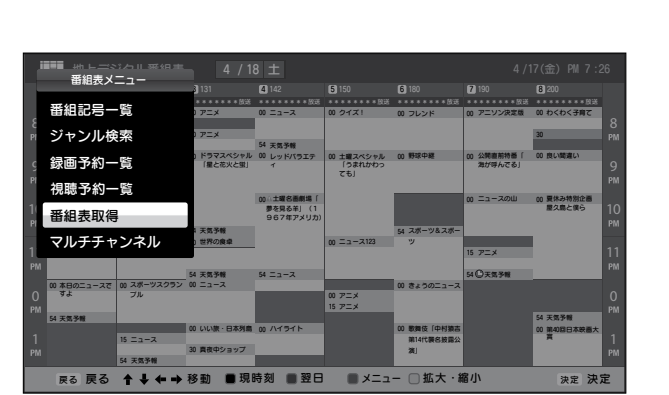

- 1 番組表を取得する放送波に切り換えます。 地上デジタル放送、BS デジタル放送、CS デジタル放送の いずれかを選んでください。
- 2 断紙 を押します。

➡ 番組表が表示されます。

3 🚵 を押します。

➡ 番組表メニューが表示されます。

4 方向ボタンで [番組表取得]を選んで、
 ∞ を押します。

### 5 定を押します。

➡ 番組表の取得が開始されます。取得には時間がかかる場合 があります。

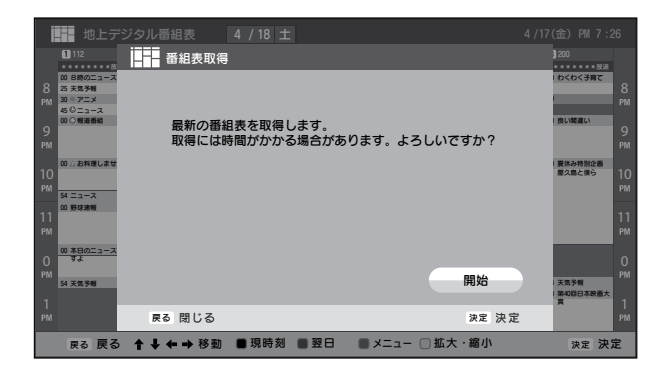

### 番組表メニュー

番組表メニューでは以下の操作ができます。

- ◆ 番組表内で使用されている記号の説明表示
- ◆ ジャンルによる番組検索
- ◆ 録画予約一覧への移動
- ◆ 視聴予約一覧への移動
- 最新の番組表取得(P.20)
- ◆番組表のチャンネル表示方法の切換

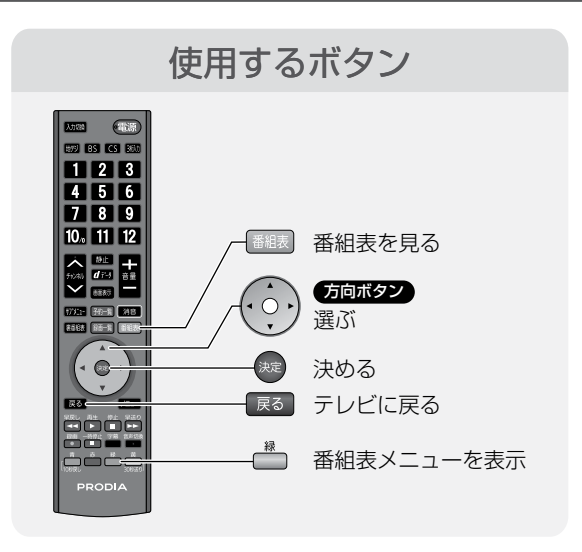

1 番組表 を押します。

➡ 番組表が表示されます。

### 2 📠 を押します。

➡ 番組表メニューが表示されます。

### 3 目的の操作を選んで、 🐙 を押します。

| i  | ===         | 3 <u>5 II 英</u> 纪主 | 4 / 1                                   | 8 ±                                     |                                         |             | 4 / 1                                   | I7(金) PN 7:3                            | 26 |
|----|-------------|--------------------|-----------------------------------------|-----------------------------------------|-----------------------------------------|-------------|-----------------------------------------|-----------------------------------------|----|
| -  | 田柏孜ハ        |                    | 3) 131                                  |                                         |                                         |             |                                         |                                         |    |
|    | 来组纪是        | 響                  | *************************************** | *************************************** | *************************************** | *********** | *************************************** | *************************************** |    |
| ş  |             | <b>"</b>           | 5 <i>P</i> =X                           | ×-1- 00                                 | 0 9421                                  | 00 7025     | 00 アニワジ決定版                              | W INCONSTRUCT                           | 8  |
| PI | ジャンル検       |                    | )                                       |                                         |                                         |             |                                         | 30                                      | PM |
|    |             |                    |                                         | 54 天気予報                                 |                                         |             |                                         |                                         |    |
| c  | 録画予約—       | 皆                  | ) ドラマスペシャル<br>(星と花火と蛍)                  | 00 レッドバラエテ                              | 00 土曜スペシャル<br>(うまれかわっ)                  | 00 野球中継     | 00 公開直前特番「<br>泡が呼んでる」                   | 00 良い間違い                                | 0  |
| P  |             | 20                 |                                         |                                         | 7 <del>6</del> 1                        |             |                                         |                                         | PM |
|    | 視聴予約-       | 覧                  |                                         |                                         |                                         |             |                                         |                                         |    |
| 1. |             |                    |                                         | 00山土曜名語劇場「<br>第5日2年1 (1                 |                                         |             | 00 ニュースの山                               | 00 夏休み特別企画<br>用クロと伴こ                    | 10 |
|    | 番組表取得       |                    |                                         | 967年アメリカ)                               |                                         |             |                                         | a Andrews                               | 10 |
| PI |             |                    | : 天気予報                                  |                                         |                                         | 54 スポーツ&スポー |                                         |                                         | PM |
| -  | マルチチャ       | シネル                | )世界の食卓                                  |                                         | 00 ==-2,123                             | <u>٣</u>    |                                         |                                         |    |
| 1  |             |                    |                                         |                                         |                                         |             | 15 P=×                                  |                                         |    |
| PM |             |                    | 54 天気予報                                 | 54 ニュース                                 |                                         |             | 54 ①天気多戦                                |                                         | PM |
| ~  | 00 本日のニュースで | 00 スポーツスクラン        | 00 ==-R                                 |                                         |                                         | 00 きょうのニュース |                                         |                                         |    |
| 0  | 95          | 710                |                                         |                                         | 00 P=x                                  |             |                                         |                                         |    |
| PM | 54 王尔多维     |                    |                                         |                                         |                                         |             |                                         | 54 天氣多難                                 |    |
| -  |             |                    | 00 いい族・日本列島                             | 00 ハイライト                                |                                         | 00 歌舞伎「中村猿吉 |                                         | 00 第40回日本获善大                            |    |
| 1  |             | 15 III-7           |                                         |                                         |                                         | 第14代要名披露公   |                                         | <b>H</b>                                |    |
| PM |             | 54 天気予報            | 30 員役中ショップ                              |                                         |                                         | 240         |                                         |                                         | PM |
|    |             |                    | 10 Th                                   | 부치 - 22 다                               |                                         | 0 # + .     | <b>慶山</b>                               |                                         | -  |
|    | 医の戻る        | T + 4 + +          | 移動 ■現                                   |                                         |                                         | - 0 m X ·*  | 18 v) v                                 | <b>※定 決</b> :                           | Æ  |
|    |             |                    |                                         |                                         |                                         |             |                                         |                                         |    |

テレビを見る

| 番組記号一覧               | 番組表内で使用されている記号の説明を表示します。                                                                                                    |
|----------------------|----------------------------------------------------------------------------------------------------|
| ジャンル検索               | 番組のジャンルを指定して、該当する番組の一覧を表示します。(P.18)                                                                                                    |
| 録画予約一覧               | 録画予約されている番組の一覧を表示します。(P.38)                                                                                                    |
| 視聴予約一覧               | 視聴予約されている番組の一覧を表示します。(P.32)                                                                                                    |
| 番組表取得                | 最新の番組表を取得します。(P.20)                                                                                                    |
| 代表チャンネル/<br>マルチチャンネル | デジタル放送では、1 つの放送局に複数のチャンネルが割り当てられている<br>ため、放送局が同じでも同一時間帯に異なる番組が放送される場合があります。<br>【代表チャンネル<br>複数のチャンネルのうち、各放送局の先頭の1<br>チャンネルだけを番組表に表示します。1 画面で<br>表示できる放送局数が増えますが、2 番目以降の<br>チャンネルで異なる番組が放送されている場合<br>番組表には表示されません。<br>【マルチチャンネル<br>すべてのチャンネルを番組表に表示します。 |

データ放送を見る

### データ放送を表示する

データ放送では、天気予報などの生活に役立つ情報や、 番組に連動した情報が提供されています。

#### **d** テータ を押します。

- ➡ データ放送が表示されます。画面の内容は番組によって異なります。
  - ※ データ放送はチャンネルスキャンで受信できるチャンネ ルでのみ利用できます。
  - ※ 双方向サービスを利用する場合は右ページの設定を完了 しておいてください。

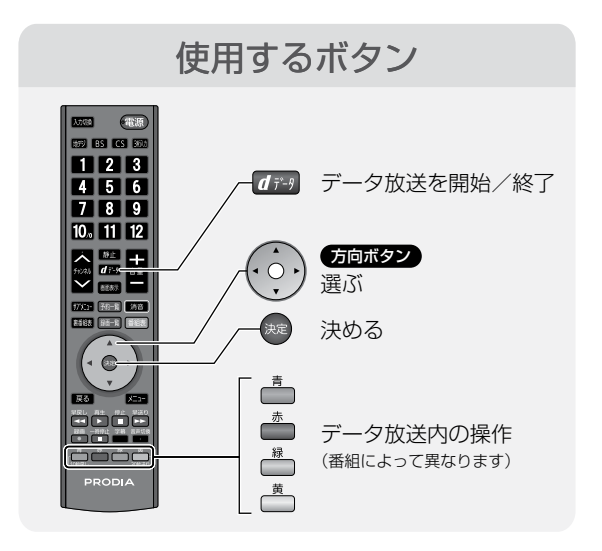

データ放送の画面(例)

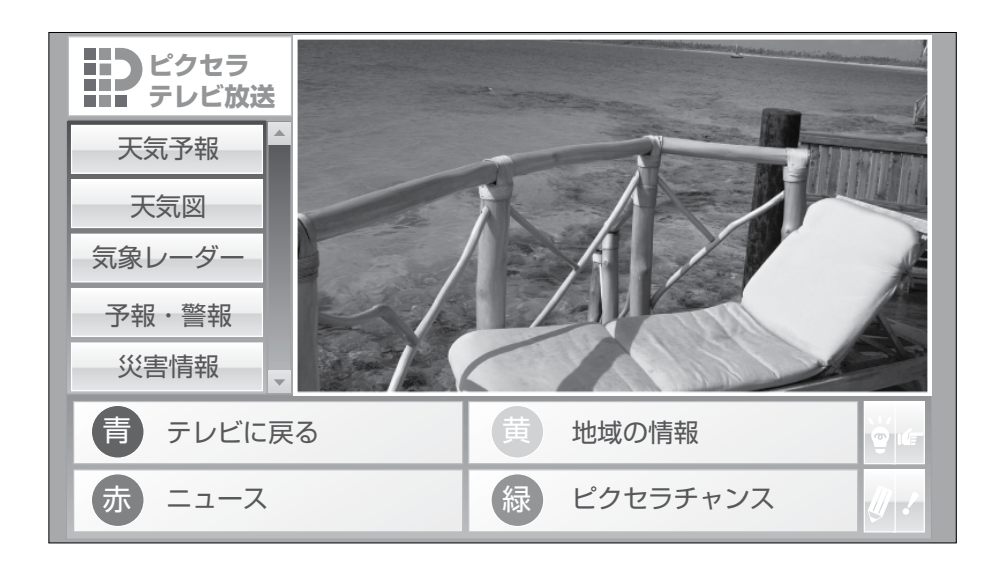

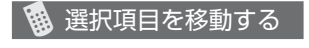

方向ボタンを押します。

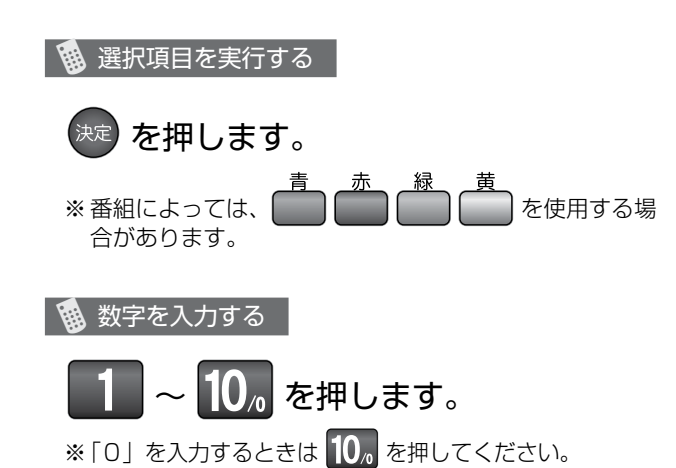

🔞 前の画面に戻る

戻る を押します。

※番組によっては、別のボタンが割り当てられてい る場合があります。

🔞 データ放送を終了する

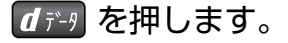

※ 番組によっては、別のボタンが割り当てられてい る場合があります。

#### 双方向サービスを利用する

番組内のクイズやアンケートなど、放送局に対して データを送信して参加するデータ放送のサービスを利 用するには以下の設定が必要です。

※ 双方向サービスの利用にはインターネット環境が必要です。 ※ ルーターは DHCP 対応の機器を使うことをおすすめします。

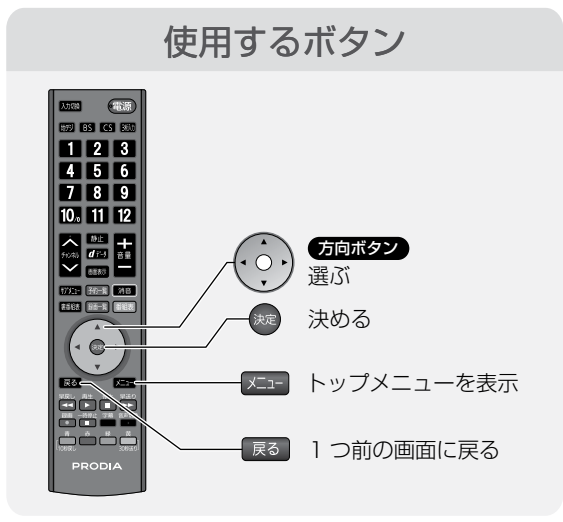

- 1 本機とルーターを LAN ケーブル(市販品)で接 続します。
- 2 三 を押します。
- 3 方向ボタンと 🗮 で以下の通り進みます。

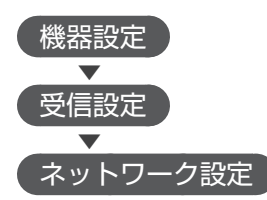

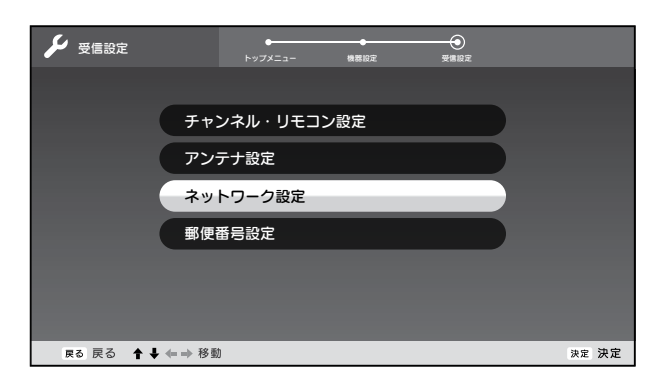

- 4 [IPアドレス取得方法]を選んで 速 を押します。
- 5 [自動]を選んで 決定を押します。

6 [接続テスト]を選んで 斑 を押します。

➡ インターネット接続が確認されると、テストが正常に終

| ۶ مکر | ットワーク設定       | トップメニュー            | ●<br>機器設定 | ●<br>受信股定 |       |
|-------|---------------|--------------------|-----------|-----------|-------|
| 双     | 方向通信を利用するため   | めのネットワーク設定         | ミを行います    | t.        |       |
|       | しりスドレス取得会     | 土 • 白勳             |           |           |       |
|       |               | 云 · 日勤<br>:0 . 0 . | 0.0       |           |       |
|       | サブネットマスク      |                    |           |           |       |
|       |               |                    |           |           |       |
|       |               |                    |           |           | 位はニフト |
|       |               |                    |           |           | 接続ノスト |
|       | プロキシ          | :使用しない             |           |           | 元く    |
| 戻る    | 戻る 🕈 🖊 🖛 ➡ 移動 |                    |           |           | 決定 決定 |

7 [完了]を選んで 🐙 を押します。

#### テストに失敗した場合

了します。

ルーターとの接続を確認してください。

それでも失敗する場合は、上記の手順5で[手動]を選んで、IPアドレスなどの情報を入力してください。

※ ルーターの取扱説明書もあわせて確認してください。

※ IP アドレスなどが不明な場合は、ご契約のプロバイダーにお問い合わせください。

※ 数字の入力は 1 ~ 10 を使います。

テレビを見る

#### 地域設定を変更する

データ放送で提供されている天気予報などの表示地域を 変更することができます。

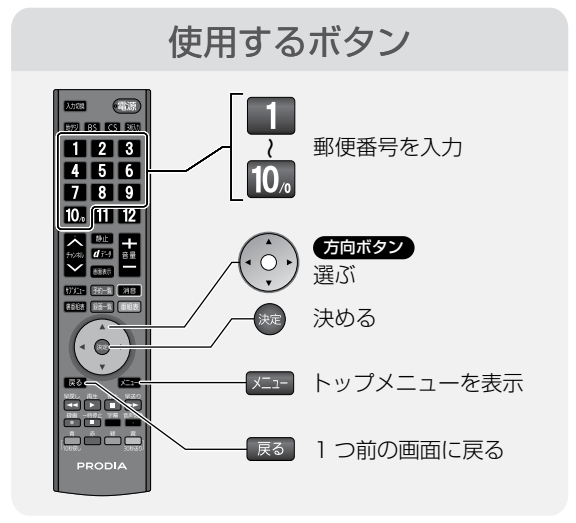

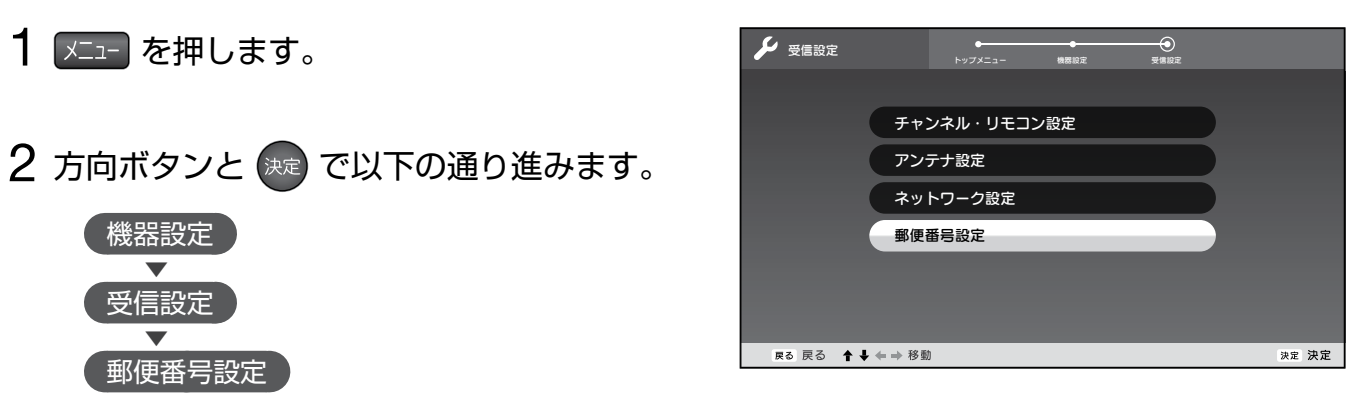

#### 3 1 ~ 10, で設定する地域の郵便番号を 入力します。

- ・「0」を入力するときは 10。を押してください。
- ・ 誤って入力した場合は、方向ボタンで修正箇所に移動してから再入力してください。

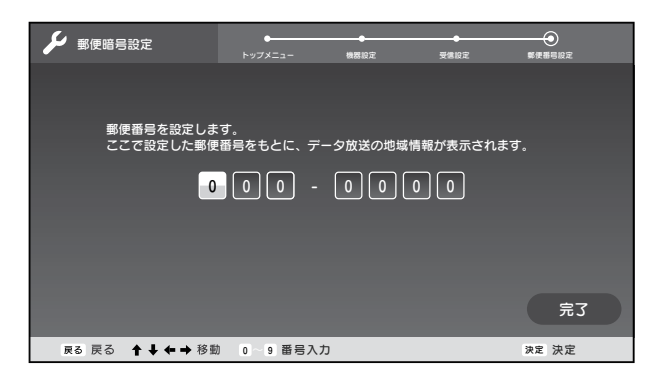

### 4 [完了]を選んで 🐙 を押します。

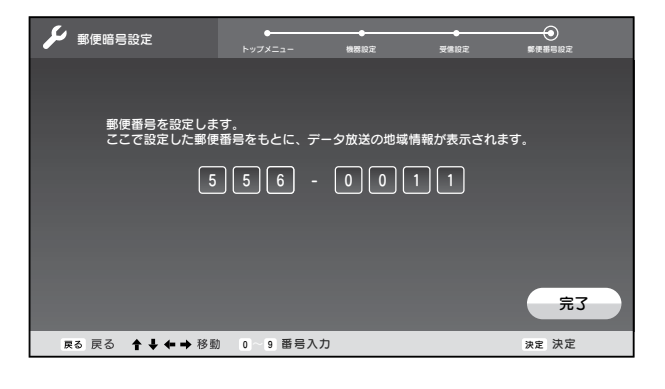

# テレビを見るときに便利な機能

### オンタイマー

あらかじめ設定した時刻に本機の電源を入れることが できます。

※オンタイマーはデジタル放送の時刻情報に基づいて動作します。お買い上げ直後などで、デジタル放送の時刻情報がないときは、オンタイマーを使用できない場合があります。デジタル放送の番組を30秒以上受信して、時刻情報を取得しておいてください。

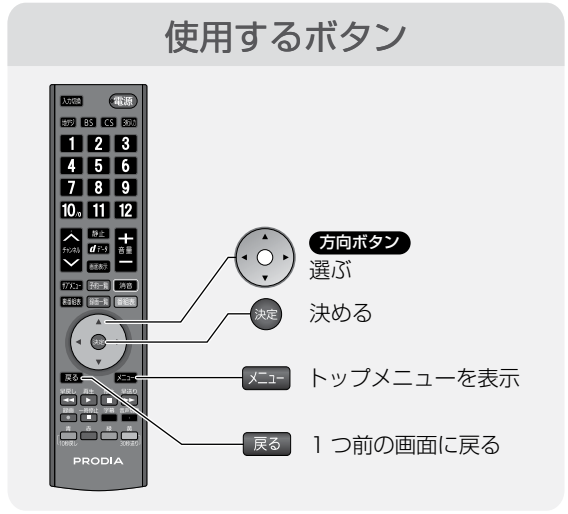

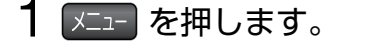

2 方向ボタンと 🐙 で以下の通り進みます。

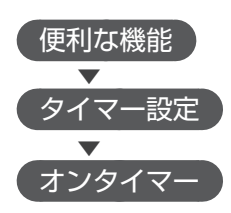

※ サブメニュー から選ぶこともできます。

- 3 [オンタイマー]を選んで 🐙 を押します。
- 4 [入]を選んで 🐙 を押します。
- 5 電源を入れる時刻やチャンネルを設定します。 [曜日]は、毎日または毎週に設定することもできます。
- 6 [完了]を選んで 腕 を押します。
  - ➡オンタイマーの設定が適用されます。本機の電源を切る と、電源ランプがオレンジ色に点灯します。

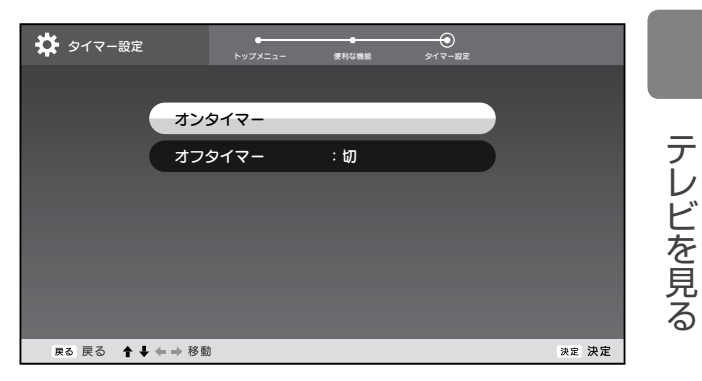

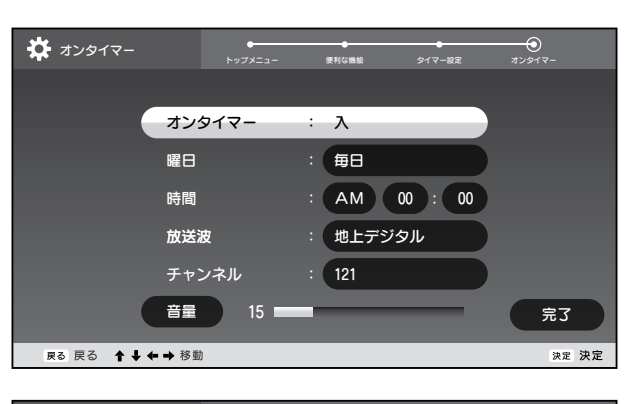

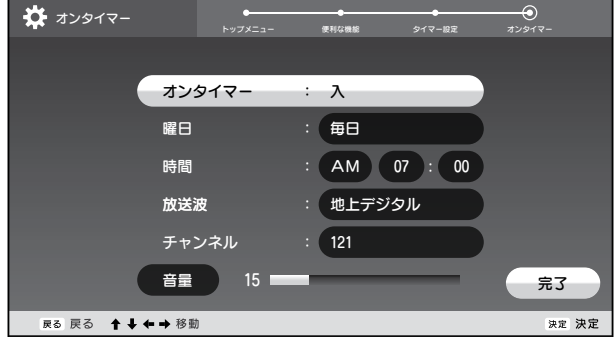

### オフタイマー

時間を指定して、本機の電源を自動的に切ることができます。

※録画のオフタイマーについては P.33 を参照してください。

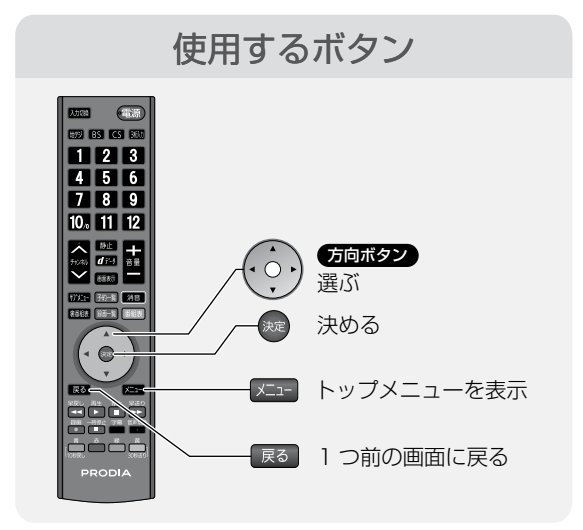

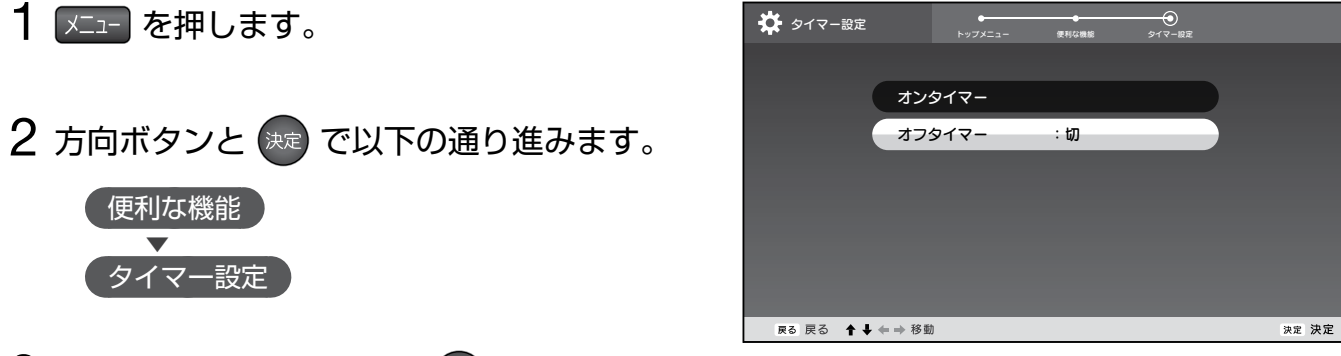

3 [オフタイマー]を選んで 🐙 を押します。

※ サブメニュー から選ぶこともできます。

4 電源を切る時間を選んで 腕 を押します。

➡オフタイマーの設定が適用されます。 指定時間の1分前になると、オフタイマーの作動を伝えるメッセージが表示されます。

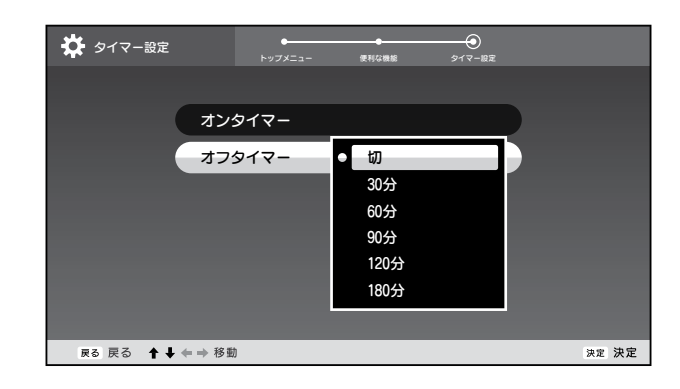

### クイック起動

電源を入れてから番組の画面が表示されるまでの時間 を短縮します。

- ※ 待機中の消費電力が上がります。
- ※ 緊急放送受信(P.29)の[自動電源オン]を[入]にしている 場合は、[切]にしてから設定してください。

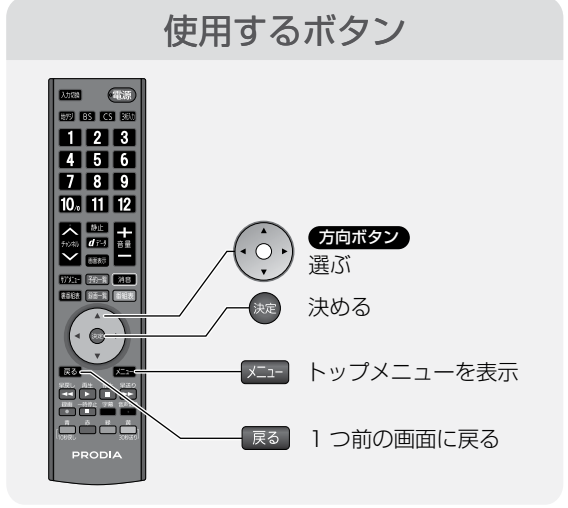

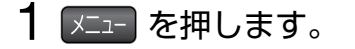

2 [便利な機能]を選んで 🐙 を押します。

| トップメニュー       | <b>○</b><br>トップメニ |       |    |    |
|---------------|-------------------|-------|----|----|
|               |                   |       |    |    |
|               | $\geq$            | お知らせ  |    |    |
|               | ⊊ <b>,</b>        | 映像設定  |    |    |
|               | <b>-</b> y        | 音声設定  |    |    |
|               | ų                 | 機器設定  |    |    |
|               | \$                | 便利な機能 |    |    |
|               |                   |       |    |    |
|               | _                 |       |    |    |
| 戻る 戻る 🕈 🖊 🗢 ⇒ | 移動                |       | 決定 | 決定 |

- 3 [クイック起動]を選んで 🐙 を押します。
- 4 [入]を選んで 🐙 を押します。

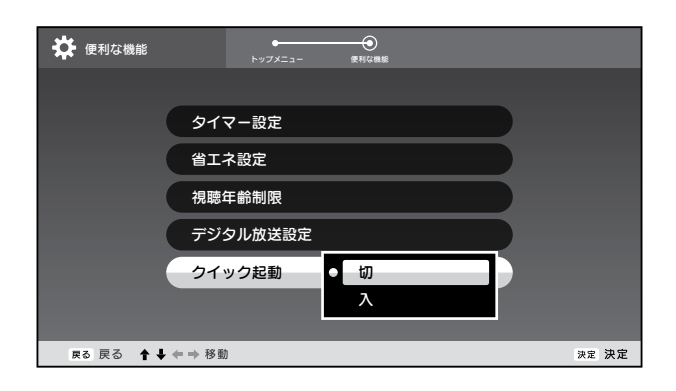

### 省エネ設定

視聴中の消費電力を抑えたり、一定の条件で自動的に電 源を切るように設定することができます。

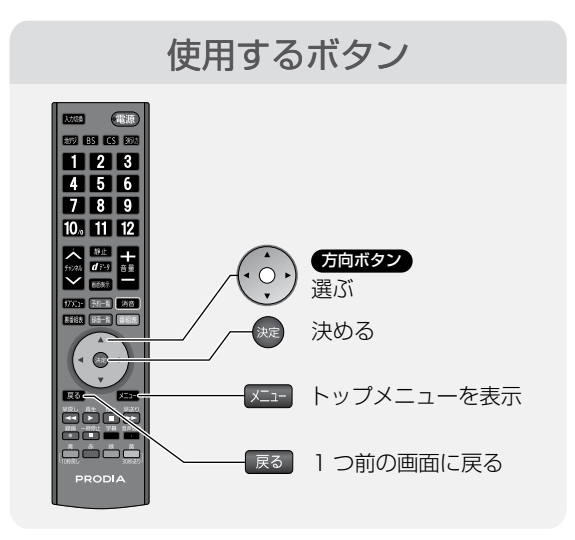

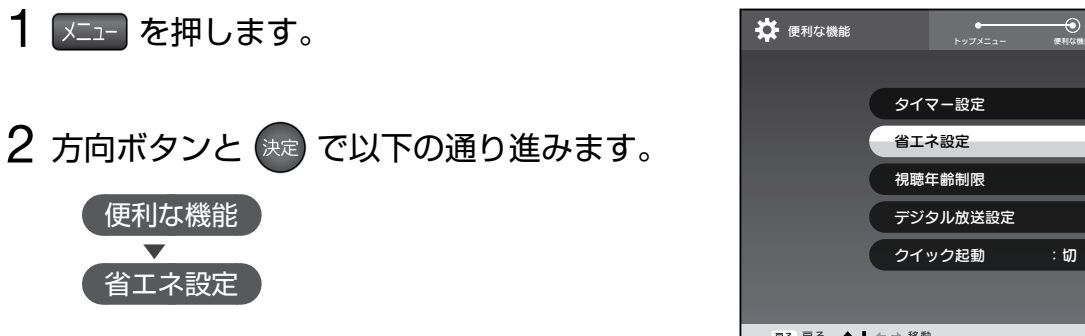

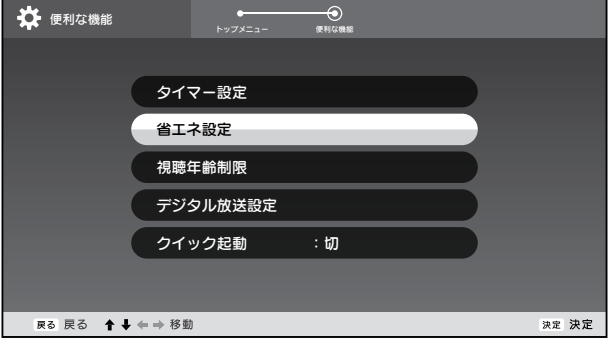

3 設定項目を選んで 🐙 を押します。

| 省電力         | バックライトの明るさを抑えて、<br>消費電力を節約します。画面が少<br>し暗くなります。                  |
|-------------|-----------------------------------------------------------------|
| 無操作電源<br>オフ | 本機の操作が 3 時間以上なかった<br>場合、自動的に電源を切ります。                            |
| 無信号電源<br>オフ | 外部機器からの入力信号がないと<br>きや、表示中のチャンネルの放送<br>終了から10分後に自動的に電源<br>を切ります。 |

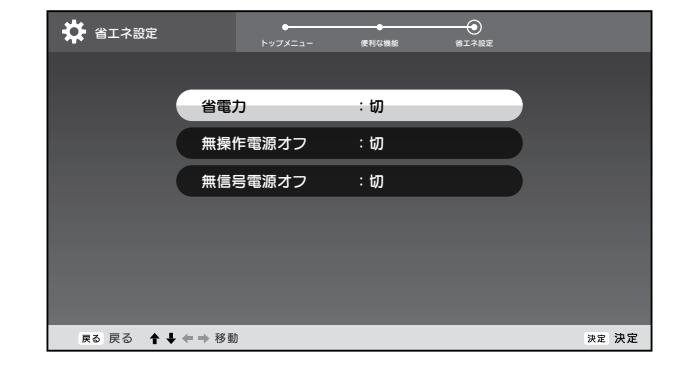

4 設定内容を変更して 🗮 を押します。

テレビを見る

1

### 緊急放送の設定

地震や津波などの大規模災害が発生した場合に送信される「緊急警報放送」を受信すると、自動的にチャン ネルを切り換えたり、電源が入るように設定すること ができます。

※ 自動的に電源が入るようにする場合は、あらかじめ「クイッ ク起動」(P.27)を[入]にしてから設定してください。

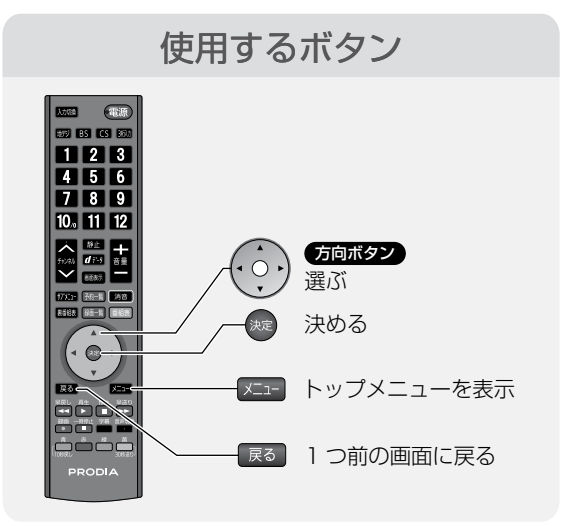

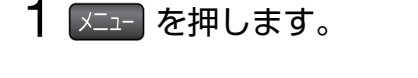

2 方向ボタンと 🐙 で以下の通り進みます。

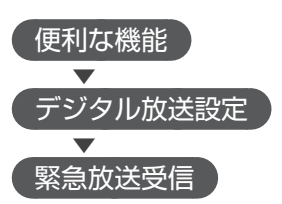

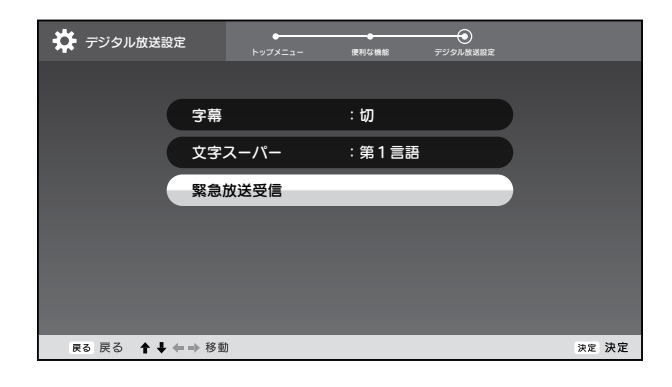

3 設定項目を選んで 🐙 を押します。

| 自動切換       | 番組の視聴中に緊急警報放送を受<br>信すると、自動的にチャンネルが<br>切り換わります。                                                              |
|------------|----------------------------------------------------------------------------------------------------|
| 自動電源<br>オン | 本機が待機状態のときに緊急警報<br>放送を受信すると、自動的に電源<br>が入り、緊急警報放送のチャンネ<br>ルが表示されます。<br>※ [クイック起動](P.27)を[入]に<br>しておく必要があります。 |

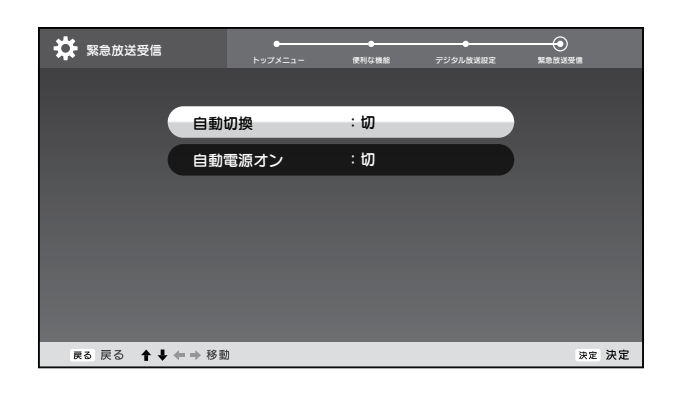

4 設定内容を変更して 🐙 を押します。

テレビを見る

### 視聴年齢の制限

あらかじめ制限する年齢を設定しておくことで、年齢制 限に該当する番組を受信したときに、暗証番号の入力画 面を表示して映像が表示されないようにします。

- ※アナログ放送ではご利用できません。
- ※ この設定は、番組そのものに年齢制限がかけられている場合の み適用されます。番組情報でR指定の記載があっても、年齢制 限がかけられていないときは番組の映像が表示されます。
- ※ 視聴年齢が制限されている番組でも録画はできます。ただし、 再生時に暗証番号の入力が必要になります。

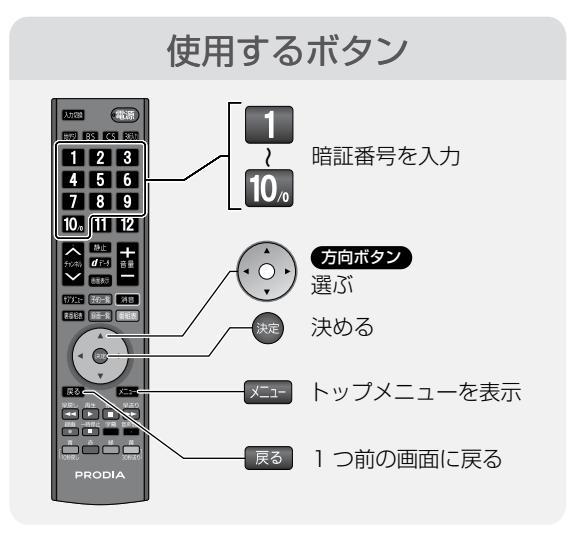

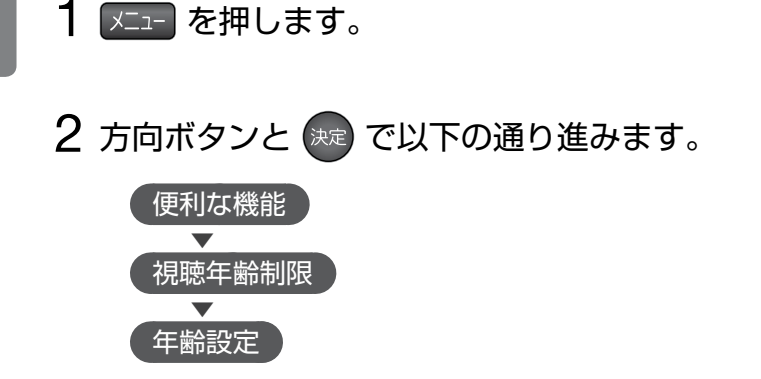

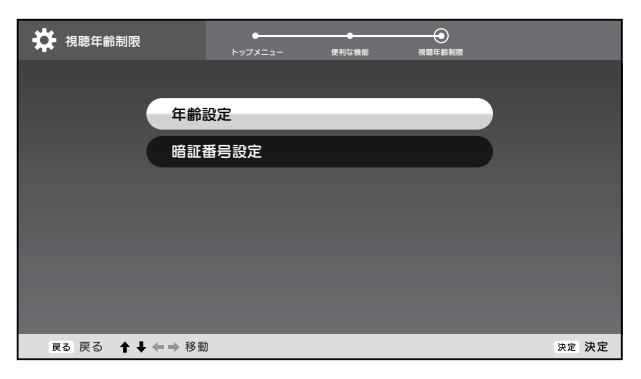

- 3 1 ~ 10, で暗証番号を入力します。
   ※ [0]を入力するときは 10, を押してください。
   ※ 誤って入力した場合は、もう一度 [暗証番号]を選んで 再入力してください。
- 4 [(再入力)暗証番号]に、もう一度、同じ暗証 番号を入力します。

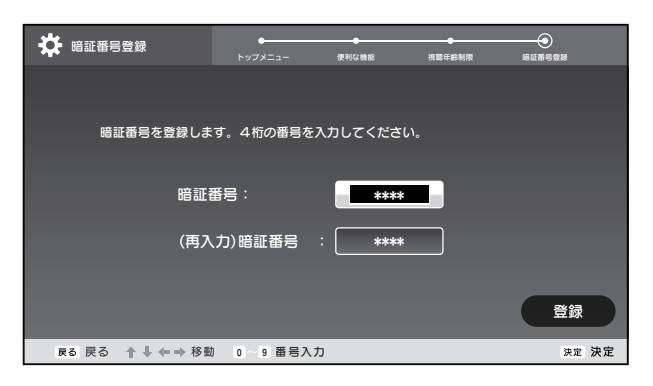

- 5 [登録]を選んで 🐙 を押します。
- 6 [視聴年齢制限]を選んで 🐙 を押します。
- 7 方向ボタンで年齢を選んで 😿 を押します。 視聴を制限したい方の年齢を選んでください。

| 🔅 年齢設定                              | <ul> <li>◀</li> <li>●</li> <li>●</li></ul> | ●<br>視驟年齡制限          | 暗紅番号確認                    |         |
|-------------------------------------|----------------------------------------------------------------------------------------------------|----------------------|---------------------------|---------|
|                                     |                                                                                                    |                      |                           |         |
| お子様の年齢を登録<br>登録すると対象年齢<br>この設定は再選局後 | してください。<br>に達していない番<br>または次回の録画                                                                                                    | 組の受信時に、B<br>番組再生から適用 | 音証番号の入力を<br><u>月されます。</u> | 求められます。 |
| 視聴                                  | 年齡制限                                                                                                    | ●<br>制限なし            |                           |         |
|                                     |                                                                                                    | 4歳                   |                           |         |
|                                     |                                                                                                    | 5歳                   |                           |         |
|                                     |                                                                                                    | 6歳                   |                           |         |
|                                     |                                                                                                    | 7歳                   |                           |         |
|                                     |                                                                                                    |                      |                           |         |
| 戻る 戻る 🕈 💺 ← ⇒ 移動                    | b                                                                                                    |                      |                           | 決定 決定   |

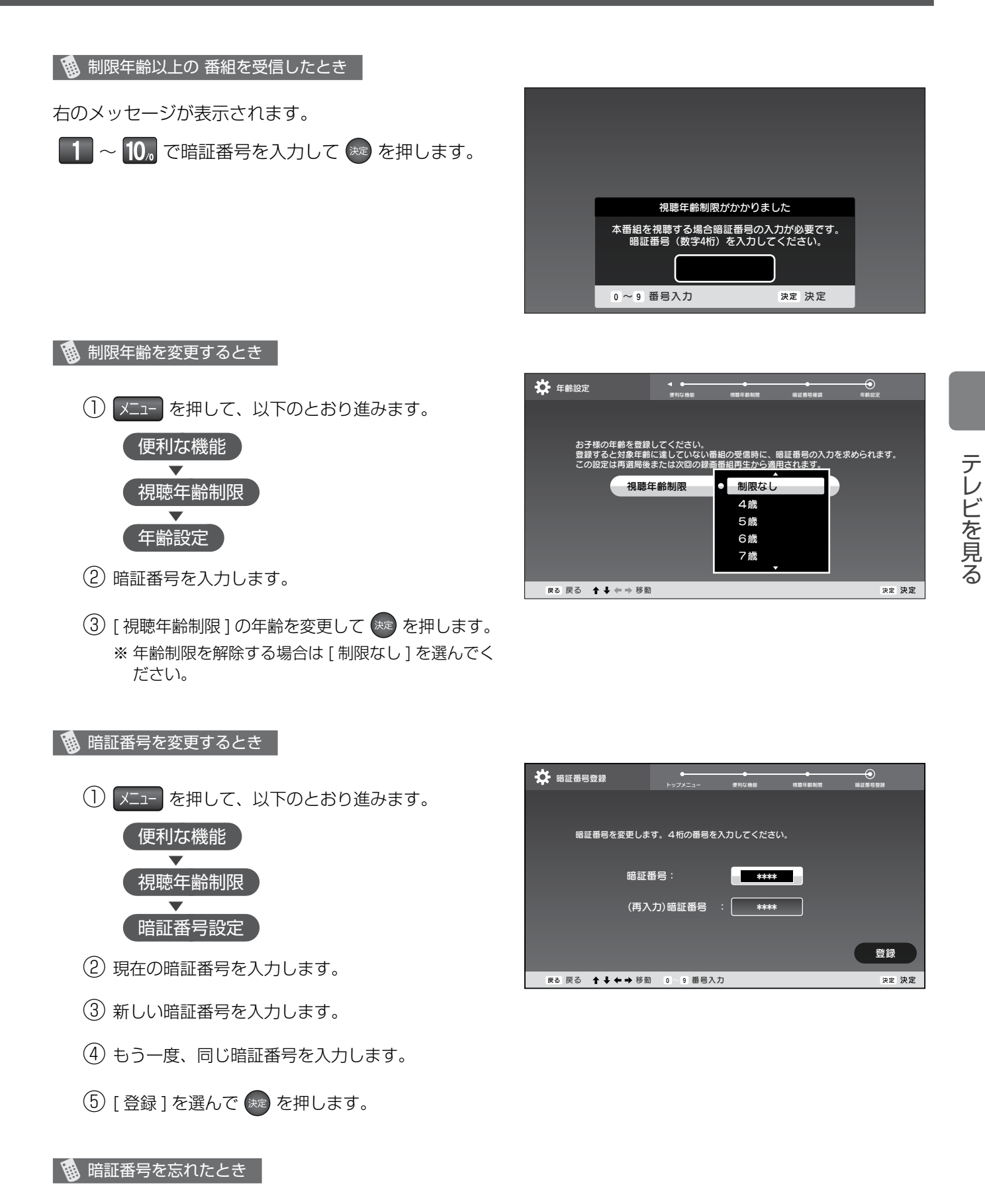

#### 本機を初期化してください。(P.71)

※ チャンネルの設定、番組表、録画予約など、録画済みの番組 を除くすべての設定が消去されます。

#### 視聴予約

指定した番組の開始時刻になると、その番組のチャンネルに切り換えます。

※開始時刻の時点で電源が切れているときは無効です。

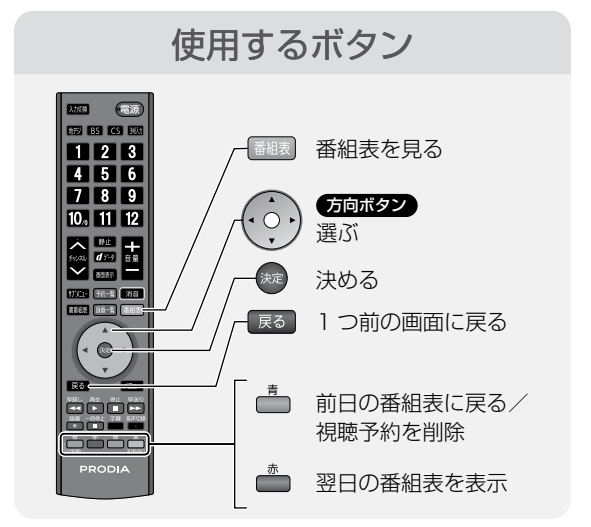

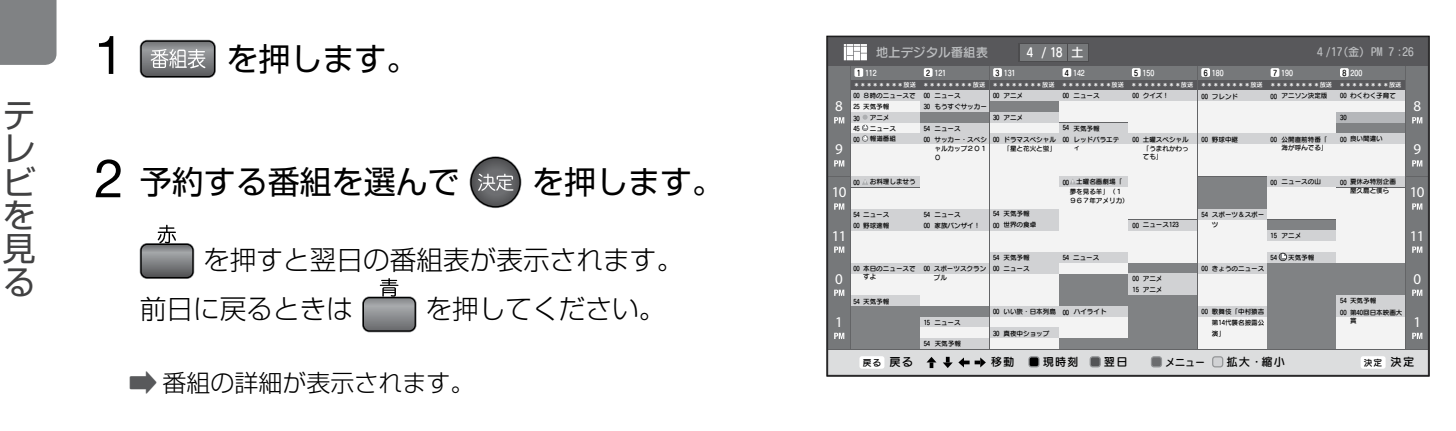

※番組表に情報が表示されていない場合は、先に番組表を更新 してください。(P.20)

### 3 [視聴予約]を選んで 速 を押します。

- ➡ 予約が登録されます。
  登録した視聴予約は番組表メニュー(P.21)の[視聴予約一覧]
  で確認できます。
  - ・ 視聴予約された番組は番組表の画面で () マーク(青)が 表示されます。
  - ・ 視聴予約を削除する場合は、番組表メニューの [ 視聴予約 一覧 ] から削除するか、番組表で視聴予約した番組を選んで、
     番組詳細の画面で を押してください。

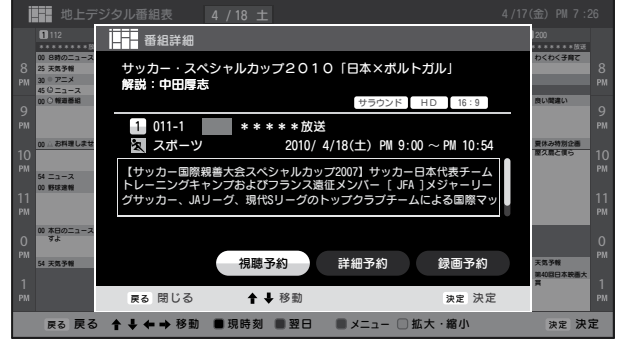

# 録画する前に(録画の制限事項)

本機での録画には以下の制限があります。ご利用の前に確認してください。

- 録画できない番組や映像
  - 番組の放送中に提供されているデータ放送およびデータ放送専用チャンネルの番組
  - ・アナログ放送の番組
  - ・ デジタル放送のコピー制限がかけられている番組
  - 有料放送などで未契約の番組
  - ・外部入力の映像
- 録画の制限
  - ・ 複数の番組を同時に録画することはできません。予約が重複する場合は P.40 のルールにしたがって録画されます。
  - ・ハードディスクに保存されている番組が500番組を超える場合は録画できません。
  - ・ 録画予約は最大 100 件まで登録できます。
  - テレビやハードディスクなどの故障などにより、録画できなかった場合の補償はいたしかねます。

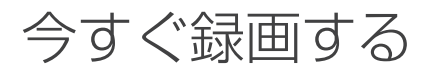

今見ている番組を録画します。

 ※ 録画するときは、かならずハード ディスクを接続しておいてください。
 ※ 予約録画の実行中は別の番組を録画 できません。

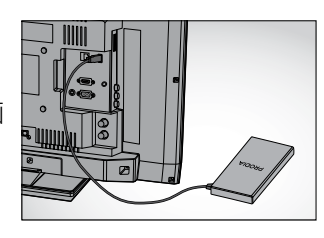

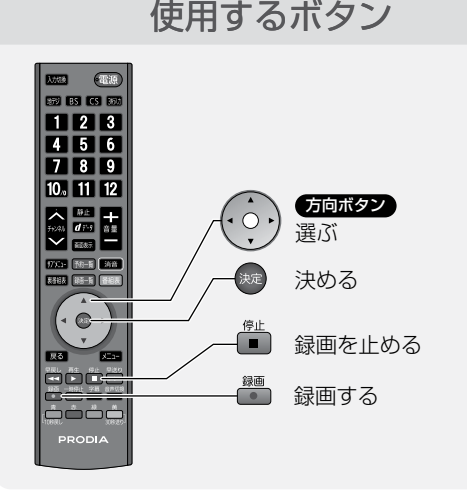

Bat 1 011-1 BS

#### 1 録画したい番組のチャンネルに合わせます。

※ 地上デジタル放送、BS デジタル放送、CS デジタル放送 の番組を録画できます。アナログ放送と外部入力からの 映像は録画できません。

録画 2 🛅 を押します。

➡ 録画が開始されます。

※ 最大 12 時間まで録画できます。ただし、ハードディス ク容量が足りなくなった場合は、その時点で録画が終了 します。

<sup>停止</sup> 録画を終了するときは、 ■ を押して、表示されるメッセー ジで [はい]を選んで 🐖 を押します。

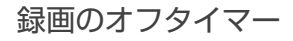

録画の終了時間を設定することができます。録画中に ● を押すたびに、画 面右下に設定時間が表示されます。[--分](設定なし)/[番組の終了まで]/ [15分]/[30分]/[60分]/[90分]/[120分]から選ぶことができます。

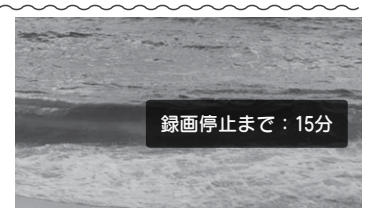

# 予約録画する

### 番組を指定して録画する

番組表(P.16)で、録画したい番組を選んで予約します。

 ※ 録画するときは、かならずハード ディスクを接続しておいてください。
 ※ 録画に関する制限事項については、
 P.33 を参照してください。

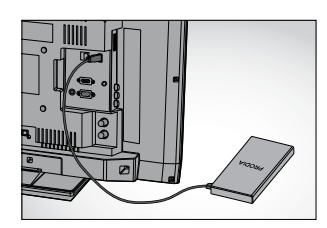

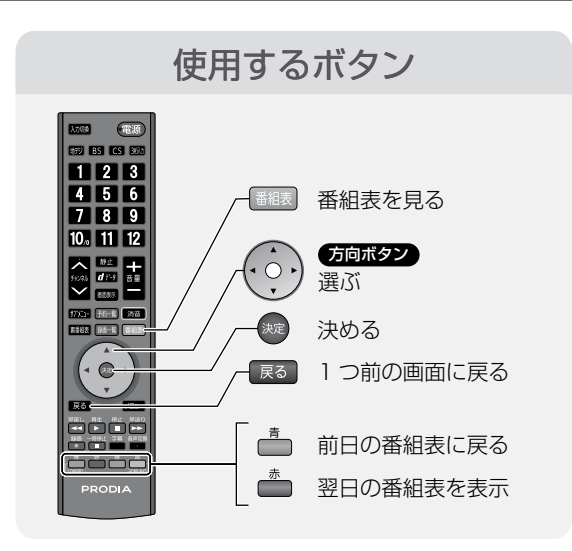

- 1 番組表 を押します。
- 2 録画する番組を選んで 腕 を押します。
  - を押すと翌日の番組表が表示されます。
    前日に戻るときは を押してください。
  - ※番組表に情報が表示されていない場合は、先に番組表を更新してください。(P.20)

|    | 地上デジ                                           | ジタル番組表             | 4 / 1                                   | 8 ±                                     |                |                                         | 4 / 1                                   | 7(金) PM 7::                             | 26 |
|----|------------------------------------------------|--------------------|-----------------------------------------|-----------------------------------------|----------------|-----------------------------------------|-----------------------------------------|-----------------------------------------|----|
|    | 1 112                                          | 2 121              | 3 131                                   | 4 142                                   | 5 150          | 6 180                                   | 7 190                                   | 8 200                                   |    |
|    | ***************************************        |                    | *************************************** | *************************************** |                | *************************************** | *************************************** | *************************************** |    |
|    | 00 8時のニュースで                                    | 00 ニュース            | 00 アニメ                                  | 00 ニュース                                 | 00 クイズ!        | 00 フレンド                                 | 00 アニソン決定版                              | 00 わくわく子育て                              |    |
| 8  | 25 天気予報                                        | 30 もうすぐサッカー        |                                         |                                         |                |                                         |                                         |                                         | 8  |
| PM | 30 アニメ                                         |                    | 30 アニメ                                  |                                         |                |                                         |                                         | 30                                      | PM |
|    | 45 ニュース                                        | 54 III-7           |                                         | 54 天気多報                                 |                |                                         |                                         |                                         |    |
|    | 00 報道価給                                        | 00 サッカー・スペシ        | 00 ドラマスペシャル                             | 00 レッドバラエテ                              | 00 土曜スペシャル     | 00 野球中継                                 | 00 公開廠務特番「                              | 00 良い間違い                                |    |
| 9  |                                                | ャルカップ201           | 「星と花火と蜜」                                | 4                                       | 158110100      |                                         | 海が呼んでる」                                 |                                         | 9  |
| PM |                                                | 0                  |                                         |                                         | 6.01           |                                         |                                         |                                         | PM |
|    |                                                |                    |                                         |                                         |                |                                         |                                         |                                         |    |
| 10 | 00 … お料理しませう                                   |                    |                                         | 00 土曜名商祭場  <br>■大日乙菜  (1)               |                |                                         | 00 ニュースの山                               | 00 要休み特別企画                              | 10 |
| 10 |                                                |                    |                                         | 967年7メリカ)                               |                |                                         |                                         | MARCH9                                  | 10 |
| PM | 14 T - 7                                       |                    | ** 工作品報                                 |                                         |                | 11 7 W W 8 7 W                          |                                         |                                         | PM |
|    | 00 at 10 at 10                                 | 54 ニュース の 実際/にけばく! | 04 X N 2 N                              |                                         | 00 = 7 = 7 122 |                                         |                                         | 1                                       |    |
| 11 | OO BYSKIENE                                    | 0 440 0 911        | 00 137707864                            |                                         | W = 1 X 10     | -                                       | 15 77 8                                 |                                         | 11 |
|    |                                                |                    |                                         |                                         |                |                                         |                                         |                                         |    |
| РМ |                                                |                    | 54 天気多能                                 | 54 ニュース                                 |                |                                         | 54 〇天気予報                                |                                         | PM |
|    | 00 本日のニュースで                                    | 00 スポーツスクラン        | 00 ==                                   |                                         |                | 00 きょうのニュース                             |                                         |                                         |    |
| 0  | すよ                                             | ブル                 |                                         |                                         | 00 アニメ         |                                         |                                         |                                         |    |
| PM |                                                |                    |                                         |                                         | 15 アニメ         |                                         |                                         |                                         | PM |
|    | 54 天気予報                                        |                    |                                         |                                         |                |                                         |                                         | 54 天気予報                                 |    |
|    |                                                |                    | 00 いい族・日本列島                             | 00 ハイライト                                |                | 00 歌舞伎「中村猿吉                             |                                         | 00 第40回日本映画大                            |    |
| -1 |                                                | 15 ニュース            |                                         |                                         |                | 第14代要名披露公                               |                                         | Ħ                                       |    |
| PM |                                                |                    | 30 真夜中ショップ                              |                                         |                | 演」                                      |                                         |                                         | PM |
|    |                                                | 54 天気予報            |                                         |                                         |                |                                         |                                         |                                         |    |
|    | 戻る 戻る 🕈 븆 👄 移動 ■ 現時刻 ■ 翌日 🔤 メニュー 🗌 拡大・縮小 決定 決定 |                    |                                         |                                         |                |                                         | 定                                       |                                         |    |

#### 3 [録画予約]を選んで 🐙 を押します。

- ➡ 予約が登録されます。
  - ・ 戻る を押すと、番組表に戻ります。
  - 予約一覧 を押すと、登録した予約の確認や変更ができます。
     (P.38)
  - ※録画予約された番組は番組表の画面で () マーク(赤)が 表示されます。
  - ※録画予約があるときは、本機の電源ケーブルをコンセントから抜かないでください。

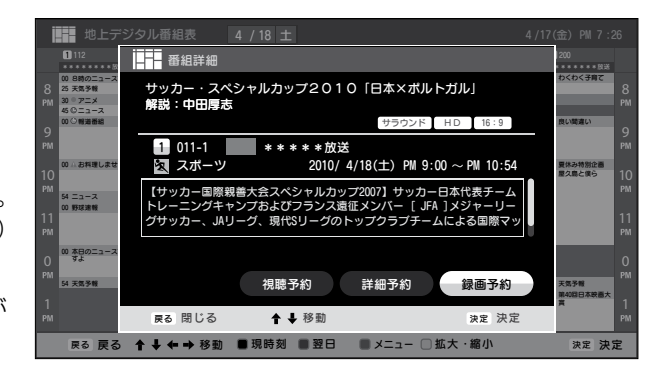

#### 別の予約と重複している場合

同じ時間帯に別の予約録画がある場合でも予約が登録されます。重複した場合、番組の一部または全部が録画 されません。P.40 を参考に重複する予約を調整してください。

#### 番組詳細の画面

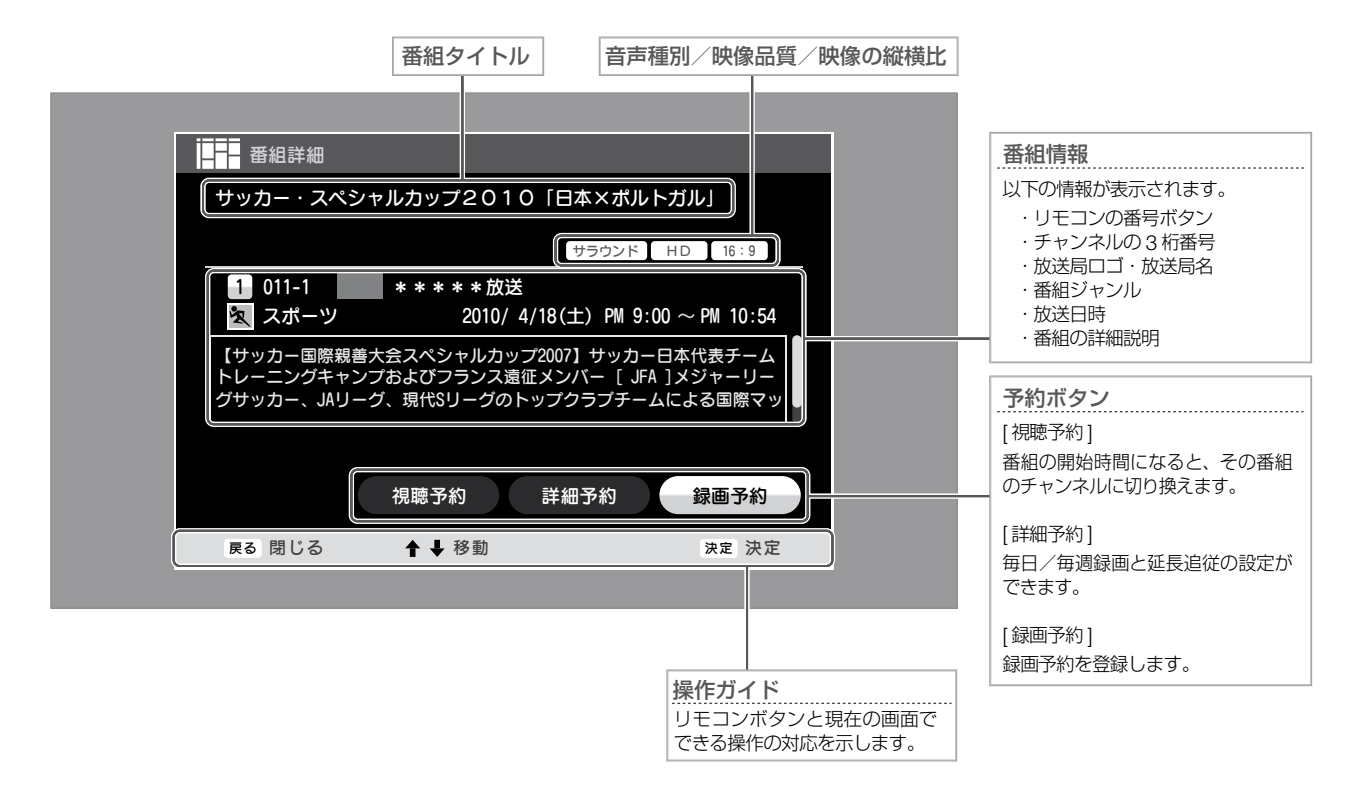

#### 録画予約追加の画面

番組詳細の画面(上図)で[詳細予約]を選ぶと表示されます。

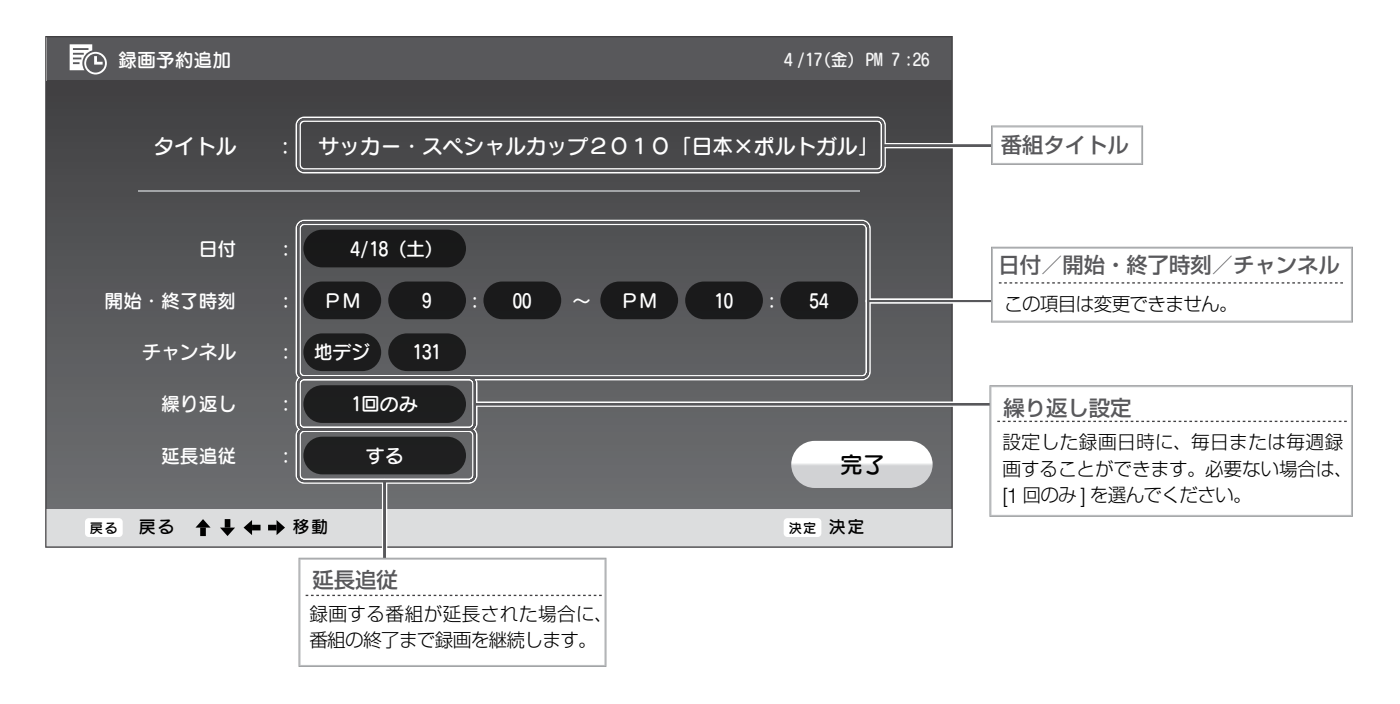

### 日時を指定して録画する(毎日/毎週録画)

チャンネルと時刻を指定して録画します。同じ時刻で毎日 または毎週録画することもできます。

 ※ 録画するときは、かならずハード ディスクを接続しておいてください。
 ※ 録画に関する制限事項については P.33 を参照してください。

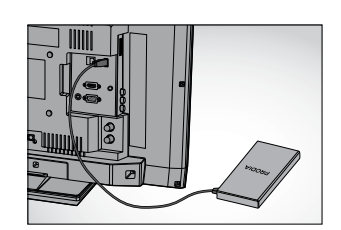

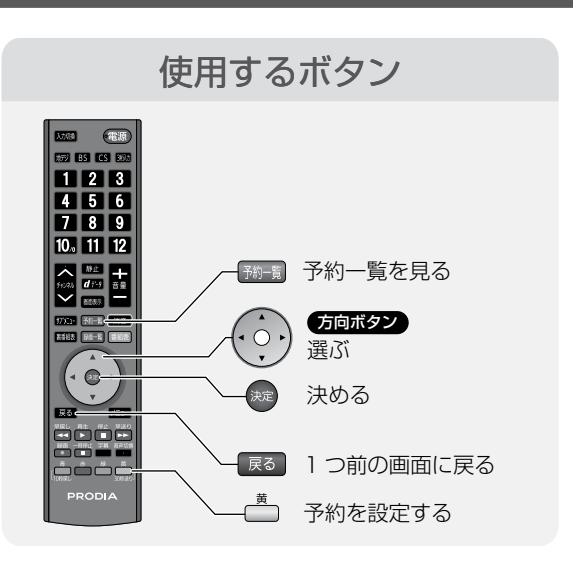

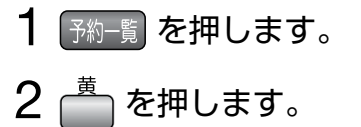

| to i  | j予約一覧 7/17(金) PM 7:26                                                                                                  |
|-------|----------------------------------------------------------------------------------------------------|
|       | 世界の食卓                                                                                                    |
|       | 2010/04/17(金) PM 9:00~AM10:30 (10:30) MFV 131                                                                          |
|       | בב=                                                                                                    |
|       | 毎週(月~金) 2010/04/17(金) PM11:00~AM 0:30 (1:30) 約72 150                                                                   |
|       | ドラマスペシャル                                                                                                    |
|       | 2010/04/18(±) PM 2:00~PM 2:25 (0:25) 8772 200                                                                          |
|       | スポーツ&スポーツ                                                                                                    |
|       | 2010/04/19(⊟) PM 8:00~PM 9:00 (1:00) BS 141                                                                            |
|       |                                                                                                    |
|       | 電過 2010/04/20(月) PM 5:00~PM 5:30 (0:30) 1072 112                                                                       |
|       |                                                                                                    |
|       |                                                                                                    |
|       |                                                                                                    |
|       |                                                                                                    |
|       |                                                                                                    |
| 戻る 戻す | ↑         移動         升)/// ヘン         ペーン         予約         ●         編集         □         新規予約         決定         決定 |

#### 3 録画日時とチャンネルを指定します。

- ・1ヶ月先の日付まで予約できます。
- ・最大12時間まで録画できます。
- ・3桁チャンネル番号は番組表で確認できます。

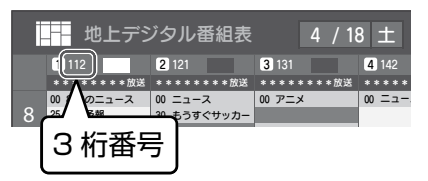

#### 4 繰り返しの設定を指定します。

毎日または毎週録画する必要がない場合は、[1回のみ]を 選んでください。

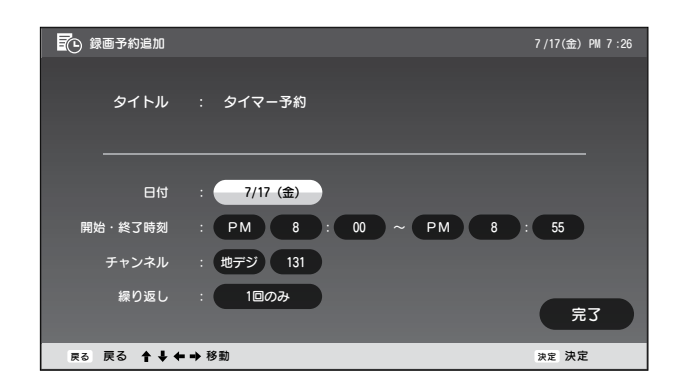

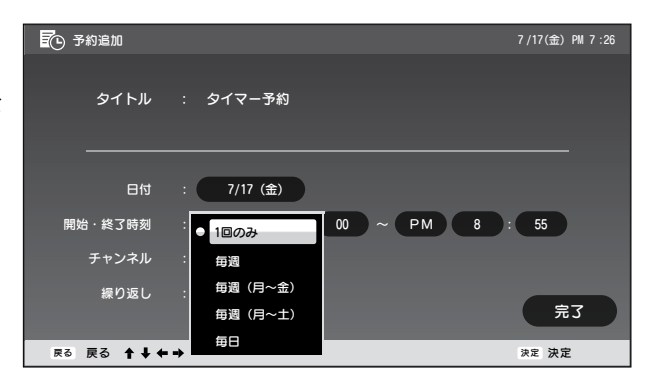
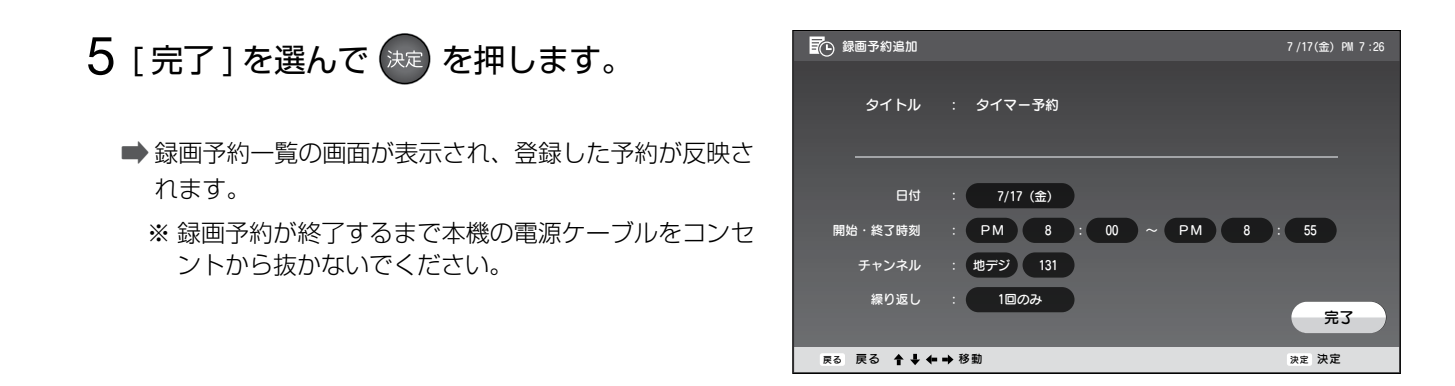

#### 別の予約と重複している場合

同じ時間帯に別の予約録画がある場合でも予約が登録されます。重複した場合、番組の一部または全部が録画 されません。P.40 を参考に重複する予約を調整してください。

#### 予約を確認する(予約一覧画面)

登録した予約は、予約一覧画面で確認や変更ができます。

#### 予約─覧を押します。

確認したい予約を選んで 🐙 を押すと予約の詳細画面が表示されます。

※ 録画が完了した予約は予約一覧の画面からなくなります。 録画に失敗した予約を確認する場合は、 メニューを押して、 [お知らせ]の[録画に関するお知らせ]を確認してくだ さい。

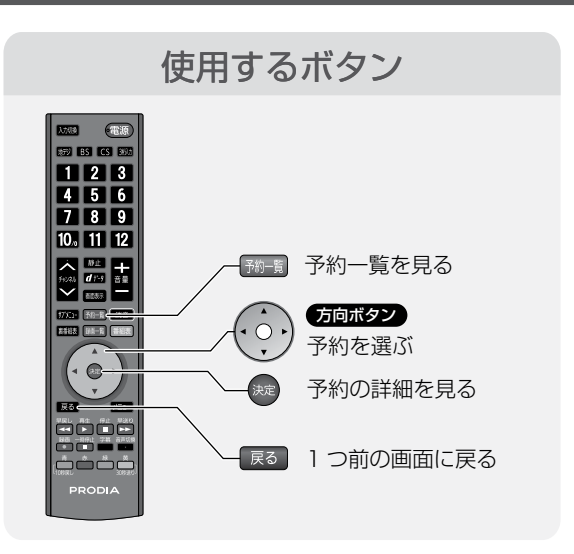

#### 予約一覧の画面

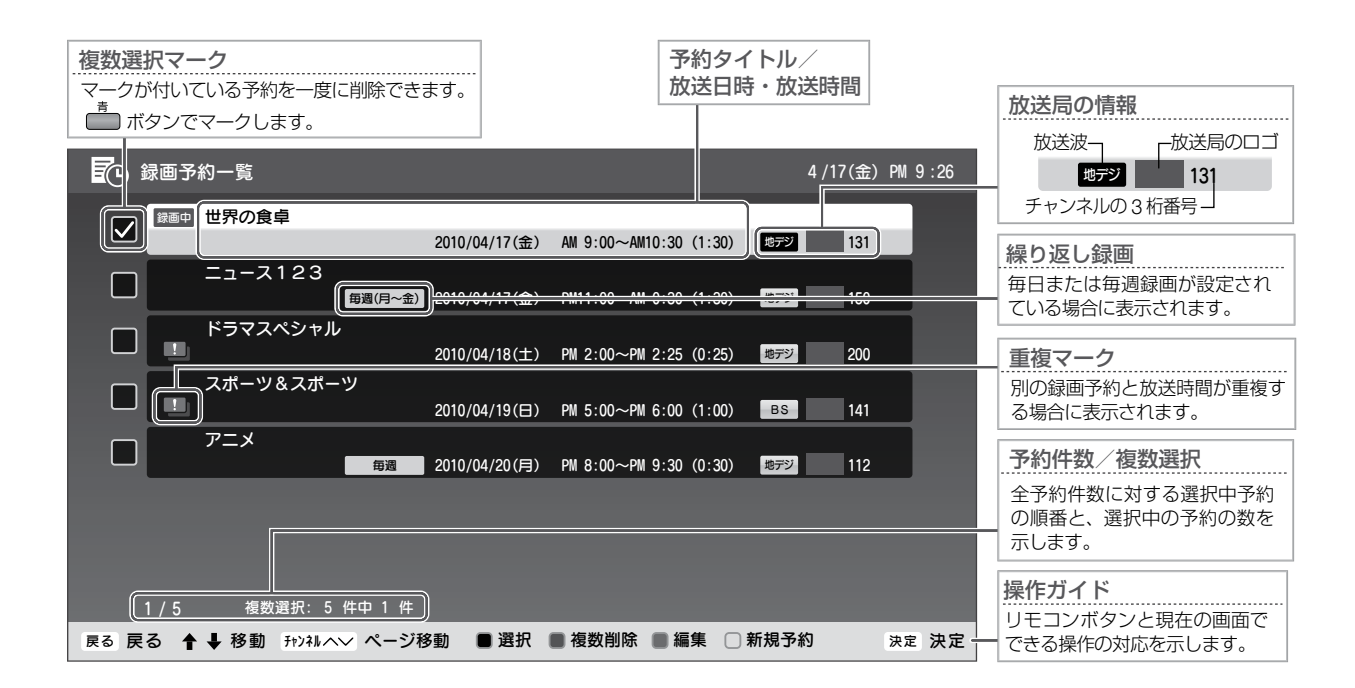

#### 予約を変更する

予約録画の開始前であれば、登録した予約内容を変更す ることができます。

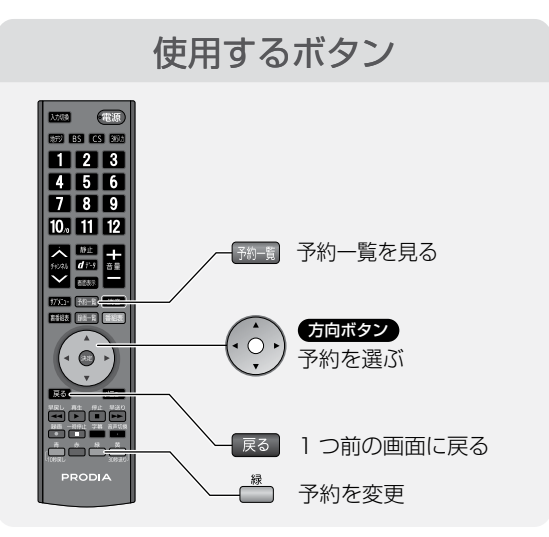

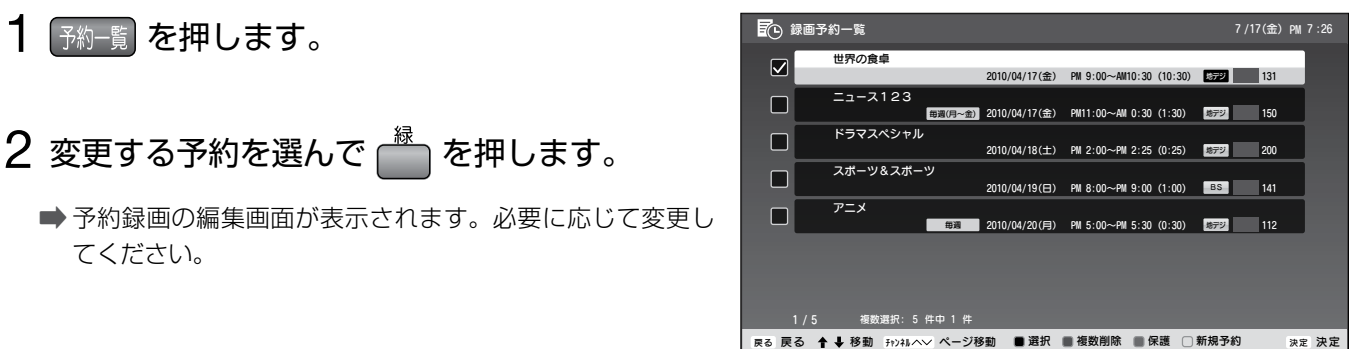

#### 予約を削除する

登録した予約を取り消します。

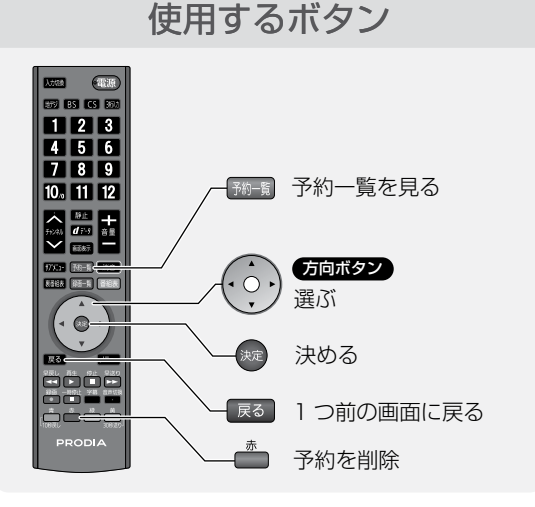

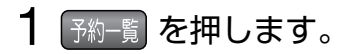

2 削除する予約を選んで 📩 を押します。

➡ 確認メッセージが表示されます。

3 [はい]を選んで 💀 を押します。

| 副 録画子   | 5約一覧                                         | 7/17(金) PM 7:26 |
|---------|----------------------------------------------|-----------------|
|         | 世界の食卓                                        |                 |
|         | 2010/04/17(金) PM 9:00~AM10:30 (10:30)        | 地デジ 131         |
|         | ニュース123                                      |                 |
|         | 毎週(月~金) 2010/04/17(金) PM11:00~AM 0:30 (1:30) | 総デジ 150         |
|         | ドラマスペシャル                                     |                 |
|         | 2010/04/18(±) PM 2:00~PM 2:25 (0:25)         | <u>地デジ</u> 200  |
|         | スポーツ&スポーツ                                    |                 |
|         | 2010/04/19(⊟) PM 8:00~PM 9:00 (1:00)         | BS 141          |
|         |                                              |                 |
|         | ● ## 2010/04/20(月) PM 5:00~PM 5:30 (0:30)    | 112             |
|         |                                              |                 |
|         |                                              |                 |
|         |                                              |                 |
| 1/5     | 複数選択: 5 件中 1 件                               |                 |
| 戻る 戻る 🕇 | ▶ ◆移動 チャンネルへ〜 ページ移動 ■選択 ■複数削除 ■保護 □          | 新規予約 決定決定       |

# 予約の重複について

本機では、すでに登録済みの予約と重複する場合でも、新たに予約を登録することができます。 予約が重複している場合、以下の画面で重複を知らせるアイコンやボタンが表示されます。

■ 予約一覧画面

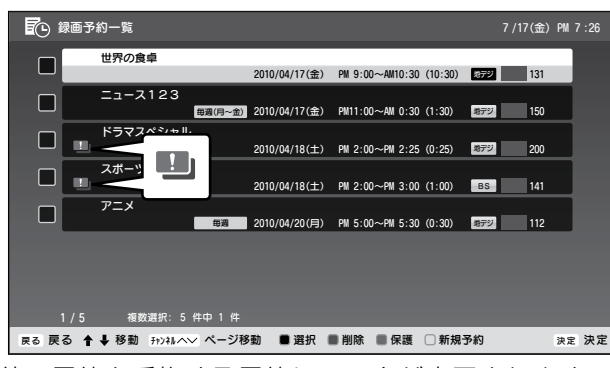

他の予約と重複する予約にマークが表示されます。 また、このマークは番組表にも表示されます。

■ 番組詳細画面

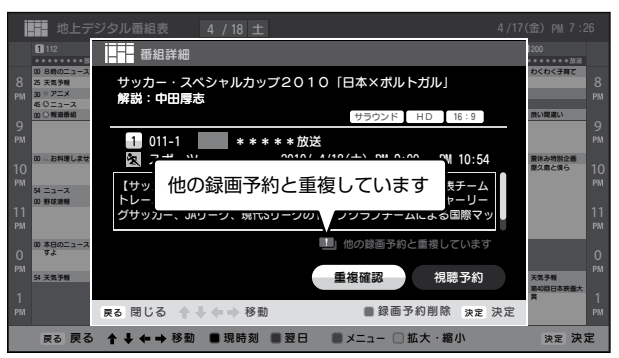

メッセージと[重複確認]ボタンが表示されます。 ボタンを押すと、録画予約一覧画面が表示されます。

予約を重複したままにしておくと、開始時刻が先の番組が優先的に録画されます。録画終了後、別の予約 の番組がまだ放送されている場合は、その時点から録画を開始します。

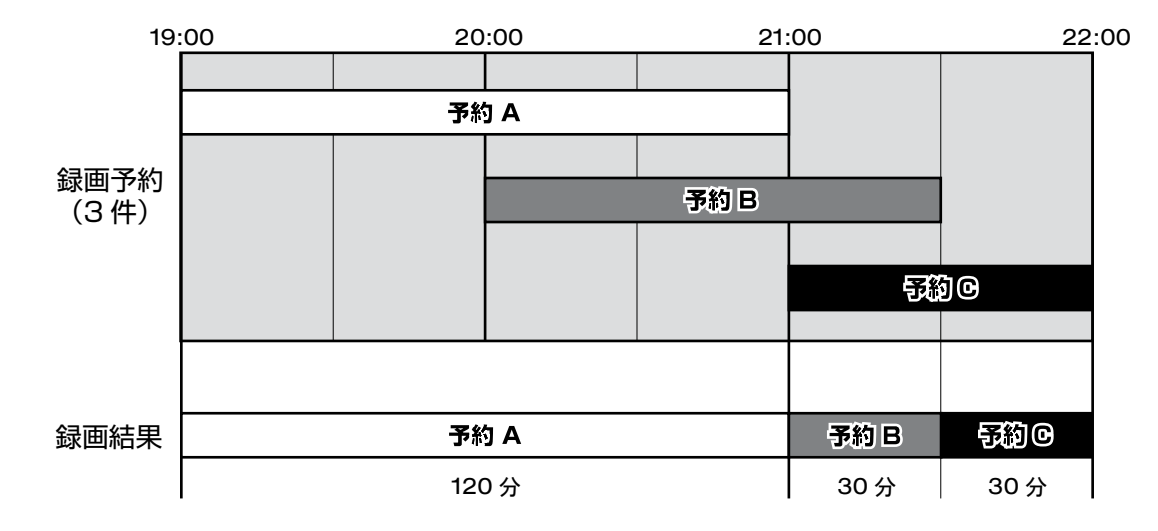

※ 番組の開始時刻が同じ場合は、1. 地上デジタル放送、2. BS デジタル放送、3. CS デジタル放送の順番で優先的に録画 します。

#### 予約録画が失敗したとき

メニューを押して、[お知らせ]の[録画に関するお知らせ]で失敗した理由を確認することができます。

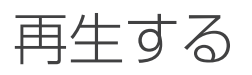

#### 録画番組を見る

録画した番組を再生します。録画中の番組でも、開始から現在放送中の時点までは再生することができます。

※ この操作は、かならずハードディスク | を接続してから行ってください。

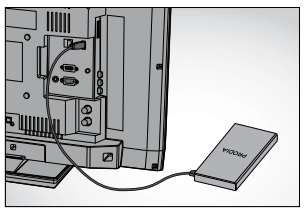

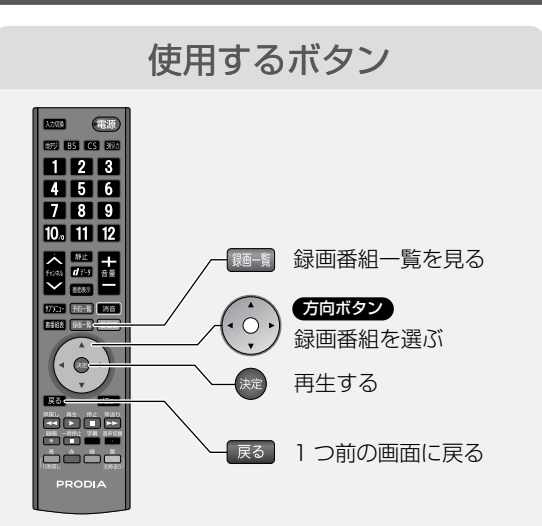

- 1 録 一覧 を押します。
- 2 再生する番組を選んで 腕 を押します。
  - ➡ 再生が開始されます。再生中の操作については P.42 を参照してください。
    - ※すでに途中まで再生した番組は、前回のつづきから再生されます。先頭から再生する場合は、 **声**を押してください。

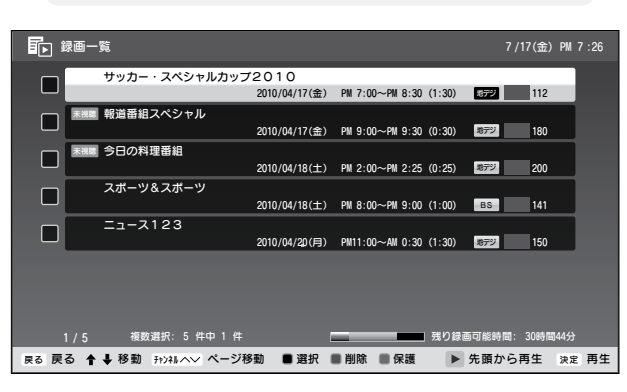

#### 録画一覧の画面

| 複数選択マーク       番組タイトル/         マークが付いている番組を一度に削除できます。       放送日時・放送時間         ボタンでマークします。       ア/20(月) PM 11:26         録画一覧       7/20(月) PM 11:26         サッカー・スペシャルカップ2010       アッカー・スペシャルカップ2010         2010/04/17(金) PM 7:00~PM 8:30 (1:30)       アック・112         無需要<       報道番組スペシャル         2010/04/17(金) PM 9:00~PM 9:30 (0:30)       アック・180 | 放送局の情報     放送局のロゴ     び送局のロゴ     むデジ 131     チャンネルの3桁番号 -     録画番組の状態     [未視聴]     録画完了後、一度も再生されてい               |
|----------------------------------------------------------------------------------------------------|----------------------------------------------------------------------------------------------------|
| <ul> <li>○日の料理番組</li> <li>2010/04/18(±) PM 2:00~PM 2:25 (0:25) 577 200</li> <li>スボーツ&amp;スボーツ</li> <li>2010/04/18(±) PM 8:00~PM 9:00 (1:00) BS 141</li> <li>■ ニュース123</li> <li>2010/04/20(月) PM11:00~AM 0:30 (1:30) 577 150</li> </ul>                                                                                                    | ない番組です。<br>[録画中]<br>録画が終了していない番組です。<br>最初から現在録画中の時点の間で<br>再生できます。<br>保護マーク<br>誤って削除されないように保護し<br>た番組には ♀マークが付きます。 |
| 1/5 復数選択: 5 件中 1 件       残り録画可能時間: 30時間44分         図 戻る ↑ ↓ 移動       #ンネルへへ ページ移動 ● 選択 ● 複数削除 ● 保護       ▶ 先頭から再生 決定 再生         録画番組数/複数選択       全録画件数に対する選択中番組の順番と、選択中の番組数を示します。       パードディスクに、あとどれぐらいの時間録画できるかスク容量が下図のように示されます。         ノードディスク全体の容量       パードディスク全体の容量         選択中の録画番組の容量       ※残り録画可能時間にによっては、録画                                  | 操作ガイド<br>リモコンボタンと現在の画面で<br>できる操作の対応を示します。<br>かが表示されます。また、ハードディ                                                    |

#### 再生中の操作

再生中はリモコンで以下の操作ができます。

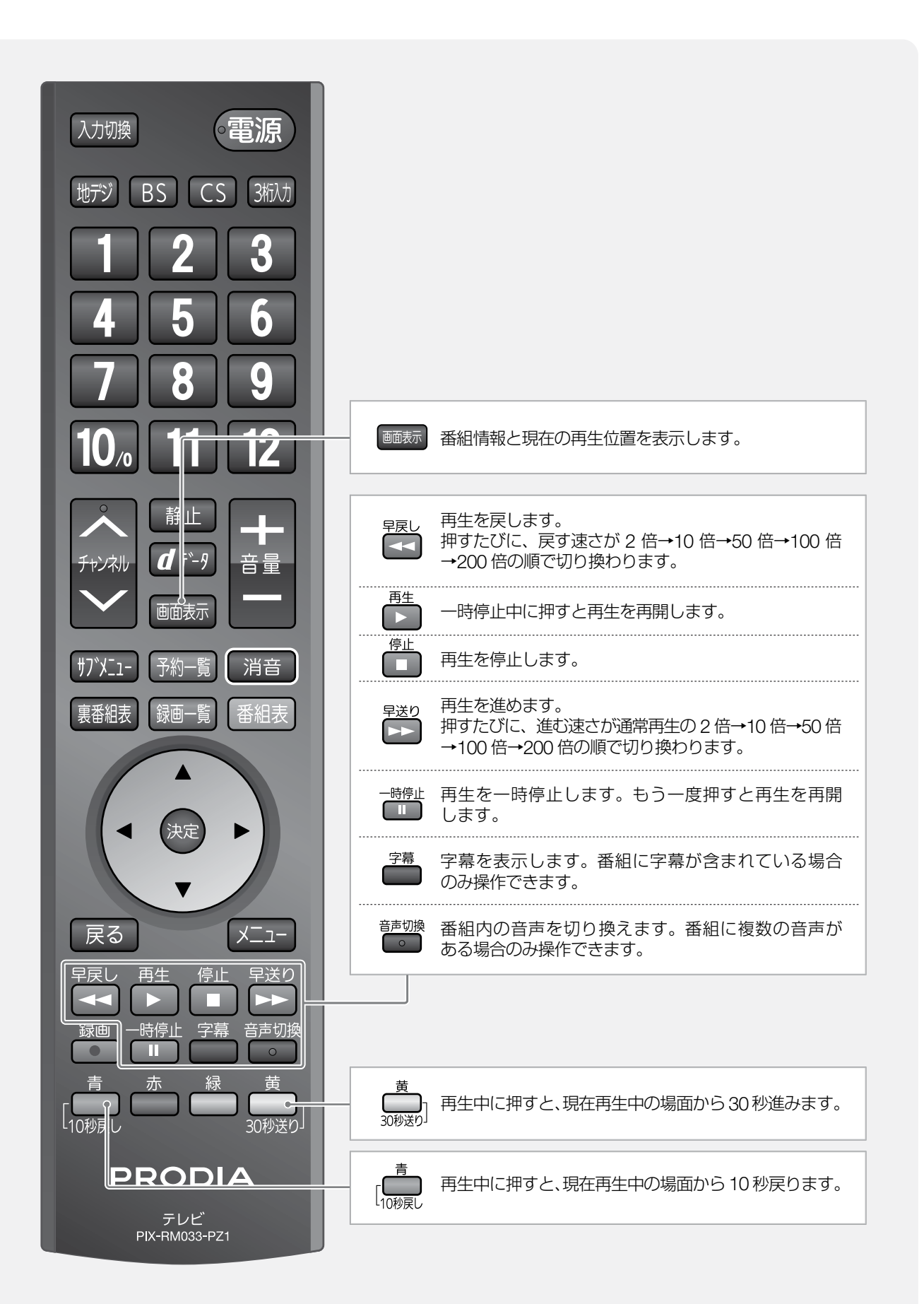

## 録画番組の管理

#### 録画番組を削除する

録画した番組を削除します。付属のハードディスクに保 存できる番組は最大 500 件です。不要になった番組は 削除しておくことをおすすめします。

- ※ この操作は、かならずハードディスク を接続してから行ってください。
- ※ 保護されている録画番組が含まれて いる場合は削除できません。保護を 解除してから削除してください。

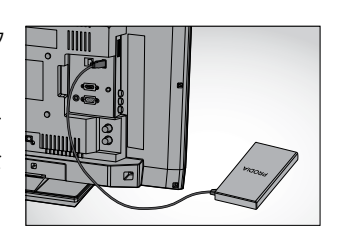

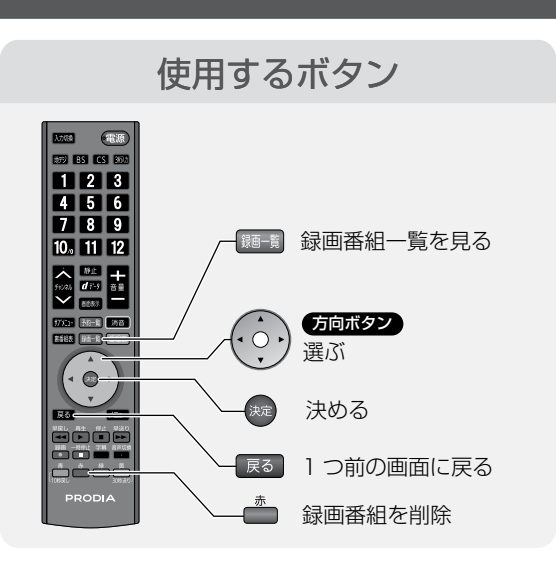

- 1 一覧 を押します。
- 2 削除する番組を選んで 📩 を押します。
- 3 [はい]を選んで 速 を押します。

| i de | 录画一覧                  |                |                  | 7          | /17(金) PM 7:26 |
|------|-----------------------|----------------|------------------|------------|----------------|
|      | サッカー・スペシャルカップ         | 2010           |                  |            |                |
|      |                       | 2010/04/17(金)  | PM 7:00~AM 8:30  | (1:30) 約7ジ | 112            |
|      | ★悪罪 報道番組スペシャル         |                |                  |            |                |
|      |                       | 2010/04/17(金)  | PM 9:00~PM 9:30  | (0:30) 地デジ | 180            |
|      | *### 今日の料理番組          |                |                  |            | _              |
|      |                       | 2010/04/18(土)  | PM 2:00~PM 2:25  | (0:25) 地デジ | 200            |
|      | スポーツ&スポーツ             |                | ~ ~ ~ ~ ~ ~      | (1.00)     |                |
|      |                       | 2010/04/18(土)  | PM 8:00~PM 9:00  | (1:00) BS  | 141            |
|      | ===-X123              | 2010/04/20(日)  | DH11:00- MI 0:20 | (1.20)     | 150            |
|      |                       | 2010/04/20(H3) | PM11.00**AW 0.30 | (1.30)     | 150            |
|      |                       |                |                  |            |                |
|      |                       |                |                  |            |                |
|      |                       |                |                  |            |                |
| 1    | /5 複数選択:5件中1件         |                |                  | 残り録画可能時間   | : 30時間44分      |
| 戻る戻る | る 🕇 🖶 移動 テャンネルへ〜 ページ種 | 8動 ■選択         | ■削除 ■保護          | ▶ 先頭か      | ら再生 決定 再生      |

## 録画した番組を保護する

録画した番組を誤って削除しないように保護することが できます。

※ この操作は、かならずハードディスク を接続してから行ってください。

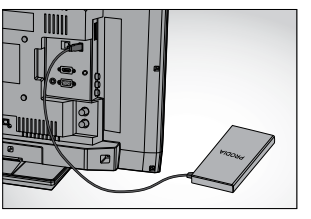

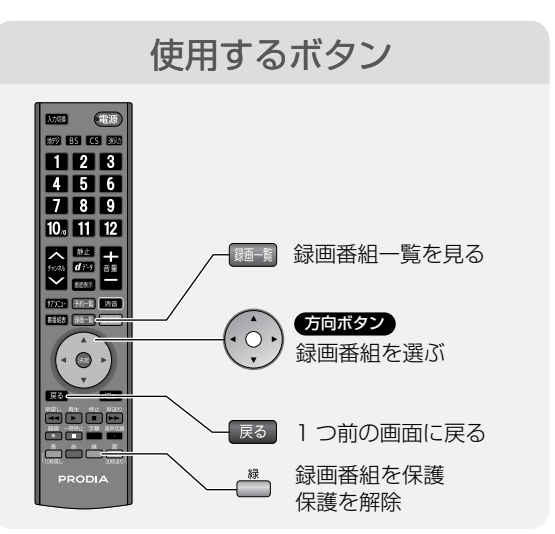

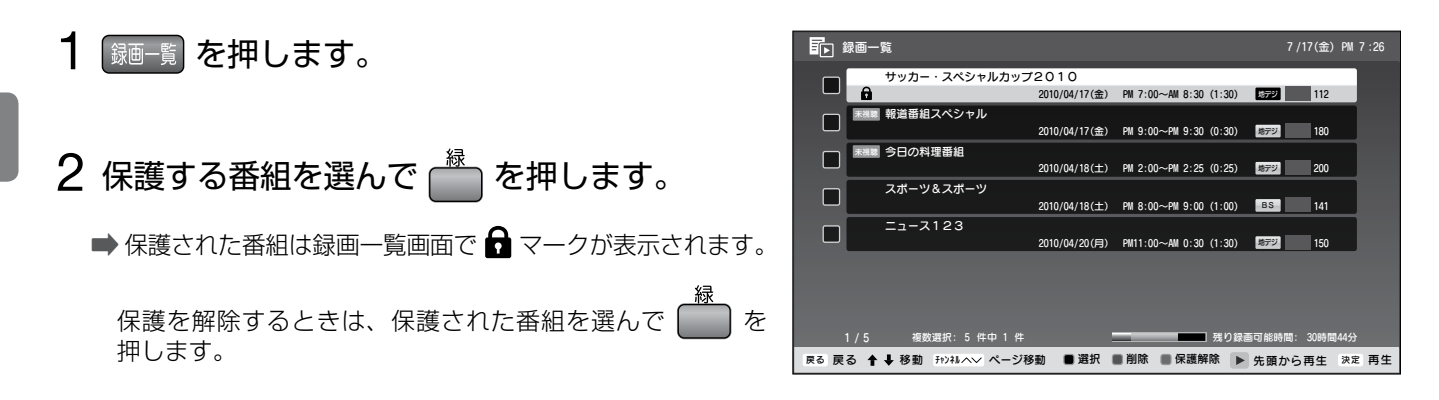

## ハードディスクを初期化する

ハードディスクに保存されている録画番組をすべて消去 します。消去された録画番組は元に戻せませんので注意 してください。

- ※ この操作は、かならずハードディスク を接続してから行ってください。
- ※初期化されていないハードディスク を接続した場合、接続するとすぐに 初期化の確認メッセージが表示され ます。

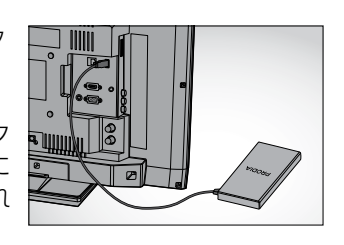

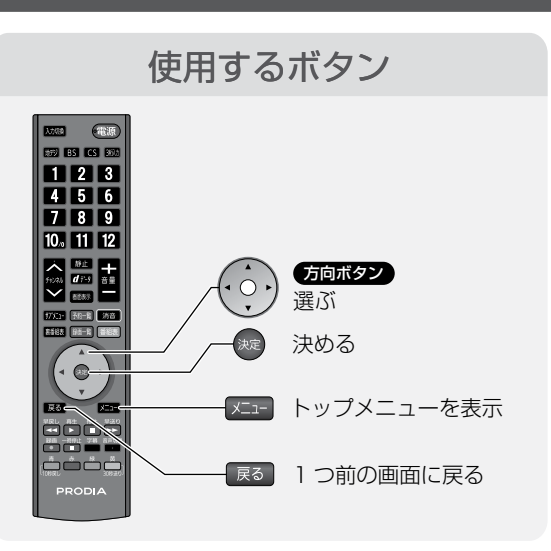

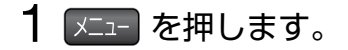

2 方向ボタンと 🔊 で以下の通り進みます。

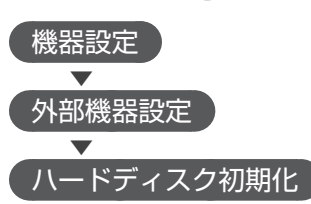

3 [はい]を選んで 🐹 を押します。

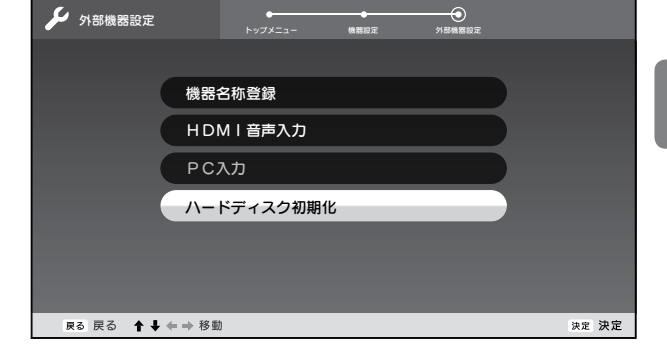

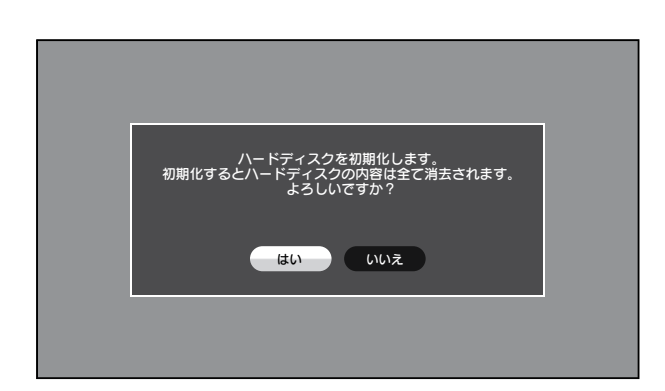

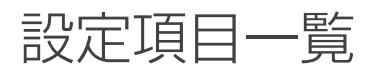

本機の設定はトップメニュー画面から各設定項目に進みます。

メニューを押します。

➡ トップメニュー画面が表示されます。

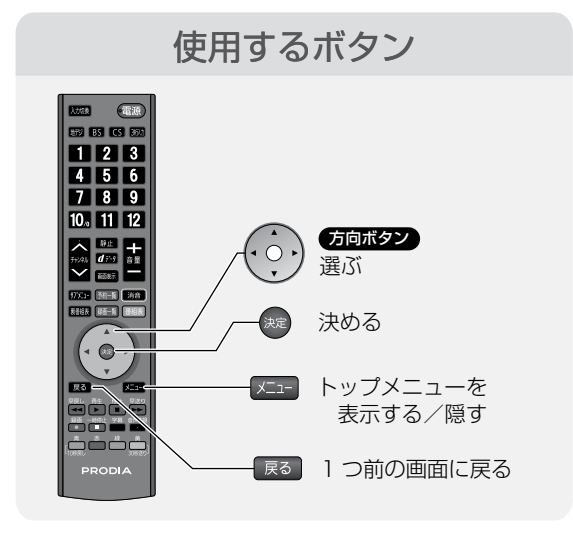

#### トップメニューの画面

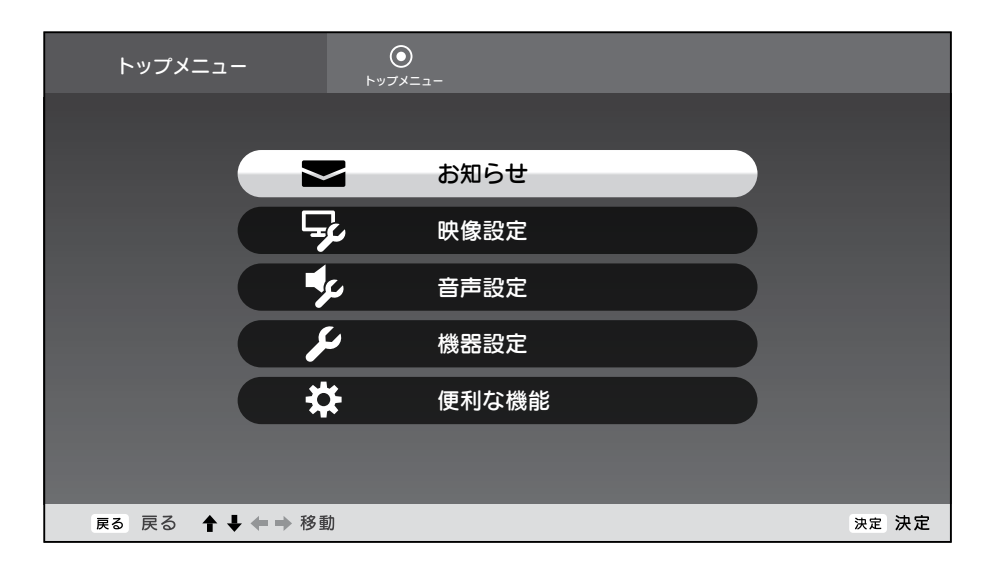

# テレビの設定

#### 設定項目一覧

|       | メニュー項目     | 概要                                           | 参照   |
|-------|------------|----------------------------------------------|------|
|       | 録画に関するお知らせ | 予約録画に失敗した理由を確認します。                           |      |
|       | 放送局からのお知らせ | 放送局からのお知らせを確認します。                            |      |
| 0719C | 本機からのお知らせ  | 本機のソフトウェア更新情報などを確認します。                       | P.00 |
|       | ボード        | CS デジタル放送のボード情報(掲示板)を確認します。                  |      |
| 映像設定  | 画質設定       | 画質を設定します。                                    | P.48 |
|       | オートワイド設定   | 元の映像のサイズにかかわらず、映像を画面いっぱいに<br>表示します。          | P.52 |
|       | シネマ設定      | 映画などを観るときに映像のちらつきを抑えます。                      | P.53 |
| 音声設定  | 音質設定       | 音質を設定します。                                    | P.54 |
|       | デジタル音声出力   | 光デジタル音声出力に対応したスピーカーなどに接続す<br>るときの音声形式を指定します。 |      |
|       | サラウンド設定    | 音声の出力方法を変更して、臨場感のある音声にします。                   | P.56 |

| メニュー項目     |              |                  | 概要                                   |                                                          | 参照   |
|------------|--------------|------------------|--------------------------------------|----------------------------------------------------------|------|
|            |              |                  | チャンネル設定                              | チャンネルスキャンを行います。                                          | P.60 |
|            |              | チャンネル・<br>リモコン設定 | リモコンボタン<br>割り当て                      | リモコンの番号ボタンにお好みのチャン<br>ネルを割り当てます。                         | P.64 |
|            |              |                  | チャンネル<br>自動更新                        | 放送局の新設や周波数の変更に対して自動的に周波数を合わせます。<br>※工場出荷時から[入]で設定されています。 | _    |
|            |              |                  | 受信レベル                                | チャンネルごとの受信状態を確認します。                                      | P.59 |
|            | 受信設定         |                  | 電源供給                                 | BS デジタル放送・CS デジタル放送用ア<br>ンテナへの電源供給の方法を設定します。             | P.62 |
|            |              |                  | アッテネーター<br>※ 地上デジタル放送・<br>アナログ放送のみ   | [入]にすると本機の受信感度を落とし<br>ます。受信強度が強すぎて受信が不安定<br>になる場合に使用します。 | _    |
| 機器設定       |              | ネットワーク設定         | インターネット<br>サービスを利用                   | 接続の設定をします。データ放送の双方向<br>するときに設定します。                       | P.23 |
|            |              | 郵便番号設定           | データ放送で表示                             | 示する地域情報を郵便番号で指定します。                                      | P.24 |
|            |              | 機器名称登録           | 入切換 を押したる                            | ときの各入力の名称を変更します。                                         | P.79 |
|            | 外部機器<br>設定   | HDMI 音声入力        | HDMI 入力に接続した機器からの音声入力の有無を指定します。      |                                                          | P.58 |
|            |              | PC 入力            | パソコンモニターとして使用するときの画面の表示位置を<br>調整します。 |                                                          | P.75 |
|            |              | ハードディスク<br>初期化   | ハードディスクを初期化します。                      |                                                          | P.45 |
|            | 機器情報         |                  | 本機のソフトウ:                             | ェア情報などを確認します。                                            | P.67 |
|            | はじめて設定       | Ē                | 初回設定をやり                              | 直します。                                                    | P.68 |
|            | 設定初期化        |                  | 本機を工場出荷時の状態に戻します。                    |                                                          | P.71 |
|            | タイマー         | オンタイマー           | 曜日・時刻を指定して電源を入れます。                   |                                                          | P.25 |
|            | 設定           | オフタイマー           | 時間を指定して電源を切ります。                      |                                                          | P.26 |
|            |              | 省電力              | 画面の明るさを                              | 下げて電力消費を抑えます。                                            |      |
|            | 省エネ設定        | 無操作電源オフ          | 3時間以上操作がないときに自動的に電源を切ります。            |                                                          | P.28 |
|            |              | 無信号電源オフ          | 放送波や外部入力信号が10分以上ないときに自動的に電流を切ります。    |                                                          |      |
| 便利な機能 視聴年齢 |              | 年齡設定             | 視聴制限の年齢を設定します。                       |                                                          |      |
|            | 制限           | 暗証番号設定           | 視聴制限の管理                              | 用パスワードを登録します。                                            | F.3U |
|            | デジタル放送<br>設定 | 字幕               | 字幕の表示言語を設定します。                       |                                                          | P.14 |
|            |              | 文字スーパー           | 文字スーパーの                              | 表示言語を設定します。                                              | _    |
|            |              | 緊急放送受信           | 緊急警報放送を<br>設定します。                    | 受信したときに自動的に電源が入るように                                      | P.29 |
|            | クイック起動       |                  | 電源を入れたときに映像が表示されるまでの時間を短縮します。        |                                                          |      |

映像の設定

#### 画質の設定

画質の設定は、用途に応じて用意されている [映像モード]からお好みのモードを選ぶか、明るさや色合いなどを個別に設定することで調節します。

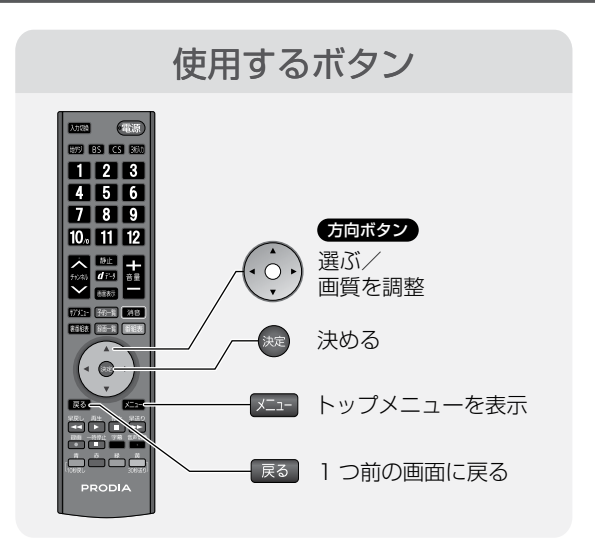

- 1 画質を変更したい放送波または入力に切り換 えます。
- 2 エーを押します。
- 3 方向ボタンと 🐙 で以下の通り進みます。

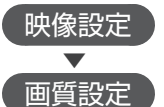

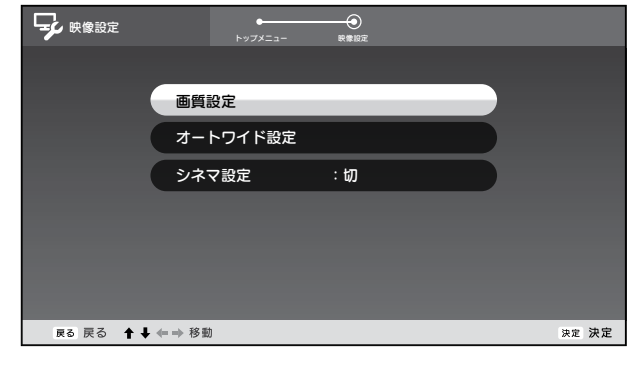

- 4 [設定対象]を選んで 速 を押します。
- 5 変更する対象を選んで 🐙 を押します。
  - ※ [共通]にして画質を変更すると、他で[共通]を選ん だ放送波や入力の画質も同時に変更されます。
- 6 [映像モード]を選んで 🐙 を押します。

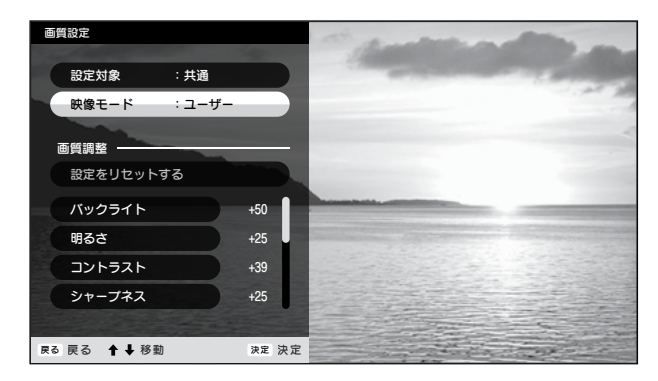

## 7 [ユーザー]を選んで 🐙 を押します。

あらかじめ用意されている映像モード(下表)を選ぶことでも画質を変更できます。

| ダイナミック | 色の濃さやコントラストが強調されます。明るい部屋で見るときに適しています。                                |
|--------|----------------------------------------------------------------------|
| スタンダード | 標準的な画質です。通常のテレビ視聴や DVD 再生に適しています。                                    |
| シネマ    | 若干暗めの画質です。映画を観るときや、落ち着いた照明の部屋でテレビを見る<br>ときに適しています。また、長時間の視聴にも適しています。 |
| リビング   | 標準的な画質よりも若干鮮明な画質です。比較的明るいリビングなどで見るとき<br>に適しています。                     |
| ユーザー   | 設定項目を個別に調節する場合はこちらを選んでください。                                          |

## 8 設定項目を選んで 🐙 を押します。

手順7で[ユーザー]以外の映像モードを選んでいる場合でも各設定項目を変更できます。ただし、変更された設定は[ユーザー]として登録されます。

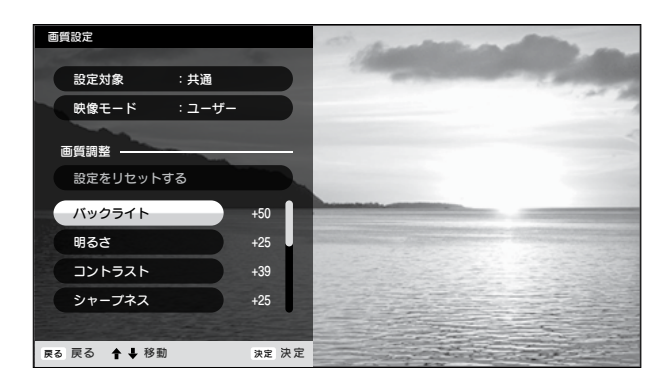

| 設定をリセットする | 下記の設定項目で変更した内容を破棄して、変更前の状態に戻します。                    |
|-----------|-----------------------------------------------------|
| バックライト    | 画面の明るさを調節します。<br>※ 省電力の設定(P.28)が有効になっているときは変更できません。 |
| 明るさ       | 映像の明るさを調節します。                                       |
| コントラスト    | 映像の陰影を調節します。                                        |
| シャープネス    | 映像の輪郭の鮮明さを調節します。                                    |
| 色の濃さ      | 映像の色の濃さを調節します。                                      |
| 色あい       | 映像の色合いを調節します。<br>肌色をきれいに表示したい場合はこの項目を調節します。         |
| 色温度       | 映像の色調を調節します。                                        |
| ノイズリダクション | 映像のノイズを軽減します。                                       |

#### 9 設定内容を変更して 🐙 を押します。

- ・ 設定項目によって操作方法が異なります。
- ・ すべての設定が完了したら、 メニュー を押してください。

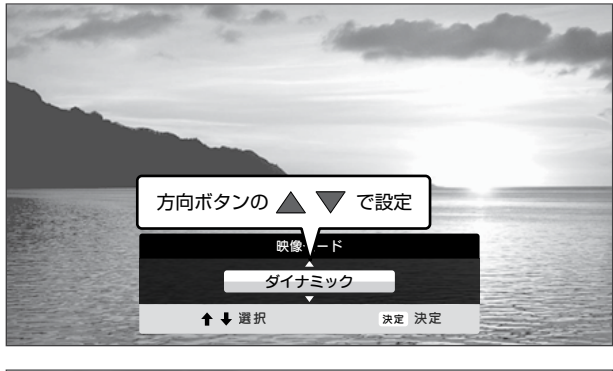

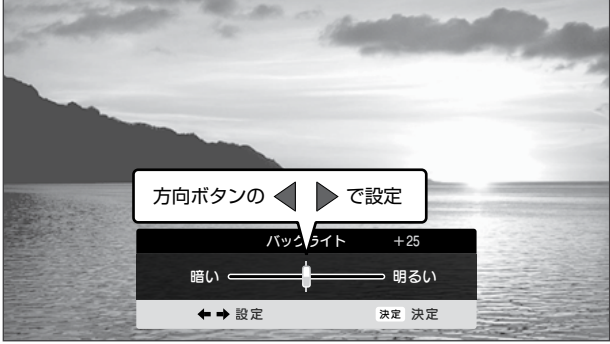

#### 画面サイズの切換

放送局から発信される映像そのもののサイズが異なるこ とにより、ご覧になる番組によっては、画面上の表示が これまでと違うように感じる場合があります。この場合、 お好みに応じて画面に表示するサイズを切り換えること ができます。

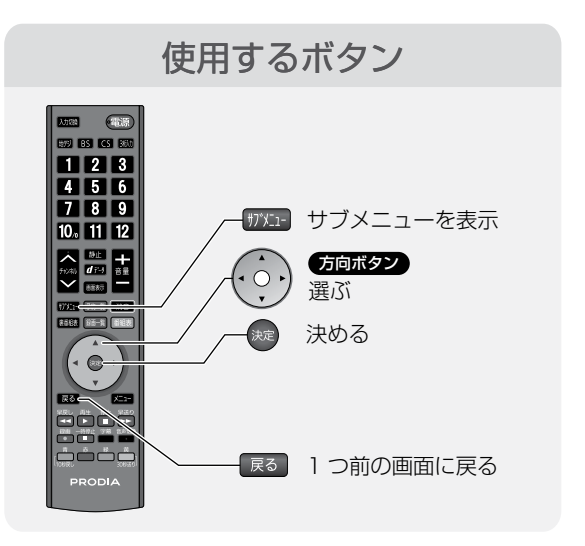

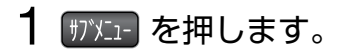

2 方向ボタンで [画面サイズ] を選んで 腕 を 押します。

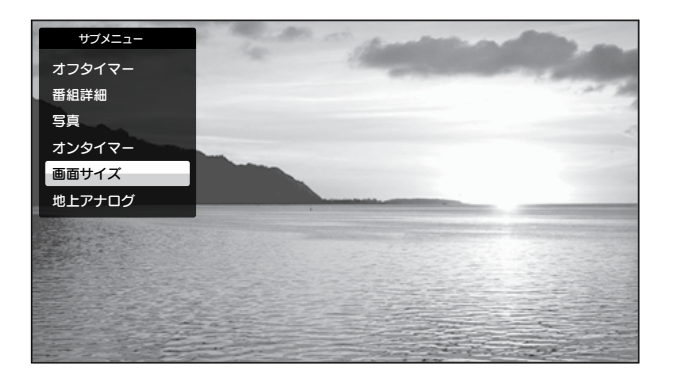

3 画面サイズを選んで 速 を押します。 各項目の内容については右のページを参照してください。

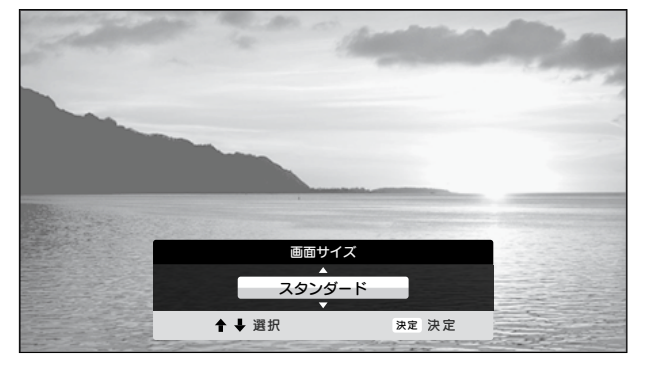

テレビの設定

≫ 映像の設定

|                |                                                         | 画面イメージ         |               |  |
|----------------|---------------------------------------------------------|----------------|---------------|--|
|                | 的台                                                      | 元の映像が 16:9 のとき | 元の映像が 4:3 のとき |  |
| スタンダード<br>ノーマル | 受信した映像をそのまま<br>のサイズで表示します。<br>※ 4:3 の映像には左右に帯<br>が付きます。 |                |               |  |
| ズーム            | 16:9 の映像を横方向に<br>引き伸ばして表示します。                           |                |               |  |
| HD 拡大<br>SD 拡大 | 縦横比を維持したまま映<br>像を拡大して表示します。<br>※映像の周囲が画面に表示<br>されません。   |                |               |  |
| スーパーフル<br>フル   | 画面に合わせて映像を表<br>示します。<br>※ 4:3 の映像は左右に引き<br>伸ばされます。      |                |               |  |
| Dot by Dot     | 本機をパソコンモニターと<br>して使用する場合、入力信<br>号をそのまま表示します。            | 入力付<br>そのまま表   | 言号が<br>示されます  |  |

※ 上記は代表的な表示例です。番組によっては、上記以外の表示になる場合があります。

※「16:9」「4:3」とは、画面の横と縦の長さの比率を表します。

※ 放送波、映像の解像度、オートワイド設定(P.52)によって選択できる画面サイズが異なります。

#### オートワイド設定

映像を自動的に適切な画面比率で表示します。

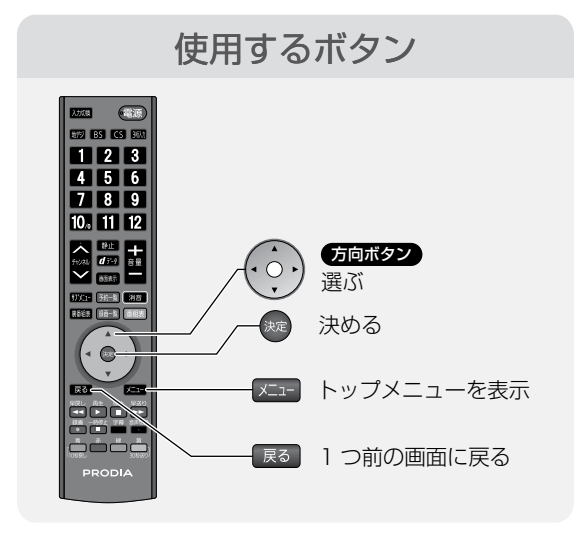

- 1 オートワイドを適用したい放送波または入力 に切り換えます。
- 2 エーを押します。
- 3 方向ボタンと 🐙 で以下の通り進みます。

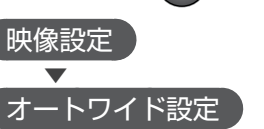

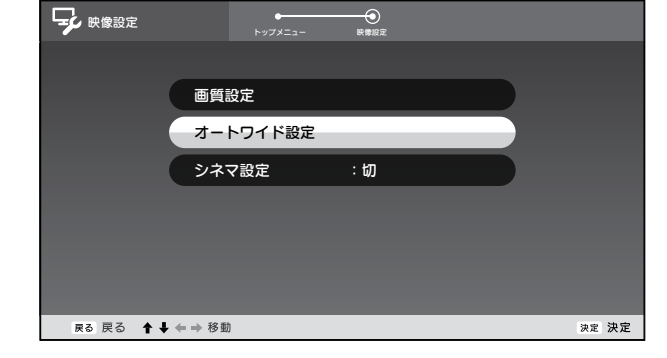

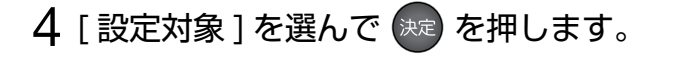

- 5 適用する対象を選んで 😠 を押します。
  - ※ [ 共通 ] にすると、他で [ 共通 ] を選んだ放送波や入力の オートワイド設定も同時に変更されます。
- 6 [オートワイド]を選んで 🐙 を押します。

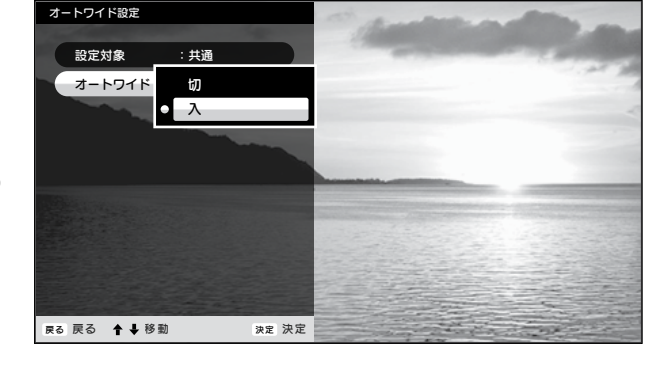

7 [入]を選んで 💌 を押します。

#### シネマ設定

画面のちらつきを抑えることができます。主に映画を 観るときに使用します。

※ テレビの映像が1 秒間に 30 コマで構成されているのに対して、映画では 24 コマで構成されている場合が多いため、ちらつきが起こりやすくなっています。

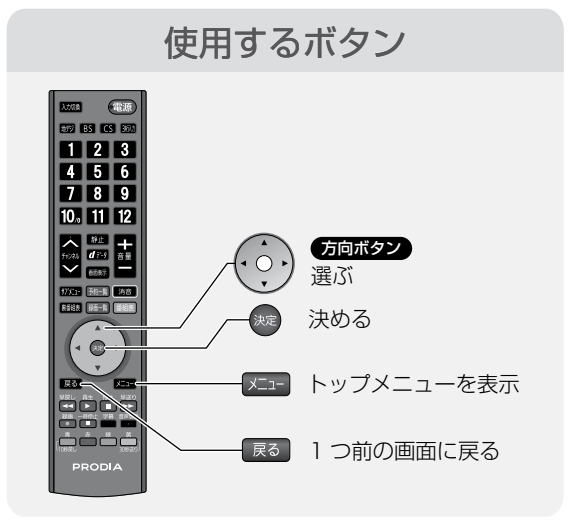

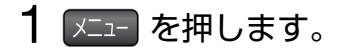

2 方向ボタンと 🐙 で以下の通り進みます。

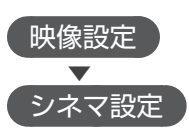

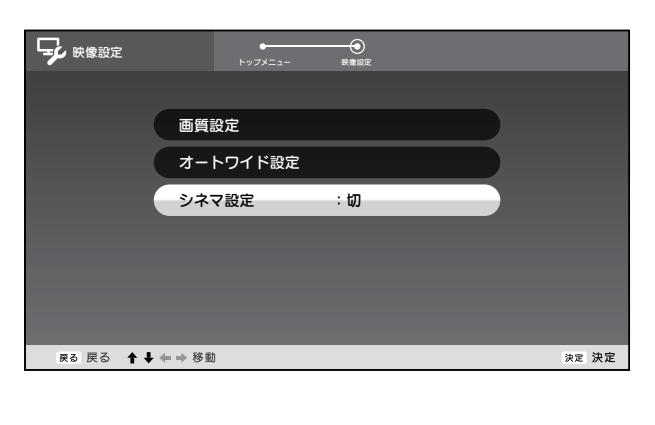

- 3 [シネマ設定]を選んで 🐙 を押します。
- 4 [入]を選んで 🐙 を押します。

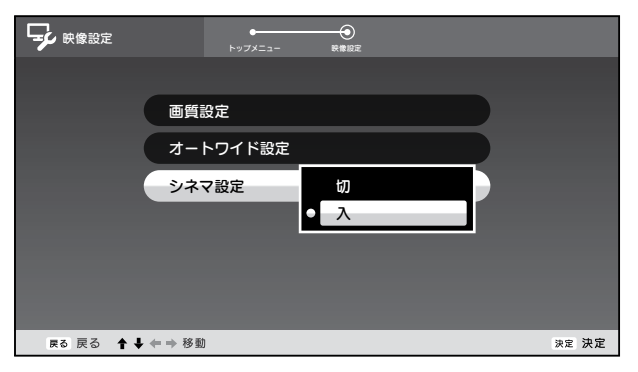

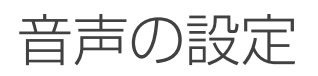

## 音質の設定

音質の設定は、用途に応じて用意されている[音声モード]でお好みのモードを選ぶか、高音や低音などを個別に設定することで調節します。

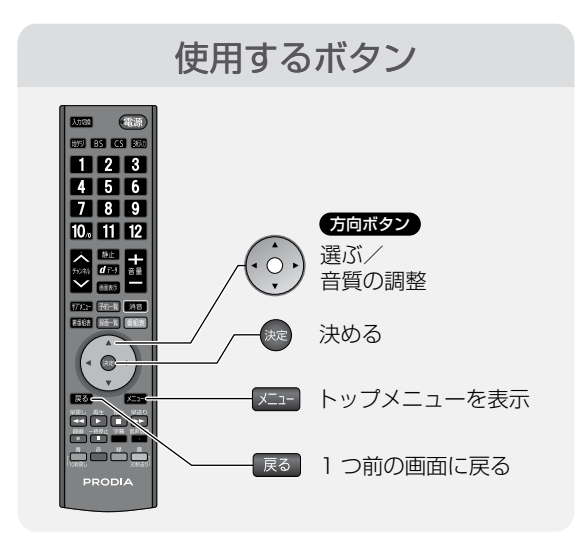

- 1 音質を変更したい放送波または入力に切り 換えます。
- 2 エーを押します。
- 3 方向ボタンと 🐙 で以下の通り進みます。

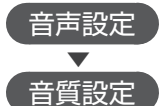

- 4 [設定対象]を選んで 🗷 を押します。
- 5 変更する対象を選んで 🐙 を押します。
  - ※[共通]にして音質を変更すると、他で[共通]を選ん だ放送波や入力の音質も同時に変更されます。
- 6 [音声モード]を選んで 🐙 を押します。

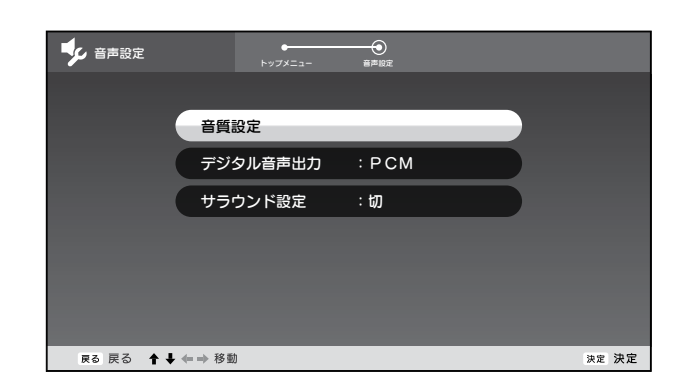

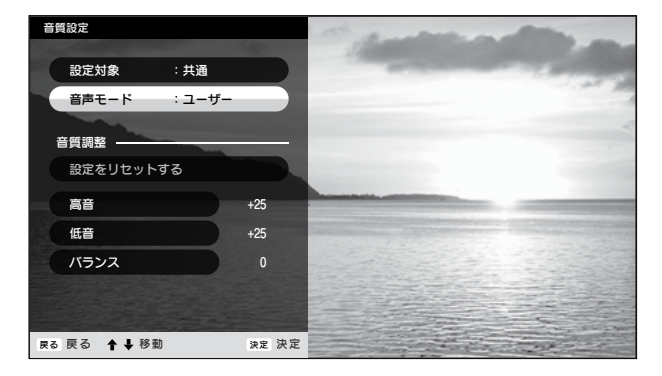

#### 7 [ユーザー]を選んで 🐙 を押します。

あらかじめ用意されている音声モード(下表)を選ぶことでも画質を変更できます。

| スタンダード | 元の音声を忠実に再現します。               |
|--------|------------------------------|
| ミュージック | 高音と低音が強調されます。音楽を聴くときに適しています。 |
| シアター   | 音の広がりが増します。映画を観るときに適しています。   |
| ユーザー   | 設定項目を個別に調節する場合はこちらを選んでください。  |

## 8 設定項目を選んで 🐙 を押します。

手順7で[ユーザー]以外の音声モードを選んでいる場合でも各設定項目を変更できます。ただし、変更された設定は[ユーザー]として登録されます。

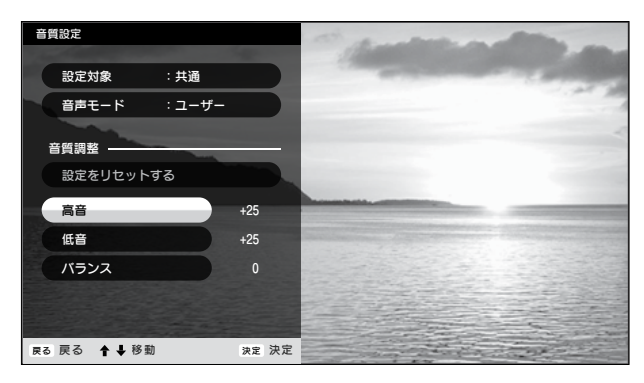

| 設定をリセットする | 下記の設定項目で変更した内容を破棄して、変更前の状態に戻します。 |
|-----------|----------------------------------|
| 高音        | 音の高さを調節します。                      |
| 低音        | 音の低さを調節します。                      |
| バランス      | 左右のスピーカーの音量バランスを調節します。           |

#### 9 設定内容を変更して 🐙 を押します。

- ・ 設定項目によって操作方法が異なります。
- ・ すべての設定が完了したら、メニューを押してください。

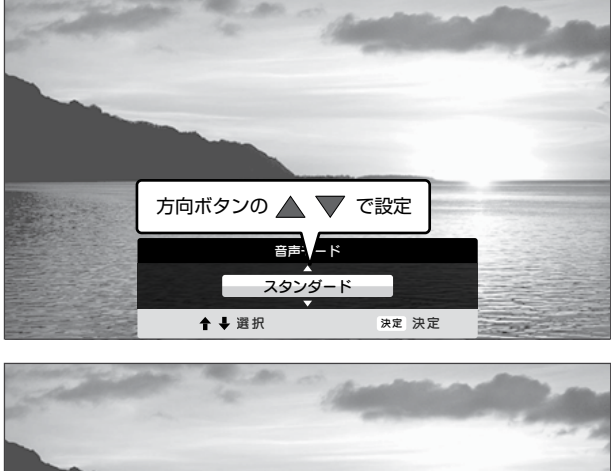

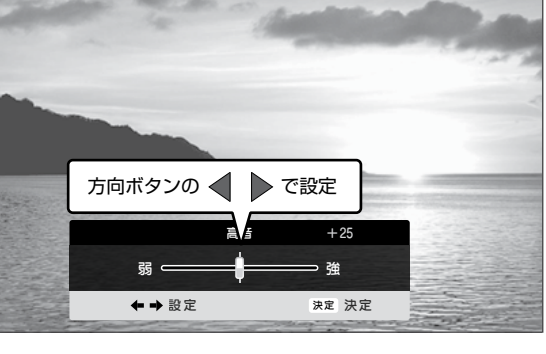

## サラウンド設定

音声の出力方法を変更して、臨場感のある音声で楽しむ ことができます。

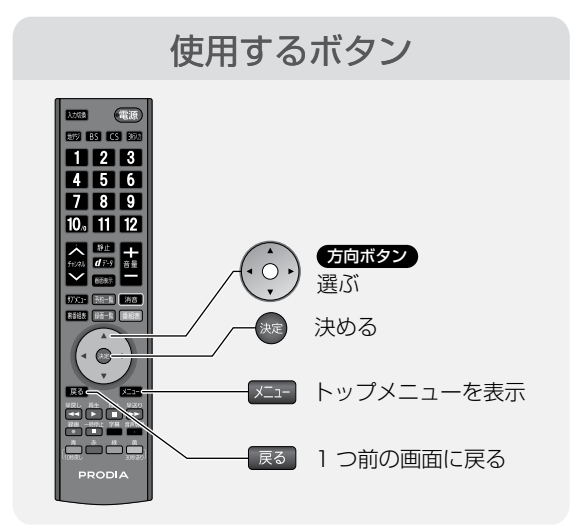

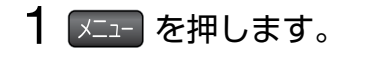

2 方向ボタンと 🐙 で以下の通り進みます。

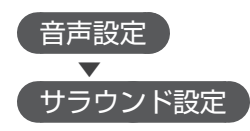

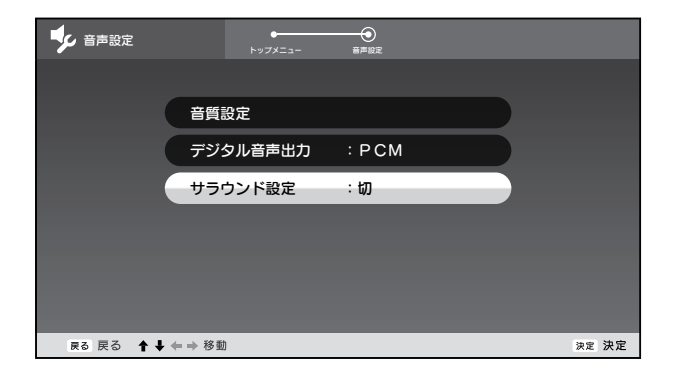

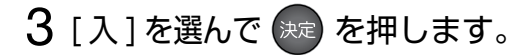

※番組によっては音声が変化しない場合があります。

※ アナログ放送の音声多重番組で主音声と副音声を同時に出力し ている場合、サラウンド設定は無効になります。

| 😼 音声設定 | ●<br>トップメニュー |            |  |
|--------|--------------|------------|--|
|        |              |            |  |
|        | 音質設定         |            |  |
|        | デジタル音声出力     | : PCM      |  |
|        | サラウンド設定      | យ          |  |
|        |              | • <b>λ</b> |  |
|        |              |            |  |
|        |              |            |  |
|        | ■ ➡ 移動       | _          |  |
|        | يند در ج     |            |  |

#### 音声出力形式の切換

デジタル音声出力に対応したスピーカーなどを接続す る場合の音声形式を選択することができます。

※ 接続する機器が対応しているデジタル音声の出力形式につい ては、その機器の取扱説明書を参照してください。

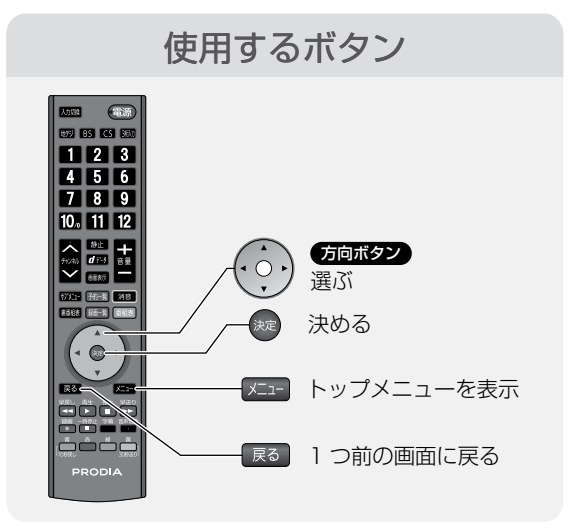

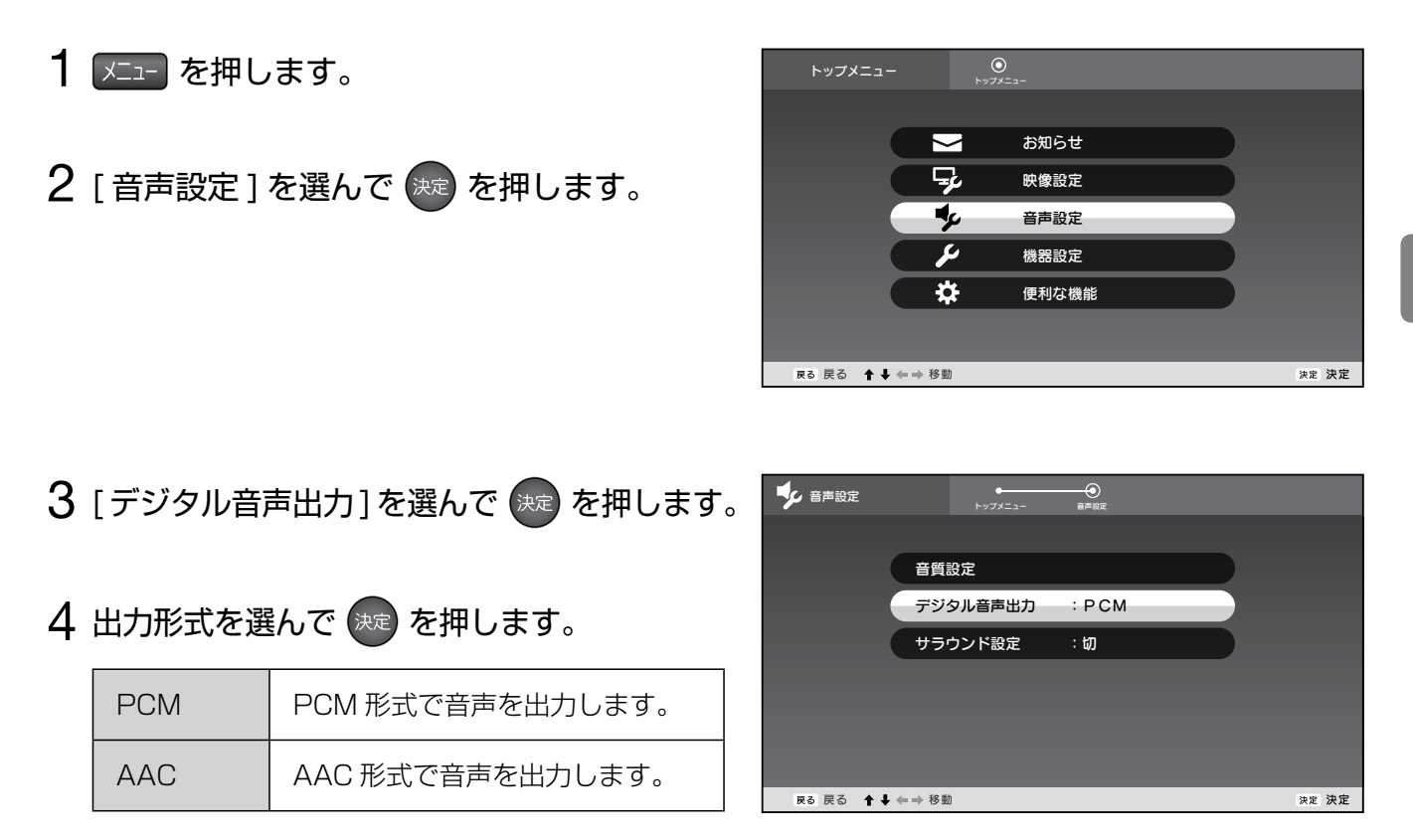

## HDMI 音声入力の切換

本機の HDMI 端子に接続した機器の音声入力方法を切り 換えることができます。

※ HDMI 端子は映像と音声の両方を伝送することができます。 ここでは、音声を HDMI 端子から取り込むかどうかの設定を 行います。

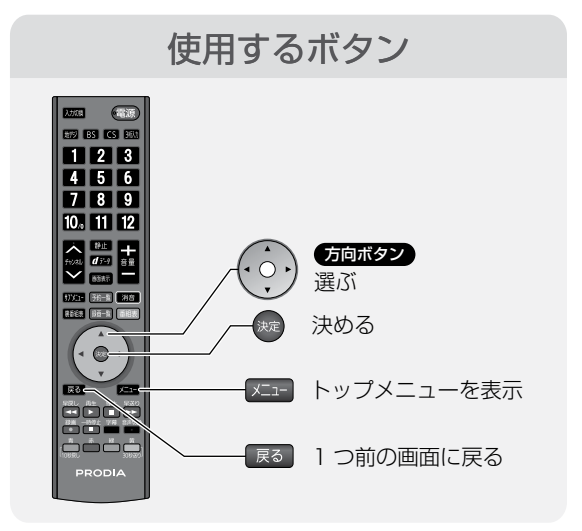

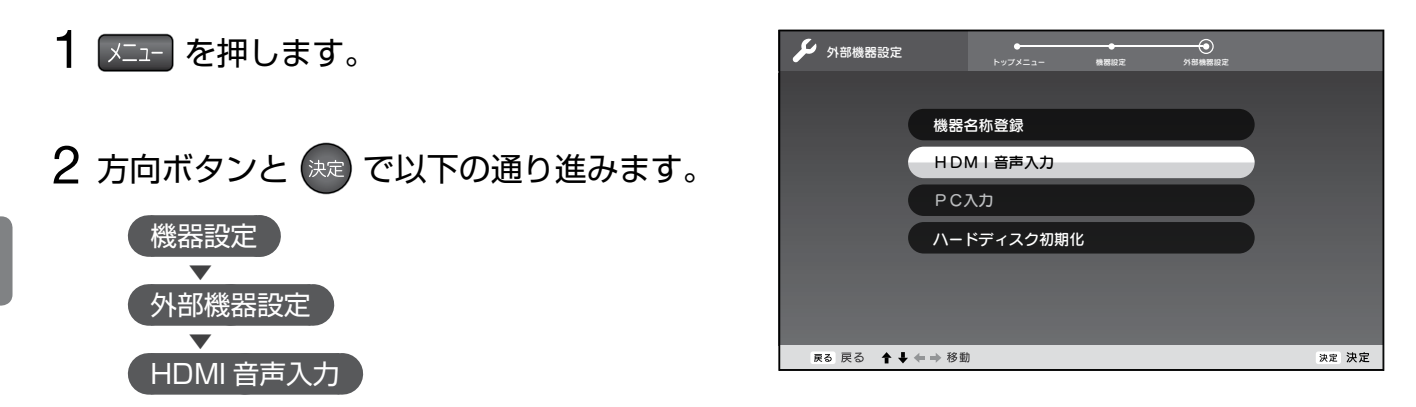

- 3 [HDMI 音声入力] を選んで 🐙 を押します。
- 4 入力モードを選んで きを押します。

| AV 機器モード | 音声を HDMI 入力端子から取り<br>込みます。<br>HDMI 端子を搭載した AV 機器<br>からの音声をデジタル品質で再<br>現する場合はこちらを選んでく<br>ださい。                                            |
|----------|----------------------------------------------------------------------------------------------------|
| PCモード    | HDMI 入力端子から音声を取り<br>込みません。<br>パソコンの接続にステレオ音声<br>ケーブルを使用する場合は、本機<br>背面の「パソコン入力」の音声端<br>子を使用してください。<br>** パソコンとの接続方法は P.74 を参照<br>してください。 |

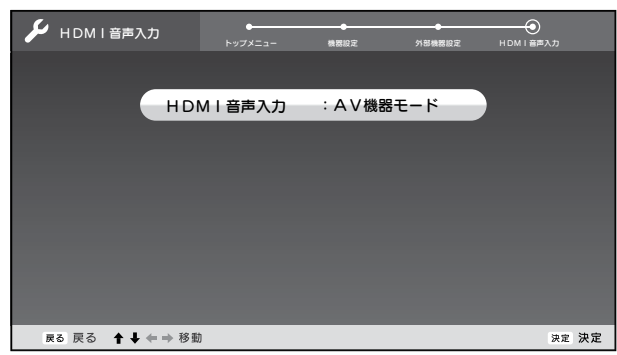

# 受信の設定

## 受信レベルの確認

チャンネルごとの受信状態(受信レベル)を確認できます。

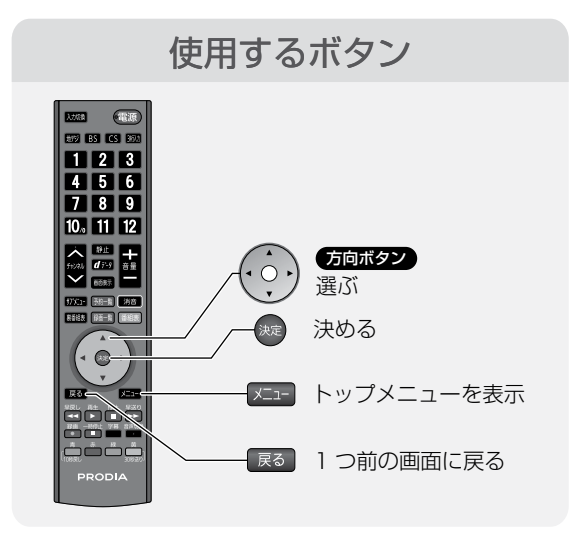

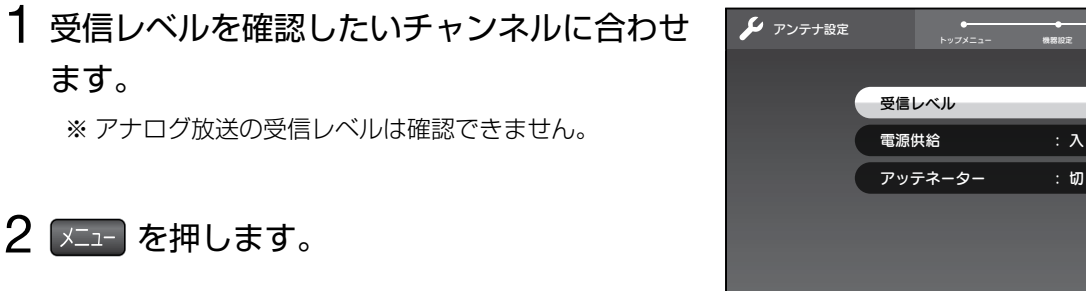

3 方向ボタンと 🐙 で以下の通り進みます。

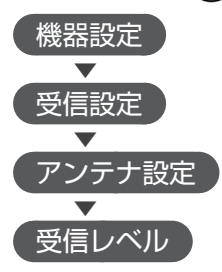

4 放送波を確認して 定を押します。
 ● 画面が切り換わり、電子音(ビープ音)が鳴りはじめます。

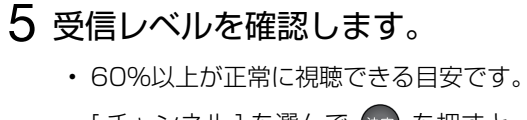

• [チャンネル]を選んで 🐖 を押すと、受信レベルを 確認するチャンネルを変更できます。

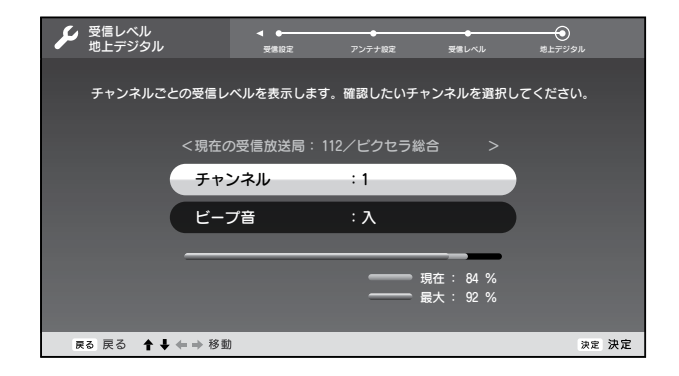

戻る 戻る ↑ ↓ ← ⇒ 移動

#### ビープ音とは?

現在の受信状態を音で知らせる機能です。アンテナの設置時に、離れた場所から受信状態を確認するときに使用します。 [ビープ音]を[入]にすると、電子音が鳴りはじめます。受信レベル 50%を境に高い音に切り換わるので、音の変化を目 安にアンテナを調整してください。

-**つ** ンテナ#181

決定 決定

## チャンネルの再設定(チャンネルスキャン)

引越しなどで受信する地域が変わったときは、チャンネ ルスキャンを行う必要があります。

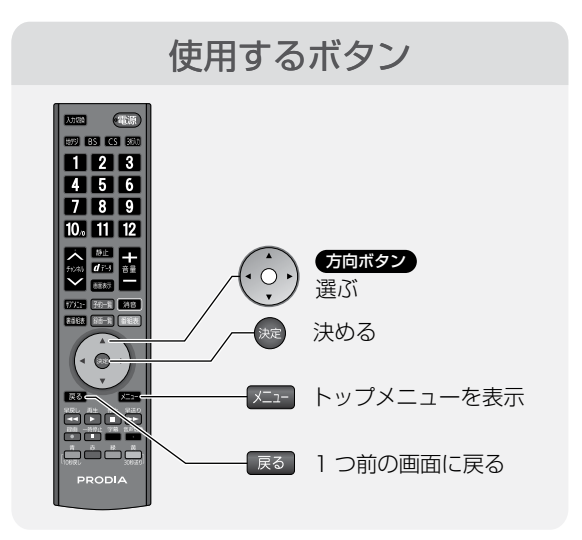

チャンネル・リモコン(約)

決定 決定

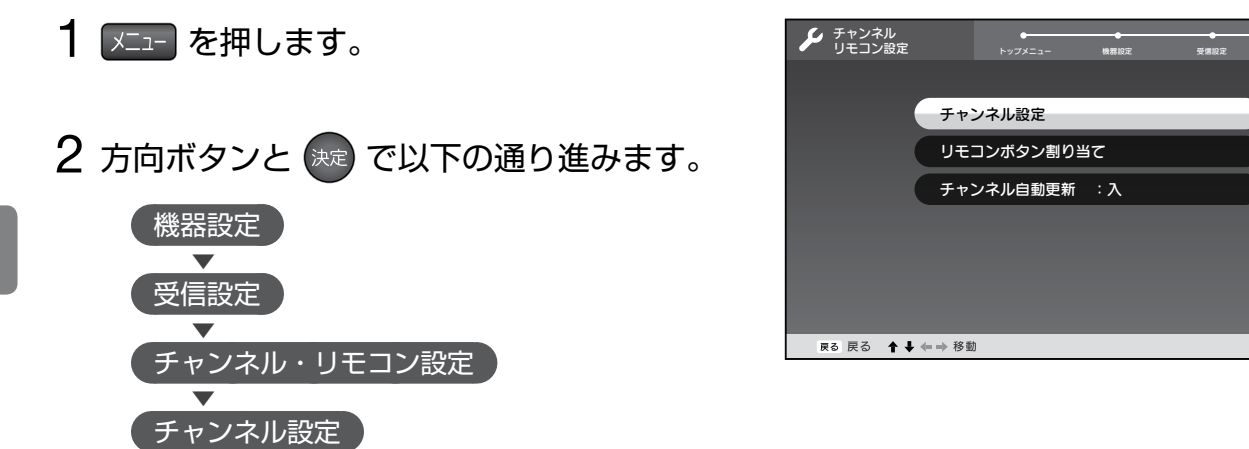

3 チャンネルスキャンを行う放送波を選んで ∞ を押します。

※選択した放送波によって設定方法が異なります。

| 🗲 チャンネル設定       | ◀ ●       | ●<br>受信股定 | チャンネル・リモコン設定 |       |
|-----------------|-----------|-----------|--------------|-------|
| チャンネルを設定する      | 放送波を選択して・ | ください。     |              |       |
| <b>7</b> -      | -ログ       |           |              |       |
| 地」              | デジタル      |           |              |       |
| B               | 3         |           |              |       |
| Cs              | 3         |           |              |       |
|                 |           |           |              |       |
| 戻る 戻る 🕇 븆 ⇐ ⇒ 移 | 動         |           |              | 決定 決定 |

#### 4 手順3で選択した放送波の設定を行います。

#### 🔞 地上デジタル放送

チャンネルの設定方法を選んで 🔎 を押します。

| 新規スキャン | すでに登録しているチャンネルを破棄<br>して、はじめからチャンネルスキャン<br>を行います。 ※番組表情報も破棄されます。 |
|--------|-----------------------------------------------------------------|
| 再スキャン  | すでに登録しているチャンネルに<br>情報を追加・更新します。                                 |

※ チャンネルスキャンに時間がかかる場合があります。

#### 🐻 BS デジタル放送・CS デジタル放送

手順3で選択した直後からチャンネルスキャンが実行されます。 チャンネルスキャンが完了したら、次の手順に進んでください。

#### 🔞 アナログ放送

- ① [地方]を選んで 🐙 を押します。
- ② お住まいの地方を選んで 定を押します。
- ③ [都道府県域]を選んで 🐲 を押します。
- ④ お住まいの地域を選んで 🗯 を押します。
- ⑤ [次へ]を選んで 🗪 を押します。
- (6) チャンネルの設定方法を選んで 👐 を押します。

| プリセット | 設定した地域にあらかじめ割り当<br>てられているチャンネル(P.87~<br>90)を登録します。                      |
|-------|-------------------------------------------------------------------------|
| スキャン  | チャンネルスキャンを開始して、<br>実際に受信できるチャンネルを登<br>録します。 <sub>※時間がかかる場合があります</sub> 。 |

※ 地上および BS のアナログテレビ放送は、2011年7月24日に終了する予定です。

#### 5 リモコンボタンの割り当てを行います。

- くわしい操作方法については P.64 を参照してください。
- ・現在の割り当てでよければ、[完了]を選んで 🐙 を押し てください。

| 🎾 初期スキャン                  | ▲ ● ● ● ● ● ● ● ● ● ● ● ● ● ● ● ● ● ● ● | 初期スキャン                                                                                                    |
|---------------------------|-----------------------------------------|----------------------------------------------------------------------------------------------------|
| リモコンボタンごとに、<br>リモコン チャンネル | 表示するチャンネルを割り当てます。<br><sup>放送局</sup>     |                                                                                                    |
| 111                       | * * * * 放送                              |                                                                                                    |
| 2 121                     | * * * * 放送                              |                                                                                                    |
| 3 131                     | * * * * 放送                              |                                                                                                    |
| 4 141                     | * * * * 放送                              |                                                                                                    |
| 5 151                     | * * * * 教育                              |                                                                                                    |
| 6 161                     | * * * * 総合                              | <u><u><u></u></u><u></u><u></u><u></u><u></u><u></u><u></u><u></u><u></u><u></u><u></u><u></u><u></u><u></u><u></u><u></u><u></u><u></u></u> |
| 1 / 12                    |                                         | <b>7</b> .3                                                                                                    |
| 戻る 戻る 🕈 💺 👄 移動            | ð                                       | 決定 決定                                                                                                    |

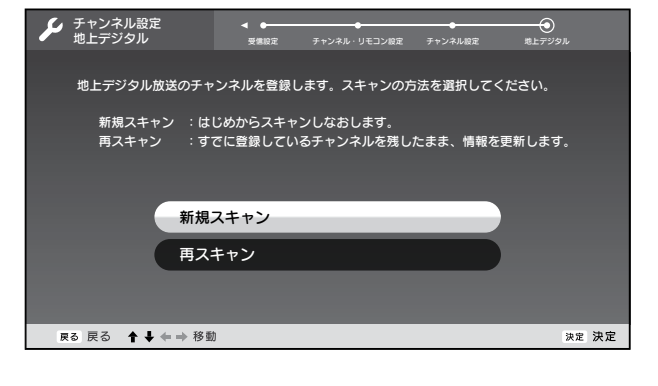

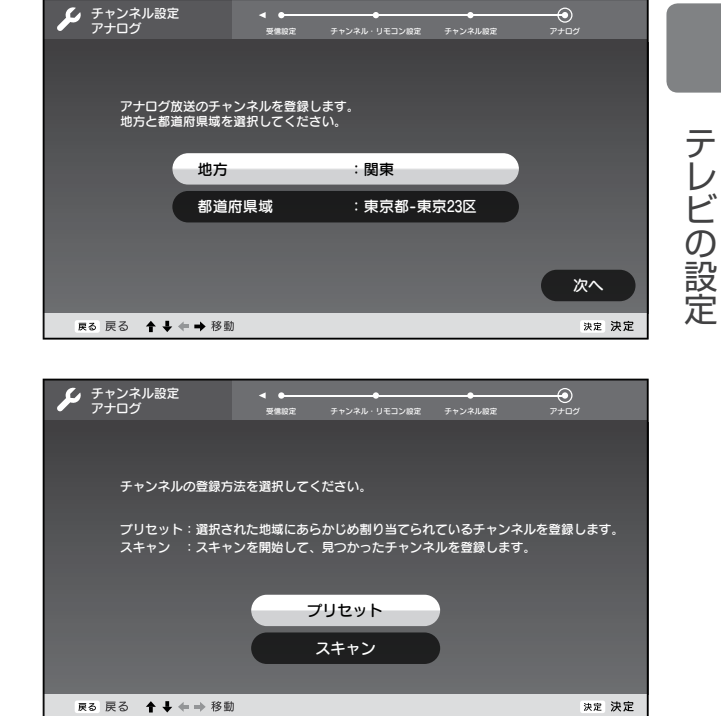

決定 決定

## BS デジタル放送・CS デジタル放送用アンテナの電源設定

BS デジタル放送と CS デジタル放送で使用するパラボ ラアンテナの電源供給の方法を設定します。

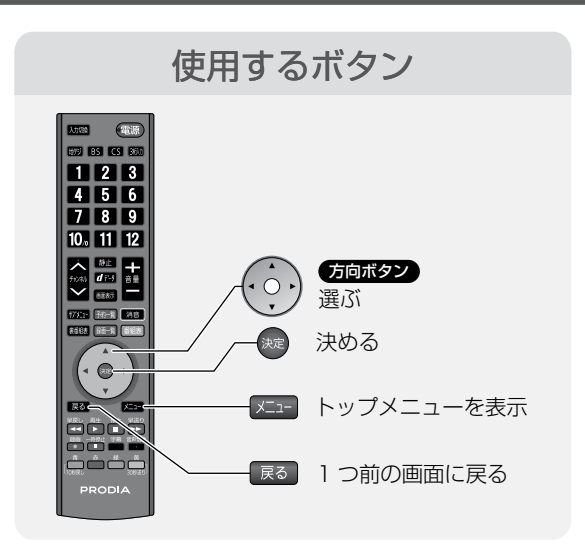

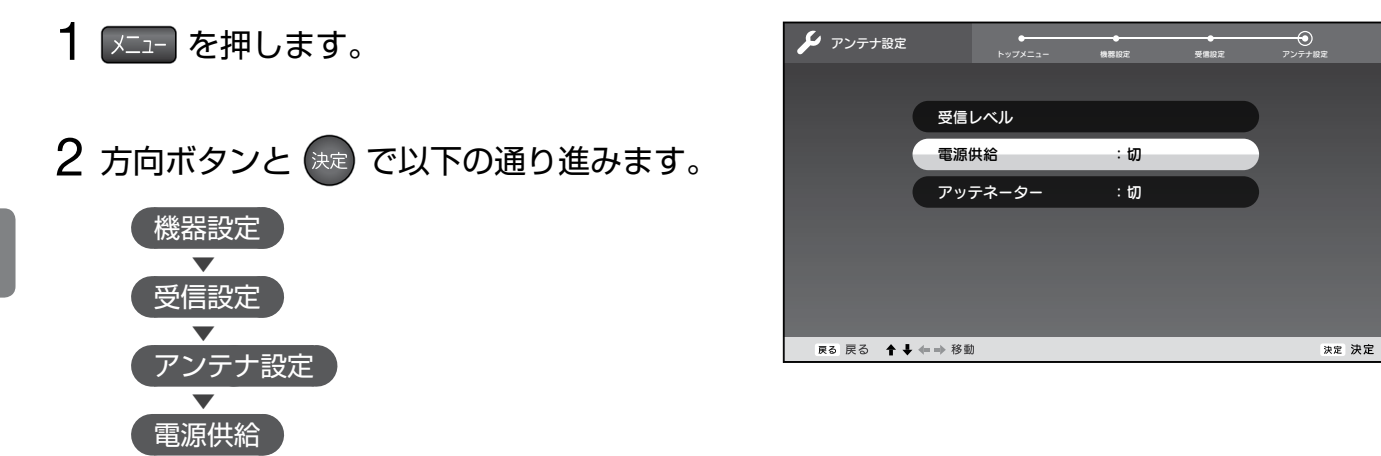

3 電源の供給方法を選んで 🐙 を押します。

| Л | 本機からパラボラアンテナに電源<br>を供給します。アンテナが正しく<br>設置されているのに受信できない<br>場合はこちらを試してください。                                    |
|---|----------------------------------------------------------------------------------------------------|
| 切 | 本機からはパラボラアンテナに電源<br>を供給しません。ケーブルテレビ<br>や共同アンテナで受信している場<br>合や、すでに他の機器からアンテ<br>ナに電源を供給している場合はこち<br>らを選んでください。 |

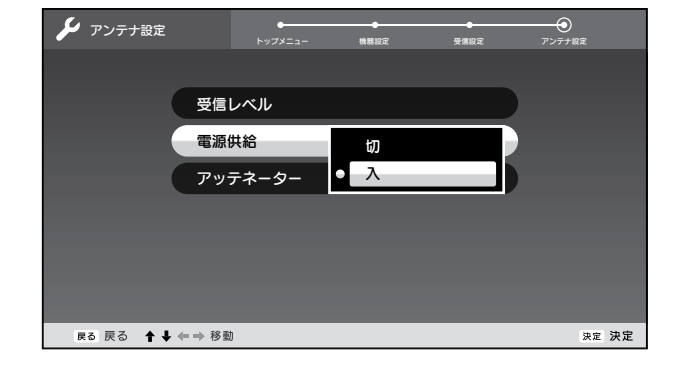

※本機からパラボラアンテナへ電源を供給している場合、本機の電源を切ると同時にアンテナへの電源供給も遮断されます。本機以外のテレビでもBSデジタル放送・CSデジタル放送を見る場合は、個別に 電源供給の設定を行ってください。

## アナログ放送の周波数調節

アナログ放送では、受信状態が良くない場合に周波数 を調整することで、画面の映りを改善できる場合があ ります。

※ 地上および BS のアナログテレビ放送は、2011 年 7 月 24 日に終了する予定です。

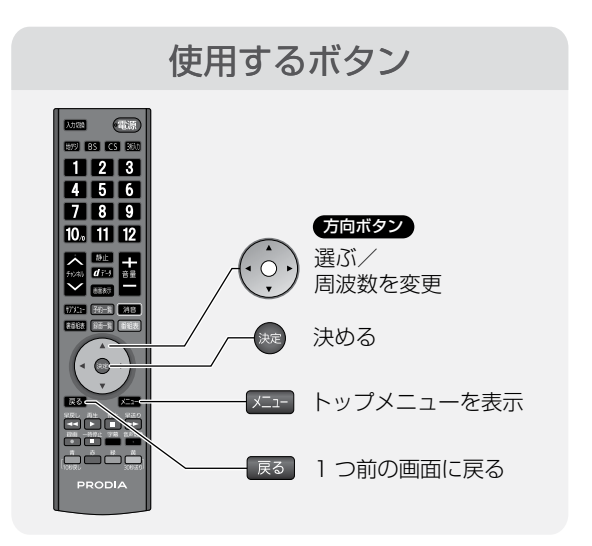

- 1 周波数を変更したいチャンネル(アナログ放送) に合わせます。
- 2 エーを押します。
- 3 方向ボタンと 🐭 で以下の通り進みます。

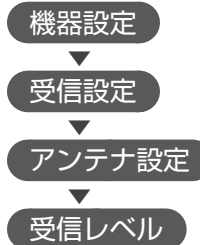

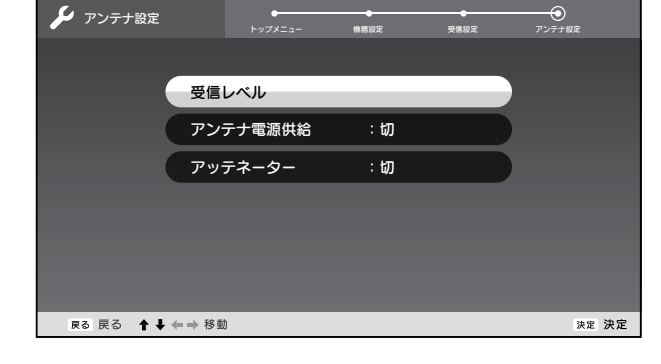

- 4 放送波を確認して 減 を押します。
- 5 方向ボタンの ◀ ▶ で画面の映りを見なが ら調節します。
- 6 減 を押します。

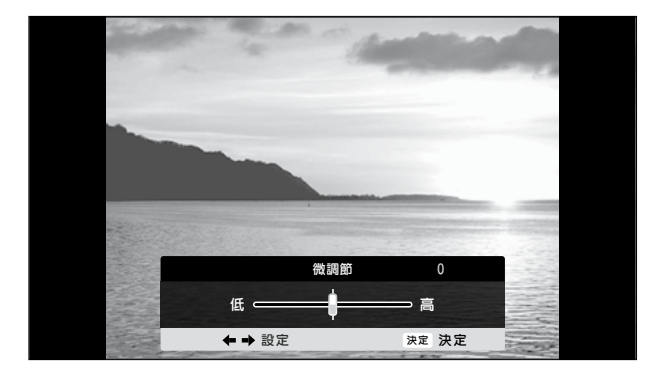

# 機器の設定

## リモコンボタンの割り当て変更

リモコンの番号ボタンにお好きな放送局を割り当てる ことができます。

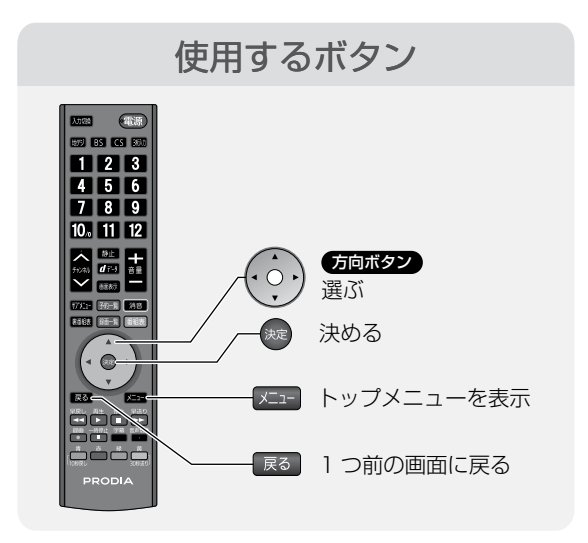

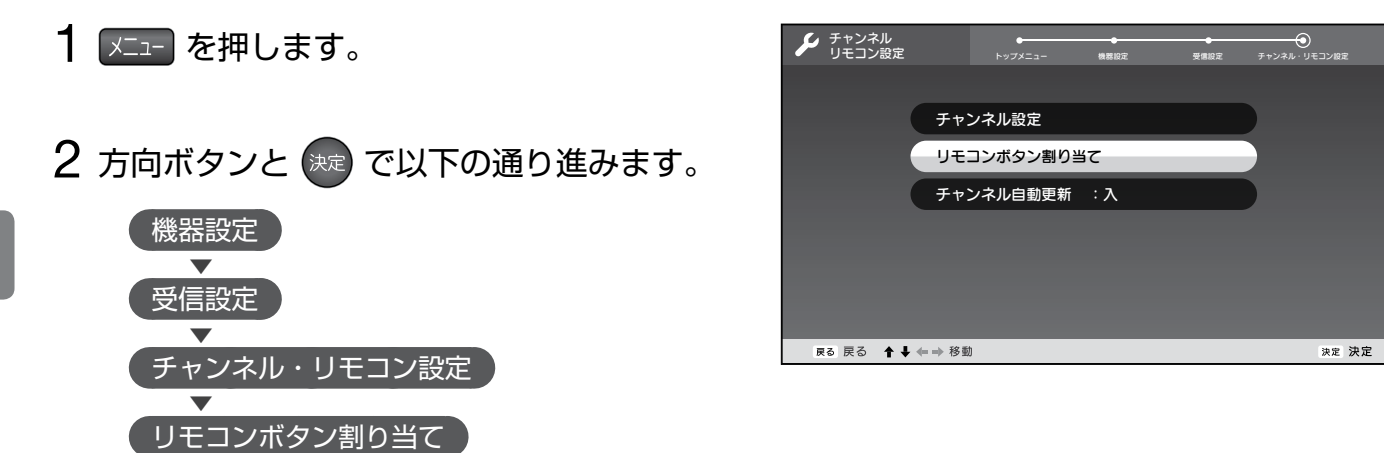

3割り当てを変更する放送波を選んで 🐙 を 押します。

| Jモコンボタン   | 割り当て 🖣 🐜     | ●<br>受信設定 チ・    | ●<br>ヤンネル・リモコン設定 | リモコンボタン割り当て |
|-----------|--------------|-----------------|------------------|-------------|
| リモコンボタン   | の編集を行う放送波を選払 | <b>Rしてください。</b> |                  |             |
|           | アナログ         |                 |                  |             |
|           | 地上デジタル       |                 |                  |             |
|           | BS           |                 |                  |             |
|           | CS           |                 |                  |             |
|           |              |                 |                  |             |
| 戻る 戻る 🔶 🖡 | ← → 移動       |                 |                  | 決定 決定       |

#### 4割り当てを変更します。

※ 放送波によって手順が異なります。

#### 🔞 地上デジタル/ BS デジタル/ CS デジタル放送の場合

割り当てを変更したい番号ボタンを選んで 
 ます。

※ 画面上、[リモコン]の列が番号ボタンにあたります。

- ② 割り当てたい放送局を選んで 🐙 を押します。
- ③ 必要に応じて上記 ①~② の手順を繰り返します。

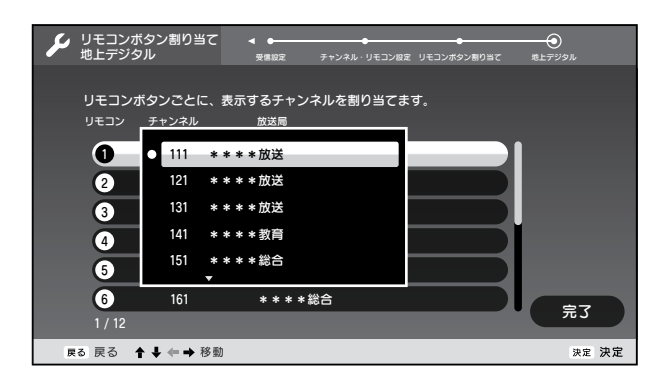

#### 🔞 アナログ放送の場合

割り当てを変更したい番号ボタンを選んで 愛 を押します。

※ 画面上、[リモコン]の列が番号ボタンにあたります。

- ② 表示チャンネルの番号を選んで を押します。
   ※ 表示チャンネルとは、チャンネルを切り換えたときに画面に 表示される番号のことです。
- ③ 割り当てたい放送局を選んで 🐙 を押します。
- ④ 必要に応じて上記の手順 ①~③ を繰り返します。

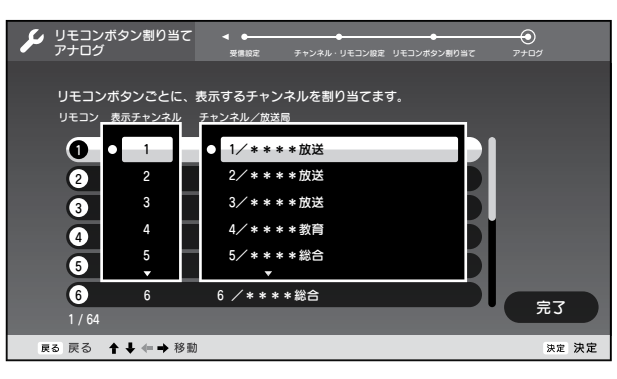

※ 上図は説明用の画面です。実際の画面表示とは異なります。

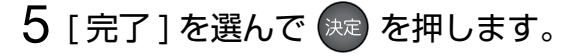

➡割り当ての変更が確定します。
番組画面に戻り、割り当てを変更した番号ボタンを押して、指定した放送局が表示されるか確認してください。

| チリモコンボタン割り     地上デジタル     セレデジタル     ション     ション     ・     ・     ・     ・     ・     ・     ・     ・     ・     ・     ・     ・     ・     ・     ・     ・     ・     ・     ・     ・     ・     ・     ・     ・     ・     ・     ・     ・     ・     ・     ・     ・     ・     ・     ・     ・     ・     ・     ・     ・     ・     ・     ・     ・     ・     ・     ・     ・     ・     ・     ・     ・     ・     ・     ・     ・     ・     ・     ・     ・     ・     ・     ・     ・     ・     ・     ・     ・     ・     ・     ・     ・     ・     ・     ・     ・     ・     ・     ・     ・     ・     ・     ・     ・     ・     ・ | り当て <b>4 —</b><br>要信設定 | ●<br>チャンネル・リモコン設定 | ●<br>リモコンボタン割り当て | していたい しょう しょう しょう しょう しょう しょう しょう しょう しょう しょう |   |
|----------------------------------------------------------------------------------------------------|------------------------|-------------------|------------------|-----------------------------------------------|---|
|                                                                                                    |                        |                   |                  |                                               |   |
| リモコンボタンご                                                                                                    | とに、表示するチャ              | ンネルを割り当てます        | f.               |                                               |   |
| リモコン チャンキ                                                                                                    | ネル 放送局                 |                   |                  |                                               |   |
| 1 112                                                                                                    | 2 ***                  | *放送               |                  |                                               |   |
| 2 12                                                                                                    | 1 ***                  | *放送               |                  |                                               |   |
| 3 13                                                                                                    | 1 ***                  | *放送               |                  |                                               |   |
| 4 14                                                                                                    | 2 ***                  | *放送               |                  |                                               |   |
| 5 150                                                                                                    | 0 ***                  | * 教育              |                  |                                               |   |
| 6 180                                                                                                    | 0 ***                  | *総合               |                  | <b>完</b> 了                                    | 1 |
| 1 / 12                                                                                                    |                        |                   |                  | ,113                                          |   |
| 戻る 戻る 🔶 🔶 듣                                                                                                    | ⇒移動                    |                   |                  | 決定 決定                                         | Ē |

## お知らせの確認

予約録画に失敗した場合の理由や、デジタル放送の放送 局からのお知らせ、本機のソフトウェア更新情報などを 確認することができます。

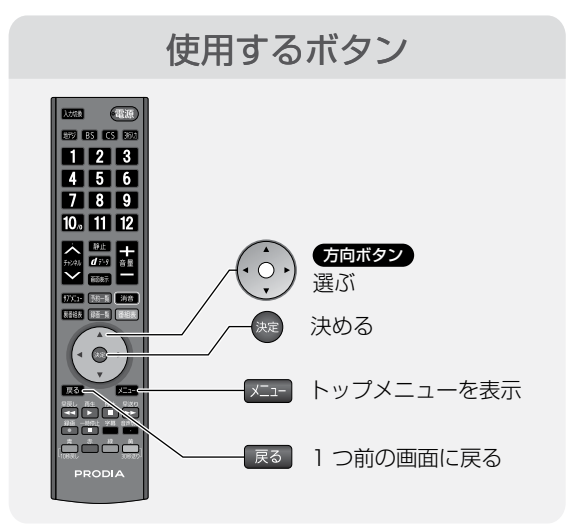

1 <br />

を押します。

2 [お知らせ]を選んで 腕 を押します。

| トップメニュー          | ©<br>۲-9777   |       |
|------------------|---------------|-------|
|                  |               |       |
|                  | お知らせ          |       |
|                  | 映像設定          |       |
|                  | <b>2</b> 音声設定 |       |
|                  | 機器設定          |       |
|                  | 便利な機能         |       |
|                  |               |       |
|                  |               |       |
| 戻る 戻る ♠ ♦ ← ⇒ 移動 | )             | 決定 決定 |

| 3 | 確認するお知         | らせを選んで (速)を押します                                    |
|---|----------------|----------------------------------------------------|
|   | 録画に関する<br>お知らせ | 予約録画が失敗した理由を確認<br>できます。                            |
|   | 放送局からの<br>お知らせ | 放送局から送信されるお知らせ<br>です。放送局の新規開設や周波<br>数の変更などの情報があります |

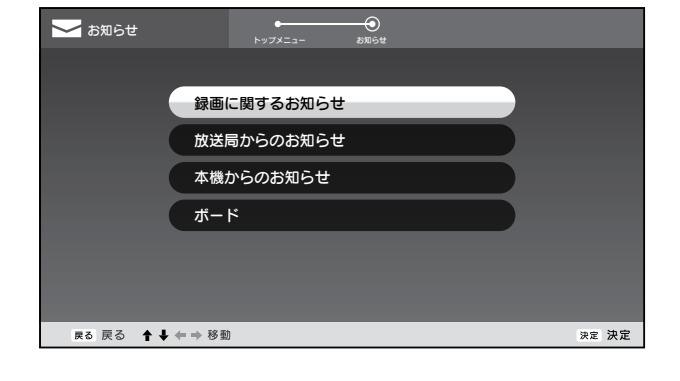

#### 0 押します。

| 放送局からの<br>お知らせ | 放送局から送信されるお知らせ<br>です。放送局の新規開設や周波<br>数の変更などの情報があります。                                                   |
|----------------|----------------------------------------------------------------------------------------------------|
| 本機からのお<br>知らせ  | 本機に関するお知らせです。本<br>機のソフトウェアの更新情報な<br>どがあります。<br>※本機のソフトウェアは放送波を通<br>じて更新されます。                          |
| ボード            | CS デジタル放送の一部のチャンネ<br>ルが提供しているボード(掲示板)<br>です。<br>* 確認するには、放送波を CS デジ<br>タル放送に切り換えてから上記の<br>手順を行ってください。 |

66

テレビの設定

## 機器情報の確認

本機のソフトウェアバージョン、B-CAS カード、接続 しているハードディスクの情報を確認します。

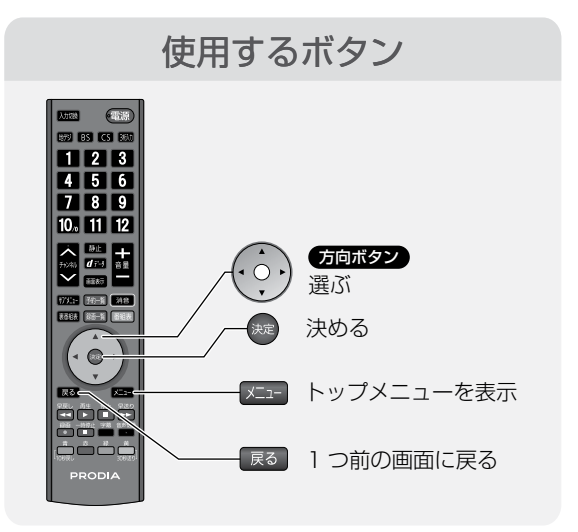

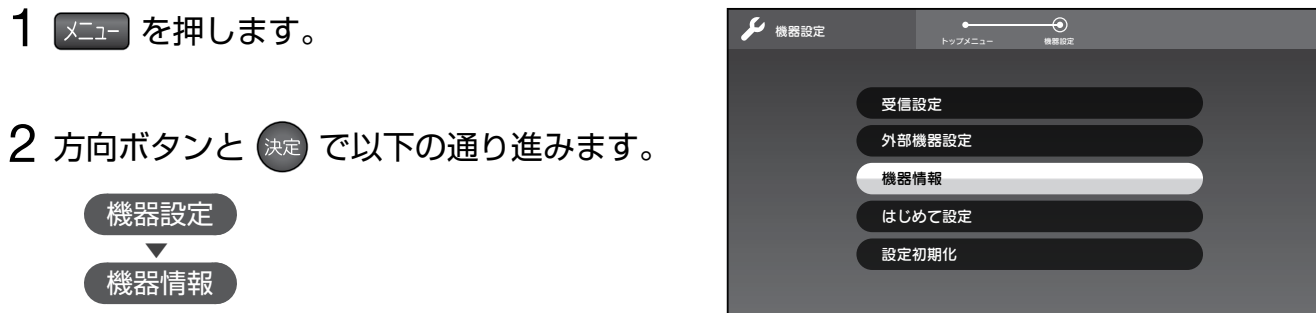

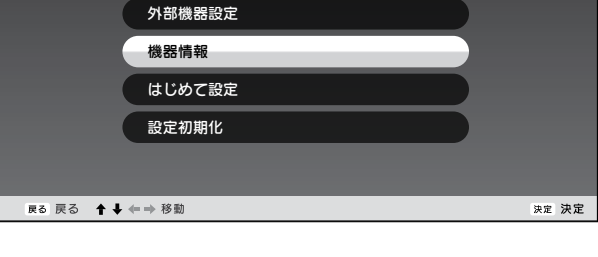

機器情報の画面

|                         | مکر | 機器情報表示           | ● ● ● ● ● ● ● ● ● ● ● ● ● ● ● ● ● ● ● | 機器情報表示 |       |
|-------------------------|-----|------------------|---------------------------------------|--------|-------|
| 本機に内蔵されている              | ,   |                  |                                       |        |       |
| ソフトウェアのバージョン            |     | ソフトウェアバージョン      | : XX. XXXX XX. XXXX XX. XXXX          |        |       |
| 本機に接続している<br>ハードディスクの情報 |     | USB接続機器          | : XXXXXXX   XXXXXXX                   | Ĵ      |       |
| ネットワーク上の識別番号            |     | MACアドレス          | : XX-XX-XX-XX-XX                      |        |       |
|                         |     | B-CAS情報          |                                       |        |       |
|                         |     | テスト結果            | : ОК                                  |        |       |
| B-CAS カードの情報            |     | カード種別            | : XXXX                                |        |       |
|                         |     | カードID            | : XXXX-XXXX-XXXX-XXXX                 |        |       |
|                         |     | グループ種別           | : XXXX-XXXX-XXXX-XXXX                 |        | Ŭ     |
|                         |     |                  |                                       |        |       |
|                         | Ę   | 83 戻る ↑ ♦ ← ➡ 移動 | 1                                     |        | 決定 決定 |

#### 初回設定のやり直し

本機のお買い上げ後、最初に行った設定(はじめて設定) をやり直すことができます。

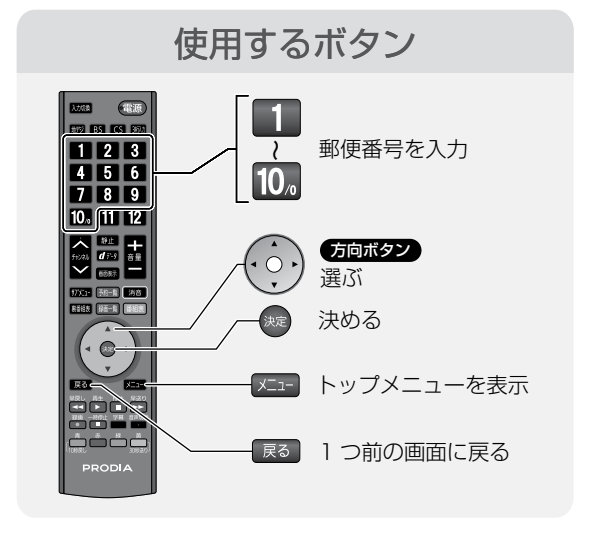

決定 決定

次へ

次へ

決定 決定

決定 決定

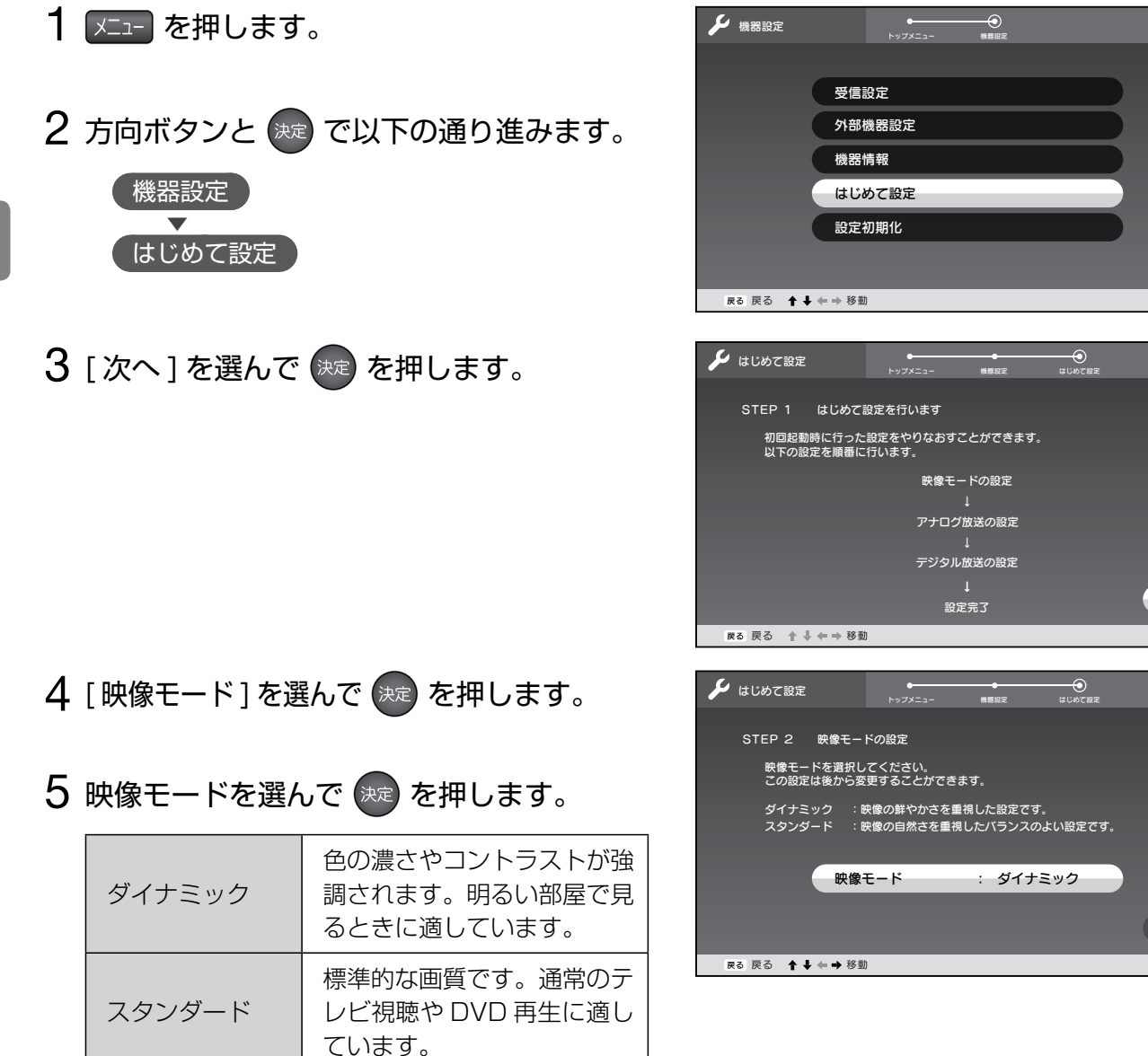

6 [次へ]を選んで 🔊 を押します。

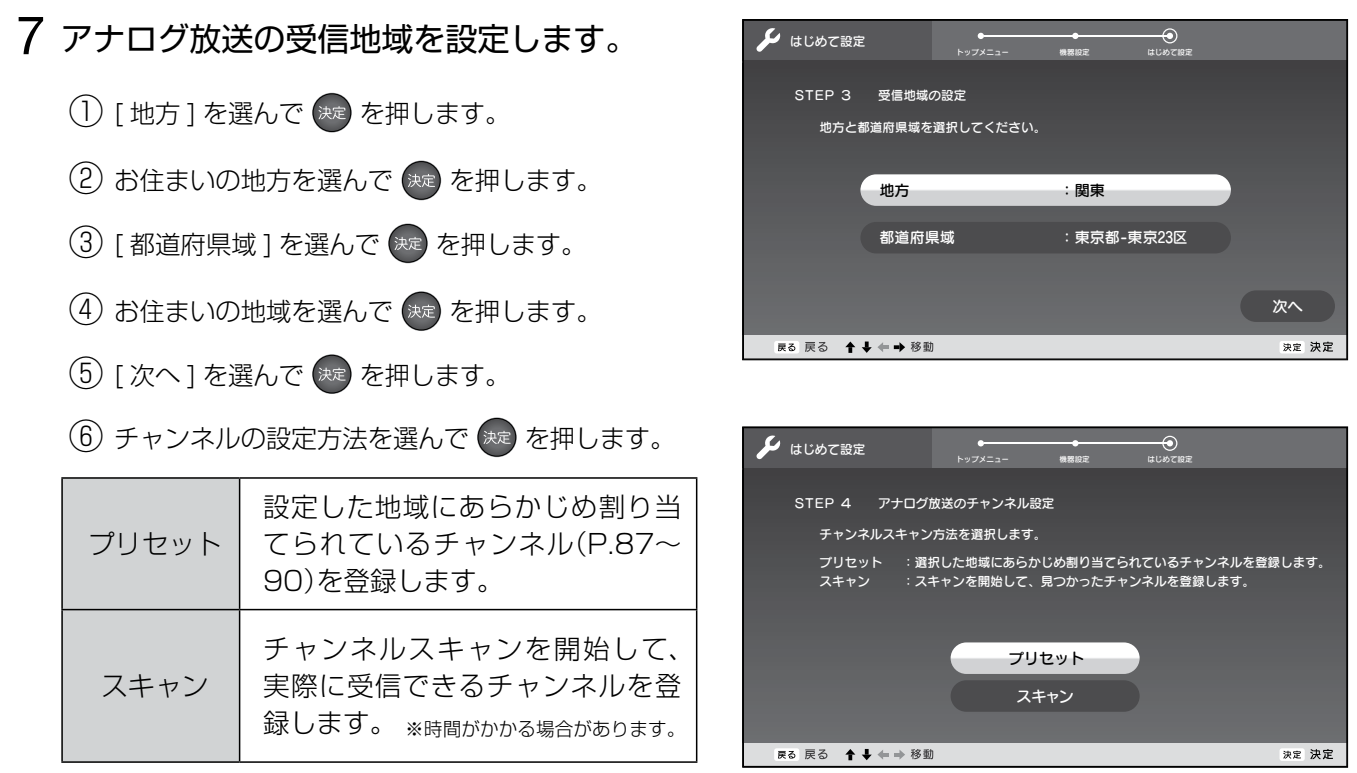

※ 地上および BS のアナログテレビ放送は、2011年7月24日に終了する予定です。

# 8 リモコンボタンの割り当てをします。(アナログ放送)

リモコンの番号ボタンにお好きなアナログ放送局を割り当 てることができます。

- くわしい操作方法は P.65の手順4からを参照してください。
- 現在の割り当てでよければ、[次へ]を選んで 🐲 を押 してください。

## 9 [はい]を選んで 減 を押します。

➡ 地上デジタル放送のチャンネルスキャンが開始されます。 スキャンが完了したら次の手順に進んでください。

※ チャンネルスキャンには時間がかかる場合があります。 ※ 地上デジタル放送の設定をしない場合は、[いいえ]を

選んで手順11に進んでください。

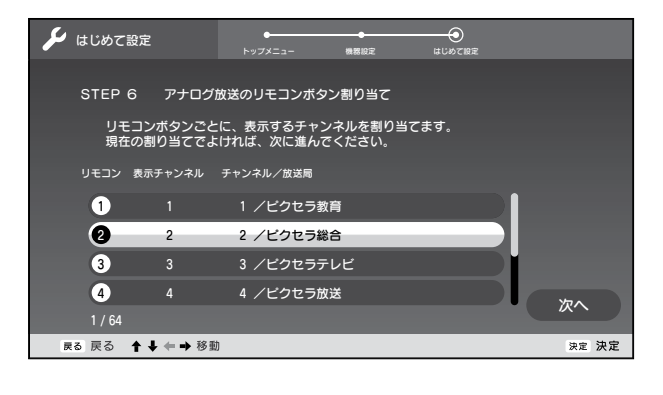

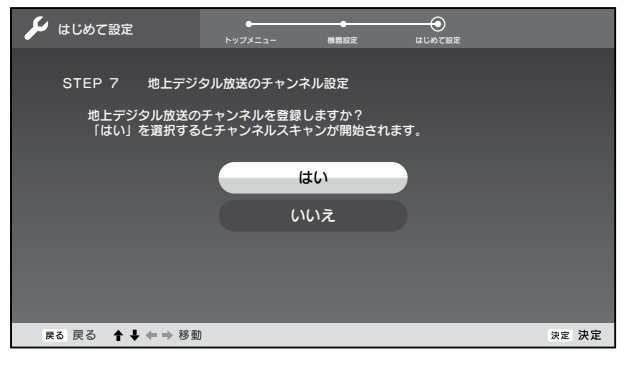

70

#### ≫ 機器の設定

## 初回設定のやり直し つづき

#### 10 リモコンボタンの割り当てをします。 (地上デジタル放送)

リモコンの番号ボタンにお好きな地上デジタル放送局を割 り当てることができます。

- ・ くわしい操作方法は P.65 の手順 4 からを参照してくだ さい。
- ・現在の割り当てでよければ、[次へ]を選んで 🗯 を押 してください。

| 🔑 はじめて               | 設定                   | ●<br>トップメニュー         | ●<br>機器設定        | したしめて設定 |                                          |
|----------------------|----------------------|----------------------|------------------|---------|------------------------------------------|
| STEP                 | 9 地上デジ               | タル放送のリモコ             | ンボタン割り当          | iτ      |                                          |
| リ <sup>:</sup><br>現: | モコンボタンごと<br>在の割り当てでよ | に、表示するチャ<br>ければ、次に進ん | ンネルを割り<br>でください。 | 当てます。   |                                          |
| リモコン                 | チャンネル                | 放送局                  |                  |         |                                          |
| 1                    | 101                  | ピクセラ教育               |                  |         |                                          |
| 0                    | 102-2                | ピクセラ総合               |                  |         |                                          |
| 3                    | 103                  | ピクセラテレ               | <u>^</u>         |         |                                          |
| 4                    | 104                  | ピクセラ放送               |                  |         | () () () () () () () () () () () () () ( |
| 1 / 12               | !                    |                      |                  |         |                                          |
| 로즈 로즈                | ◆ 上 ← → 移動           | th                   |                  |         | 3 1 1 1 1 1 1 1 1 1 1 1 1 1 1 1 1 1 1 1  |

次へ

決定 決定

- 11 BS デジタル放送・CS デジタル放送用パラボラ アンテナへの電源供給方法を設定します。
  - (1) [電源供給]を選んで 🐹 を押します。
  - (2) 方向ボタンで電源供給の方法を選んで 🐙 を押します。

| 入 | 本機からパラボラアンテナに電源<br>を供給します。   |
|---|------------------------------|
| 切 | 本機からはパラボラアンテナに電源<br>を供給しません。 |

③ [次へ]を選んで 🗮 を押します。

#### 12 郵便番号を入力します。

- ① 1 ~ 10, を使って数字を入力します。
- ・「0」を入力するときは 10。を押してください。
- ・誤って入力した場合は、方向ボタンで修正箇所に移動し
   てから再入力してください。
- ② [次へ]を選んで 🐙 を押します。

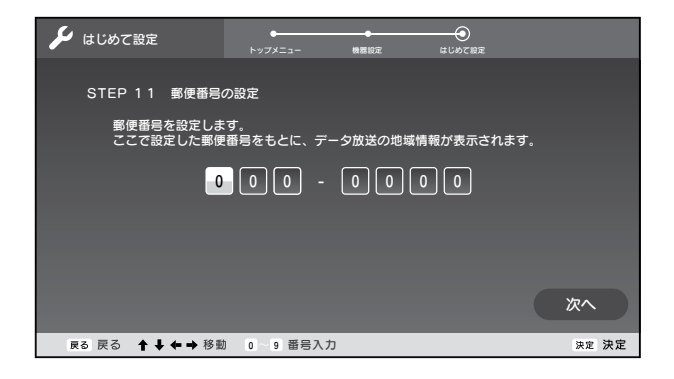

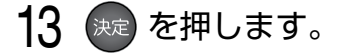

- ➡はじめて設定が完了し、番組の画面が表示されます。
  - ※番組の画面が表示されない場合は、P.80 以降を参考に 受信環境や接続を確認してください。

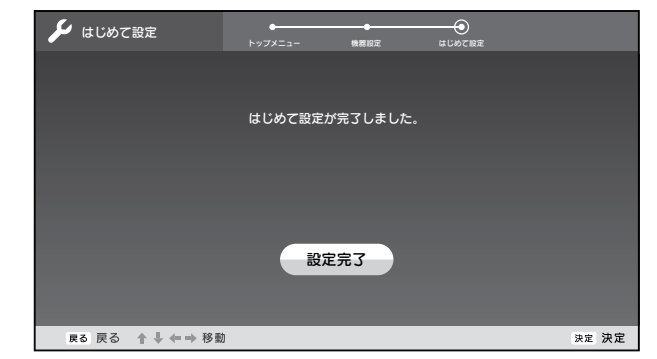

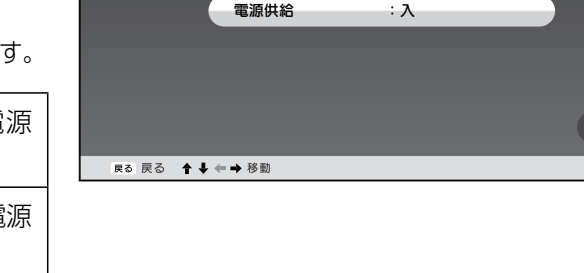

電源供給

BS/CS放送のアンテナへの電源供給を設定します。

機械設定

🎾 はじめて設定

STEP 10 アンテナ設定

## お買い上げ時の状態に戻す(初期化)

本機をお買い上げ時の状態に戻します(初期化)。 チャンネルの設定、番組表、録画予約など、録画済み の番組を除くすべての設定が消去されます。

※ ハードディスクを初期化する場合は P.45 を参照してくだ さい。

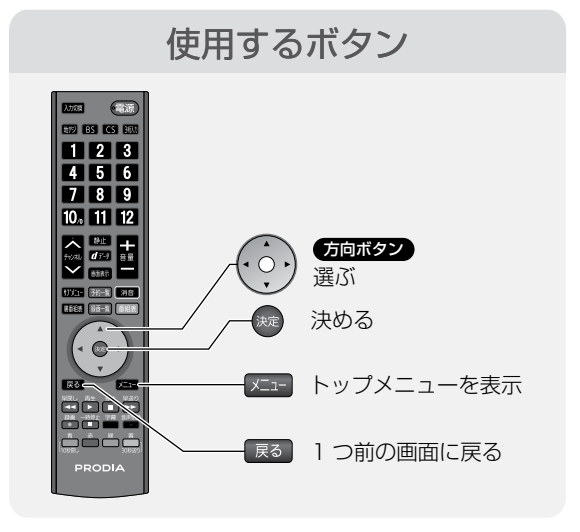

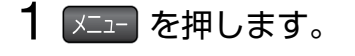

2 方向ボタンと 🐙 で以下の通り進みます。

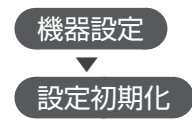

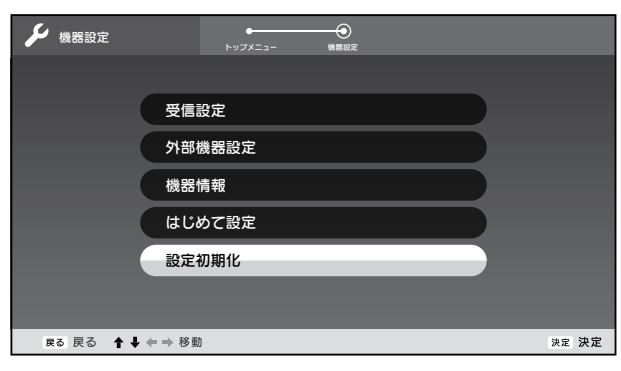

3 [はい]を選んで 🐙 を押します。

➡ 初期化が完了すると、はじめて設定の画面が表示されます。P.68の手順3から再度設定を行ってください。

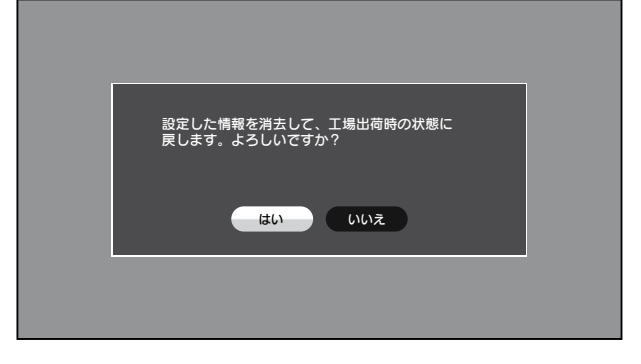

デジタルカメラなどで撮影した写真データを本機の画面 で見ることができます。写真データが保存されている SD メモリーカードを本機に挿入して再生します。

#### 以下の写真データに対応しています。

| 記録メディア   | SD メモリーカード<br>SDHC メモリーカード             |
|----------|----------------------------------------|
| 解像度      | 最大:8192 × 8192 ピクセル<br>最小:16 × 16 ピクセル |
| ファイル形式   | JPEG<br>※ 動画ファイルは再生できません。              |
| ファイルシステム | FAT32                                  |

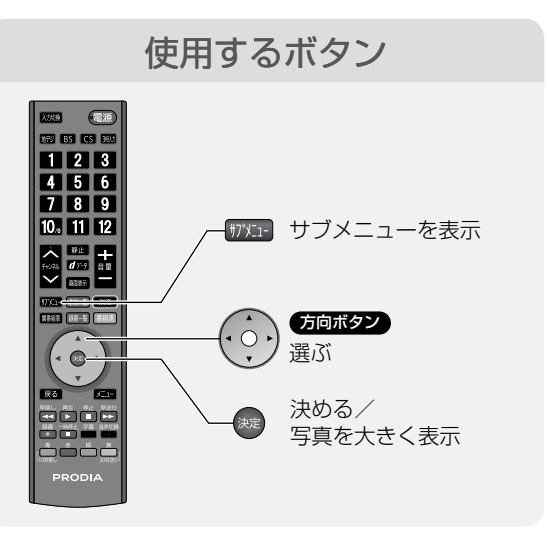

#### 1 写真データが保存されている SD メモリーカード を本機のスロットに挿入します。

※ 写真データのバックアップを取っておいてください。 ※ カードによっては読み取れない場合があります。

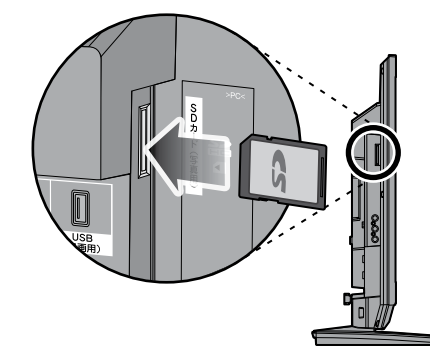

## 2 カテンニュー を押します。

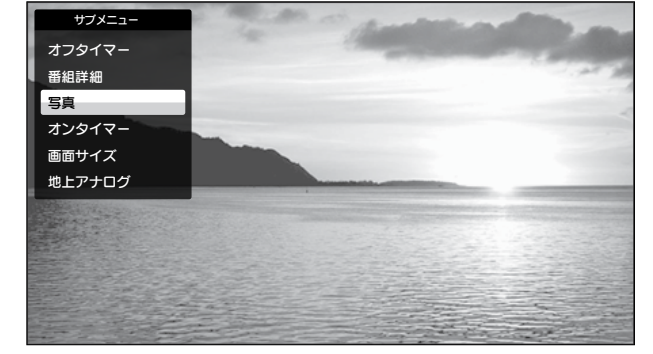

## 3 [写真]を選んで 💌 を押します。

➡以下の画面が表示されます。写真の表示方法については、 右のページを参考にしてください。

#### 写真一覧の画面

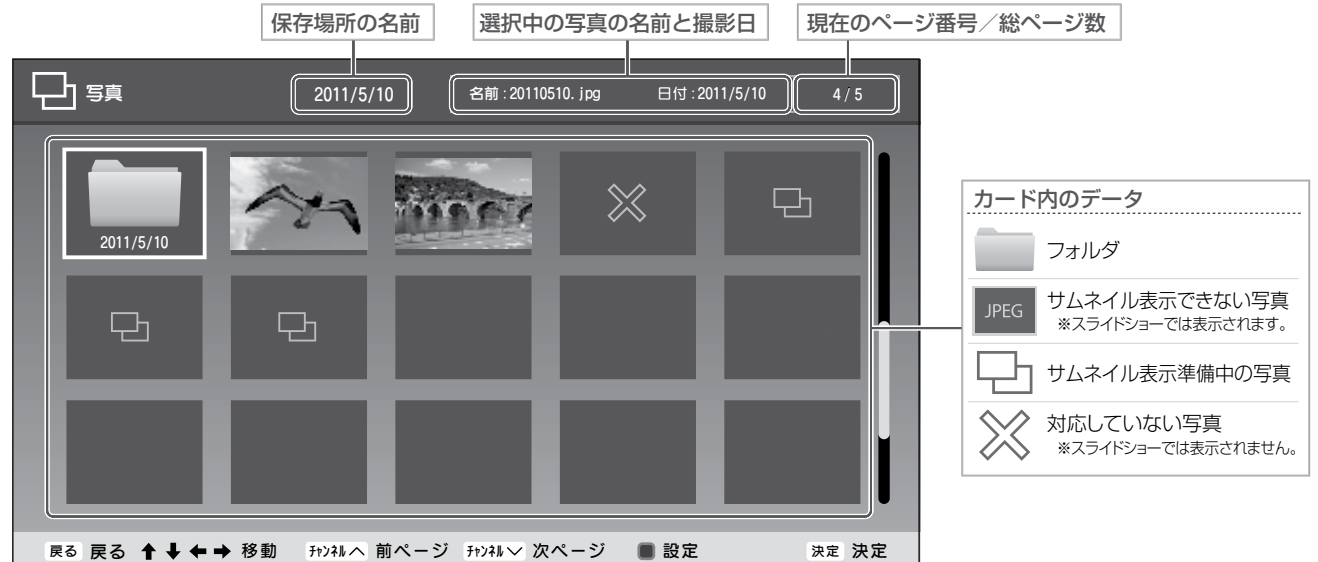
#### 🔞 1 枚ずつ選んで見る

- 写真一覧の画面(左ページ)で表示する写真を選んで を押します。
- フォルダを選んだ場合は、そのフォルダ内の写真一覧が表示されます。
- ・ 写真の表示中は、方向ボタンの ◀ で前、▶ で後ろの写真 に切り換えることができます。

#### 🔞 連続して見る(スライドショー)

- 写真一覧の画面(左ページ)で、最初に表示する写真 を選んで 図 を押します。
- ② 写真の表示中に 🐭 を押します。
  - ➡ 現在の写真が一定時間表示された後、次の写真を順番 に表示します。

写真の表示中は、方向ボタンの

#### 🔞 表示方法を設定する

写真一覧の表示順やスライドショーでの 1 枚あたりの表 示時間を設定できます。

- ① 写真一覧の画面(左ページ)で
- (2) 設定内容を変更します。

| 表示順序    | 写真一覧の表示を、撮影日時ま<br>たは写真の名前(ファイル名)<br>の昇順/降順に切り換えます。 |
|---------|----------------------------------------------------|
| スライドショー | スライドショーで 1 枚あたり                                    |
| 再生速度    | に表示する時間を選びます。                                      |

#### 🔞 終了する

反るを押します。

➡ 写真の表示中は、写真一覧の画面に戻ります。 写真一覧の画面では、1つ前の画面または番組画面に 戻ります。

### 写真表示中の操作について

- ・ 写真表示中の操作は、「操作ガイド」が表示されているときに使用できます。
   「操作ガイド」はリモコンの方向ボタンを押すと表示されます。
- ・ 画面上の表示サイズを変更することはできません。
   また、写真によっては画面の上下や左右に黒い帯が表示されます。
- 本機で画質や解像度などを変更することはできません。

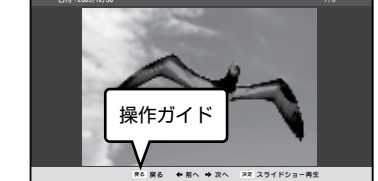

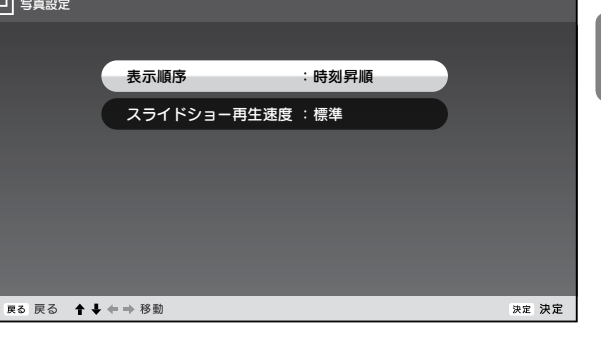

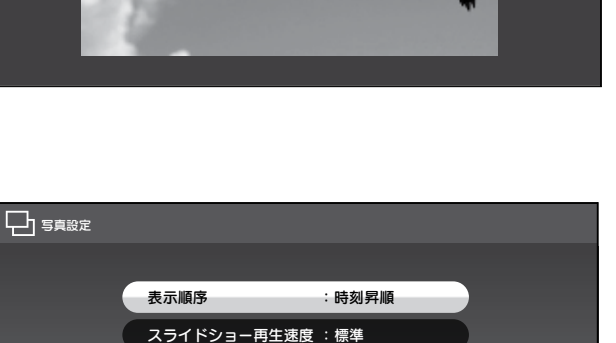

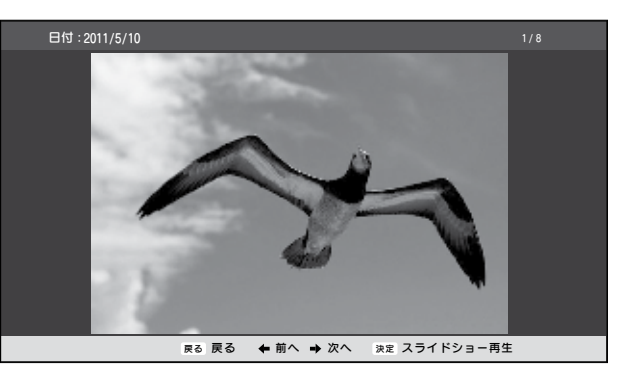

# パソコンモニターとして使う

# パソコンとの接続

接続には3つの方法があります。以下のいずれかの方法で接続してください。

## 🔞 HDMI ケーブルで接続する

HDMI ケーブル 1 本でパソコンからの映像と音声を伝送します。お使いのパソコンに HDMI 出力端子があることを確認してください。

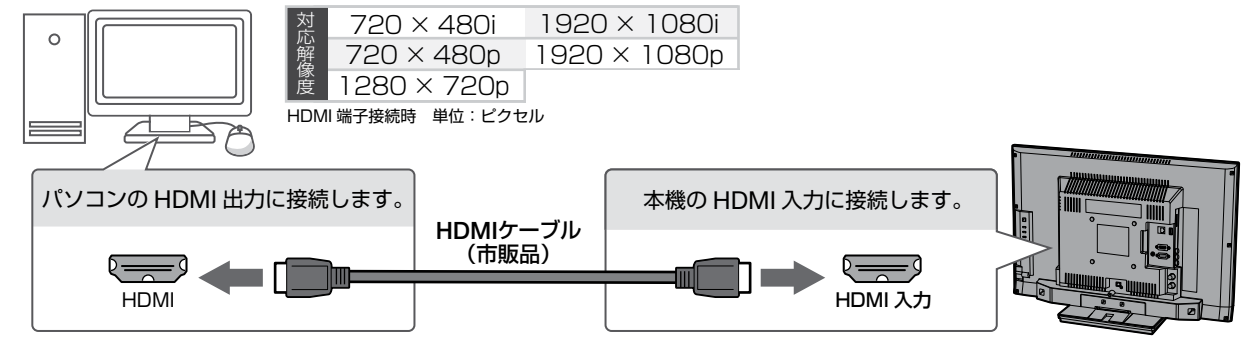

※本機の [HDMI 音声入力](P.58)を [AV 機器モード] にしてください。

## 🔞 HDMI ケーブルと音声ケーブルで接続する

HDMI ケーブルで映像を、ステレオ音声ケーブルで音声を伝送します。お使いのパソコンに HDMI 出力端子があることを確認してください。

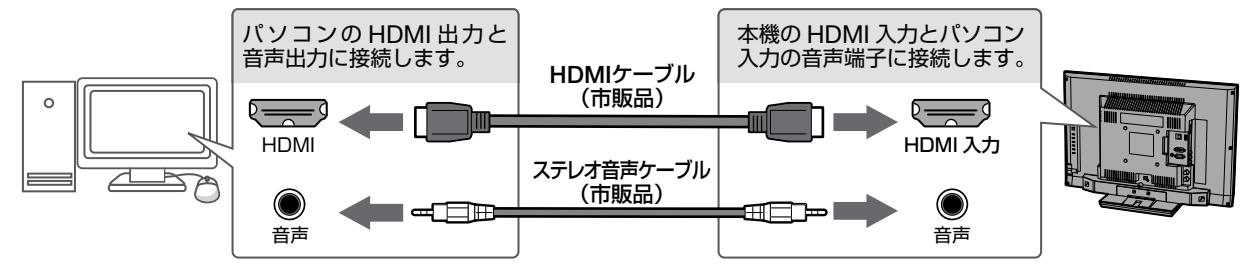

※本機の [HDMI 音声入力] (P.58)を [PC モード] にしてください。

## 🔞 アナログ RGB ケーブルと音声ケーブルで接続する

アナログ RGB ケーブル(ミニ D-sub 15pin)で映像を、ステレオ音声ケーブルで音声を伝送します。

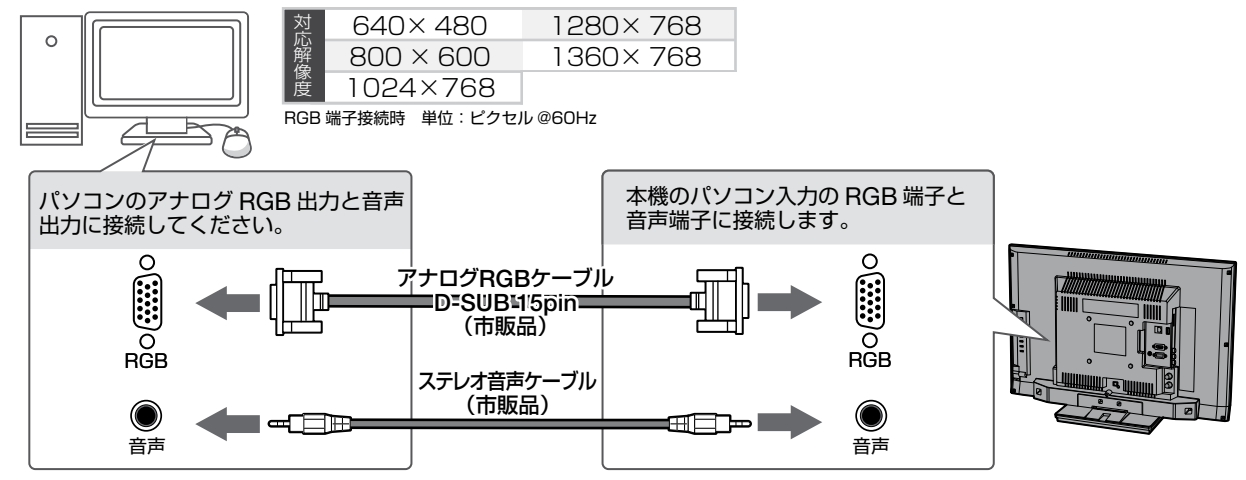

## パソコン画面の表示

パソコンの接続が完了したら、本機の画面にパソコンの 画面を表示します。

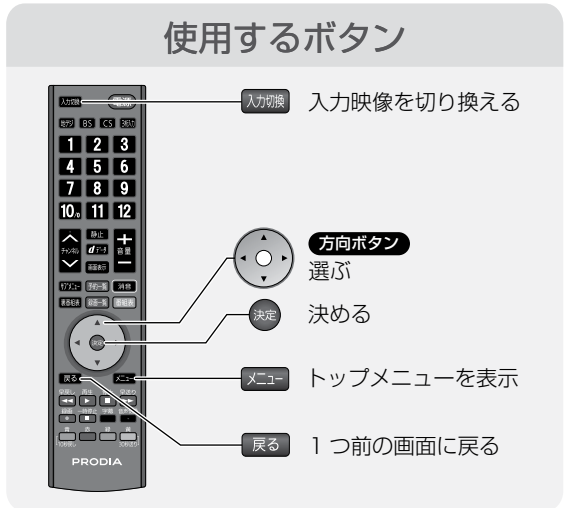

- 1 パソコンの電源を入れます。
- 2 本機の電源を入れて、入加機を押します。
- 3 パソコンを接続した入力を選んで 定 を押します。
  HDMI ケーブルで接続した場合は [HDMI] を、アナログ RGB

ケーブルで接続した場合は [PC 入力] を選んでください。

➡ パソコンの画面が表示されます。

## 🔞 表示位置の調節

アナログ RGB ケーブルで接続している場合、画面上の表示 位置を水平・垂直方向に調節できます。

- ① パソコンの画面を表示します。
- ② メニューを押して、以下のとおり進みます。

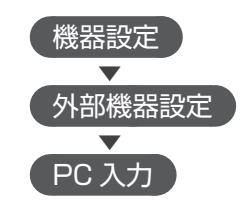

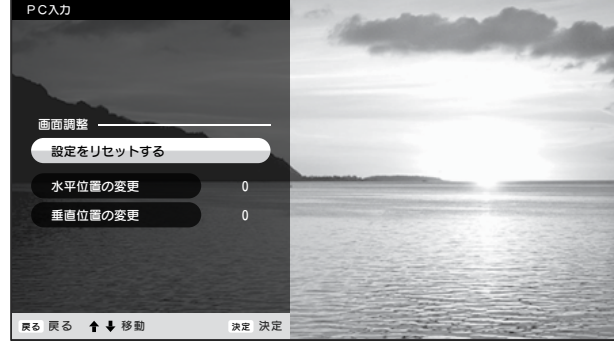

③ 設定内容を変更します。

| 設定をリセットする | 下記の設定項目で変更した内容を破棄して、変更前の状態に戻します。 |
|-----------|----------------------------------|
| 水平位置の変更   | 画面の表示位置を左右に移動します。                |
| 垂直位置の変更   | 画面の表示位置を上下に移動します。                |

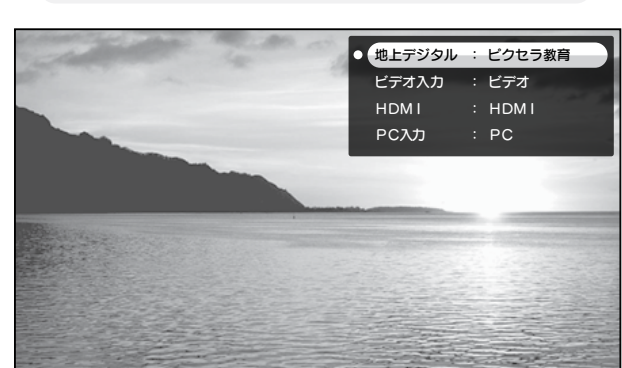

レコーダーやケーブルテレビチューナーと接続する(映像・音声の入力)

外部機器の映像や音声を本機で出力する場合の接続例です。接続する機器の出力端子に応じて使用する ケーブルが異なります。

※ 接続する機器の取扱説明書も合わせて確認のうえ、正しく接続してください。

※ 接続する機器によっては正常に動作しない場合があります。

## 🔞 HDMI 端子

接続する機器の出力端子が HDMI の場合の接続例です。HDMI ケーブル 1本で映像と音声が伝送されます。

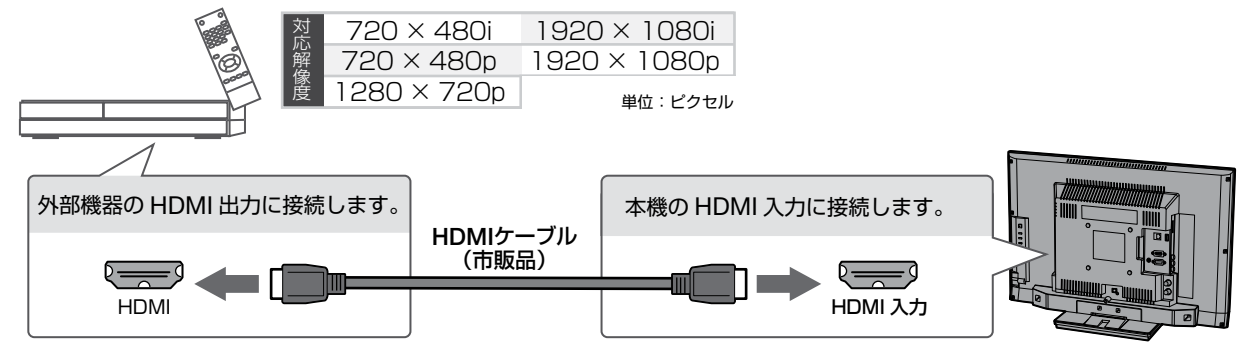

※ 音声が出力されない場合は、本機の [HDMI 音声入力](P.58)を [AV 機器モード] にしてください。

## 🔞 コンポジット端子

接続する機器の出力端子がコンポジット端子の場合の接続例です。黄色の端子が映像を、白と赤の端子が左右の音声を伝送します。端子とケーブルの色を合わせて接続してください。

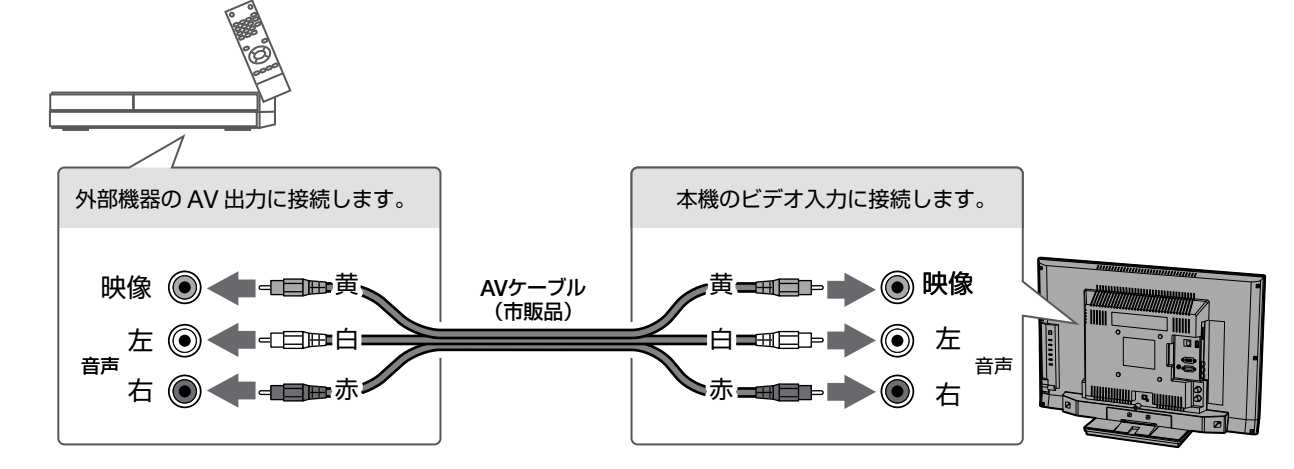

※接続する機器の音声出力端子が1つしかない場合は、白の端子だけを接続してください。この場合、音声は片方のスピーカー からのみ出力されます。

### 🔞 アンテナ端子

接続する機器の出力端子がアンテナ端子の場合の接続例です。接続する機器が受信した放送波をそのまま本機 に伝送します。

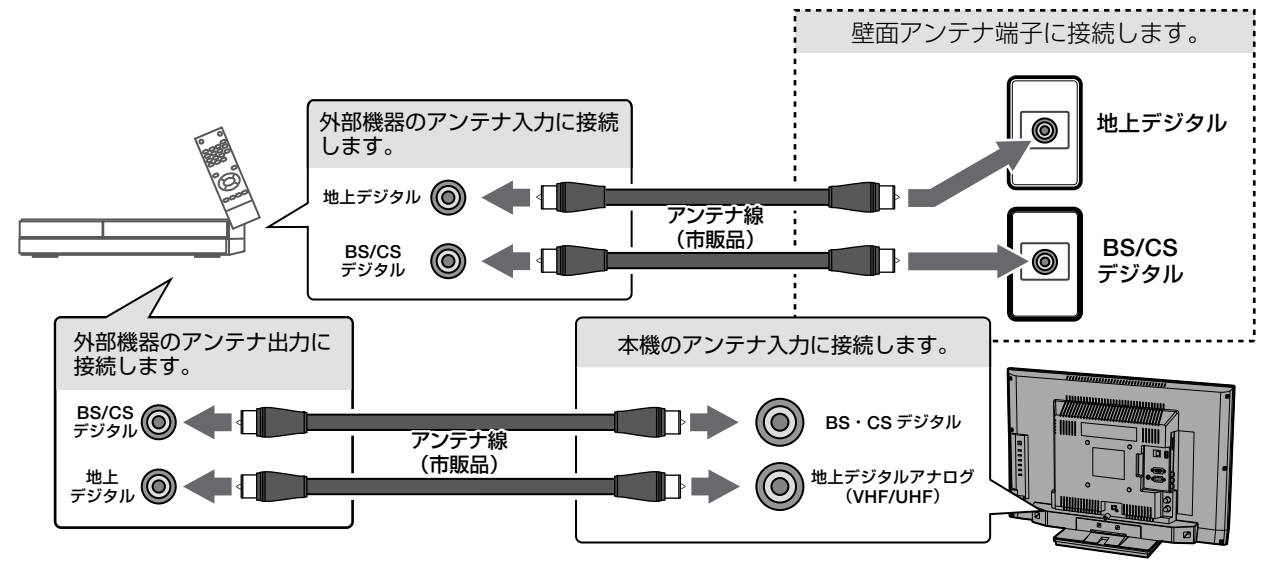

※BS デジタル放送・CS デジタル放送のパラボラアンテナの電源は接続する機器から供給してください。

接続した機器の映像を表示するとき

本機の電源を入れてから 入加機 を押して、接続した機器の入力に切り換えます。 接続した機器の電源が入っていない場合や、映像の表示が停止されている場合などは、画面に何も表示されま せんので注意してください。

# スピーカーやヘッドホンを接続する(音声の出力)

本機からの音声をスピーカーやヘッドホンなどに出力する場合の接続例です。

※ 接続する機器の取扱説明書も合わせて確認のうえ、正しく接続してください。 ※ 接続する機器によっては正常に動作しない場合があります。

## 🔞 スピーカー(光デジタル音声対応)

光デジタル音声出力に対応したスピーカーに出力する場合の接続例です。

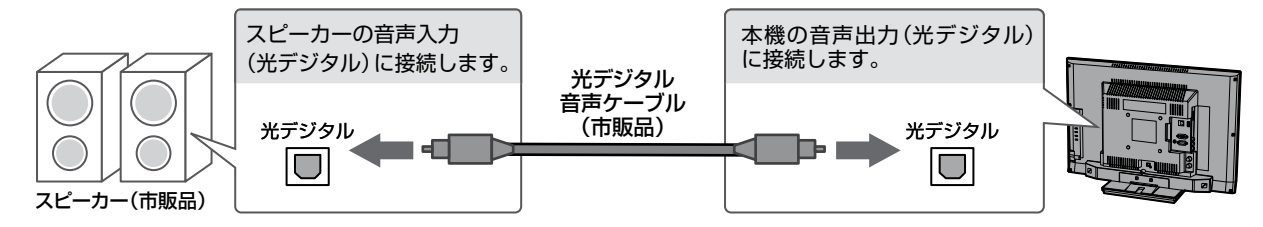

## 音声形式の設定が必要です

スピーカーが対応している音声形式に応じて、本機から出力する音声形式を変更する必要があります。 接続が完了したら、本機の [ デジタル音声出力 ] で音声形式を選んでください。くわしい設定方法は P.57 を参 照してください。

## 🚺 スピーカー・ヘッドホン

φ 3.5 ミニジャック端子を持つスピーカーやヘッドホンの接続例です。

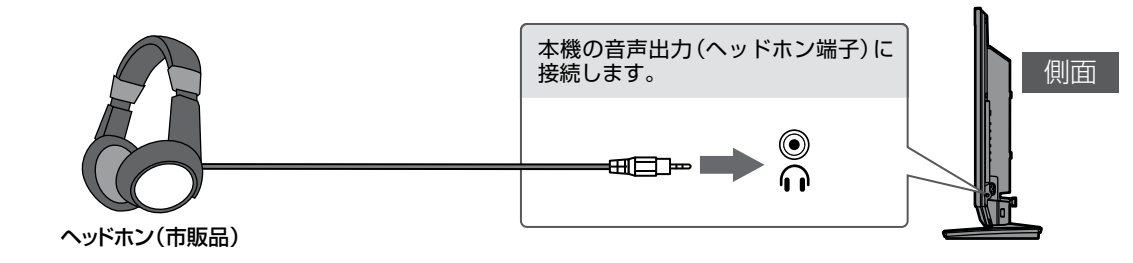

※ヘッドホン端子の抜きさしは、音量を落としから行ってください。

# 入力の名称を変更する

入切機 を押したときに表示される入力信号の名前をお好 みに応じて変更することができます。

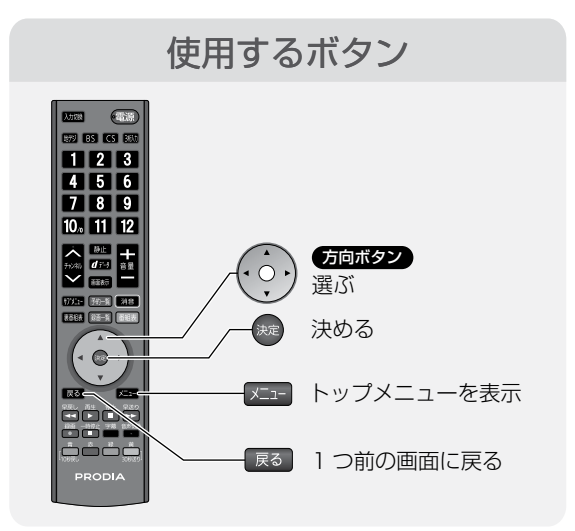

- 1 <br />
  を押します。
- 2 方向ボタンと 🐭 で以下の通り進みます。

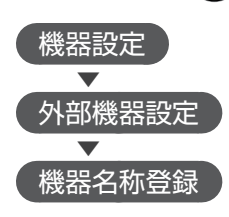

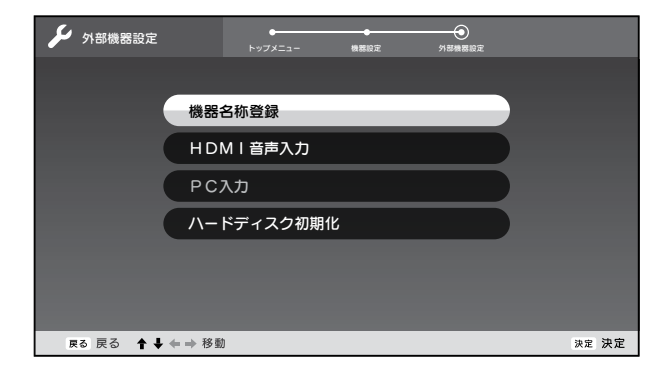

## 3 変更する項目を選んで 🐙 を押します。

| ビデオ入力 | 本機背面の「ビデオ入力」に接続<br>された機器の入力です。   |
|-------|----------------------------------|
| HDMI  | 本機背面の「HDMI 入力」に接続さ<br>れた機器の入力です。 |
| PC 入力 | 本機背面の「パソコン入力」に接<br>続された機器の入力です。  |

# 4 設定内容を変更して 🐙 を押します。

以下のいずれかの名称に変更できます。

- ・ビデオ
- ・ゲーム ・コンポーネント VHS
- HDMI

• DVD

- ・ HDD レコーダー ・ ケーブル TV
- BD (ブルーレイ)
   PC

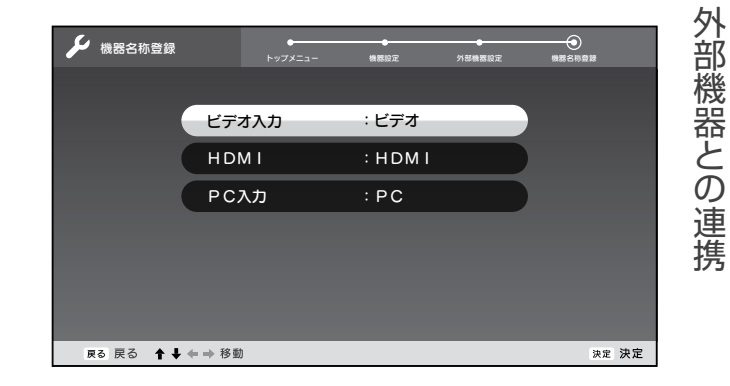

79

# こんなときは?

映像や音声が出なくなったり、本機の操作に困ったときなどは、以下の表で症状から調べてください。

|    | 症状                            | 考えられる原因・対処法                                                                                                    |
|----|-------------------------------|----------------------------------------------------------------------------------------------------|
|    | すべてのチャンネルが映らない。               | <ul> <li>本機にアンテナ線が正しく接続されているか確認してください。</li> <li>お住まいのアンテナを確認してください。地上デジタル放送は<br/>UHF アンテナ、BS デジタル放送や CS デジタル放送には対応<br/>のパラボラアンテナの設置が必要です。</li> <li>アンテナの向きによっては受信しにくい場合があります。アン<br/>テナの調整をする場合は、専門業者にお問い合わせください。</li> <li>チャンネルスキャンが正常に行われていない可能性があります。<br/>もう一度、チャンネルスキャンを行ってください。(P.60)</li> </ul>                                                                                  |
|    | 地上デジタル放送が映らない。                | <ul> <li>お使いになる地域が地上デジタル放送の受信エリアであるかどうかを確認してください。</li> <li>地上デジタル放送を受信するためには、UHF アンテナの設置が必要です。また、UHF アンテナを設置している場合でも、アンテナの向きによっては受信しにくい場合があります。アンテナの調整をする場合は、専門業者にお問い合わせください。</li> </ul>                                                                                                    |
|    | BS デジタル放送・CS デジタル<br>放送が映らない。 | <ul> <li>BS デジタル放送や CS デジタル放送を受信するためには、対応のパラボラアンテナの設置が必要です。くわしくはアンテナメーカーや電器店などにお問い合わせください。</li> <li>パラボラアンテナに電源が供給されていないことが考えられます。本機の[電源供給](P.62)を[入]にしてください。</li> </ul>                                                                                                    |
| 受信 | 特定のチャンネルが映らない。                | <ul> <li>デジタル放送の場合は、映らないチャンネルの受信レベルを確認してください (P.59)。60%以下の場合は、正常に受信できない場合があります。</li> <li>悪天候などの影響で一時的に受信できなくなる場合があります。</li> <li>常に受信状態が悪いチャンネルは、ブースター(増幅器)を設置することで正常に受信できる場合があります。</li> <li>地上デジタル放送で、アナログ放送では見ることができたチャンネルが映らないときは、放送波の発信局が変更されている可能性があります。この場合、アンテナの向きの調整によって改善されることがあります。くわしくはアンテナメーカーや電器店などにお問い合わせください。</li> </ul>                                                |
|    | 映像が乱れる・止まる。                   | <ul> <li>・天候の影響により、映像が乱れることがあります。</li> <li>・アンテナの向きが変わっていたり、アンテナの故障が考えられます。アンテナを確認してください。</li> <li>・アンテナ線の接続がゆるい場合や、アンテナ線のプラグの中にある芯線が折れていたりすると映像が乱れます。アンテナ線の接続を確認してください。</li> <li>・本機が通電状態のときに B-CAS カードを抜きさしすると映像が止まります。この場合、電源プラグをコンセントから抜き、B-CAS カードを入れてから電源を入れ直してください。</li> <li>・地上デジタル放送やアナログ放送の場合、電波が強すぎても受信が不安定になる場合があります。この場合、本機の[アッテネーター]の設定を[入]にすると改善されることがあります。</li> </ul> |

|       | 症状                                  | 考えられる原因・対処法                                                                                                    |
|-------|-------------------------------------|----------------------------------------------------------------------------------------------------|
|       | チャンネルスキャンがいつも<br>失敗する。              | <ul> <li>お住まいのアンテナやアンテナ線の接続を確認してください。<br/>アンテナ線を分波/混合している場合は正しく行われているか<br/>確認してください。</li> <li>対応のアンテナが設置されていない場合や、ご使用の地域の電<br/>波状況が悪い場合はチャンネルスキャンに失敗します。</li> </ul>                                                                                                    |
| 受信    | ケーブルテレビに加入している<br>場合の接続方法は?         | <ul> <li>【ケーブルテレビチューナーを経由する場合】</li> <li>ケーブルテレビチューナーの映像・音声出力端子と本機の入力<br/>端子を対応するケーブルで接続してください(P.76)。</li> <li>※接続後は本機の入力切換でケーブルテレビチューナーに接続した<br/>入力に切り換えて視聴してください。また、チャンネルの切り換<br/>えなどはケーブルテレビチューナーのリモコンで行います。</li> <li>※ケーブルテレビチューナーのアンテナ出力端子から本機の入力端<br/>子に接続する場合は、ご加入のケーブルテレビ会社の配信方式が<br/>パススルー方式の場合のみ使用できます。</li> <li>【ケーブルテレビチューナーを経由しない場合】</li> <li>ご加入のケーブルテレビ会社の配信方式がパススルー方式の場<br/>合のみ使用できます。壁面のケーブルテレビのアンテナ端子か<br/>ら本機のアンテナ入力端子につないでください。</li> </ul> |
|       | すべての放送波を受信したいが、<br>壁のアンテナ端子が一つしかない。 | <ul> <li>はじめに、壁面アンテナ端子がすべての放送波(地上デジタル<br/>放送・BS デジタル放送・CS デジタル放送・アナログ放送)の<br/>アンテナに接続されているか確認してください。</li> <li>すべての放送波に対応している場合、分波器で地上波(地上デ<br/>ジタル放送・アナログ放送)と衛星(BS デジタル放送・CS デ<br/>ジタル放送)にアンテナ線を分けてから、それぞれを本機のア<br/>ンテナ入力端子につないでください。</li> <li>※ 分波器の種類や接続方法などについては電器店などにご相談ください。</li> </ul>                                                                                                    |
|       | 引越ししたら映らなくなった。                      | 受信する地域が変わった場合はチャンネルの再設定が必要です。<br>チャンネルスキャン (P.60) を行ってください。                                                                                                    |
|       | チャンネルを順送りしたときの<br>順番がおかしい。          | 全国ネットに属さない放送局や他府県の放送局などは、リモコン<br>に割り当てられた番号と順番が違う場合があります。                                                                                                    |
| チャンネル | 選局できない番号ボタンがある。                     | チャンネルが割り当てられていない番号ボタンは反応しません。<br>リモコンボタンにお好きなチャンネルを割り当てることもできます。<br>(P.64)                                                                                                    |
|       | チャンネルの切り換えに時間が<br>かかる。              | 受信した信号を画面上に表示するための処理が必要なため、チャ<br>ンネルや入力の切り換えに時間がかかる場合があります。                                                                                                    |

|                 | 症状                               | 考えられる原因・対処法                                                                                                    |
|-----------------|----------------------------------|----------------------------------------------------------------------------------------------------|
| チャ              | 地上デジタル放送のチャンネル<br>番号がアナログ放送と異なる。 | お住まいの地域や放送局によっては異なる場合があります。リモ<br>コンボタンにお好きなチャンネルを割り当てることもできます。<br>(P.64)                                                                                                    |
| ンネル             | データ放送が表示されない。                    | <ul> <li>データ放送に対応していない番組では表示されません。</li> <li>チャンネルを切り換えた直後などは、データの読み込みに時間<br/>がかかる場合があります。</li> </ul>                                                                                                    |
|                 | 電源は入っているが、画面に何<br>も映らない。         | <ul> <li>B-CAS カードが挿入されているか確認してください。また、<br/>挿入方向にも注意してください。</li> <li>外部機器の入力に切り換わっているときは、画面に何も表示されない場合があります。</li> <li>を押して、地上デジタル放送に切り換わるか確認してください。</li> <li>チャンネルスキャンが正常に行われていない可能性があります。</li> <li>もう一度、チャンネルスキャンを行ってください。(P.60)</li> </ul>                                                                     |
|                 | 電源を入れてもすぐに映像が表<br>示されない。         | 内部処理のため時間がかかる場合があります。本機の [クイック起動] を [入] にすると、起動時間を短縮することができます。(P.27)<br>※[クイック起動]が[入]のときは、待機中の消費電力が上がります。                                                                                                    |
| 画               | チャンネル番号が画面から消え<br>ない。            | 画表示を押すと表示が消えます。                                                                                                    |
| 面<br>  表<br>  示 | メニュー画面が消えない。                     | メニュー を押すと表示が消えます。                                                                                                    |
|                 | 映りがよくない。                         | <ul> <li>◆ 天候の影響により、一時的に映像が乱れることがあります。</li> <li>◆ 画面の視野角(P.9)の範囲外から見ると映像が見えにくい場合があります。</li> </ul>                                                                                                    |
|                 | 番組によって映像の縦横のサイ<br>ズが切り換わる。       | <ul> <li>送られてくる映像そのものの縦横比が、4:3の場合や16:9の<br/>場合があります。また、一見4:3の映像のようでも、16:9の<br/>映像の左右に帯をつけて4:3の映像に見せている場合など、番<br/>組によって見え方が異なるため、番組が変わるごとに表示が切<br/>り換わっているように見えることがあります。</li> <li>画面サイズ(P.50)を変更することで、映像に適した表示に切り<br/>換えることができます。</li> <li>本機の[オートワイド設定](P.52)を[入]にすると、自動的<br/>に適切な画面サイズに切り換えることができます。</li> </ul> |

|       | 症状                            | 考えられる原因・対処法                                                                                                    |
|-------|-------------------------------|----------------------------------------------------------------------------------------------------|
|       | 音が出ない。                        | <ul> <li>         ・ 音声が極端に小さかったり、消音になっている可能性があります。     </li> <li>         ・外部機器からの音声が出ない場合は、音声のケーブルが正しく<br/>接続されているか確認してください。また、HDMI ケーブルで<br/>接続している場合は、本機の [HDMI 音声入力] (P.58) の設定<br/>を確認してください。     </li> </ul> |
| 音声出力  | 外部スピーカー/ヘッドホンを<br>接続したが音が出ない。 | <ul> <li>接続する端子に間違いがないか確認してください。(P.78)</li> <li>「光デジタル」に接続したスピーカーから音が出ない場合は、<br/>本機の[デジタル音声出力](P.57)でスピーカーが対応して<br/>いる音声出力形式に設定してください。</li> </ul>                                                                  |
|       | 番組内で音声が切り換わらない。               | 番組が複数の音声で放送されていない場合、音声の切り換えはで<br>きません。                                                                                                    |
| 番組表   | 番組表に何も表示されない。                 | ◆番組表は1日に1回、本機が待機状態のときに自動的に更新されます。また、1つのチャンネルを一定時間見ることで、その放送局の番組表を取得することができます。                                                                                                    |
|       | 番組情報が表示されない放送局<br>がある         | ◆ お買い上げ直後などは、番組表に情報が表示されない場合があ<br>りますので、P.20の方法で番組表の情報を取得してください。                                                                                                    |
|       | 同じ放送局でチャンネルが複数<br>ある。         | <ul> <li>デジタル放送では、1つの放送局に複数のチャンネルを割り当てることができるため、放送局が同じでも同一時間帯に異なる番組が放送される場合があります。</li> <li>番組表の表示を1局1チャンネルに切り換えることもできます。<br/>(P.21)</li> </ul>                                                                     |
|       | 予約録画に失敗する。                    | ×==- を押して、[お知らせ]の[録画に関するお知らせ]で失敗<br>した理由を確認してください。                                                                                                    |
| 録画・再生 | 予約録画した番組が途中から始<br>まる。         | <ul> <li>録画予約が重複していた可能性があります。本機では2つ以上の番組を同時に録画することができないため、予約が重複した場合は、P.40のルールにしたがって録画されます。</li> <li>録画開始後に電源ケーブルやハードディスクを接続した場合は、接続した時点から録画が開始されます。このような場合、[お知らせ]の[録画に関するお知らせ]で理由を確認できます。</li> </ul>               |
|       | 予約録画した番組が録画一覧の<br>画面で見当たらない。  | 予約録画に失敗している可能性があります。<br>[お知らせ]の[録画に関するお知らせ]で対象の予約が失敗して<br>いないか確認してください。                                                                                                    |
|       | 番組の先頭から再生されない。                | ー度再生した番組は、録画一覧で 😿 を押すと、前回停止した時点か<br>ら再開されます。先頭から再生するには 🏲 を押してください。                                                                                                    |

|         | 症状                                          | 考えられる原因・対処法                                                                                                    |
|---------|---------------------------------------------|----------------------------------------------------------------------------------------------------|
|         | 写真データが保存されている<br>SD カードを使用しているのに<br>表示されない。 | 表示できる写真データには条件があります。P.72 を確認してく<br>ださい。                                                                                                    |
| 写真      | 写真表示中にリモコンが反応し<br>ない。                       | 写真の表示中は「操作ガイド」が画面下部に表示されているとき<br>にリモコン操作ができます。一度、リモコンの方向ボタンを押し<br>て、「操作ガイド」を表示してから操作してください。                                                                           |
|         | 写真の表示を拡大できない。                               | 画面にあわせて自動的に拡大・縮小されます。任意のサイズに拡大<br>/縮小することはできません。                                                                                                    |
|         | 電源が入らない。                                    | <ul> <li>電源ケーブルの接続を確認してください。コンセント側と本機<br/>側の両方がしっかりとさし込まれているか確認してください。</li> <li>リモコンで電源を入れられない場合は、本体側面の電源ボタン<br/>を押してください。電源が入る場合はリモコンの問題が考えら<br/>れます。</li> </ul>     |
|         | テレビ本体が熱くなる。                                 | 本体内部から発生する熱を逃がすため、本体が熱くなる場合があ<br>ります。                                                                                                    |
| テレビ本体・付 | 電源ランプが赤色に点滅する。                              | デジタル放送では放送波を通じて、テレビ内部のソフトウェアを<br>更新する場合があります。ソフトウェアの更新中は電源ランプが<br>赤色に点滅します。<br>※ソフトウェアの更新中は本機の操作ができません。更新が完了するまで<br>お待ちください。                                          |
|         | リモコンでの操作ができない。                              | ◆ リモコンは本機の受光範囲内(P.8)で操作してください。また、<br>本機のリモコン受光部の前に障害物があると、反応しない場合<br>があります。                                                                                           |
|         |                                             | <ul> <li>リモコンの電池が消耗すると反応しない場合があります。電池<br/>を交換してみてください。</li> <li>リモコンの電池が正しくセットされているか確認してください。</li> </ul>                                                              |
|         | B-CAS カードを紛失/破損/<br>汚損してしまった。               | B-CAS カスタマーセンターにお問い合わせください。<br>株式会社ビーエス・コンディショナルアクセスシステムズ<br>カスタマーセンター<br>【電話】0570-000-250【IP 電話】045-680-2868<br>10:00~20:00(年中無休)<br>【ホームページ】http://www.b-cas.co.jp/ |
|         | アンテナ線が入っていない。                               | 本製品にアンテナ線は付属していません。アンテナ線は F 型コネ<br>クタのついたものを準備してください。                                                                                                    |

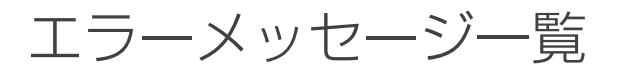

## 本機で表示される主なエラーメッセージとその原因です。50音順に並んでいます。

| 頭文字    | メッセージ                                                                     | 対象                                 | メッセージが表示された理由                                                                                                    |
|--------|---------------------------------------------------------------------------|------------------------------------|----------------------------------------------------------------------------------------------------|
|        | アンテナ電源供給にエラーが発生<br>したため、設定を [切] にしまし<br>た。本機とアンテナとの接続を確<br>認してください。(E209) | BS デジタル放送<br>CS デジタル放送             | パラボラアンテナの電源がすでに他の機器から供給され<br>ているにもかかわらず、本機から電源を供給しようとし<br>たため。                                                             |
| あ<br>行 | お使いのハードディスクは初期化<br>されていません。録画するには初<br>期化が必要です。                            | 地上デジタル放送<br>BS デジタル放送<br>CS デジタル放送 | 接続したハードディスクが初期化されていないため。<br>※ お買い上げ後、付属のハードディスクをはじめて使用す<br>るときはかならず表示されます。[はい]を選んでくだ<br>さい。                                |
|        | オフタイマーにより、まもなく電<br>源が切れます。                                                | すべて                                | [オフタイマー](P.26)を設定した場合、その実行前<br>に表示されます。                                                                                    |
|        | この機器には対応していません。                                                           | 録画番組再生<br>写真再生                     | 対応していないハードディスクが接続されているため。<br>対応していない SD メモリーカードが挿入されている<br>ため。                                                             |
|        | この信号には対応していません                                                            | 外部入力                               | 本機が対応していない外部機器が接続されているため。                                                                                                  |
| か<br>行 | このチャンネルとの契約期限が切<br>れています。このチャンネルのカ<br>スタマーセンターにお問い合わせ<br>ください。            | BS デジタル放送<br>CS デジタル放送             | 視聴契約が必要なチャンネルとの契約期間が経過して<br>いるため。                                                                                          |
|        | このチャンネルは契約されていま<br>せん。このチャンネルのカスタマー<br>センターにお問い合わせください。                   | BS デジタル放送<br>CS デジタル放送             | 視聴契約をしていないチャンネルに切り換えたため。                                                                                                   |
|        | このデータは受信できません。<br>(E4O1)                                                  | データ放送                              | 本機が対応していないデータを受信したため。                                                                                                    |
|        | このボタンにはチャンネルが割り<br>当てられていません。                                             | 全放送                                | チャンネルが割り当てられていないボタンを押したため。                                                                                                 |
|        | これ以上、新たに録画できません。                                                          | 地上デジタル放送<br>BS デジタル放送<br>CS デジタル放送 | ハードディスクに保存できる最大番組数(500 番組)を<br>超えるため。                                                                                      |
|        | 視聴年齢が制限されている番組で<br>す。[視聴年齢制限]を設定する<br>ことで視聴できます。                          | 地上デジタル放送<br>BS デジタル放送<br>CS デジタル放送 | 選局した番組に視聴制限がかかっているため。<br>[視聴年齢制限](P.30)で暗証番号を登録後、暗証番<br>号を入力すると視聴できます。                                                     |
| さ<br>行 | 時刻情報がありません。<br>デジタル放送を視聴して、時刻情<br>報を取得してください。                             | すべて                                | 本機に時刻情報がない状態で、オンタイマーを設定し<br>ようとしたため。時刻情報はデジタル放送を 30 秒以<br>上視聴すると取得できます。<br>※本機をアナログ放送のみでご利用の場合は、オンタイ<br>マーなどの一部機能が使用できません。 |
|        | 接続できませんでした。                                                               | ↓ 録画番組再生<br>写真再生                   | 接続したハードディスクまたは挿入した SD メモリー<br>カードが読み込めないため。                                                                                |

≫ エラーメッセージー覧

| 頭文字           | メッセージ                                                            | 対象                                 | メッセージが表示された理由                                                       |
|---------------|------------------------------------------------------------------|------------------------------------|---------------------------------------------------------------------|
| た<br>行        | データの表示に失敗しました。<br>(E402)                                         | データ放送                              | データの受信には成功したものの、データそのものに<br>問題があり表示できないため。                          |
|               | データを受信できません。<br>(E400)                                           | データ放送                              | データを受信できないため。<br>チャンネルを再選局してから再度 <b>d</b> テータ を押してく<br>ださい。         |
|               | 天候の影響またはアンテナ線の接<br>続状態に問題があるため降雨対応<br>放送に切り換えます。(E201)           | BS デジタル放送<br>CS デジタル放送             | 悪天候やアンテナ線の接続不良が原因で正常に受信で<br>きないため。降雨対応放送では、画質や音質が落ちた<br>りする場合があります。 |
| な<br>行        | 入力信号がありません。機器の接<br>続を確認してください。                                   | 外部入力                               | 外部入力の画面で、外部機器からの信号がないため。<br>外部機器の電源や接続を確認してください。                    |
|               | ファイルが見つかりませんでした。                                                 | 写真再生                               | SD メモリーカードに読み込めるデータがないため。                                           |
| は             | 放送波を受信できなかったため、<br>録画できませんでした。                                   | 録画番組再生                             | 再生位置が受信不良などで録画できなかった部分にさ<br>しかかったため。                                |
| 行             | 放送を受信できません。<br>天候の影響またはアンテナの受信<br>や接続状態に問題がある可能性が<br>あります。(E2O2) | 全放送                                | 悪天候やアンテナ線の接続不良が原因で正常に受信で<br>きないため。                                  |
|               | 未契約の放送のため、録画できま<br>せんでした。                                        | 録画番組再生                             | 再生位置が契約していない有料放送の部分にさしか<br>かったため。                                   |
| ま<br> <br>  行 | 無操作電源オフにより、まもなく<br>電源が切れます。                                      | すべて                                | [無操作電源オフ](P.28)が[入]の場合、その実行前<br>に表示されます。                            |
|               | 無信号電源オフにより、まもなく<br>電源が切れます。                                      | すべて                                | [無信号電源オフ](P.28)が[入]の場合、その実行前<br>に表示されます。                            |
| ら<br>行        | 録画できない放送のため、録画で<br>きませんでした。                                      | 録画番組再生                             | 再生位置がデジタル放送のコピー制限などで再生できない部分にさしかかったため。                              |
|               | 録画できない放送のため、録画を<br>開始できません。                                      | 地上デジタル放送<br>BS デジタル放送<br>CS デジタル放送 | デジタル放送のコピー制限などで録画できない番組を<br>録画しようとしたため。                             |

# アナログ放送のチャンネルプリセット一覧

アナログ放送のチャンネルスキャンで[プリセット]を選んだときに適用される地域ごとのチャンネル設定です。

## ことが

| 都市     | Ę      |                                                                                                    |
|--------|--------|----------------------------------------------------------------------------------------------------|
| 1      | 1      | 北海道放送                                                                                                    |
|        |        | コレークロング いちょう かんしん ひょうしょう ひょうしょう ひょうしょう ひょうしょう ひょうしょう しょうしょう しょう |
| 札.     | 17     | NI IN 1%ロ<br>  テレビ北海道                                                                                                    |
| 幌      | 5      | ノレビル海道                                                                                                    |
| ·<br>江 | 07     | 北院ノレレ                                                                                                    |
| 別      | 21     | 北海道又北瓜区                                                                                                    |
|        | 30     |                                                                                                    |
|        | 12     | NHK 教育                                                                                                    |
|        | 2      | NHK 叙月<br>ニレビ北海営                                                                                                    |
|        | 33     | ノレビル海道                                                                                                    |
| 旭      | 20     | 北海道天山放込                                                                                                    |
| Ш      | 39     | 北海道ノレビ                                                                                                    |
|        | 0      |                                                                                                    |
|        | 9      | 北海港抜送                                                                                                    |
|        | 2      | 11. 一月月月月日                                                                                                    |
|        | 2      | 1 協テレビ                                                                                                    |
|        | 50     | 北院プレビー                                                                                                    |
| 北見     | 00     |                                                                                                    |
|        | 50     | 北海道文化放送                                                                                                    |
|        | 61     | 10/19/2ス10/1X人                                                                                                    |
|        | 101    | JU/JU/JU/JU/JU/JU/JU/JU/JU/JU/JU/JU/JU/J                                                                                                    |
|        | 6      | 北海道放送                                                                                                    |
|        | 30     | 10/9/2012                                                                                                    |
| 帚広     | 34     | 10/9/2入10/以込                                                                                                    |
|        | 10     | <sup>JU/H/ビノレレ</sup><br>  札 恒テレビ                                                                                                    |
|        | 10     |                                                                                                    |
|        | 2      | NIIK 教育                                                                                                    |
|        | 30     | 北海道テレビ                                                                                                    |
| 011    | 11     | 北海道ケレビ                                                                                                    |
| 釽<br>路 | 7      | 11時道久110000                                                                                                    |
|        | 1<br>0 |                                                                                                    |
|        | 11     | 北海道防洋                                                                                                    |
|        | 21     | テレビ北海道                                                                                                    |
|        | 27     | 北海道文化放送                                                                                                    |
|        | 35     | 北海道テレビ                                                                                                    |
| 函      | 4      | NHK 総合                                                                                                    |
| 館      | 6      | 北海道放送                                                                                                    |
|        | 10     | NHK 教育                                                                                                    |
|        | 12     | 1.県テレビ                                                                                                    |
|        | 47     |                                                                                                    |
|        | 49     | NHK 教育                                                                                                    |
|        | 51     | NHK 総合                                                                                                    |
| 苫小     | 53     | 北海道文化放送                                                                                                    |
| 牧      | 55     | 北海道放送                                                                                                    |
|        | 57     | 札幌テレビ                                                                                                    |
|        | 61     | <u>北海道テレビ</u>                                                                                                    |
|        | 2      | NHK 教育                                                                                                    |
|        | 4      | 北海道テレビ                                                                                                    |
|        | 7      | 札幌テレビ                                                                                                    |
| 小      | 9      | 北海道放送                                                                                                    |
| 愕      | 24     | <br>テレビ北海道                                                                                                    |
|        | 11     | NHK 総合                                                                                                    |
|        | 26     | 北海道文化放送                                                                                                    |
|        | 2      | NHK 教育                                                                                                    |
|        | 29     |                                                                                                    |
|        | 37     | 北海道文化放送                                                                                                    |
| 室蘭     | 39     | 北海道テレビ                                                                                                    |
|        |        |                                                                                                    |
| 蘭      | 7      | 札幌テレビ                                                                                                    |
| 蘭      | 7      | 札幌テレビ<br>NHK 総合                                                                                                    |

| 都市<br>名 | 受信チャンネル/放送局名 |         |
|---------|--------------|---------|
|         | 24           | 北海道テレビ  |
|         | 26           | 北海道文化放送 |
| 名       | 4            | NHK 総合  |
| 寄       | 6            | 札幌テレビ   |
|         | 10           | 北海道放送   |
|         | 12           | NHK 教育  |
|         | 22           | 札幌テレビ   |
|         | 24           | 北海道テレビ  |
| 稚       | 26           | 北海道文化放送 |
| 内       | 28           | NHK 総合  |
|         | 30           | NHK 教育  |
|         | 10           | 北海道放送   |
|         | 1            | 北海道放送   |
| 網走      | 3            | NHK 総合  |
|         | 5            | 札幌テレビ   |
|         | 27           | 北海道文化放送 |
|         | 35           | 北海道テレビ  |
|         | 12           | NHK 教育  |

| 東北      |    |              |
|---------|----|--------------|
| 都市<br>名 | Ę  | を信チャンネル/放送局名 |
| 青木      | 1  | 青森放送         |
|         | 3  | NHK 総合       |
| · ·     | 5  | NHK 教育       |
| 前       | 34 | 青森朝日放送       |
|         | 38 | 青森テレビ        |
|         | 31 | 青森朝日放送       |
|         | 33 | 青森テレビ        |
| 八日      | 7  | NHK 教育       |
|         | 9  | NHK 総合       |
|         | 11 | 青森放送         |
|         | 4  | NHK 総合       |
|         | 56 | 青森朝日放送       |
| むつ      | 58 | 青森テレビ        |
| -       | 10 | 青森放送         |
|         | 12 | NHK 教育       |
|         | 4  | NHK 総合       |
|         | 6  | IBC 岩手放送     |
| 盛       | 8  | NHK 教育       |
| 岡       | 33 | 岩手めんこいテレビ    |
|         | 31 | 岩手朝日テレビ      |
|         | 35 | テレビ岩手        |
|         | 2  | NHK 総合       |
|         | 58 | テレビ岩手        |
| 釜       | 60 | 岩手めんこいテレビ    |
| 石       | 62 | 岩手朝日テレビ      |
|         | 10 | IBC 岩手放送     |
|         | 12 | NHK 教育       |
|         | 2  | IBC 岩手放送     |
|         | 5  | NHK 総合       |
| =       | 27 | 岩手朝日テレビ      |
| 戸       | 29 | 岩手めんこいテレビ    |
|         | 37 | テレビ岩手        |
|         | 12 | NHK 教育       |
|         | 1  | 東北放送         |
|         | 3  | NHK 総合       |
| 仙       | 5  | NHK 教育       |
| 台       | 32 | 東日本放送        |
|         | 34 | 宮城テレビ        |
|         | 12 | 仙台放送         |

| 都市名        | 受信チャンネル/放送局名 |          |  |
|------------|--------------|----------|--|
|            | 59           | 東北放送     |  |
|            | 51           | NHK 総合   |  |
| 石          | 49           | NHK 教育   |  |
| 巻          | 61           | 東日本放送    |  |
|            | 55           | 宮城テレビ    |  |
|            | 57           | 仙台放送     |  |
|            | 2            | NHK 総合   |  |
|            | 4            | 東北放送     |  |
| 気          | 6            | 仙台放送     |  |
| 仙沼         | 37           | 宮城テレビ    |  |
|            | 43           | 東日本放送    |  |
|            | 10           | NHK 教育   |  |
|            | 2            | NHK 教育   |  |
|            | 31           | 秋田朝日放送   |  |
| 秋田         | 37           | 秋田テレビ    |  |
| ш          | 9            | NHK 総合   |  |
|            | 11           | 秋田放送     |  |
|            | 4            | NHK 総合   |  |
|            | 57           | 秋田テレビ    |  |
| 大館         | 6            | 秋田放送     |  |
| ΝЦ         | 8            | NHK 教育   |  |
|            | 59           | 秋田朝日放送   |  |
|            | 43           | NHK 教育   |  |
| 太          | 41           | 秋田朝日放送   |  |
| -<br>-<br> | 51           | 秋田テレビ    |  |
| 横手         | 45           | NHK 総合   |  |
|            | 47           | 秋田放送     |  |
|            | 4            | NHK 教育   |  |
|            | 36           | テレビユー山形  |  |
| ш          | 8            | NHK 総合   |  |
| 形          | 10           | 山形放送     |  |
|            | 30           | さくらんぼテレビ |  |
|            | 38           | 山形テレビ    |  |
|            | 1            | 山形放送     |  |
| 鶴          | 3            | NHK 総合   |  |
| 岡          | 6            | NHK 教育   |  |
| 酒          | 22           | テレビユー山形  |  |
| Ш          | 39           | 山形テレビ    |  |
|            | 24           | さくらんぼテレビ |  |
|            | 50           | NHK 教育   |  |
|            | 56           | テレビユー山形  |  |
| 米          | 52           | NHK 総合   |  |
| 沢          | 54           | 山形放送     |  |
|            | 60           | さくらんぼテレビ |  |
|            | 58           | 山形テレビ    |  |
|            | 2            | NHK 教育   |  |
| 福          | 31           | テレビユー福島  |  |
| 島          | 33           | 福島中央テレビ  |  |
| 郡山         | 35           | 備島放送     |  |
| _          | 9            | NHK 総台   |  |
|            | 11           | 価島テレビ    |  |
| 会津若        | 1            | INHK 総台  |  |
|            | 3            | NHK 教育   |  |
|            | 6            | 個島ナレビ    |  |
| 松          | 37           | 福島甲犬テレビ  |  |
|            | 41           | 価島放达     |  |
|            | 47           |          |  |
|            | 32           | アレビユー催島  |  |
|            | 4            | NHK 総台   |  |
| いわき        | 34           |          |  |
|            | 8            |          |  |
|            | 10           |          |  |
|            | 30           | 個局队达     |  |

| 都市名                    | 受信チャンネル/放送局名     |                |
|------------------------|------------------|----------------|
|                        | 44               | NHK 総合         |
| ×                      | 16               | NHK 教育         |
|                        | 40               |                |
|                        | 42               |                |
| 芦                      | 40               | IBS FUE        |
|                        | 38               | フジテレビ          |
|                        | 36               | テレビ朝日          |
|                        | 32               | テレビ東京          |
|                        | 52               | NHK 総合         |
|                        | 50               | NHK 教育         |
|                        | 54               | 日本テレビ          |
| 旦                      | 56               | TBSテレビ         |
| $  \overline{\Lambda}$ | 58               | フジテレビ          |
|                        | 60               | テレビ朝日          |
|                        | 60               |                |
| <u> </u>               | 62               |                |
|                        | 52               | NHK 総合         |
|                        | 50               | NHK 教育         |
|                        | 54               | 日本テレビ          |
| 5                      | 56               | TBS テレビ        |
| しか                     | 58               | フジテレビ          |
|                        | 60               | テレビ朝日          |
|                        | 62               | テレビ東京          |
|                        | 51               | NHK 総合         |
|                        | 10               | NHK 教育         |
|                        | 43               |                |
| -                      | 55               |                |
| 都                      | 55               | IBS FUE        |
| 宮                      | 31               | とらきテレビ         |
|                        | 57               | フジテレビ          |
|                        | 41               | テレビ朝日          |
|                        | 44               | テレビ東京          |
|                        | 40               | NHK 総合         |
|                        | 30               | NHK 教育         |
|                        | 36               | 日本テレビ          |
| <sub>午</sub>           | 42               | TBS テレビ        |
| 板                      | 33               | とちぎテレビ         |
|                        | 45               | フジテレビ          |
|                        | 59               | テレビ朝日          |
|                        | 61               | テレビ市古          |
| <u> </u>               | 50               |                |
|                        | 52               |                |
|                        | 50               | NHK 教育         |
| 前                      | 54               | 日本テレビ          |
| 間                      | 56               | TBSテレビ         |
| 高                      | 58               | フジテレビ          |
|                        | 60               | テレビ朝日          |
|                        | 48               | 群馬テレビ          |
|                        | 62               | テレビ東京          |
|                        | 51               | NHK 総合         |
|                        | 57               | NHK 教育         |
|                        | 53               | 日本テレビ          |
| <sub>#0</sub>          | 55               | TBSテレビ         |
| 生                      | 35               | フジテレビ          |
|                        | 50               | テレビ朝日          |
|                        | 11               | アクロガロ 対応 アンドレン |
|                        | 41               |                |
| <u> </u>               | 10               |                |
|                        |                  | INFIK 総合       |
|                        | 3                | NHK 教育         |
|                        | 4                | 日本テレビ          |
| さ                      | 14               | MXテレビ          |
| した                     | 6                | TBSテレビ         |
| Ī                      | 8                | フジテレビ          |
|                        | 38               | テレビ埼玉          |
|                        | 10               | テレビ朝日          |
|                        | 12               | テレビ東京          |
|                        | _ ' <del>`</del> |                |

関東

## ≫ アナログ放送のチャンネルプリセット一覧

| 都市<br>名    | Ę                    | ーーーーー<br>を信チャンネル/放送局名                        |
|------------|----------------------|----------------------------------------------|
|            | 51                   | NHK 総合                                       |
|            | 35                   | NHK 教育                                       |
| 台灯         | 53                   | 日本テレビ                                        |
| 照谷         | 55                   | TBS テレビ                                      |
| 児          | 57                   | フジテレビ                                        |
| 玉          | 30                   | テレビ埼玉                                        |
|            | 59                   | テレビ朝日                                        |
|            | 61                   | テレビ東京                                        |
|            | 14                   | NHK 総合                                       |
|            | 49                   | NHK 教育                                       |
|            | 16                   | 日本テレビ                                        |
| 秩          | 18                   | TBS テレビ                                      |
| 父          | 29                   | フジテレビ                                        |
|            | 47                   | テレビ埼玉                                        |
|            | 38                   | テレビ朝日                                        |
|            | 44                   | テレビ東京                                        |
|            | 1                    | NHK 総合                                       |
|            | 3                    | NHK 教育                                       |
|            | 4                    | 日本テレビ                                        |
| T          | 14                   | MXテレビ                                        |
| 工葉         | 6                    | TBSテレビ                                       |
|            | 8                    | フジテレビ                                        |
|            | 10                   | テレビ朝日                                        |
|            | 46                   | ちばテレビ                                        |
|            | 12                   | テレビ東京                                        |
|            | 51                   | NHK 総合                                       |
|            | 49                   | NHK 教育                                       |
|            | 53                   |                                              |
| 銚子         | 55                   | TBS FUE                                      |
| L          | 57                   |                                              |
|            | 59                   | ナレヒ朝日                                        |
|            | 39                   | らはテレビ                                        |
|            | 1                    |                                              |
|            | 3                    | NHK 教育                                       |
|            |                      |                                              |
|            | 14                   | ロホッレビ<br>MX テレビ                              |
| 東          | 6                    | TBSテレビ                                       |
| 京<br>2     | 38                   | テレビ埼玉                                        |
| Ē          | 8                    | フジテレビ                                        |
| κ <u>,</u> | 42                   | TVKテレビ                                       |
|            | 10                   | テレビ朝日                                        |
|            | 46                   | ちばテレビ                                        |
|            | 12                   | テレビ東京                                        |
|            | 33                   | NHK 総合                                       |
|            | 29                   | NHK 教育                                       |
|            | 35                   | 日本テレビ                                        |
| 쑤          | 40                   | MXテレビ                                        |
| 숮          | 37                   | TBSテレビ                                       |
|            | 31                   | フジテレビ                                        |
|            | 45                   | テレビ朝日                                        |
|            | 62                   | テレビ東京                                        |
|            | 49                   | NHK 総合                                       |
|            | 47                   | NHK 教育                                       |
|            | 51                   | 日本テレビ                                        |
| 多<br>摩     | 61                   | MXテレビ                                        |
|            | 53                   | TBSテレビ                                       |
|            | 55                   | フジテレビ                                        |
|            | 57                   | テレビ朝日                                        |
| 多摩         | 53<br>55<br>57<br>59 | NK フレビ<br>TBS テレビ<br>フジテレビ<br>テレビ朝日<br>テレビ東京 |

| 都市<br>名 | 受信チャンネル/放送局名 |         |  |
|---------|--------------|---------|--|
|         | 52           | NHK 総合  |  |
| 構       | 50           | NHK 教育  |  |
|         | 54           | 日本テレビ   |  |
| 浜山      | 56           | TBS テレビ |  |
| な       | 58           | フジテレビ   |  |
| 8       | 48           | TVKテレビ  |  |
|         | 60           | テレビ朝日   |  |
|         | 62           | テレビ東京   |  |
|         | 1            | NHK 総合  |  |
|         | 3            | NHK 教育  |  |
|         | 4            | 日本テレビ   |  |
|         | 14           | MXテレビ   |  |
| 横<br>浜  | 6            | TBS テレビ |  |
|         | 8            | フジテレビ   |  |
|         | 42           | TVKテレビ  |  |
|         | 10           | テレビ朝日   |  |
|         | 12           | テレビ東京   |  |
|         | 33           | NHK 総合  |  |
|         | 29           | NHK 教育  |  |
| 玊       | 35           | 日本テレビ   |  |
| 13K     | 37           | TBSテレビ  |  |
| 茅<br>ヶ  | 39           | フジテレビ   |  |
| 埼       | 31           | TVKテレビ  |  |
|         | 41           | テレビ朝日   |  |
|         | 43           | テレビ東京   |  |
|         | 52           | NHK 総合  |  |
|         | 50           | NHK 教育  |  |
|         | 54           | 日本テレビ   |  |
| 小田      | 56           | TBS テレビ |  |
| 蒝       | 58           | フジテレビ   |  |
|         | 46           | TVKテレビ  |  |
|         | 60           | テレビ朝日   |  |
|         | 62           | テレビ東京   |  |
|         | 47           | NHK 総合  |  |
|         | 49           | NHK 教育  |  |
|         | 51           | 日本テレビ   |  |
| 秦       | 53           | TBSテレビ  |  |
| 野       | 55           | フジテレビ   |  |
|         | 61           | TVKテレビ  |  |
|         | 57           | テレビ朝日   |  |
| Ì       | 59           | テレビ東京   |  |

| 中部      |    |              |
|---------|----|--------------|
| 都市<br>名 | Ę  | を信チャンネル/放送局名 |
|         | 21 | 新潟テレビ 21     |
| 新       | 5  | 新潟放送         |
| 潟       | 29 | テレビ新潟        |
| 長       | 8  | NHK 総合       |
| 岡       | 35 | 新潟総合テレビ      |
|         | 12 | NHK 教育       |
|         | 1  | NHK 教育       |
|         | 3  | NHK 総合       |
| 上       | 27 | テレビ新潟        |
| 赵       | 33 | 新潟総合テレビ      |
|         | 10 | 新潟放送         |
|         | 37 | 新潟テレビ 21     |
|         | 1  | 北日本放送        |
|         | 3  | NHK 総合       |
| 冨       | 32 | チューリップ       |
|         | 10 | NHK 教育       |
|         | 34 | 富山テレビ        |
|         | 50 | 北日本放送        |
|         | 48 | NHK 総合       |
| 局岡      | 42 | チューリップ       |
|         | 46 | NHK 教育       |
|         | 44 | 富山テレビ        |

| 都市名               | 受信チャンネル/放送局名 |        |
|-------------------|--------------|--------|
| <u> </u>          | 4            | NHK 総合 |
| 숲                 | 6            | 北陸放送   |
| 沪                 | 25           | 北陸朝日放送 |
| 小                 | 8            | NHK 教育 |
| 松                 | 33           | テレビ金沢  |
|                   | 37           | 石川テレビ  |
|                   | 5            | NHK 教育 |
|                   | 59           | 北陸朝日放送 |
| 占                 | 9            | NHK 総合 |
| 厇                 | 57           | テレビ金沢  |
|                   | 11           | 北陸放送   |
|                   | 55           | 石川テレビ  |
|                   | 3            | NHK 教育 |
| 福                 | 9            | NHK 総合 |
| H                 | 11           | 福井放送   |
|                   | 39           | 福井テレビ  |
|                   | 38           | 福井テレビ  |
| 敦                 | 6            | NHK 総合 |
| 筫                 | 8            | 福井放送   |
|                   | 12           | NHK 教育 |
|                   | 1            | NHK 総合 |
| 里                 | 3            | NHK 教育 |
| 府                 | 5            | 山梨放送   |
|                   | 37           | テレビ山梨  |
|                   | 44           | NHK 総合 |
|                   | 50           | 長野朝日放送 |
| 長野                | 40           | テレビ信州  |
| ĩ                 | 42           | 長野放送   |
|                   | 46           | NHK 教育 |
|                   | 48           | 信越放送   |
|                   | 2            | NHK 総合 |
|                   | 20           | 長野朝日放送 |
| 長野                | 30           | テレビ信州  |
| 2                 | 38           | 長野放送   |
|                   | 9            | NHK 教育 |
|                   | 11           | 信越放送   |
|                   | 40           | 長野放送   |
|                   | 3            | NHK 教育 |
| 飯                 | 4            | NHK 総合 |
| Ш                 | 6            | 信越放送   |
|                   | 42           | テレビ信州  |
|                   | 44           | 長野朝日放送 |
|                   | 44           | NHK 総合 |
|                   | 50           | 長野朝日放送 |
| 松                 | 48           | テレビ信州  |
| 平                 | 42           | 長野放送   |
|                   | 46           | NHK 教育 |
|                   | 40           | 信越放送   |
|                   | 4            | NHK 総合 |
| 岡                 | 6            | 信越放送   |
| 谷                 | 8            | NHK 教育 |
| 諏訪                | 47           | 長野放送   |
| L VL              | 59           | テレビ信州  |
|                   | 61           | 長野朝日放送 |
|                   | 1            | 果海テレビ  |
|                   | 3            | NHK 総台 |
| 岐<br>阜<br>・<br>大垣 | 5            |        |
|                   | 35           |        |
|                   | 25           | テレビ愛知  |
|                   | 9            | NHK 教育 |
|                   | 11           | メーテレ   |
|                   | 37           | 岐阜放送   |
|                   | 2            | NHK 教育 |
|                   | 4            | NHK 総合 |
| 声                 | 6            | CBCテレビ |
| ē<br>∐            | 8            | 東海テレビ  |
|                   | 26           | 中京テレビ  |
|                   | 38           | 岐阜放送   |
|                   | 12           | メ〜テレ   |

| 都市名        | 受信チャンネル/放送局名 |                  |
|------------|--------------|------------------|
|            | 26           | 中京テレビ            |
|            | 4            | NHK 総合           |
| 1          | 6            | メーテレ             |
| 津          | 8            | СВСテレビ           |
| //         | 10           | 東海テレビ            |
|            | 28           | 岐阜放送             |
|            | 12           | NHK 教育           |
|            | 2            | NHK 教育           |
|            | 31           | 静岡第一テレビ          |
| 静岡         | 33           | あさひテレビ           |
| -          | 35           | テレビ静岡            |
| 水          | a            |                  |
|            | 11           | 料田の前洋            |
|            | 1            |                  |
|            | 4            | 料田の前子            |
|            | 0            | 計画成込<br>NULIZ 教奈 |
| 浜          | 8            |                  |
|            | 28           |                  |
|            | 30           | 一 前回 第一 テレビ      |
|            | 34           | テレビ弾画            |
|            | 54           | NHK 教育           |
| 自富         | 21           | 静両弟一テレビ          |
| -<br>-     | 29           | めざひテレビ           |
| l II       | 52           | NHK 総合           |
| 8          | 41           | 静岡放送             |
|            | 39           | テレビ静岡            |
|            | 51           | NHK 教育           |
| 沼          | 61           | 静岡第一テレビ          |
| 津          | 57           | あさひテレビ           |
| 三          | 53           | NHK 総合           |
| - m        | 55           | 静岡放送             |
|            | 59           | テレビ静岡            |
|            | 42           | NHK 総合           |
|            | 44           | NHK 教育           |
| 藤          | 40           | 静岡放送             |
| 校          | 24           | 静岡第一テレビ          |
|            | 26           | あさひテレビ           |
|            | 38           | テレビ静岡            |
|            | 56           | NHK 総合           |
|            | 54           | NHK 教育           |
| 島          | 62           | 静岡放送             |
| "          | 48           | 静岡第一テレビ          |
|            | 50           | あさひテレビ           |
|            | 58           | テレビ静岡            |
|            | 1            | 東海テレビ            |
|            | 3            | NHK 総合           |
|            | 5            | CBCテレビ           |
| 名          | 25           | テレビ愛知            |
| 査          | 37           | 岐阜放送             |
| , <u> </u> | 9            | NHK 教育           |
|            | 33           | 三重テレビ            |
|            | 11           | メーテレ             |
|            | 35           | 中京テレビ            |
|            | 56           | 東海テレビ            |
|            | 54           | NHK 総合           |
| 豊橋         | 62           | CBCテレビ           |
| 曲          | 52           | テレビ愛知            |
|            | 50           | NHK 教育           |
|            | 60           | メーテレ             |
|            | 58           | 中京テレビ            |
|            | 57           | 東海テレビ            |
|            | 53           | NHK 総合           |
| ath 1      | 55           | СВСテレビ           |
| 日日         | 49           | テレビ愛知            |
|            | 51           | NHK 教育           |
|            | 61           | メーテレ             |
|            | 59           | 中京テレビ            |

≫ アナログ放送のチャンネルプリセット一覧

| 都市<br>名 | 受信チャンネル/放送局名 |        |
|---------|--------------|--------|
|         | 38           | 東海テレビ  |
|         | 44           | NHK 総合 |
| 蒲       | 36           | CBCテレビ |
| 郡田原     | 32           | テレビ愛知  |
|         | 46           | NHK 教育 |
|         | 42           | メーテレ   |
|         | 40           | 中京テレビ  |
|         |              |        |
|         |              |        |

| 近畿     | ;            |               |  |
|--------|--------------|---------------|--|
| 都市名    | 受信チャンネル/放送局名 |               |  |
|        | 1            | 東海テレビ         |  |
|        | 3            | NHK 総合        |  |
|        | 5            | СВСテレビ        |  |
| ·+     | 25           | テレビ愛知         |  |
| 冿      | 9            | NHK 教育        |  |
|        | 33           | 三重テレビ         |  |
|        | 11           | メーテレ          |  |
|        | 35           | 中京テレビ         |  |
|        | 57           | 東海テレビ         |  |
|        | 53           | NHK 総合        |  |
|        | 55           | СВСテレビ        |  |
| 伊      | 49           | NHK 教育        |  |
| ~      | 59           | 三重テレビ         |  |
|        | 61           | メーテレ          |  |
|        | 47           | 中京テレビ         |  |
|        | 52           | NHK 総合        |  |
|        | 2            | NHK 総合        |  |
|        | 54           | 中京テレビ         |  |
|        | 4            | 毎日放送          |  |
| -      | 56           | メーテレ          |  |
| 治張     | 6            | ABCテレビ        |  |
| .<br>伊 | 58           | 三重テレビ         |  |
| 賀      | 8            | 関西テレビ         |  |
|        | 60           | СВСテレビ        |  |
|        | 10           | 読売テレビ         |  |
|        | 62           | 東海テレビ         |  |
|        | 12           | NHK 教育        |  |
|        | 28           | NHK 総合        |  |
|        | 36           | 毎日放送          |  |
|        | 38           | ABCテレビ        |  |
| *      | 40           | 関西テレビ         |  |
| 津      | 34           | KBS 京都        |  |
|        | 42           | 読売テレビ         |  |
|        | 30           | びわ湖放送         |  |
|        | 46           | NHK 教育        |  |
|        | 52           | NHK 総合        |  |
|        | 54           | 毎日放送          |  |
|        | 58           | ABCテレビ        |  |
| 丧      | 60           | 関西テレビ         |  |
| 根      | 34           | KBS 京都        |  |
|        | 62           | 読売テレビ         |  |
|        | 56           | びわ湖放送         |  |
|        | 50           | NHK 教育        |  |
|        | 2            | NHK 総合        |  |
|        | 4            | 毎日放送          |  |
|        | 19           | テレビ大阪         |  |
|        | 6            | ABCテレビ        |  |
| ÷      | 26           | 奈良テレビ         |  |
| 都      | 8            | 関西テレビ         |  |
|        | 34           | KBS 京都        |  |
|        | 10           | 読売テレビ         |  |
|        | 26           | サンテレビ         |  |
|        | 00           | 9 7 7 7 7 7 1 |  |

| 都市<br>名      | 受信チャンネル/放送局名 |        |
|--------------|--------------|--------|
| 舞鶴           | 43           | NHK 総合 |
|              | 33           | 毎日放送   |
|              | 35           | ABCテレビ |
|              | 39           | 関西テレビ  |
| 1            | 37           | KBS 京都 |
|              | 41           | 読売テレビ  |
|              | 45           | NHK 教育 |
|              | 51           | NHK 総合 |
|              | 53           | 毎日放送   |
| <i>4</i> 111 | 55           | ABCテレビ |
| 辫鶴           | 59           | 関西テレビ  |
| 2            | 57           | KBS 京都 |
|              | 61           | 読売テレビ  |
|              | 49           | NHK 教育 |
|              | 50           | NHK 総合 |
|              | 54           | 毎日放送   |
| 石            | 56           | KBS 京都 |
| 御知           | 58           | ABCテレビ |
| Ш            | 60           | 関西テレビ  |
|              | 62           | 読売テレビ  |
|              | 52           | NHK 教育 |
|              | 43           | NHK 総合 |
|              | 33           | 毎日放送   |
|              | 35           | ABCテレビ |
| 宮浄           | 37           | 関西テレビ  |
| /#           | 39           | KBS 京都 |
|              | 41           | 読売テレビ  |
|              | 45           | NHK 教育 |
|              | 2            | NHK 総合 |
|              | 4            | 毎日放送   |
|              | 19           | テレビ大阪  |
|              | 6            | ABCテレビ |
| *            | 30           | テレビ和歌山 |
| 阪            | 8            | 関西テレビ  |
|              | 34           | KBS 京都 |
|              | 10           | 読売テレビ  |
|              | 36           | サンテレビ  |
|              | 12           | NHK 教育 |
|              | 2            | NHK 総合 |
|              | 36           | サンテレビ  |
|              | 4            | 毎日放送   |
|              | 19           | テレビ大阪  |
| 袖            | 6            | ABCテレビ |
| 芦            | 30           | テレビ和歌山 |
|              | 8            | 関西テレビ  |
|              | 34           | KBS 京都 |
|              | 10           | 読売テレビ  |
|              | 12           | NHK 教育 |
|              | 28           | NHK 総合 |
|              | 36           | サンテレビ  |
|              | 31           | 毎日放送   |
| 褿            | 19           | テレビ大阪  |
| 戸北           | 41           | ABCテレビ |
|              | 43           | 関西テレビ  |
|              | 47           | 読売テレビ  |
|              | 45           | NHK 教育 |
|              | 29           | NHK 総合 |
|              | 33           | サンテレビ  |
|              | 35           | 毎日放送   |
| Ш            | 21           | テレビ大阪  |
| 西<br>1       | 37           | ABCテレビ |
|              | 39           | 関西テレビ  |
|              | 41           | 読売テレビ  |
|              | 31           | NHK 教育 |
|              |              |        |

| 都市名   | 受        | 信チャンネル/放送局名                           |
|-------|----------|---------------------------------------|
| Н     | 49       | NHK 総合                                |
|       | 53       | サンテレビ                                 |
|       | 55       |                                       |
| Ш     | 17       | テロがた                                  |
| 西     | +1<br>57 |                                       |
| 2     | ວ/<br>50 |                                       |
|       | 59       | 関四テレビ                                 |
|       | 61       | 読売テレビ                                 |
|       | 51       | NHK 教育                                |
|       | 50       | NHK 総合                                |
|       | 56       | サンテレビ                                 |
|       | 54       | 毎日放送                                  |
| 姫     | 58       | ABCテレビ                                |
| 跲     | 60       | 関西テレビ                                 |
|       | 62       | は高テレビ                                 |
|       | 50       |                                       |
|       | 52       | NHK 教育                                |
|       | 51       | NHK 総合                                |
|       | 55       | サンテレビ                                 |
| 明     | 53       | 毎日放送                                  |
|       | 19       | テレビ大阪                                 |
| 加     | 57       | ABCテレビ                                |
| 凥     | 59       | 関西テレビ                                 |
|       | 61       | 読売テレビ                                 |
|       | 10       | NIHK 教育                               |
|       | +3       | 1111111111111111111111111111111111111 |
|       | 44       |                                       |
|       | 36       | サンテレビ                                 |
| _     | 34       | 毎日放送                                  |
| 二木    | 38       | ABCテレビ                                |
|       | 40       | 関西テレビ                                 |
|       | 42       | 読売テレビ                                 |
|       | 46       | NHK 教育                                |
|       | 2        | NHK 総合                                |
|       | -        | 「日本学                                  |
|       | 4        | 毋口 瓜达                                 |
| *     | 19       | テレビ大阪                                 |
| 示良    | 6        | АВСテレビ                                |
| ፹     | 8        | 関西テレビ                                 |
| 僵     | 55       | 奈良テレビ                                 |
|       | 10       | 読売テレビ                                 |
|       | 34       | KBS 京都                                |
|       | 12       | NHK 教育                                |
|       | 43       | NHK 総合                                |
|       | 33       | 每日故送                                  |
|       | 05       | 毎日成点                                  |
| Ŧ     | 35       |                                       |
| 荼     | 37       | 戌四ナレビ                                 |
|       | 41       | 奈良テレビ                                 |
|       | 39       | 読売テレビ                                 |
|       | 45       | NHK 教育                                |
|       | 32       | NHK 総合                                |
|       | 42       | 毎日放送                                  |
|       | 44       | ABCテレビ                                |
| 和歌    | 46       | 関西テレビ                                 |
| Щ     | 10       | 詰まテレビ                                 |
|       | 40       |                                       |
|       | 30       | アレヒ和歌山                                |
|       | 25       | NHK 教育                                |
|       | 50       | NHK 総合                                |
|       | 54       | 毎日放送                                  |
| 田     | 58       | ABCテレビ                                |
|       | 60       | 関西テレビ                                 |
| 自近    | 62       | 読売テレビ                                 |
| 177   | 56       | テレビ和歌山                                |
|       | 50       |                                       |
|       | 52       |                                       |
|       | 16       | NHK 総台                                |
| _     | 22       | 毎日放送                                  |
| 田辺・槙山 | 25       | ABCテレビ                                |
|       | 27       | 関西テレビ                                 |
|       | 29       | 読売テレビ                                 |
|       | 20       | テレビ和歌山                                |
|       | 1.2      | NHK 教育                                |
|       | 10       |                                       |

| 都市<br>名 | 受信チャンネル/放送局名 |        |
|---------|--------------|--------|
| 御坊      | 49           | NHK 総合 |
|         | 53           | 毎日放送   |
|         | 57           | ABCテレビ |
|         | 59           | 関西テレビ  |
|         | 61           | 読売テレビ  |
|         | 55           | テレビ和歌山 |
|         | 51           | NHK 教育 |
|         |              |        |

## 中国

| 1日本海テレビ3NHK 総合2山陰放送24山除中央テレビ25日本海テレビ6NHK 総合34山陰中央テレビ10山陰放送12NHK 約5日本海テレビ5山陰放送5山陰放送5山陰放送5山陰放送5山陰放送5小田K 教育2NHK 教育5NHK 教育5NHK 教育5NHK 教育6回山放送6ブレビセとうち6河田本放送6河田本放送6河田本放送6河田太派6河田太派6河田太派6河田放送6河田太7山陽放送6河田太7山陽放送6河田太7小田7지7지7河口7河田7八日7八日7八日7八日7八日7八日7八日7八日7八日8八日8八日9八日9八日9八日9八日9八日9八日10八日11山陽12広13八日14二日15河口16八日17八日                                                                                                    | 都市<br>名    | 受信チャンネル/放送局名 |                                      |                                                                                                    |  |   |      |                                                                                                    |   |    |         |                                                                                                    |   |    |       |                                                                                                    |  |    |  |                                                                                                    |  |    |                      |                                                                                                    |  |    |        |                                                                                                    |  |   |        |                                                                                                    |  |   |        |                                                                                                    |   |   |      |                                                                                                    |   |    |       |                                                                                                    |  |    |         |                                                                                                    |  |    |            |                                                                                                    |  |    |      |                                                                                                    |  |    |        |                                                                                                    |  |   |        |                                                                                                    |   |   |      |                                                                                                    |            |   |        |                                                                                                    |  |    |          |                                                                                                    |  |    |       |                                                                                                    |  |   |        |                                                                                                    |  |   |        |                                                                                                    |   |    |        |                                                                                                    |   |   |      |                                                                                                    |  |    |          |                                                                                                    |  |    |       |                                                                                             |  |   |        |                                                                              |  |    |          |                                                         |    |    |        |                                |   |   |        |            |    |      |  |  |    |       |
|----------------------------------------------------------------------------------------------------|------------|--------------|--------------------------------------|----------------------------------------------------------------------------------------------------|--|---|------|----------------------------------------------------------------------------------------------------|---|----|---------|----------------------------------------------------------------------------------------------------|---|----|-------|----------------------------------------------------------------------------------------------------|--|----|--|----------------------------------------------------------------------------------------------------|--|----|----------------------|----------------------------------------------------------------------------------------------------|--|----|--------|----------------------------------------------------------------------------------------------------|--|---|--------|----------------------------------------------------------------------------------------------------|--|---|--------|----------------------------------------------------------------------------------------------------|---|---|------|----------------------------------------------------------------------------------------------------|---|----|-------|----------------------------------------------------------------------------------------------------|--|----|---------|----------------------------------------------------------------------------------------------------|--|----|------------|----------------------------------------------------------------------------------------------------|--|----|------|----------------------------------------------------------------------------------------------------|--|----|--------|----------------------------------------------------------------------------------------------------|--|---|--------|----------------------------------------------------------------------------------------------------|---|---|------|----------------------------------------------------------------------------------------------------|------------|---|--------|----------------------------------------------------------------------------------------------------|--|----|----------|----------------------------------------------------------------------------------------------------|--|----|-------|----------------------------------------------------------------------------------------------------|--|---|--------|----------------------------------------------------------------------------------------------------|--|---|--------|----------------------------------------------------------------------------------------------------|---|----|--------|----------------------------------------------------------------------------------------------------|---|---|------|----------------------------------------------------------------------------------------------------|--|----|----------|----------------------------------------------------------------------------------------------------|--|----|-------|---------------------------------------------------------------------------------------------|--|---|--------|------------------------------------------------------------------------------|--|----|----------|---------------------------------------------------------|----|----|--------|--------------------------------|---|---|--------|------------|----|------|--|--|----|-------|
| 3         NHK 総合           4         NHK 総合           22         山陰広美しく           24         山陰中央テレビ           24         山陰中央テレビ           30         日本海テレビ           10         山陰広美           12         NHK 総合           12         NHK 総合           12         NHK 総合           12         NHK 総合           54         日本海テレビ           55         NHK 総合           54         日本海テレビ           55         NHK 総合           61         国際放送           55         NHK 総合           61         回版送           56         戸してせとうちち           57         NHK 総合           61         回版放送           56         戸してせとうちち           57         MHK 総合           61         回版送           62         湖戸の海放送           63         四日本放送           64         NHK 総合           71         NHK 総合           72         NHK 総合           73         NHK 総合           74         NHK 総合           75         湖戸の海広           74                                                                                                    |            | 1            | 日本海テレビ                               |                                                                                                    |  |   |      |                                                                                                    |   |    |         |                                                                                                    |   |    |       |                                                                                                    |  |    |  |                                                                                                    |  |    |                      |                                                                                                    |  |    |        |                                                                                                    |  |   |        |                                                                                                    |  |   |        |                                                                                                    |   |   |      |                                                                                                    |   |    |       |                                                                                                    |  |    |         |                                                                                                    |  |    |            |                                                                                                    |  |    |      |                                                                                                    |  |    |        |                                                                                                    |  |   |        |                                                                                                    |   |   |      |                                                                                                    |            |   |        |                                                                                                    |  |    |          |                                                                                                    |  |    |       |                                                                                                    |  |   |        |                                                                                                    |  |   |        |                                                                                                    |   |    |        |                                                                                                    |   |   |      |                                                                                                    |  |    |          |                                                                                                    |  |    |       |                                                                                             |  |   |        |                                                                              |  |    |          |                                                         |    |    |        |                                |   |   |        |            |    |      |  |  |    |       |
| 鼎4NHK 教育22山陰放送24山陵小天テレビ25初本海テレビ30日本海テレビ10山陵広送12NHK 総合54日本海テレビ55小田大 教育56日本海テレビ57小田长 教育58山陰広送53加哈大文レビ9NHK 教育55加丁としてもうち25瀬戸内海放送5NHK 総合5NHK 総合6可山放送9西日本放送11山陽放送56テレビせとうち58西日本放送60阿山放送61山陽放送62瀬戸内海放送63ハHK 教育64い田太7山陽放送55瀬戸内海放送64中国な送7マレビセとうち7マレビセとうち7マレビオンち7マレビオンち7マレビオ7マレビオ7マレビオ7マレビオ7マレビオ7マ田太7マレビオ7マレビオ7マレビオ8マレビオ7マレビオ7マロ8マレビオ7マロ7マロ7マロ8マレビ7マロ7マロ7マロ7マロ7マロ7マロ7マロ7マロ7マロ7マロ                                                                                                    | 鳥          | 3            | NHK 総合                               |                                                                                                    |  |   |      |                                                                                                    |   |    |         |                                                                                                    |   |    |       |                                                                                                    |  |    |  |                                                                                                    |  |    |                      |                                                                                                    |  |    |        |                                                                                                    |  |   |        |                                                                                                    |  |   |        |                                                                                                    |   |   |      |                                                                                                    |   |    |       |                                                                                                    |  |    |         |                                                                                                    |  |    |            |                                                                                                    |  |    |      |                                                                                                    |  |    |        |                                                                                                    |  |   |        |                                                                                                    |   |   |      |                                                                                                    |            |   |        |                                                                                                    |  |    |          |                                                                                                    |  |    |       |                                                                                                    |  |   |        |                                                                                                    |  |   |        |                                                                                                    |   |    |        |                                                                                                    |   |   |      |                                                                                                    |  |    |          |                                                                                                    |  |    |       |                                                                                             |  |   |        |                                                                              |  |    |          |                                                         |    |    |        |                                |   |   |        |            |    |      |  |  |    |       |
| 中22山陰枕美テレビ24山陰中央テレビ30日本海テレビ34山陰か天・レビ35初本海テレビ10山陰放送12NHK 総合54日本海テレビ55山陰放送56山陰放送58山陰か送53加哈水教育5NHK 総合5初日本放送11山陽放送5NHK 総合5NHK 総合6ブレビせどうち55湖戸内海放送60岡山放送61山陽放送62湖戸内海放送63四日本放送64NHK 総合7山陽放送65ブレビせどうち58西日本放送60岡山放送61山陽放送62湖戸内海放送63NHK 総合7NHK 総合7NHK 総合7NHK 総合7NHK 総合7NHK 総合7NHK 総合7NHK 総合7NHK 総合7NHK 総合7NHK 総合7NHK 総合7NHK 総合7NHK 総合7NHK 総合7NHK 総合7NHK 総合7NHK 総合7NHK 総合7NHK 総合7NHK 総合7NHK 総合7NHK 総合7NHK 総合7NHK 総合7NHK 総合7NHK 総合7NHK 総合7NHK 総合<                                                                                                    |            | 4            | NHK 教育                               |                                                                                                    |  |   |      |                                                                                                    |   |    |         |                                                                                                    |   |    |       |                                                                                                    |  |    |  |                                                                                                    |  |    |                      |                                                                                                    |  |    |        |                                                                                                    |  |   |        |                                                                                                    |  |   |        |                                                                                                    |   |   |      |                                                                                                    |   |    |       |                                                                                                    |  |    |         |                                                                                                    |  |    |            |                                                                                                    |  |    |      |                                                                                                    |  |    |        |                                                                                                    |  |   |        |                                                                                                    |   |   |      |                                                                                                    |            |   |        |                                                                                                    |  |    |          |                                                                                                    |  |    |       |                                                                                                    |  |   |        |                                                                                                    |  |   |        |                                                                                                    |   |    |        |                                                                                                    |   |   |      |                                                                                                    |  |    |          |                                                                                                    |  |    |       |                                                                                             |  |   |        |                                                                              |  |    |          |                                                         |    |    |        |                                |   |   |        |            |    |      |  |  |    |       |
| 24山陰中央テレビ30日本海テレビ6NHK 総合34山陰中央テレビ10山陰放送12NHK 教育5日本海テレビ5小田、教育6NHK 教育7山陰放送5加哈本次三の9NHK 教育5加山沈送9NHK 総合5NHK 総合5NHK 総合6の田本な送9西日本な送11山陽放送6ブレビゼとうち58西日本な送60岡山放送61瀬戸内海放送61山陽放送7NHK 総合7NHK 総合61岡山放送62瀬戸内海放送63ホ日本な送64NHK 教育65瀬戸内海放送66岡山放送7NHK 総合7NHK 総合84マレビセとうち75瀬戸内海放送64中国放送70NHK 総合71シレビ新広島71NHK 総合72NHK 総合73NHK 総合74中国放送75城島ホームテレビ76シレビ新広島77中国放送78バHK 総合79マ田放送70マ田放送71レビ新広島72マレビ新広島73NHK 総合74シレビ75広島ホームテレビ76マレビ77マ田放送74マレビ75マレビ75ホ島ホームテレビ74マ田放送 </td <td>-40</td> <td>22</td> <td colspan="3">山陰放送</td>                                                                                                    | -40        | 22           | 山陰放送                                 |                                                                                                    |  |   |      |                                                                                                    |   |    |         |                                                                                                    |   |    |       |                                                                                                    |  |    |  |                                                                                                    |  |    |                      |                                                                                                    |  |    |        |                                                                                                    |  |   |        |                                                                                                    |  |   |        |                                                                                                    |   |   |      |                                                                                                    |   |    |       |                                                                                                    |  |    |         |                                                                                                    |  |    |            |                                                                                                    |  |    |      |                                                                                                    |  |    |        |                                                                                                    |  |   |        |                                                                                                    |   |   |      |                                                                                                    |            |   |        |                                                                                                    |  |    |          |                                                                                                    |  |    |       |                                                                                                    |  |   |        |                                                                                                    |  |   |        |                                                                                                    |   |    |        |                                                                                                    |   |   |      |                                                                                                    |  |    |          |                                                                                                    |  |    |       |                                                                                             |  |   |        |                                                                              |  |    |          |                                                         |    |    |        |                                |   |   |        |            |    |      |  |  |    |       |
| 30日本海テレビ6NHK 総合34山陰か天テレビ10山陰放送12NHK 教育5日本海テレビ5山陰か天6日本海テレビ9NHK 教育23テレビセとうち25瀬戸内海放送3NHK 教育5NHK 総合3NHK 教育5NHK 総合3NHK 教育5NHK 総合3NHK 総合6岡山放送9西日本放送11山陽放送56デレビセとうち58西日本放送60岡山放送61山陽放送12NHK 総合12NHK 総合64四日本放送711012NHK 総合7マレビセとうち58西日本放送60岡山放送7マレビセとうち7マレビセとうち7マレビセとうち7マレビホン高7マレビホン高7NHK 総合10アレビ新広島7NHK 総合11広島テレビ7NHK 総合11広島テレビ7マレビ新広島7マレビ新8マレビ11広島テレビ12広島7NHK 教育13NHK 教育14S7マレビ7マレビ11広島12広島13NHK 総合14マレビ15第一15ハ14公島 </td <td></td> <td>24</td> <td colspan="2">山陰中央テレビ</td>                                                                                                    |            | 24           | 山陰中央テレビ                              |                                                                                                    |  |   |      |                                                                                                    |   |    |         |                                                                                                    |   |    |       |                                                                                                    |  |    |  |                                                                                                    |  |    |                      |                                                                                                    |  |    |        |                                                                                                    |  |   |        |                                                                                                    |  |   |        |                                                                                                    |   |   |      |                                                                                                    |   |    |       |                                                                                                    |  |    |         |                                                                                                    |  |    |            |                                                                                                    |  |    |      |                                                                                                    |  |    |        |                                                                                                    |  |   |        |                                                                                                    |   |   |      |                                                                                                    |            |   |        |                                                                                                    |  |    |          |                                                                                                    |  |    |       |                                                                                                    |  |   |        |                                                                                                    |  |   |        |                                                                                                    |   |    |        |                                                                                                    |   |   |      |                                                                                                    |  |    |          |                                                                                                    |  |    |       |                                                                                             |  |   |        |                                                                              |  |    |          |                                                         |    |    |        |                                |   |   |        |            |    |      |  |  |    |       |
| 倍NHK 総合34山陰中央テレビ10山陰放送12NHK 教育54日本海テレビ55山陰放送56山陰水9NHK 教育21ブレビセンうち22湖戸内海放送3NHK 教育3NHK 教育3NHK 教育11山陽広送9西日本放送11山陽放送11山陽放送56ブレビセンうち57NHK 総合60岡山放送61ブレビセンうち58西日本放送60岡山放送61山陽放送12NHK 教育61山陽放送12NHK 教育63阿内海放送64中国太派7マレビセンうち55瀬戸内海放送60岡山放送7NHK 総合7マレビセンうち7NHK 総合7NHK 総合7NHK 総合7NHK 総合7NHK 総合7NHK 総合7NHK 総合7NHK 総合7NHK 総合7NHK 総合7NHK 総合7NHK 総合7NHK 総合7NHK 総合7NHK 総合7NHK 総合7NHK 総合7NHK 総合7NHK 総合7NHK 総合7NHK 総合7NHK 総合7NHK 総合7NHK 総合7NHK 総合7NHK 総合 <td></td> <td>30</td> <td>日本海テレビ</td>                                                                                                    |            | 30           | 日本海テレビ                               |                                                                                                    |  |   |      |                                                                                                    |   |    |         |                                                                                                    |   |    |       |                                                                                                    |  |    |  |                                                                                                    |  |    |                      |                                                                                                    |  |    |        |                                                                                                    |  |   |        |                                                                                                    |  |   |        |                                                                                                    |   |   |      |                                                                                                    |   |    |       |                                                                                                    |  |    |         |                                                                                                    |  |    |            |                                                                                                    |  |    |      |                                                                                                    |  |    |        |                                                                                                    |  |   |        |                                                                                                    |   |   |      |                                                                                                    |            |   |        |                                                                                                    |  |    |          |                                                                                                    |  |    |       |                                                                                                    |  |   |        |                                                                                                    |  |   |        |                                                                                                    |   |    |        |                                                                                                    |   |   |      |                                                                                                    |  |    |          |                                                                                                    |  |    |       |                                                                                             |  |   |        |                                                                              |  |    |          |                                                         |    |    |        |                                |   |   |        |            |    |      |  |  |    |       |
| 松口<br>10山陰中央テレビ10山陰放送12NHK 教育54日本海テレビ55山陰放送56山陰次57リアシーレビ9NHK 教育25湖戸内海放送3NHK 教育5NHK 教育5NHK 教育6阿山放送9西日本放送11山陽放送9西日本放送11山陽放送60阿山放送61ブレビセとうち58西日本放送60阿山放送61瀬戸内海放送12NHK 総合13マレビセンうち55瀬戸内海放送60岡山放送12NHK 総合13マレビセンうち55瀬戸内海放送61山陽放送7NHK 総合13NHK 総合14中国放送7NHK 教育15城戸内海放送60岡山放送7NHK 教育3NHK 総合12広島テレビ13NHK 総合14中国放送7中国放送7中国放送7中国放送11広島テレビ12広島ホームテレビ13NHK 総合14中国放送7中国放送15バ島ホームテレビ16アレビ新広島7NHK 教育10中国放送11山島大山デレビ12広島ホームテレビ13NHK 教育14小田広15河16河17中国放送 <td></td> <td>6</td> <td>NHK 総合</td>                                                                                                    |            | 6            | NHK 総合                               |                                                                                                    |  |   |      |                                                                                                    |   |    |         |                                                                                                    |   |    |       |                                                                                                    |  |    |  |                                                                                                    |  |    |                      |                                                                                                    |  |    |        |                                                                                                    |  |   |        |                                                                                                    |  |   |        |                                                                                                    |   |   |      |                                                                                                    |   |    |       |                                                                                                    |  |    |         |                                                                                                    |  |    |            |                                                                                                    |  |    |      |                                                                                                    |  |    |        |                                                                                                    |  |   |        |                                                                                                    |   |   |      |                                                                                                    |            |   |        |                                                                                                    |  |    |          |                                                                                                    |  |    |       |                                                                                                    |  |   |        |                                                                                                    |  |   |        |                                                                                                    |   |    |        |                                                                                                    |   |   |      |                                                                                                    |  |    |          |                                                                                                    |  |    |       |                                                                                             |  |   |        |                                                                              |  |    |          |                                                         |    |    |        |                                |   |   |        |            |    |      |  |  |    |       |
| 1         1         山陰放送           12         NHK 教育           54         日本海テレビ           54         日本海テレビ           58         山陰放送           58         山陰次送           58         山陰次送           58         山陰次送           58         山陰次送           58         山陰次送           50         NHK 教育           51         NHK 教育           55         NHK 総合           55         NHK 総合           56         FUビゼとうち           58         西日本放送           60         岡山放送           56         デUビゼとうち           58         西日本放送           60         岡山放送           71         山陽放送           58         西日本放送           60         岡山放送           71         NHK 総合           4         NHK 教育           6         山陽放送           71         NHK 総合           72         NHK 総合           73         NHK 総合           74         中国放送           75         瀬戸の海のに           70         NHK 総合           12                                                                                                    | 松          | 34           | 山陰中央テレビ                              |                                                                                                    |  |   |      |                                                                                                    |   |    |         |                                                                                                    |   |    |       |                                                                                                    |  |    |  |                                                                                                    |  |    |                      |                                                                                                    |  |    |        |                                                                                                    |  |   |        |                                                                                                    |  |   |        |                                                                                                    |   |   |      |                                                                                                    |   |    |       |                                                                                                    |  |    |         |                                                                                                    |  |    |            |                                                                                                    |  |    |      |                                                                                                    |  |    |        |                                                                                                    |  |   |        |                                                                                                    |   |   |      |                                                                                                    |            |   |        |                                                                                                    |  |    |          |                                                                                                    |  |    |       |                                                                                                    |  |   |        |                                                                                                    |  |   |        |                                                                                                    |   |    |        |                                                                                                    |   |   |      |                                                                                                    |  |    |          |                                                                                                    |  |    |       |                                                                                             |  |   |        |                                                                              |  |    |          |                                                         |    |    |        |                                |   |   |        |            |    |      |  |  |    |       |
| 12         NHK 教育           54         日本海テレビ           55         山陰放送           58         山陰水天戸レビ           9         NHK 教育           25         湖戸の海放送           55         NHK 教育           26         河戸内海放送           3         NHK 教育           5         NHK 総合           3         NHK 教育           5         NHK 総合           35         岡山放送           9         西日本放送           11         山陽放送           56         テレビセとうち           57         NHK 総合           60         岡山放送           61         岡田太送           62         湖戸内海放送           63         四日本放送           7         NHK 総合           84         NHK 教育           65         湖戸の海放送           66         山陽放送           71         NHK 総合           84         四日本放送           75         湖戸の海面放送           76         加日本放送           77         NHK 総合           83         NHK 総合           84         中国放送           71         レビボホームテ                                                                                                    | λ          | 10           | 山陰放送                                 |                                                                                                    |  |   |      |                                                                                                    |   |    |         |                                                                                                    |   |    |       |                                                                                                    |  |    |  |                                                                                                    |  |    |                      |                                                                                                    |  |    |        |                                                                                                    |  |   |        |                                                                                                    |  |   |        |                                                                                                    |   |   |      |                                                                                                    |   |    |       |                                                                                                    |  |    |         |                                                                                                    |  |    |            |                                                                                                    |  |    |      |                                                                                                    |  |    |        |                                                                                                    |  |   |        |                                                                                                    |   |   |      |                                                                                                    |            |   |        |                                                                                                    |  |    |          |                                                                                                    |  |    |       |                                                                                                    |  |   |        |                                                                                                    |  |   |        |                                                                                                    |   |    |        |                                                                                                    |   |   |      |                                                                                                    |  |    |          |                                                                                                    |  |    |       |                                                                                             |  |   |        |                                                                              |  |    |          |                                                         |    |    |        |                                |   |   |        |            |    |      |  |  |    |       |
| 1NHK 総合54日本海テレビ54日本海テレビ58山陰放送58山陰次天レビ9NHK 教育23テレビせとうち25瀬戸内海放送3NHK 総合35岡山放送9西日本放送11山陽放送56テレビせとうち58西日本放送60岡山放送61第戸内海放送62瀬戸内海放送63岡日本放送64NHK 総合7山陽放送55瀬戸内海放送61山陽放送62瀬戸内海放送63ハHK 教育64NHK 総合7NHK 総合7シレビセとうち55瀬戸内海放送60岡山放送7NHK 総合7NHK 総合7NHK 総合7NHK 総合7NHK 総合7NHK 総合7NHK 総合7NHK 総合7NHK 総合7NHK 総合7NHK 総合7NHK 総合7NHK 総合7小田放送7小田放送7NHK 総合7NHK 総合7NHK 総合7NHK 総合7小田放送7小田放送7NHK 総合7NHK 教育7NHK 教育7NHK 教育7NHK 教育7NHK 教育7NHK 教育7NHK 教育7NHK 教育7NHK 教育<                                                                                                    |            | 12           | NHK 教育                               |                                                                                                    |  |   |      |                                                                                                    |   |    |         |                                                                                                    |   |    |       |                                                                                                    |  |    |  |                                                                                                    |  |    |                      |                                                                                                    |  |    |        |                                                                                                    |  |   |        |                                                                                                    |  |   |        |                                                                                                    |   |   |      |                                                                                                    |   |    |       |                                                                                                    |  |    |         |                                                                                                    |  |    |            |                                                                                                    |  |    |      |                                                                                                    |  |    |        |                                                                                                    |  |   |        |                                                                                                    |   |   |      |                                                                                                    |            |   |        |                                                                                                    |  |    |          |                                                                                                    |  |    |       |                                                                                                    |  |   |        |                                                                                                    |  |   |        |                                                                                                    |   |    |        |                                                                                                    |   |   |      |                                                                                                    |  |    |          |                                                                                                    |  |    |       |                                                                                             |  |   |        |                                                                              |  |    |          |                                                         |    |    |        |                                |   |   |        |            |    |      |  |  |    |       |
| 1154日本海テレビ5山陰放送58山陰水教育25瀬戸内海放送3NHK 教育5NHK 総合35岡山放送9西日本放送11山陽放送9西日本放送11山陽放送56アレビセとうち57小田K 総合60岡山放送61小田放送62瀬戸内海放送63岡山放送64NHK 総合71山陽放送72NHK 総合63岡山放送64岡山放送73NHK 総合74NHK 教育75瀬戸内海放送76山陽放送77NHK 教育78バ島ホームテレビ79NHK 教育70NHK 教育71NHK 教育71NHK 教育73NHK 総合74中国放送75バ島ホームテレビ76バ島ホームテレビ77小国放送71NHK 総合73NHK 総合74マレビ新広島75バ島ホームテレビ76マレビ新広島77ハ日放送71NHK 総合73NHK 総合74バ島ホームテレビ75派島ホームテレビ76マレビ新広島77ハ日放送74バ島ホームテレビ75派島ホームテレビ76マレビ新広島77ハ日放送74ハ日加放送75バ島ホームテレビ76マレビ77ハ日成74マレビ                                                                                                    |            | 2            | NHK 総合                               |                                                                                                    |  |   |      |                                                                                                    |   |    |         |                                                                                                    |   |    |       |                                                                                                    |  |    |  |                                                                                                    |  |    |                      |                                                                                                    |  |    |        |                                                                                                    |  |   |        |                                                                                                    |  |   |        |                                                                                                    |   |   |      |                                                                                                    |   |    |       |                                                                                                    |  |    |         |                                                                                                    |  |    |            |                                                                                                    |  |    |      |                                                                                                    |  |    |        |                                                                                                    |  |   |        |                                                                                                    |   |   |      |                                                                                                    |            |   |        |                                                                                                    |  |    |          |                                                                                                    |  |    |       |                                                                                                    |  |   |        |                                                                                                    |  |   |        |                                                                                                    |   |    |        |                                                                                                    |   |   |      |                                                                                                    |  |    |          |                                                                                                    |  |    |       |                                                                                             |  |   |        |                                                                              |  |    |          |                                                         |    |    |        |                                |   |   |        |            |    |      |  |  |    |       |
| AmmAmm5山陰放送58山陰次ジ9NHK 教育23ブレビセとうち25瀬戸内海放送3NHK 教育5NHK 総合35岡山放送9西日本放送11山陽放送7山陽放送60岡山放送62瀬戸内海放送63万しビセとうち58西日本放送60岡山放送61山陽放送72NHK 総合63岡山放送64NHK 教育65瀬戸内海放送66岡協放送7NHK 総合7マレビセとうち55瀬戸内海放送60岡山放送7マレビセとうち55瀬戸内海放送60岡山放送7NHK 総合81デレビ新広島7NHK 総合12広島テレビ7NHK 総合12広島テレビ7中国放送7中国放送7中国放送7中国放送7小田K 総合10NHK 総合11広島テレビ7小田放送7小田放送7ハHK 総合8ジレビ新広島7小田放送11広島テレビ12坂島ホームテレビ13NHK 総合14ジージ15ジージ16ジージ17NHK 教育18ジージ19ジージ10中国放送11ジージ11ジージ12ジー                                                                                                    |            | 54           | 日本海テレビ                               |                                                                                                    |  |   |      |                                                                                                    |   |    |         |                                                                                                    |   |    |       |                                                                                                    |  |    |  |                                                                                                    |  |    |                      |                                                                                                    |  |    |        |                                                                                                    |  |   |        |                                                                                                    |  |   |        |                                                                                                    |   |   |      |                                                                                                    |   |    |       |                                                                                                    |  |    |         |                                                                                                    |  |    |            |                                                                                                    |  |    |      |                                                                                                    |  |    |        |                                                                                                    |  |   |        |                                                                                                    |   |   |      |                                                                                                    |            |   |        |                                                                                                    |  |    |          |                                                                                                    |  |    |       |                                                                                                    |  |   |        |                                                                                                    |  |   |        |                                                                                                    |   |    |        |                                                                                                    |   |   |      |                                                                                                    |  |    |          |                                                                                                    |  |    |       |                                                                                             |  |   |        |                                                                              |  |    |          |                                                         |    |    |        |                                |   |   |        |            |    |      |  |  |    |       |
| 田<br>13山底大<br>158山底大<br>29NHK 教育25湖戸内海放送3NHK 教育5NHK 総合35岡山放送9西日本放送11山陽放送7山陽放送60岡山放送61第戸内海放送62湖戸内海放送63万しビセとうち58西日本放送60岡山放送61山陽放送62湖戸内海放送63四日本放送64NHK 教育65第戸内海放送66岡加放送7NHK 総合84英日本放送7シレビセとうち55湖戸内海放送60岡山放送7NHK 総合81デレビ新広島7NHK 教育3NHK 総合4中国放送7NHK 教育5NHK 総合7NHK 教育5NHK 総合7中国放送7中国放送7小田広7中国放送7NHK 総合8デレビ新広島7小田放送7NHK 総合7NHK 総合8デレビ8デレビ7NHK 総合7NHK 総合7NHK 総合7NHK 総合7NHK 総合7NHK 総合7NHK 総合7NHK 総合7NHK 総合7NHK 総合7NHK 総合7NHK 総合7NHK 総合<                                                                                                    | 浜          | 5            | 山陰放送                                 |                                                                                                    |  |   |      |                                                                                                    |   |    |         |                                                                                                    |   |    |       |                                                                                                    |  |    |  |                                                                                                    |  |    |                      |                                                                                                    |  |    |        |                                                                                                    |  |   |        |                                                                                                    |  |   |        |                                                                                                    |   |   |      |                                                                                                    |   |    |       |                                                                                                    |  |    |         |                                                                                                    |  |    |            |                                                                                                    |  |    |      |                                                                                                    |  |    |        |                                                                                                    |  |   |        |                                                                                                    |   |   |      |                                                                                                    |            |   |        |                                                                                                    |  |    |          |                                                                                                    |  |    |       |                                                                                                    |  |   |        |                                                                                                    |  |   |        |                                                                                                    |   |    |        |                                                                                                    |   |   |      |                                                                                                    |  |    |          |                                                                                                    |  |    |       |                                                                                             |  |   |        |                                                                              |  |    |          |                                                         |    |    |        |                                |   |   |        |            |    |      |  |  |    |       |
| 100         Init ryc P C           9         NHK 教育           25         湖戸内海放送           3         NHK 教育           5         NHK 総合           35         IDIL放送           9         西日本放送           11         山陽放送           22         NHK 総合           7         山陽放送           6         アレビセとうち           5         SHK 総合           6         阿山放送           6         阿山放送           6         MHK 教育           6         MHK 教育           6         MHK 教育           6         WHK 教育           6         MB放送           7         NHK 教育           6         山陽放送           7         NHK 教育           6         山陽放送           7         NHK 教育           6         岡山放送           7         NHK 教育           3         NHK 総合           4         中国放送           7         NHK 教育           35         広島ホームテレビ           16         SUE           7         NHK 教育           5         NHK 総合                                                                                                    | Ш          | 58           | 山陰中央テレビ                              |                                                                                                    |  |   |      |                                                                                                    |   |    |         |                                                                                                    |   |    |       |                                                                                                    |  |    |  |                                                                                                    |  |    |                      |                                                                                                    |  |    |        |                                                                                                    |  |   |        |                                                                                                    |  |   |        |                                                                                                    |   |   |      |                                                                                                    |   |    |       |                                                                                                    |  |    |         |                                                                                                    |  |    |            |                                                                                                    |  |    |      |                                                                                                    |  |    |        |                                                                                                    |  |   |        |                                                                                                    |   |   |      |                                                                                                    |            |   |        |                                                                                                    |  |    |          |                                                                                                    |  |    |       |                                                                                                    |  |   |        |                                                                                                    |  |   |        |                                                                                                    |   |    |        |                                                                                                    |   |   |      |                                                                                                    |  |    |          |                                                                                                    |  |    |       |                                                                                             |  |   |        |                                                                              |  |    |          |                                                         |    |    |        |                                |   |   |        |            |    |      |  |  |    |       |
| 3NHK 教育23ラレビせとうち第戸内海放送33NHK 教育5NHK 総合9西日本放送9西日本放送11山陽放送7小陽放送66ラレビセとうち58西日本放送60岡山放送62瀬戸内海放送12NHK 教育63西日本放送64ハHK 教育65ブレビセとうち58西日本放送61山陽放送12NHK 教育6山陽放送12アレビセとうち55瀬戸内海放送60岡山放送21アレビセとうち55瀬戸内海放送60岡山放送7NHK 総合4中国放送7NHK 教育3NHK 総合4中国放送7NHK 教育5NHK 総合65ジレビ新広島7中国放送7中国放送7NHK 総合7NHK 総合7小日放送7小日放送7NHK 総合7NHK 総合7NHK 総合7NHK 総合7NHK 総合7NHK 総合7NHK 総合7NHK 総合7NHK 総合7NHK 総合7NHK 教育7NHK 教育7NHK 教育7NHK 教育7NHK 教育7NHK 教育7NHK 教育7NHK 教育7NHK 教育 <tr< td=""><td></td><td>a</td><td>IIIIIIIIIIIIIIIIIIIIIIIIIIIIIIIIIIII</td></tr<>                                                                                                    |            | a            | IIIIIIIIIIIIIIIIIIIIIIIIIIIIIIIIIIII |                                                                                                    |  |   |      |                                                                                                    |   |    |         |                                                                                                    |   |    |       |                                                                                                    |  |    |  |                                                                                                    |  |    |                      |                                                                                                    |  |    |        |                                                                                                    |  |   |        |                                                                                                    |  |   |        |                                                                                                    |   |   |      |                                                                                                    |   |    |       |                                                                                                    |  |    |         |                                                                                                    |  |    |            |                                                                                                    |  |    |      |                                                                                                    |  |    |        |                                                                                                    |  |   |        |                                                                                                    |   |   |      |                                                                                                    |            |   |        |                                                                                                    |  |    |          |                                                                                                    |  |    |       |                                                                                                    |  |   |        |                                                                                                    |  |   |        |                                                                                                    |   |    |        |                                                                                                    |   |   |      |                                                                                                    |  |    |          |                                                                                                    |  |    |       |                                                                                             |  |   |        |                                                                              |  |    |          |                                                         |    |    |        |                                |   |   |        |            |    |      |  |  |    |       |
| 25第戸内海放送25第戸内海放送3NHK 教育5NHK 総合9西日本放送11山陽放送7山陽放送66万しビセとうち58西日本放送60岡山放送62瀬戸内海放送62瀬戸内海放送712NHK 総合61岡放送72NHK 総合62瀬戸内海放送63四日本放送74NHK 総合75滅戸内海放送64山陽放送74NHK 総合75瀬戸内海放送76四日本放送77NHK 総合78NHK 総合79NHK 総合70NHK 教育71Sullar73NHK 教育74NHK 教育75NHK 教育76NHK 総合77NHK 教育78NHK 総合79NHK 総合70NHK 総合71NHK 総合72NHK 総合73NHK 総合74バ島テレビ75バ島ホームテレビ76アレビ新広島77NHK 総合71NHK 総合72マレビ新広島73NHK 総合74NHK 総合75バ島ホームテレビ76アレビ新広島77NHK 教育71NHK 教育73NHK 教育74NHK 教育75バ島ホームテレビ74ハ島広75バ島ホームテレビ76アレビ新広島77NHK 教育<                                                                                                    |            | 23           | テレビサとうち                              |                                                                                                    |  |   |      |                                                                                                    |   |    |         |                                                                                                    |   |    |       |                                                                                                    |  |    |  |                                                                                                    |  |    |                      |                                                                                                    |  |    |        |                                                                                                    |  |   |        |                                                                                                    |  |   |        |                                                                                                    |   |   |      |                                                                                                    |   |    |       |                                                                                                    |  |    |         |                                                                                                    |  |    |            |                                                                                                    |  |    |      |                                                                                                    |  |    |        |                                                                                                    |  |   |        |                                                                                                    |   |   |      |                                                                                                    |            |   |        |                                                                                                    |  |    |          |                                                                                                    |  |    |       |                                                                                                    |  |   |        |                                                                                                    |  |   |        |                                                                                                    |   |    |        |                                                                                                    |   |   |      |                                                                                                    |  |    |          |                                                                                                    |  |    |       |                                                                                             |  |   |        |                                                                              |  |    |          |                                                         |    |    |        |                                |   |   |        |            |    |      |  |  |    |       |
| 25淋FY3MULE3NHK 教育5NHK 総合9西日本放送9西日本放送11山陽放送7小陽放送6デレビセとうち58西日本放送60岡山放送62瀬戸内海放送12NHK 総合63西日本放送64岡山放送72NHK 総合73NHK 総合64四日本放送74NHK 教育75瀬戸内海放送76山陽放送77270岡山放送71アレビセとうち73NHK 総合74中国放送75城島ホームテレビ76NHK 教育77NHK 教育78NHK 総合79マレビ新広島70NHK 教育71バ島ホームテレビ72バ島ホームテレビ73NHK 総合74ブ国放送75バ島ホームテレビ76マ田公送77NHK 総合71バ島ホームテレビ73NHK 総合74バ島ホームテレビ75ボ島ホームテレビ76アレビ新広島77NHK 教育71NHK 教育71NHK 総合72シンビ73NHK 教育74ハ島ボ75バ島ホームテレビ74ハ島ボ75バ島ホームテレビ75バ島ホームテレビ76マレ77ハームデレ74ハームデレ75バ島ホーム75バ島ホーム76アレ <t< td=""><td></td><td>25</td><td>が一方の海防洋</td></t<>                                                                                                    |            | 25           | が一方の海防洋                              |                                                                                                    |  |   |      |                                                                                                    |   |    |         |                                                                                                    |   |    |       |                                                                                                    |  |    |  |                                                                                                    |  |    |                      |                                                                                                    |  |    |        |                                                                                                    |  |   |        |                                                                                                    |  |   |        |                                                                                                    |   |   |      |                                                                                                    |   |    |       |                                                                                                    |  |    |         |                                                                                                    |  |    |            |                                                                                                    |  |    |      |                                                                                                    |  |    |        |                                                                                                    |  |   |        |                                                                                                    |   |   |      |                                                                                                    |            |   |        |                                                                                                    |  |    |          |                                                                                                    |  |    |       |                                                                                                    |  |   |        |                                                                                                    |  |   |        |                                                                                                    |   |    |        |                                                                                                    |   |   |      |                                                                                                    |  |    |          |                                                                                                    |  |    |       |                                                                                             |  |   |        |                                                                              |  |    |          |                                                         |    |    |        |                                |   |   |        |            |    |      |  |  |    |       |
| III3NHK 総合5NHK 総合35岡山放送9西日本放送11山陽放送2NHK 総合7山陽放送56テレビセとうち58西日本放送60岡山放送62瀬戸内海放送12NHK 総合64岡田放送72NHK 総合73NHK 総合64四日本放送74NHK 総合75城戸内海放送66山陽放送74NHK 総合75城戸内海放送76ロ日本放送77NHK 総合78アレビオとうち79アレビ教広島70NHK 総合71シレビ71アレビ73NHK 総合74マレビ75バ島ホームテレビ76アレビ77ハHK 総合78アレビ79マ国放送71NHK 総合72アレビ73NHK 総合74アレビ75バ島ホームテレビ76アレビ77NHK 総合78アレビ74アレビ75アレビ74アレビ75アレビ75アレビ76アレビ77アロ78アレビ74アレビ75アレビ75アレビ76アレビ77アロ76アロ77アロ76アロ77アロ76アロ <td>岡</td> <td>20</td> <td></td>                                                                                                    | 岡          | 20           |                                      |                                                                                                    |  |   |      |                                                                                                    |   |    |         |                                                                                                    |   |    |       |                                                                                                    |  |    |  |                                                                                                    |  |    |                      |                                                                                                    |  |    |        |                                                                                                    |  |   |        |                                                                                                    |  |   |        |                                                                                                    |   |   |      |                                                                                                    |   |    |       |                                                                                                    |  |    |         |                                                                                                    |  |    |            |                                                                                                    |  |    |      |                                                                                                    |  |    |        |                                                                                                    |  |   |        |                                                                                                    |   |   |      |                                                                                                    |            |   |        |                                                                                                    |  |    |          |                                                                                                    |  |    |       |                                                                                                    |  |   |        |                                                                                                    |  |   |        |                                                                                                    |   |    |        |                                                                                                    |   |   |      |                                                                                                    |  |    |          |                                                                                                    |  |    |       |                                                                                             |  |   |        |                                                                              |  |    |          |                                                         |    |    |        |                                |   |   |        |            |    |      |  |  |    |       |
| 35NHK 総合35岡山放送9西日本放送11山陽放送2NHK 総合7山陽放送56テレビせとうち58西日本放送60岡山放送62瀬戸内海放送12NHK 総合62瀬戸内海放送12NHK 総合4NHK 教育6山陽放送22テレビセとうち55瀬戸内海放送6山陽放送22デレビセとうち55瀬戸内海放送60岡山放送22デレビヤとうち55瀬戸内海放送60岡山放送7NHK 総合4中国放送7NHK 教育5NHK 総合4中国放送7NHK 教育5NHK 総合6ジロビ新広島7中国放送7中国放送7NHK 総合24広島ホームテレビ75バ島ホームテレビ76ジログ新広島77NHK 総合71NHK 総合73NHK 総合74バ島ホームテレビ75バ島ホームテレビ76ジログ新広島77NHK 教育71NHK 教育73NHK 総合74ジログ新広島75バ島ホームテレビ76ジログ新広島77NHK 教育71ジログ新広島73ジログ新広島74ジログボ広島75ジログボ広島75ジログボ広島76ジログボ広島77シログボ広島74ジログボ広島                                                                                                    | Ш          | 5            |                                      |                                                                                                    |  |   |      |                                                                                                    |   |    |         |                                                                                                    |   |    |       |                                                                                                    |  |    |  |                                                                                                    |  |    |                      |                                                                                                    |  |    |        |                                                                                                    |  |   |        |                                                                                                    |  |   |        |                                                                                                    |   |   |      |                                                                                                    |   |    |       |                                                                                                    |  |    |         |                                                                                                    |  |    |            |                                                                                                    |  |    |      |                                                                                                    |  |    |        |                                                                                                    |  |   |        |                                                                                                    |   |   |      |                                                                                                    |            |   |        |                                                                                                    |  |    |          |                                                                                                    |  |    |       |                                                                                                    |  |   |        |                                                                                                    |  |   |        |                                                                                                    |   |    |        |                                                                                                    |   |   |      |                                                                                                    |  |    |          |                                                                                                    |  |    |       |                                                                                             |  |   |        |                                                                              |  |    |          |                                                         |    |    |        |                                |   |   |        |            |    |      |  |  |    |       |
| 敷35両川放送9西日本放送11山陽放送2NHK 総合7山陽放送56テレビせとうち58西日本放送60岡山放送62瀬戸内海放送12NHK 教育6山陽放送7212NHK 総合4NHK 教育6山陽放送22テレビせとうち55瀬戸内海放送6山陽放送22テレビセとうち55瀬戸内海放送60岡山放送21ケレビオンうち55瀬戸内海放送60岡山放送7NHK 総合4中国放送7NHK 教育5NHK 総合4テレビ新広島7中国放送7中国放送7小田太7NHK 総合24広島ホームテレビ75広島ホームテレビ76テレビ新広島77NHK 総合71NHK 総合72バ島ホームテレビ73NHK 総合74バ島ホームテレビ75広島ホームテレビ76アレビ新広島77NHK 教育71NHK 教育71NHK 教育71NHK 教育711071マームテレビ7310742075107510761177117611771178117911701171<                                                                                                    | 倉          | 05           |                                      |                                                                                                    |  |   |      |                                                                                                    |   |    |         |                                                                                                    |   |    |       |                                                                                                    |  |    |  |                                                                                                    |  |    |                      |                                                                                                    |  |    |        |                                                                                                    |  |   |        |                                                                                                    |  |   |        |                                                                                                    |   |   |      |                                                                                                    |   |    |       |                                                                                                    |  |    |         |                                                                                                    |  |    |            |                                                                                                    |  |    |      |                                                                                                    |  |    |        |                                                                                                    |  |   |        |                                                                                                    |   |   |      |                                                                                                    |            |   |        |                                                                                                    |  |    |          |                                                                                                    |  |    |       |                                                                                                    |  |   |        |                                                                                                    |  |   |        |                                                                                                    |   |    |        |                                                                                                    |   |   |      |                                                                                                    |  |    |          |                                                                                                    |  |    |       |                                                                                             |  |   |        |                                                                              |  |    |          |                                                         |    |    |        |                                |   |   |        |            |    |      |  |  |    |       |
| 9         四日本/成医           11         山陽放送           2         NHK 総合           7         山陽放送           56         テレビせとうち           58         西日本放送           60         岡山放送           62         瀬戸内海放送           12         NHK 教育           61         山陽放送           62         瀬戸内海放送           63         西日本放送           64         NHK 教育           65         ブレビせとうち           55         瀬戸内海放送           60         岡山放送           72         アレビセとうち           55         瀬戸の海放送           60         岡山放送           7         NHK 総合           4         中国放送           7         NHK 総合           4         中国放送           7         NHK 教育           35         広島ホームテレビ           12         広島テレビ新広島           7         中国放送           7         中国放送           7         中国放送           7         中国放送           7         中国放送           7         中国放送           7         中国放送                                                                                                    | 敫          | 35           | 一回山瓜达                                |                                                                                                    |  |   |      |                                                                                                    |   |    |         |                                                                                                    |   |    |       |                                                                                                    |  |    |  |                                                                                                    |  |    |                      |                                                                                                    |  |    |        |                                                                                                    |  |   |        |                                                                                                    |  |   |        |                                                                                                    |   |   |      |                                                                                                    |   |    |       |                                                                                                    |  |    |         |                                                                                                    |  |    |            |                                                                                                    |  |    |      |                                                                                                    |  |    |        |                                                                                                    |  |   |        |                                                                                                    |   |   |      |                                                                                                    |            |   |        |                                                                                                    |  |    |          |                                                                                                    |  |    |       |                                                                                                    |  |   |        |                                                                                                    |  |   |        |                                                                                                    |   |    |        |                                                                                                    |   |   |      |                                                                                                    |  |    |          |                                                                                                    |  |    |       |                                                                                             |  |   |        |                                                                              |  |    |          |                                                         |    |    |        |                                |   |   |        |            |    |      |  |  |    |       |
| 11         山陽放送           2         NHK 総合           7         山陽放送           56         テレビせとうち           58         西日本放送           60         岡山放送           62         瀬戸内海放送           12         NHK 教育           12         NHK 教育           6         山陽放送           12         NHK 教育           6         山陽放送           12         アレビセとうち           55         瀬戸内海放送           6         山陽放送           13         アレビセとうち           55         瀬戸の海放送           60         岡山放送           13         アレビオが広島           14         中国放送           15         バ島ホームテレビ           16         小日放送           17         中国放送           18         アレビ新広島           19         バ島ホームテレビ           11         広島テレビ           12         ホ島ホームテレビ           13         NHK 総合           14         バ島ホームテレビ           15         バ島ホームテレビ           11         広島テレビ           12         広島ホームテレビ           13         <                                                                                                    |            | 9            | 四口平瓜达                                |                                                                                                    |  |   |      |                                                                                                    |   |    |         |                                                                                                    |   |    |       |                                                                                                    |  |    |  |                                                                                                    |  |    |                      |                                                                                                    |  |    |        |                                                                                                    |  |   |        |                                                                                                    |  |   |        |                                                                                                    |   |   |      |                                                                                                    |   |    |       |                                                                                                    |  |    |         |                                                                                                    |  |    |            |                                                                                                    |  |    |      |                                                                                                    |  |    |        |                                                                                                    |  |   |        |                                                                                                    |   |   |      |                                                                                                    |            |   |        |                                                                                                    |  |    |          |                                                                                                    |  |    |       |                                                                                                    |  |   |        |                                                                                                    |  |   |        |                                                                                                    |   |    |        |                                                                                                    |   |   |      |                                                                                                    |  |    |          |                                                                                                    |  |    |       |                                                                                             |  |   |        |                                                                              |  |    |          |                                                         |    |    |        |                                |   |   |        |            |    |      |  |  |    |       |
| 2         NHK 総合           7         山陽放送           56         テレビせとうち           58         西日本放送           60         岡山放送           62         瀬戸内海放送           12         NHK 教育           62         瀬戸内海放送           12         NHK 教育           6         山陽放送           34         西日本放送           22         テレビせとうち           55         瀬戸内海放送           60         岡山放送           34         西日本放送           60         岡山放送           34         西日本放送           61         国際放送           7         NHK 教育           61         町広送           7         NHK 教育           3         NHK 教育           35         広島ホームテレビ           36         バHK 教育           5         NHK 教育           5         NHK 教育           5         NHK 教育           5         バ島ホームテレビ           11         広島テレビ           12         広島ホームテレビ           13         NHK 総合           14         バ島ホームテレビ           15         アレビ </td <td></td> <td>0</td> <td></td>                                                                                                    |            | 0            |                                      |                                                                                                    |  |   |      |                                                                                                    |   |    |         |                                                                                                    |   |    |       |                                                                                                    |  |    |  |                                                                                                    |  |    |                      |                                                                                                    |  |    |        |                                                                                                    |  |   |        |                                                                                                    |  |   |        |                                                                                                    |   |   |      |                                                                                                    |   |    |       |                                                                                                    |  |    |         |                                                                                                    |  |    |            |                                                                                                    |  |    |      |                                                                                                    |  |    |        |                                                                                                    |  |   |        |                                                                                                    |   |   |      |                                                                                                    |            |   |        |                                                                                                    |  |    |          |                                                                                                    |  |    |       |                                                                                                    |  |   |        |                                                                                                    |  |   |        |                                                                                                    |   |    |        |                                                                                                    |   |   |      |                                                                                                    |  |    |          |                                                                                                    |  |    |       |                                                                                             |  |   |        |                                                                              |  |    |          |                                                         |    |    |        |                                |   |   |        |            |    |      |  |  |    |       |
| イ         山陽放送           56         デレビせとうち           58         西日本放送           60         岡山放送           62         瀬戸内海放送           12         NHK 教育           12         NHK 教育           62         瀬戸内海放送           12         NHK 教育           6         山陽放送           34         西日本放送           22         デレビせとうち           55         瀬戸内海放送           60         岡山放送           22         デレビせとうち           55         瀬戸内海放送           60         岡山放送           31         デレビ新広島           31         デレビ新広島           33         NHK 総合           4         中国放送           7         NHK 教育           5         NHK 総合           4         中国放送           7         中国放送           7         中国放送           7         中国放送           7         中国放送           7         中国放送           7         中国放送           7         中国放送           7         中国放送           7         中国放送 <tr t<="" td=""><td></td><td>2</td><td></td></tr> <tr><td>Sb         アレビビどうら           58         西日本放送           60         岡山放送           62         瀬戸内海放送           12         NHK 教育           12         NHK 教育           12         NHK 教育           12         NHK 教育           12         NHK 教育           12         NHK 教育           12         NHK 教育           6         山陽放送           14         D日本放送           15         瀬戸内海放送           60         岡山放送           15         瀬戸の海放送           60         岡山放送           15         第戸の海放送           61         中国放送           13         アレビ新広島           14         中国放送           15         広島テレビ           12         広島テレビ           13         NHK 教育           14         FUE)が広島           15         NHK 教育           11         広島テレビ           12         広島テレビ           13         NHK 総合           14         バ島ホームテレビ           15         バ島ホームテレビ           11         広島テレビ           12         <td< td=""><td></td><td>7</td><td>山阪灰达</td></td<></td></tr> <tr><td>58     西日本成法       60     岡山放送       62     瀬戸内海放送       62     瀬戸内海放送       12     NHK 教育       12     NHK 教育       6     山陽放送       34     西日本放送       22     アレビセンうち       55     瀬戸内海放送       60     岡山放送       22     デレビせとうち       55     瀬戸内海放送       60     岡山放送       31     デレビ新広島       3     NHK 総合       4     中国放送       7     NHK 教育       35     広島ホームテレビ       12     広島ホームテレビ       13     SPUビ新広島       5     NHK 総合       5     NHK 総合       6     「日面放送       7     中国放送       7     小田族 総合       7     小田族 総合       7     小田族 総合       7     小田族 総合       7     小田族 総合       7     小田族 総合       7     小田族 総合       7     小田族 総合       7     小田族 総合       7     小田族 総合       8     アレビ新広島       7     小田族 総合       8     アレビ新広島       7     小田族 総合       8     アレビ新広島       7     小田族</td><td>淒</td><td>56</td><td>テレビセとうら</td></tr> <tr><td>60         両川成法           62         瀬戸内海放送           12         NHK 教育           12         NHK 教育           4         NHK 教育           6         山陽放送           34         西日本放送           22         テレビせとうち           55         瀬戸内海放送           60         岡山放送           7         NHK 総合           4         中国放送           3         NHK 総合           4         中国放送           7         NHK 教育           35         広島ホームテレビ           12         広島テレビ新広島           35         NHK 教育           5         NHK 教育           5         NHK 教育           5         NHK 総合           6         ジレビ新広島           7         中国放送           7         中国放送           7         山田放送           7         小国放送           7         小田放送           7         小田放送           7         小田放送           7         小田放送           7         小田放送           7         小田放送           7         小田放送</td><td>屲</td><td>58</td><td>四日本放达</td></tr> <tr><td>62         潮戸以海放送           12         NHK 教育           12         NHK 教育           4         NHK 教育           6         山陽放送           34         西日本放送           22         テレビせとうち           55         瀬戸内海放送           60         岡山放送           31         テレビオとうち           63         NHK 総合           4         中国放送           7         NHK 教育           12         広島テレビ           12         広島テレビ           12         広島テレビ           13         NHK 教育           14         中国放送           15         NHK 教育           16         SUビ新広島           17         中国放送           18         アレビ新広島           19         小国放送           11         広島テレビ           12         広島ホームテレビ           13         NHK 総合           14         小国放送           15         バ島ホームテレビ           11         広島テレビ           12         広島ホームテレビ           13         NHK 総合           14         広島テレビ           15         ハ島</td><td></td><td>60</td><td>                                     </td></tr> <tr><td>12         NHK 教育           2         NHK 総合           4         NHK 総合           6         山陽放送           34         西日本放送           22         テレビせとうち           55         瀬戸内海放送           60         岡山放送           31         テレビオン高島           3         NHK 総合           4         中国放送           7         NHK 教育           35         広島ホームテレビ           12         広島テレビ           33         NHK 総合           4         中国放送           7         NHK 教育           5         NHK 総合           4         中国放送           7         中国放送           6         ジロビ新広島           7         中国放送           7         小田放送           7         NHK 総合           24         広島ホームテレビ           11         広島ホームテレビ           21         広島ホームテレビ           22         アレビ新広島           7         NHK 総合           24         広島ホームテレビ           26         アレビ新広島           7         NHK 教育           10         中国放送<td></td><td>62</td><td>澳尸内海放达<br/>2011年2月20日</td></td></tr> <tr><td>2         NHK 総合           4         NHK 総合           6         山陽放送           34         西日本放送           22         テレビせとうち           55         瀬戸内海放送           60         岡山放送           31         テレビ新広島           3         NHK 総合           4         中国放送           7         NHK 教育           35         広島ホームテレビ           12         広島テレビ           33         NHK 教育           5         NHK 教育           5         NHK 教育           5         NHK 教育           5         NHK 教育           5         NHK 総合           6         ラレビ新広島           7         中国放送           7         中国放送           7         NHK 総合           24         広島ホームテレビ           11         広島テレビ           24         広島ホームテレビレ           25         アレビ新広島           24         広島ホームテレビ           25         アレビ新広島           7         NHK 教育           10         中国放送           12         広島テレビ           13         アレビ新広島&lt;</td><td></td><td>12</td><td>NHK 教育</td></tr> <tr><td>4         NHK 教育           6         山陽放送           34         西日本放送           22         テレビせとうち           55         瀬戸内海放送           60         岡山放送           31         テレビ新広島           3         NHK 総合           4         中国放送           7         NHK 教育           35         広島ホームテレビ           12         広島テレビ           3         NHK 教育           5         NHK 教育           5         NHK 教育           5         NHK 総合           4         中国放送           5         NHK 総合           6         ジレビ新広島           7         中国放送           7         中国放送           7         内国放送           7         NHK 総合           24         広島テレビ           25         デレビ新広島           7         NHK 総合           24         広島ホームテレビ           25         デレビ新広島           7         NHK 総合           24         広島ホームテレビ           25         デレビ新広島           7         NHK 教育           10         中国放送</td><td></td><td>2</td><td>NHK 総合</td></tr> <tr><td>6         山陽放送           34         西日本放送           22         テレビせとうち           55         瀬戸内海放送           60         岡山放送           31         テレビ新広島           3         NHK 総合           4         中国放送           7         NHK 教育           35         広島ホームテレビ           12         広島テレビ           33         NHK 教育           5         NHK 総合           4         中国放送           7         中国放送           7         中国放送           7         中国放送           7         小田放送           7         広島ホームテレビ           11         広島テレビ新広島           71         NHK 総合           22         「シレビ新広島           7         中国放送           7         NHK 総合           24         広島ホームテレビ           25         アレビ新広島           7         NHK 総合           24         広島ホームテレビ           25         アレビ新広島           7         NHK 教育           10         中国放送           10         中国放送           12         広島テレビ</td><td></td><td>4</td><td>NHK 教育</td></tr> <tr><td>前本 加达           34         西日本加达           22         テレビせとうち           55         瀬戸内海加送           60         岡山放送           31         テレビ新広島           3         NHK 総合           4         中国放送           7         NHK 教育           35         広島ホームテレビ           12         広島テレビ           33         NHK 教育           5         NHK 総合           65         NHK 総合           67         中国放送           57         広島ホームテレビ           11         広島テレビ           12         広島ホームテレビ           11         広島テレビ           12         広島ホームテレビ           13         NHK 総合           14         広島ホームテレビ           15         アレビ新広島           11         広島ホームテレビ           12         広島ホームテレビ           13         アレビ新広島           14         広島ホームテレビ           15         アレビ新広島           16         アレビ新広島           17         NHK 教育           18         アレビ新広島           19         中国放送           10         中国放送&lt;</td><td>笠</td><td>6</td><td>山陽放达</td></tr> <tr><td>22         テレビゼどうら           55         瀬戸内海放送           60         岡山放送           31         テレビ新広島           3         NHK 総合           4         中国放送           7         NHK 教育           35         広島ホームテレビ           12         広島テレビ           3         NHK 教育           5         NHK 総合           65         NHK 総合           5         NHK 総合           5         NHK 総合           61         テレビ新広島           7         中国放送           57         広島ホームテレビ           11         広島テレビ           12         広島ホームテレビ           11         広島テレビ           12         公島ホームテレビ           13         NHK 総合           14         広島ホームテレビ           15         アレビ新広島           16         テレビ新広島           10         中国放送           10         中国放送           12         広島テレビ</td><td>崗</td><td>34</td><td>四日本放达</td></tr> <tr><td>55         淋戸内海放送           60         岡山放送           31         ラレビ新広島           3         NHK 総合           4         中国放送           7         NHK 教育           35         広島ホームテレビ           12         広島テレビ           3         NHK 教育           5         NHK 教育           5         NHK 総合           65         マレビ新広島           7         中国放送           57         広島ホームテレビ           11         広島テレビ           12         広島ホームテレビ           11         広島テレビ           12         広島ホームテレビ           13         NHK 総合           14         広島テレビ           15         バ島ホームテレビ           16         テレビ新広島           17         NHK 総合           18         マレビ新広島           19         中国放送           10         中国放送           12         広島テレビ</td><td></td><td>22</td><td>テレビせどうら</td></tr> <tr><td>60         岡川成送           31         テレビ新広島           3         NHK 総合           4         中国放送           7         NHK 教育           35         広島ホームテレビ           12         広島テレビ           3         NHK 教育           5         NHK 教育           5         NHK 教育           5         NHK 総合           65         アレビ新広島           7         中国放送           57         広島ホームテレビ           11         広島テレビ           12         広島ホームテレビ           11         広島テレビ           12         広島ホームテレビ           13         NHK 総合           24         広島ホームテレビ           25         アレビ新広島           7         NHK 総合           24         広島ホームテレビ           26         アレビ新広島           7         NHK 教育           10         中国放送           11         広島テレビ</td><td></td><td>55</td><td>潮户内海放达<br/></td></tr> <tr><td>31         テノビネ加広島           3         NHK 総合           4         中国放送           7         NHK 教育           35         広島ホームテレビ           12         広島テレビ           3         NHK 教育           5         NHK 教育           5         NHK 教育           5         NHK 総合           64         テレビ新広島           7         中国放送           57         広島ホームテレビ           11         広島テレビ           11         広島テレビ           11         広島テレビ           12         ム島ホームテレビ           13         NHK 総合           24         広島ホームテレビ           25         テレビ新広島           7         NHK 総合           24         広島ホームテレビ           26         テレビ新広島           7         NHK 教育           10         中国放送           12         広島テレビ</td><td></td><td>60</td><td>岡山放送</td></tr> <tr><td>3         NHK 総合           4         中国放送           7         NHK 教育           35         広島ホームテレビ           12         広島テレビ           3         NHK 教育           5         NHK 教育           5         NHK 教育           5         NHK 総合           5         NHK 総合           5         NHK 総合           64         テレビ新広島           7         中国放送           57         広島ホームテレビ           11         広島テレビ           11         広島テレビ           12         NHK 総合           24         広島ホームテレビ           25         テレビ新広島           7         NHK 総合           24         広島ホームテレビ           26         テレビ新広島           7         NHK 教育           10         中国放送           11         広島テレビ</td><td></td><td>31</td><td>テレヒ新広島</td></tr> <tr><td>4         中国成法           7         NHK 教育           35         広島ホームテレビ           12         広島テレビ           3         NHK 教育           5         NHK 教育           5         NHK 教育           5         NHK 総合           5         NHK 総合           5         NHK 総合           5         NHK 総合           6         テレビ新広島           7         中国放送           11         広島テレビ           11         広島ホームテレビ           12         公島ホームテレビ           13         NHK 総合           24         広島ホームテレビ           25         テレビ新広島           7         NHK 教育           10         中国放送           11         広島テレビ</td><td></td><td>3</td><td>NHK 総合</td></tr> <tr><td>デ         NHK 教育           35         広島ホームテレビ           12         広島テレビ           3         NHK 教育           5         NHK 教育           5         NHK 総合           5         VHK 総合           5         NHK 総合           5         バHK 総合           5         バHK 総合           6         デレビ新広島           7         中国放送           11         広島テレビ           11         広島テレビ           12         ハ島ホームテレビ           13         NHK 総合           24         広島ホームテレビ           25         アレビ新広島           7         NHK 教育           10         中国放送           11         広島テレビ</td><td>広</td><td>4</td><td>中国放送</td></tr> <tr><td>35         広島ホームテレビ           12         広島テレビ           3         NHK 教育           5         NHK 総合           54         テレビ新広島           7         中国放送           57         広島ホームテレビ           11         広島ホームテレビ           11         広島テレビ           24         広島ホームテレビ           26         テレビ新広島           7         NHK 教育           10         中国放送           10         中国放送           12         広島テレビ</td><td>ш<u>э</u></td><td>1</td><td>NHK 教育</td></tr> <tr><td>12     広島テレビ       3     NHK 教育       5     NHK 総合       54     テレビ新広島       7     中国放送       57     広島ホームテレビ       11     広島テレビ       12     NHK 総合       24     広島ホームテレビ       26     テレビ新広島       7     NHK 教育       10     中国放送       12     広島テレビ</td><td></td><td>35</td><td>広島ホームテレビ</td></tr> <tr><td>3         NHK 教育           5         NHK 教育           5         NHK 総合           54         ラレビ新広島           7         中国放送           57         広島ホームテレビ           11         広島テレビ           12         公島ホームテレビ           24         広島ホームテレビ           26         ラレビ新広島           7         NHK 教育           10         中国放送           12         広島テレビ</td><td></td><td>12</td><td>広島テレビ</td></tr> <tr><td>5         NHK 総合           54         テレビ新広島           7         中国放送           57         広島ホームテレビ           11         広島テレビ           12         広島ホームテレビ           24         広島ホームテレビ           24         広島ホームテレビ           26         テレビ新広島           7         NHK 教育           10         中国放送           12         広島テレビ</td><td></td><td>3</td><td>NHK 教育</td></tr> <tr><td>福         54         テレビ新広島           7         中国放送           57         広島ホームテレビ           11         広島テレビ           12         広島ホームテレビ           24         広島ホームテレビ           24         広島ホームテレビ           26         テレビ新広島           7         NHK 教育           10         中国放送           12         広島テレビ</td><td></td><td>5</td><td>NHK 総合</td></tr> <tr><td><ul> <li>四</li> <li>7</li> <li>中国放送</li> <li>57</li> <li>広島ホームテレビ</li> <li>11</li> <li>広島テレビ</li> <li>24</li> <li>広島ホームテレビ</li> <li>26</li> <li>テレビ新広島</li> <li>7</li> <li>NHK 教育</li> <li>10</li> <li>中国放送</li> <li>12</li> <li>広島テレビ</li> </ul></td><td>福</td><td>54</td><td>テレビ新広島</td></tr> <tr><td>57     広島ホームテレビ       11     広島テレビ       11     広島ホームテレビ       24     広島ホームテレビ       26     テレビ新広島       7     NHK 教育       10     中国放送       12     広島テレビ</td><td>ш</td><td>7</td><td>中国放送</td></tr> <tr><td>11     広島テレビ       1     NHK 総合       24     広島ホームテレビ       26     テレビ新広島       7     NHK 教育       10     中国放送       12     広島テレビ</td><td></td><td>57</td><td>広島ホームテレビ</td></tr> <tr><td>1     NHK 総合       24     広島ホームテレビ       26     テレビ新広島       7     NHK 教育       10     中国放送       12     広島テレビ</td><td></td><td>11</td><td>広島テレビ</td></tr> <tr><td>24     広島ホームテレビ       26     テレビ新広島       7     NHK 教育       10     中国放送       12     広島テレビ</td><td></td><td>1</td><td>NHK 総合</td></tr> <tr><td>尾道     26     テレビ新広島       7     NHK 教育       10     中国放送       12     広島テレビ</td><td></td><td>24</td><td>広島ホームテレビ</td></tr> <tr><td>グ     7     NHK 教育       10     中国放送       12     広島テレビ</td><td>尾道</td><td>26</td><td>テレビ新広島</td></tr> <tr><td>10     中国放送       12     広島テレビ</td><td rowspan="2">迫</td><td>7</td><td>NHK 教育</td></tr> <tr><td>  12   広島テレビ</td><td>10</td><td>中国放送</td></tr> <tr><td></td><td></td><td>12</td><td>広島テレビ</td></tr> |            | 2            |                                      | Sb         アレビビどうら           58         西日本放送           60         岡山放送           62         瀬戸内海放送           12         NHK 教育           12         NHK 教育           12         NHK 教育           12         NHK 教育           12         NHK 教育           12         NHK 教育           12         NHK 教育           6         山陽放送           14         D日本放送           15         瀬戸内海放送           60         岡山放送           15         瀬戸の海放送           60         岡山放送           15         第戸の海放送           61         中国放送           13         アレビ新広島           14         中国放送           15         広島テレビ           12         広島テレビ           13         NHK 教育           14         FUE)が広島           15         NHK 教育           11         広島テレビ           12         広島テレビ           13         NHK 総合           14         バ島ホームテレビ           15         バ島ホームテレビ           11         広島テレビ           12 <td< td=""><td></td><td>7</td><td>山阪灰达</td></td<> |  | 7 | 山阪灰达 | 58     西日本成法       60     岡山放送       62     瀬戸内海放送       62     瀬戸内海放送       12     NHK 教育       12     NHK 教育       6     山陽放送       34     西日本放送       22     アレビセンうち       55     瀬戸内海放送       60     岡山放送       22     デレビせとうち       55     瀬戸内海放送       60     岡山放送       31     デレビ新広島       3     NHK 総合       4     中国放送       7     NHK 教育       35     広島ホームテレビ       12     広島ホームテレビ       13     SPUビ新広島       5     NHK 総合       5     NHK 総合       6     「日面放送       7     中国放送       7     小田族 総合       7     小田族 総合       7     小田族 総合       7     小田族 総合       7     小田族 総合       7     小田族 総合       7     小田族 総合       7     小田族 総合       7     小田族 総合       7     小田族 総合       8     アレビ新広島       7     小田族 総合       8     アレビ新広島       7     小田族 総合       8     アレビ新広島       7     小田族 | 淒 | 56 | テレビセとうら | 60         両川成法           62         瀬戸内海放送           12         NHK 教育           12         NHK 教育           4         NHK 教育           6         山陽放送           34         西日本放送           22         テレビせとうち           55         瀬戸内海放送           60         岡山放送           7         NHK 総合           4         中国放送           3         NHK 総合           4         中国放送           7         NHK 教育           35         広島ホームテレビ           12         広島テレビ新広島           35         NHK 教育           5         NHK 教育           5         NHK 教育           5         NHK 総合           6         ジレビ新広島           7         中国放送           7         中国放送           7         山田放送           7         小国放送           7         小田放送           7         小田放送           7         小田放送           7         小田放送           7         小田放送           7         小田放送           7         小田放送 | 屲 | 58 | 四日本放达 | 62         潮戸以海放送           12         NHK 教育           12         NHK 教育           4         NHK 教育           6         山陽放送           34         西日本放送           22         テレビせとうち           55         瀬戸内海放送           60         岡山放送           31         テレビオとうち           63         NHK 総合           4         中国放送           7         NHK 教育           12         広島テレビ           12         広島テレビ           12         広島テレビ           13         NHK 教育           14         中国放送           15         NHK 教育           16         SUビ新広島           17         中国放送           18         アレビ新広島           19         小国放送           11         広島テレビ           12         広島ホームテレビ           13         NHK 総合           14         小国放送           15         バ島ホームテレビ           11         広島テレビ           12         広島ホームテレビ           13         NHK 総合           14         広島テレビ           15         ハ島 |  | 60 |  | 12         NHK 教育           2         NHK 総合           4         NHK 総合           6         山陽放送           34         西日本放送           22         テレビせとうち           55         瀬戸内海放送           60         岡山放送           31         テレビオン高島           3         NHK 総合           4         中国放送           7         NHK 教育           35         広島ホームテレビ           12         広島テレビ           33         NHK 総合           4         中国放送           7         NHK 教育           5         NHK 総合           4         中国放送           7         中国放送           6         ジロビ新広島           7         中国放送           7         小田放送           7         NHK 総合           24         広島ホームテレビ           11         広島ホームテレビ           21         広島ホームテレビ           22         アレビ新広島           7         NHK 総合           24         広島ホームテレビ           26         アレビ新広島           7         NHK 教育           10         中国放送 <td></td> <td>62</td> <td>澳尸内海放达<br/>2011年2月20日</td> |  | 62 | 澳尸内海放达<br>2011年2月20日 | 2         NHK 総合           4         NHK 総合           6         山陽放送           34         西日本放送           22         テレビせとうち           55         瀬戸内海放送           60         岡山放送           31         テレビ新広島           3         NHK 総合           4         中国放送           7         NHK 教育           35         広島ホームテレビ           12         広島テレビ           33         NHK 教育           5         NHK 教育           5         NHK 教育           5         NHK 教育           5         NHK 教育           5         NHK 総合           6         ラレビ新広島           7         中国放送           7         中国放送           7         NHK 総合           24         広島ホームテレビ           11         広島テレビ           24         広島ホームテレビレ           25         アレビ新広島           24         広島ホームテレビ           25         アレビ新広島           7         NHK 教育           10         中国放送           12         広島テレビ           13         アレビ新広島< |  | 12 | NHK 教育 | 4         NHK 教育           6         山陽放送           34         西日本放送           22         テレビせとうち           55         瀬戸内海放送           60         岡山放送           31         テレビ新広島           3         NHK 総合           4         中国放送           7         NHK 教育           35         広島ホームテレビ           12         広島テレビ           3         NHK 教育           5         NHK 教育           5         NHK 教育           5         NHK 総合           4         中国放送           5         NHK 総合           6         ジレビ新広島           7         中国放送           7         中国放送           7         内国放送           7         NHK 総合           24         広島テレビ           25         デレビ新広島           7         NHK 総合           24         広島ホームテレビ           25         デレビ新広島           7         NHK 総合           24         広島ホームテレビ           25         デレビ新広島           7         NHK 教育           10         中国放送 |  | 2 | NHK 総合 | 6         山陽放送           34         西日本放送           22         テレビせとうち           55         瀬戸内海放送           60         岡山放送           31         テレビ新広島           3         NHK 総合           4         中国放送           7         NHK 教育           35         広島ホームテレビ           12         広島テレビ           33         NHK 教育           5         NHK 総合           4         中国放送           7         中国放送           7         中国放送           7         中国放送           7         小田放送           7         広島ホームテレビ           11         広島テレビ新広島           71         NHK 総合           22         「シレビ新広島           7         中国放送           7         NHK 総合           24         広島ホームテレビ           25         アレビ新広島           7         NHK 総合           24         広島ホームテレビ           25         アレビ新広島           7         NHK 教育           10         中国放送           10         中国放送           12         広島テレビ |  | 4 | NHK 教育 | 前本 加达           34         西日本加达           22         テレビせとうち           55         瀬戸内海加送           60         岡山放送           31         テレビ新広島           3         NHK 総合           4         中国放送           7         NHK 教育           35         広島ホームテレビ           12         広島テレビ           33         NHK 教育           5         NHK 総合           65         NHK 総合           67         中国放送           57         広島ホームテレビ           11         広島テレビ           12         広島ホームテレビ           11         広島テレビ           12         広島ホームテレビ           13         NHK 総合           14         広島ホームテレビ           15         アレビ新広島           11         広島ホームテレビ           12         広島ホームテレビ           13         アレビ新広島           14         広島ホームテレビ           15         アレビ新広島           16         アレビ新広島           17         NHK 教育           18         アレビ新広島           19         中国放送           10         中国放送< | 笠 | 6 | 山陽放达 | 22         テレビゼどうら           55         瀬戸内海放送           60         岡山放送           31         テレビ新広島           3         NHK 総合           4         中国放送           7         NHK 教育           35         広島ホームテレビ           12         広島テレビ           3         NHK 教育           5         NHK 総合           65         NHK 総合           5         NHK 総合           5         NHK 総合           61         テレビ新広島           7         中国放送           57         広島ホームテレビ           11         広島テレビ           12         広島ホームテレビ           11         広島テレビ           12         公島ホームテレビ           13         NHK 総合           14         広島ホームテレビ           15         アレビ新広島           16         テレビ新広島           10         中国放送           10         中国放送           12         広島テレビ | 崗 | 34 | 四日本放达 | 55         淋戸内海放送           60         岡山放送           31         ラレビ新広島           3         NHK 総合           4         中国放送           7         NHK 教育           35         広島ホームテレビ           12         広島テレビ           3         NHK 教育           5         NHK 教育           5         NHK 総合           65         マレビ新広島           7         中国放送           57         広島ホームテレビ           11         広島テレビ           12         広島ホームテレビ           11         広島テレビ           12         広島ホームテレビ           13         NHK 総合           14         広島テレビ           15         バ島ホームテレビ           16         テレビ新広島           17         NHK 総合           18         マレビ新広島           19         中国放送           10         中国放送           12         広島テレビ |  | 22 | テレビせどうら | 60         岡川成送           31         テレビ新広島           3         NHK 総合           4         中国放送           7         NHK 教育           35         広島ホームテレビ           12         広島テレビ           3         NHK 教育           5         NHK 教育           5         NHK 教育           5         NHK 総合           65         アレビ新広島           7         中国放送           57         広島ホームテレビ           11         広島テレビ           12         広島ホームテレビ           11         広島テレビ           12         広島ホームテレビ           13         NHK 総合           24         広島ホームテレビ           25         アレビ新広島           7         NHK 総合           24         広島ホームテレビ           26         アレビ新広島           7         NHK 教育           10         中国放送           11         広島テレビ |  | 55 | 潮户内海放达<br> | 31         テノビネ加広島           3         NHK 総合           4         中国放送           7         NHK 教育           35         広島ホームテレビ           12         広島テレビ           3         NHK 教育           5         NHK 教育           5         NHK 教育           5         NHK 総合           64         テレビ新広島           7         中国放送           57         広島ホームテレビ           11         広島テレビ           11         広島テレビ           11         広島テレビ           12         ム島ホームテレビ           13         NHK 総合           24         広島ホームテレビ           25         テレビ新広島           7         NHK 総合           24         広島ホームテレビ           26         テレビ新広島           7         NHK 教育           10         中国放送           12         広島テレビ |  | 60 | 岡山放送 | 3         NHK 総合           4         中国放送           7         NHK 教育           35         広島ホームテレビ           12         広島テレビ           3         NHK 教育           5         NHK 教育           5         NHK 教育           5         NHK 総合           5         NHK 総合           5         NHK 総合           64         テレビ新広島           7         中国放送           57         広島ホームテレビ           11         広島テレビ           11         広島テレビ           12         NHK 総合           24         広島ホームテレビ           25         テレビ新広島           7         NHK 総合           24         広島ホームテレビ           26         テレビ新広島           7         NHK 教育           10         中国放送           11         広島テレビ |  | 31 | テレヒ新広島 | 4         中国成法           7         NHK 教育           35         広島ホームテレビ           12         広島テレビ           3         NHK 教育           5         NHK 教育           5         NHK 教育           5         NHK 総合           5         NHK 総合           5         NHK 総合           5         NHK 総合           6         テレビ新広島           7         中国放送           11         広島テレビ           11         広島ホームテレビ           12         公島ホームテレビ           13         NHK 総合           24         広島ホームテレビ           25         テレビ新広島           7         NHK 教育           10         中国放送           11         広島テレビ |  | 3 | NHK 総合 | デ         NHK 教育           35         広島ホームテレビ           12         広島テレビ           3         NHK 教育           5         NHK 教育           5         NHK 総合           5         VHK 総合           5         NHK 総合           5         バHK 総合           5         バHK 総合           6         デレビ新広島           7         中国放送           11         広島テレビ           11         広島テレビ           12         ハ島ホームテレビ           13         NHK 総合           24         広島ホームテレビ           25         アレビ新広島           7         NHK 教育           10         中国放送           11         広島テレビ | 広 | 4 | 中国放送 | 35         広島ホームテレビ           12         広島テレビ           3         NHK 教育           5         NHK 総合           54         テレビ新広島           7         中国放送           57         広島ホームテレビ           11         広島ホームテレビ           11         広島テレビ           24         広島ホームテレビ           26         テレビ新広島           7         NHK 教育           10         中国放送           10         中国放送           12         広島テレビ | ш <u>э</u> | 1 | NHK 教育 | 12     広島テレビ       3     NHK 教育       5     NHK 総合       54     テレビ新広島       7     中国放送       57     広島ホームテレビ       11     広島テレビ       12     NHK 総合       24     広島ホームテレビ       26     テレビ新広島       7     NHK 教育       10     中国放送       12     広島テレビ |  | 35 | 広島ホームテレビ | 3         NHK 教育           5         NHK 教育           5         NHK 総合           54         ラレビ新広島           7         中国放送           57         広島ホームテレビ           11         広島テレビ           12         公島ホームテレビ           24         広島ホームテレビ           26         ラレビ新広島           7         NHK 教育           10         中国放送           12         広島テレビ |  | 12 | 広島テレビ | 5         NHK 総合           54         テレビ新広島           7         中国放送           57         広島ホームテレビ           11         広島テレビ           12         広島ホームテレビ           24         広島ホームテレビ           24         広島ホームテレビ           26         テレビ新広島           7         NHK 教育           10         中国放送           12         広島テレビ |  | 3 | NHK 教育 | 福         54         テレビ新広島           7         中国放送           57         広島ホームテレビ           11         広島テレビ           12         広島ホームテレビ           24         広島ホームテレビ           24         広島ホームテレビ           26         テレビ新広島           7         NHK 教育           10         中国放送           12         広島テレビ |  | 5 | NHK 総合 | <ul> <li>四</li> <li>7</li> <li>中国放送</li> <li>57</li> <li>広島ホームテレビ</li> <li>11</li> <li>広島テレビ</li> <li>24</li> <li>広島ホームテレビ</li> <li>26</li> <li>テレビ新広島</li> <li>7</li> <li>NHK 教育</li> <li>10</li> <li>中国放送</li> <li>12</li> <li>広島テレビ</li> </ul> | 福 | 54 | テレビ新広島 | 57     広島ホームテレビ       11     広島テレビ       11     広島ホームテレビ       24     広島ホームテレビ       26     テレビ新広島       7     NHK 教育       10     中国放送       12     広島テレビ | ш | 7 | 中国放送 | 11     広島テレビ       1     NHK 総合       24     広島ホームテレビ       26     テレビ新広島       7     NHK 教育       10     中国放送       12     広島テレビ |  | 57 | 広島ホームテレビ | 1     NHK 総合       24     広島ホームテレビ       26     テレビ新広島       7     NHK 教育       10     中国放送       12     広島テレビ |  | 11 | 広島テレビ | 24     広島ホームテレビ       26     テレビ新広島       7     NHK 教育       10     中国放送       12     広島テレビ |  | 1 | NHK 総合 | 尾道     26     テレビ新広島       7     NHK 教育       10     中国放送       12     広島テレビ |  | 24 | 広島ホームテレビ | グ     7     NHK 教育       10     中国放送       12     広島テレビ | 尾道 | 26 | テレビ新広島 | 10     中国放送       12     広島テレビ | 迫 | 7 | NHK 教育 | 12   広島テレビ | 10 | 中国放送 |  |  | 12 | 広島テレビ |
|                                                                                                    | 2          |              |                                      |                                                                                                    |  |   |      |                                                                                                    |   |    |         |                                                                                                    |   |    |       |                                                                                                    |  |    |  |                                                                                                    |  |    |                      |                                                                                                    |  |    |        |                                                                                                    |  |   |        |                                                                                                    |  |   |        |                                                                                                    |   |   |      |                                                                                                    |   |    |       |                                                                                                    |  |    |         |                                                                                                    |  |    |            |                                                                                                    |  |    |      |                                                                                                    |  |    |        |                                                                                                    |  |   |        |                                                                                                    |   |   |      |                                                                                                    |            |   |        |                                                                                                    |  |    |          |                                                                                                    |  |    |       |                                                                                                    |  |   |        |                                                                                                    |  |   |        |                                                                                                    |   |    |        |                                                                                                    |   |   |      |                                                                                                    |  |    |          |                                                                                                    |  |    |       |                                                                                             |  |   |        |                                                                              |  |    |          |                                                         |    |    |        |                                |   |   |        |            |    |      |  |  |    |       |
| Sb         アレビビどうら           58         西日本放送           60         岡山放送           62         瀬戸内海放送           12         NHK 教育           12         NHK 教育           12         NHK 教育           12         NHK 教育           12         NHK 教育           12         NHK 教育           12         NHK 教育           6         山陽放送           14         D日本放送           15         瀬戸内海放送           60         岡山放送           15         瀬戸の海放送           60         岡山放送           15         第戸の海放送           61         中国放送           13         アレビ新広島           14         中国放送           15         広島テレビ           12         広島テレビ           13         NHK 教育           14         FUE)が広島           15         NHK 教育           11         広島テレビ           12         広島テレビ           13         NHK 総合           14         バ島ホームテレビ           15         バ島ホームテレビ           11         広島テレビ           12 <td< td=""><td></td><td>7</td><td>山阪灰达</td></td<>                                                                                                    |            | 7            | 山阪灰达                                 |                                                                                                    |  |   |      |                                                                                                    |   |    |         |                                                                                                    |   |    |       |                                                                                                    |  |    |  |                                                                                                    |  |    |                      |                                                                                                    |  |    |        |                                                                                                    |  |   |        |                                                                                                    |  |   |        |                                                                                                    |   |   |      |                                                                                                    |   |    |       |                                                                                                    |  |    |         |                                                                                                    |  |    |            |                                                                                                    |  |    |      |                                                                                                    |  |    |        |                                                                                                    |  |   |        |                                                                                                    |   |   |      |                                                                                                    |            |   |        |                                                                                                    |  |    |          |                                                                                                    |  |    |       |                                                                                                    |  |   |        |                                                                                                    |  |   |        |                                                                                                    |   |    |        |                                                                                                    |   |   |      |                                                                                                    |  |    |          |                                                                                                    |  |    |       |                                                                                             |  |   |        |                                                                              |  |    |          |                                                         |    |    |        |                                |   |   |        |            |    |      |  |  |    |       |
| 58     西日本成法       60     岡山放送       62     瀬戸内海放送       62     瀬戸内海放送       12     NHK 教育       12     NHK 教育       6     山陽放送       34     西日本放送       22     アレビセンうち       55     瀬戸内海放送       60     岡山放送       22     デレビせとうち       55     瀬戸内海放送       60     岡山放送       31     デレビ新広島       3     NHK 総合       4     中国放送       7     NHK 教育       35     広島ホームテレビ       12     広島ホームテレビ       13     SPUビ新広島       5     NHK 総合       5     NHK 総合       6     「日面放送       7     中国放送       7     小田族 総合       7     小田族 総合       7     小田族 総合       7     小田族 総合       7     小田族 総合       7     小田族 総合       7     小田族 総合       7     小田族 総合       7     小田族 総合       7     小田族 総合       8     アレビ新広島       7     小田族 総合       8     アレビ新広島       7     小田族 総合       8     アレビ新広島       7     小田族                                                                                                    | 淒          | 56           | テレビセとうら                              |                                                                                                    |  |   |      |                                                                                                    |   |    |         |                                                                                                    |   |    |       |                                                                                                    |  |    |  |                                                                                                    |  |    |                      |                                                                                                    |  |    |        |                                                                                                    |  |   |        |                                                                                                    |  |   |        |                                                                                                    |   |   |      |                                                                                                    |   |    |       |                                                                                                    |  |    |         |                                                                                                    |  |    |            |                                                                                                    |  |    |      |                                                                                                    |  |    |        |                                                                                                    |  |   |        |                                                                                                    |   |   |      |                                                                                                    |            |   |        |                                                                                                    |  |    |          |                                                                                                    |  |    |       |                                                                                                    |  |   |        |                                                                                                    |  |   |        |                                                                                                    |   |    |        |                                                                                                    |   |   |      |                                                                                                    |  |    |          |                                                                                                    |  |    |       |                                                                                             |  |   |        |                                                                              |  |    |          |                                                         |    |    |        |                                |   |   |        |            |    |      |  |  |    |       |
| 60         両川成法           62         瀬戸内海放送           12         NHK 教育           12         NHK 教育           4         NHK 教育           6         山陽放送           34         西日本放送           22         テレビせとうち           55         瀬戸内海放送           60         岡山放送           7         NHK 総合           4         中国放送           3         NHK 総合           4         中国放送           7         NHK 教育           35         広島ホームテレビ           12         広島テレビ新広島           35         NHK 教育           5         NHK 教育           5         NHK 教育           5         NHK 総合           6         ジレビ新広島           7         中国放送           7         中国放送           7         山田放送           7         小国放送           7         小田放送           7         小田放送           7         小田放送           7         小田放送           7         小田放送           7         小田放送           7         小田放送                                                                                                    | 屲          | 58           | 四日本放达                                |                                                                                                    |  |   |      |                                                                                                    |   |    |         |                                                                                                    |   |    |       |                                                                                                    |  |    |  |                                                                                                    |  |    |                      |                                                                                                    |  |    |        |                                                                                                    |  |   |        |                                                                                                    |  |   |        |                                                                                                    |   |   |      |                                                                                                    |   |    |       |                                                                                                    |  |    |         |                                                                                                    |  |    |            |                                                                                                    |  |    |      |                                                                                                    |  |    |        |                                                                                                    |  |   |        |                                                                                                    |   |   |      |                                                                                                    |            |   |        |                                                                                                    |  |    |          |                                                                                                    |  |    |       |                                                                                                    |  |   |        |                                                                                                    |  |   |        |                                                                                                    |   |    |        |                                                                                                    |   |   |      |                                                                                                    |  |    |          |                                                                                                    |  |    |       |                                                                                             |  |   |        |                                                                              |  |    |          |                                                         |    |    |        |                                |   |   |        |            |    |      |  |  |    |       |
| 62         潮戸以海放送           12         NHK 教育           12         NHK 教育           4         NHK 教育           6         山陽放送           34         西日本放送           22         テレビせとうち           55         瀬戸内海放送           60         岡山放送           31         テレビオとうち           63         NHK 総合           4         中国放送           7         NHK 教育           12         広島テレビ           12         広島テレビ           12         広島テレビ           13         NHK 教育           14         中国放送           15         NHK 教育           16         SUビ新広島           17         中国放送           18         アレビ新広島           19         小国放送           11         広島テレビ           12         広島ホームテレビ           13         NHK 総合           14         小国放送           15         バ島ホームテレビ           11         広島テレビ           12         広島ホームテレビ           13         NHK 総合           14         広島テレビ           15         ハ島                                                                                                    |            | 60           |                                      |                                                                                                    |  |   |      |                                                                                                    |   |    |         |                                                                                                    |   |    |       |                                                                                                    |  |    |  |                                                                                                    |  |    |                      |                                                                                                    |  |    |        |                                                                                                    |  |   |        |                                                                                                    |  |   |        |                                                                                                    |   |   |      |                                                                                                    |   |    |       |                                                                                                    |  |    |         |                                                                                                    |  |    |            |                                                                                                    |  |    |      |                                                                                                    |  |    |        |                                                                                                    |  |   |        |                                                                                                    |   |   |      |                                                                                                    |            |   |        |                                                                                                    |  |    |          |                                                                                                    |  |    |       |                                                                                                    |  |   |        |                                                                                                    |  |   |        |                                                                                                    |   |    |        |                                                                                                    |   |   |      |                                                                                                    |  |    |          |                                                                                                    |  |    |       |                                                                                             |  |   |        |                                                                              |  |    |          |                                                         |    |    |        |                                |   |   |        |            |    |      |  |  |    |       |
| 12         NHK 教育           2         NHK 総合           4         NHK 総合           6         山陽放送           34         西日本放送           22         テレビせとうち           55         瀬戸内海放送           60         岡山放送           31         テレビオン高島           3         NHK 総合           4         中国放送           7         NHK 教育           35         広島ホームテレビ           12         広島テレビ           33         NHK 総合           4         中国放送           7         NHK 教育           5         NHK 総合           4         中国放送           7         中国放送           6         ジロビ新広島           7         中国放送           7         小田放送           7         NHK 総合           24         広島ホームテレビ           11         広島ホームテレビ           21         広島ホームテレビ           22         アレビ新広島           7         NHK 総合           24         広島ホームテレビ           26         アレビ新広島           7         NHK 教育           10         中国放送 <td></td> <td>62</td> <td>澳尸内海放达<br/>2011年2月20日</td>                                                                                                    |            | 62           | 澳尸内海放达<br>2011年2月20日                 |                                                                                                    |  |   |      |                                                                                                    |   |    |         |                                                                                                    |   |    |       |                                                                                                    |  |    |  |                                                                                                    |  |    |                      |                                                                                                    |  |    |        |                                                                                                    |  |   |        |                                                                                                    |  |   |        |                                                                                                    |   |   |      |                                                                                                    |   |    |       |                                                                                                    |  |    |         |                                                                                                    |  |    |            |                                                                                                    |  |    |      |                                                                                                    |  |    |        |                                                                                                    |  |   |        |                                                                                                    |   |   |      |                                                                                                    |            |   |        |                                                                                                    |  |    |          |                                                                                                    |  |    |       |                                                                                                    |  |   |        |                                                                                                    |  |   |        |                                                                                                    |   |    |        |                                                                                                    |   |   |      |                                                                                                    |  |    |          |                                                                                                    |  |    |       |                                                                                             |  |   |        |                                                                              |  |    |          |                                                         |    |    |        |                                |   |   |        |            |    |      |  |  |    |       |
| 2         NHK 総合           4         NHK 総合           6         山陽放送           34         西日本放送           22         テレビせとうち           55         瀬戸内海放送           60         岡山放送           31         テレビ新広島           3         NHK 総合           4         中国放送           7         NHK 教育           35         広島ホームテレビ           12         広島テレビ           33         NHK 教育           5         NHK 教育           5         NHK 教育           5         NHK 教育           5         NHK 教育           5         NHK 総合           6         ラレビ新広島           7         中国放送           7         中国放送           7         NHK 総合           24         広島ホームテレビ           11         広島テレビ           24         広島ホームテレビレ           25         アレビ新広島           24         広島ホームテレビ           25         アレビ新広島           7         NHK 教育           10         中国放送           12         広島テレビ           13         アレビ新広島<                                                                                                    |            | 12           | NHK 教育                               |                                                                                                    |  |   |      |                                                                                                    |   |    |         |                                                                                                    |   |    |       |                                                                                                    |  |    |  |                                                                                                    |  |    |                      |                                                                                                    |  |    |        |                                                                                                    |  |   |        |                                                                                                    |  |   |        |                                                                                                    |   |   |      |                                                                                                    |   |    |       |                                                                                                    |  |    |         |                                                                                                    |  |    |            |                                                                                                    |  |    |      |                                                                                                    |  |    |        |                                                                                                    |  |   |        |                                                                                                    |   |   |      |                                                                                                    |            |   |        |                                                                                                    |  |    |          |                                                                                                    |  |    |       |                                                                                                    |  |   |        |                                                                                                    |  |   |        |                                                                                                    |   |    |        |                                                                                                    |   |   |      |                                                                                                    |  |    |          |                                                                                                    |  |    |       |                                                                                             |  |   |        |                                                                              |  |    |          |                                                         |    |    |        |                                |   |   |        |            |    |      |  |  |    |       |
| 4         NHK 教育           6         山陽放送           34         西日本放送           22         テレビせとうち           55         瀬戸内海放送           60         岡山放送           31         テレビ新広島           3         NHK 総合           4         中国放送           7         NHK 教育           35         広島ホームテレビ           12         広島テレビ           3         NHK 教育           5         NHK 教育           5         NHK 教育           5         NHK 総合           4         中国放送           5         NHK 総合           6         ジレビ新広島           7         中国放送           7         中国放送           7         内国放送           7         NHK 総合           24         広島テレビ           25         デレビ新広島           7         NHK 総合           24         広島ホームテレビ           25         デレビ新広島           7         NHK 総合           24         広島ホームテレビ           25         デレビ新広島           7         NHK 教育           10         中国放送                                                                                                    |            | 2            | NHK 総合                               |                                                                                                    |  |   |      |                                                                                                    |   |    |         |                                                                                                    |   |    |       |                                                                                                    |  |    |  |                                                                                                    |  |    |                      |                                                                                                    |  |    |        |                                                                                                    |  |   |        |                                                                                                    |  |   |        |                                                                                                    |   |   |      |                                                                                                    |   |    |       |                                                                                                    |  |    |         |                                                                                                    |  |    |            |                                                                                                    |  |    |      |                                                                                                    |  |    |        |                                                                                                    |  |   |        |                                                                                                    |   |   |      |                                                                                                    |            |   |        |                                                                                                    |  |    |          |                                                                                                    |  |    |       |                                                                                                    |  |   |        |                                                                                                    |  |   |        |                                                                                                    |   |    |        |                                                                                                    |   |   |      |                                                                                                    |  |    |          |                                                                                                    |  |    |       |                                                                                             |  |   |        |                                                                              |  |    |          |                                                         |    |    |        |                                |   |   |        |            |    |      |  |  |    |       |
| 6         山陽放送           34         西日本放送           22         テレビせとうち           55         瀬戸内海放送           60         岡山放送           31         テレビ新広島           3         NHK 総合           4         中国放送           7         NHK 教育           35         広島ホームテレビ           12         広島テレビ           33         NHK 教育           5         NHK 総合           4         中国放送           7         中国放送           7         中国放送           7         中国放送           7         小田放送           7         広島ホームテレビ           11         広島テレビ新広島           71         NHK 総合           22         「シレビ新広島           7         中国放送           7         NHK 総合           24         広島ホームテレビ           25         アレビ新広島           7         NHK 総合           24         広島ホームテレビ           25         アレビ新広島           7         NHK 教育           10         中国放送           10         中国放送           12         広島テレビ                                                                                                    |            | 4            | NHK 教育                               |                                                                                                    |  |   |      |                                                                                                    |   |    |         |                                                                                                    |   |    |       |                                                                                                    |  |    |  |                                                                                                    |  |    |                      |                                                                                                    |  |    |        |                                                                                                    |  |   |        |                                                                                                    |  |   |        |                                                                                                    |   |   |      |                                                                                                    |   |    |       |                                                                                                    |  |    |         |                                                                                                    |  |    |            |                                                                                                    |  |    |      |                                                                                                    |  |    |        |                                                                                                    |  |   |        |                                                                                                    |   |   |      |                                                                                                    |            |   |        |                                                                                                    |  |    |          |                                                                                                    |  |    |       |                                                                                                    |  |   |        |                                                                                                    |  |   |        |                                                                                                    |   |    |        |                                                                                                    |   |   |      |                                                                                                    |  |    |          |                                                                                                    |  |    |       |                                                                                             |  |   |        |                                                                              |  |    |          |                                                         |    |    |        |                                |   |   |        |            |    |      |  |  |    |       |
| 前本 加达           34         西日本加达           22         テレビせとうち           55         瀬戸内海加送           60         岡山放送           31         テレビ新広島           3         NHK 総合           4         中国放送           7         NHK 教育           35         広島ホームテレビ           12         広島テレビ           33         NHK 教育           5         NHK 総合           65         NHK 総合           67         中国放送           57         広島ホームテレビ           11         広島テレビ           12         広島ホームテレビ           11         広島テレビ           12         広島ホームテレビ           13         NHK 総合           14         広島ホームテレビ           15         アレビ新広島           11         広島ホームテレビ           12         広島ホームテレビ           13         アレビ新広島           14         広島ホームテレビ           15         アレビ新広島           16         アレビ新広島           17         NHK 教育           18         アレビ新広島           19         中国放送           10         中国放送<                                                                                                    | 笠          | 6            | 山陽放达                                 |                                                                                                    |  |   |      |                                                                                                    |   |    |         |                                                                                                    |   |    |       |                                                                                                    |  |    |  |                                                                                                    |  |    |                      |                                                                                                    |  |    |        |                                                                                                    |  |   |        |                                                                                                    |  |   |        |                                                                                                    |   |   |      |                                                                                                    |   |    |       |                                                                                                    |  |    |         |                                                                                                    |  |    |            |                                                                                                    |  |    |      |                                                                                                    |  |    |        |                                                                                                    |  |   |        |                                                                                                    |   |   |      |                                                                                                    |            |   |        |                                                                                                    |  |    |          |                                                                                                    |  |    |       |                                                                                                    |  |   |        |                                                                                                    |  |   |        |                                                                                                    |   |    |        |                                                                                                    |   |   |      |                                                                                                    |  |    |          |                                                                                                    |  |    |       |                                                                                             |  |   |        |                                                                              |  |    |          |                                                         |    |    |        |                                |   |   |        |            |    |      |  |  |    |       |
| 22         テレビゼどうら           55         瀬戸内海放送           60         岡山放送           31         テレビ新広島           3         NHK 総合           4         中国放送           7         NHK 教育           35         広島ホームテレビ           12         広島テレビ           3         NHK 教育           5         NHK 総合           65         NHK 総合           5         NHK 総合           5         NHK 総合           61         テレビ新広島           7         中国放送           57         広島ホームテレビ           11         広島テレビ           12         広島ホームテレビ           11         広島テレビ           12         公島ホームテレビ           13         NHK 総合           14         広島ホームテレビ           15         アレビ新広島           16         テレビ新広島           10         中国放送           10         中国放送           12         広島テレビ                                                                                                    | 崗          | 34           | 四日本放达                                |                                                                                                    |  |   |      |                                                                                                    |   |    |         |                                                                                                    |   |    |       |                                                                                                    |  |    |  |                                                                                                    |  |    |                      |                                                                                                    |  |    |        |                                                                                                    |  |   |        |                                                                                                    |  |   |        |                                                                                                    |   |   |      |                                                                                                    |   |    |       |                                                                                                    |  |    |         |                                                                                                    |  |    |            |                                                                                                    |  |    |      |                                                                                                    |  |    |        |                                                                                                    |  |   |        |                                                                                                    |   |   |      |                                                                                                    |            |   |        |                                                                                                    |  |    |          |                                                                                                    |  |    |       |                                                                                                    |  |   |        |                                                                                                    |  |   |        |                                                                                                    |   |    |        |                                                                                                    |   |   |      |                                                                                                    |  |    |          |                                                                                                    |  |    |       |                                                                                             |  |   |        |                                                                              |  |    |          |                                                         |    |    |        |                                |   |   |        |            |    |      |  |  |    |       |
| 55         淋戸内海放送           60         岡山放送           31         ラレビ新広島           3         NHK 総合           4         中国放送           7         NHK 教育           35         広島ホームテレビ           12         広島テレビ           3         NHK 教育           5         NHK 教育           5         NHK 総合           65         マレビ新広島           7         中国放送           57         広島ホームテレビ           11         広島テレビ           12         広島ホームテレビ           11         広島テレビ           12         広島ホームテレビ           13         NHK 総合           14         広島テレビ           15         バ島ホームテレビ           16         テレビ新広島           17         NHK 総合           18         マレビ新広島           19         中国放送           10         中国放送           12         広島テレビ                                                                                                    |            | 22           | テレビせどうら                              |                                                                                                    |  |   |      |                                                                                                    |   |    |         |                                                                                                    |   |    |       |                                                                                                    |  |    |  |                                                                                                    |  |    |                      |                                                                                                    |  |    |        |                                                                                                    |  |   |        |                                                                                                    |  |   |        |                                                                                                    |   |   |      |                                                                                                    |   |    |       |                                                                                                    |  |    |         |                                                                                                    |  |    |            |                                                                                                    |  |    |      |                                                                                                    |  |    |        |                                                                                                    |  |   |        |                                                                                                    |   |   |      |                                                                                                    |            |   |        |                                                                                                    |  |    |          |                                                                                                    |  |    |       |                                                                                                    |  |   |        |                                                                                                    |  |   |        |                                                                                                    |   |    |        |                                                                                                    |   |   |      |                                                                                                    |  |    |          |                                                                                                    |  |    |       |                                                                                             |  |   |        |                                                                              |  |    |          |                                                         |    |    |        |                                |   |   |        |            |    |      |  |  |    |       |
| 60         岡川成送           31         テレビ新広島           3         NHK 総合           4         中国放送           7         NHK 教育           35         広島ホームテレビ           12         広島テレビ           3         NHK 教育           5         NHK 教育           5         NHK 教育           5         NHK 総合           65         アレビ新広島           7         中国放送           57         広島ホームテレビ           11         広島テレビ           12         広島ホームテレビ           11         広島テレビ           12         広島ホームテレビ           13         NHK 総合           24         広島ホームテレビ           25         アレビ新広島           7         NHK 総合           24         広島ホームテレビ           26         アレビ新広島           7         NHK 教育           10         中国放送           11         広島テレビ                                                                                                    |            | 55           | 潮户内海放达<br>                           |                                                                                                    |  |   |      |                                                                                                    |   |    |         |                                                                                                    |   |    |       |                                                                                                    |  |    |  |                                                                                                    |  |    |                      |                                                                                                    |  |    |        |                                                                                                    |  |   |        |                                                                                                    |  |   |        |                                                                                                    |   |   |      |                                                                                                    |   |    |       |                                                                                                    |  |    |         |                                                                                                    |  |    |            |                                                                                                    |  |    |      |                                                                                                    |  |    |        |                                                                                                    |  |   |        |                                                                                                    |   |   |      |                                                                                                    |            |   |        |                                                                                                    |  |    |          |                                                                                                    |  |    |       |                                                                                                    |  |   |        |                                                                                                    |  |   |        |                                                                                                    |   |    |        |                                                                                                    |   |   |      |                                                                                                    |  |    |          |                                                                                                    |  |    |       |                                                                                             |  |   |        |                                                                              |  |    |          |                                                         |    |    |        |                                |   |   |        |            |    |      |  |  |    |       |
| 31         テノビネ加広島           3         NHK 総合           4         中国放送           7         NHK 教育           35         広島ホームテレビ           12         広島テレビ           3         NHK 教育           5         NHK 教育           5         NHK 教育           5         NHK 総合           64         テレビ新広島           7         中国放送           57         広島ホームテレビ           11         広島テレビ           11         広島テレビ           11         広島テレビ           12         ム島ホームテレビ           13         NHK 総合           24         広島ホームテレビ           25         テレビ新広島           7         NHK 総合           24         広島ホームテレビ           26         テレビ新広島           7         NHK 教育           10         中国放送           12         広島テレビ                                                                                                    |            | 60           | 岡山放送                                 |                                                                                                    |  |   |      |                                                                                                    |   |    |         |                                                                                                    |   |    |       |                                                                                                    |  |    |  |                                                                                                    |  |    |                      |                                                                                                    |  |    |        |                                                                                                    |  |   |        |                                                                                                    |  |   |        |                                                                                                    |   |   |      |                                                                                                    |   |    |       |                                                                                                    |  |    |         |                                                                                                    |  |    |            |                                                                                                    |  |    |      |                                                                                                    |  |    |        |                                                                                                    |  |   |        |                                                                                                    |   |   |      |                                                                                                    |            |   |        |                                                                                                    |  |    |          |                                                                                                    |  |    |       |                                                                                                    |  |   |        |                                                                                                    |  |   |        |                                                                                                    |   |    |        |                                                                                                    |   |   |      |                                                                                                    |  |    |          |                                                                                                    |  |    |       |                                                                                             |  |   |        |                                                                              |  |    |          |                                                         |    |    |        |                                |   |   |        |            |    |      |  |  |    |       |
| 3         NHK 総合           4         中国放送           7         NHK 教育           35         広島ホームテレビ           12         広島テレビ           3         NHK 教育           5         NHK 教育           5         NHK 教育           5         NHK 総合           5         NHK 総合           5         NHK 総合           64         テレビ新広島           7         中国放送           57         広島ホームテレビ           11         広島テレビ           11         広島テレビ           12         NHK 総合           24         広島ホームテレビ           25         テレビ新広島           7         NHK 総合           24         広島ホームテレビ           26         テレビ新広島           7         NHK 教育           10         中国放送           11         広島テレビ                                                                                                    |            | 31           | テレヒ新広島                               |                                                                                                    |  |   |      |                                                                                                    |   |    |         |                                                                                                    |   |    |       |                                                                                                    |  |    |  |                                                                                                    |  |    |                      |                                                                                                    |  |    |        |                                                                                                    |  |   |        |                                                                                                    |  |   |        |                                                                                                    |   |   |      |                                                                                                    |   |    |       |                                                                                                    |  |    |         |                                                                                                    |  |    |            |                                                                                                    |  |    |      |                                                                                                    |  |    |        |                                                                                                    |  |   |        |                                                                                                    |   |   |      |                                                                                                    |            |   |        |                                                                                                    |  |    |          |                                                                                                    |  |    |       |                                                                                                    |  |   |        |                                                                                                    |  |   |        |                                                                                                    |   |    |        |                                                                                                    |   |   |      |                                                                                                    |  |    |          |                                                                                                    |  |    |       |                                                                                             |  |   |        |                                                                              |  |    |          |                                                         |    |    |        |                                |   |   |        |            |    |      |  |  |    |       |
| 4         中国成法           7         NHK 教育           35         広島ホームテレビ           12         広島テレビ           3         NHK 教育           5         NHK 教育           5         NHK 教育           5         NHK 総合           5         NHK 総合           5         NHK 総合           5         NHK 総合           6         テレビ新広島           7         中国放送           11         広島テレビ           11         広島ホームテレビ           12         公島ホームテレビ           13         NHK 総合           24         広島ホームテレビ           25         テレビ新広島           7         NHK 教育           10         中国放送           11         広島テレビ                                                                                                    |            | 3            | NHK 総合                               |                                                                                                    |  |   |      |                                                                                                    |   |    |         |                                                                                                    |   |    |       |                                                                                                    |  |    |  |                                                                                                    |  |    |                      |                                                                                                    |  |    |        |                                                                                                    |  |   |        |                                                                                                    |  |   |        |                                                                                                    |   |   |      |                                                                                                    |   |    |       |                                                                                                    |  |    |         |                                                                                                    |  |    |            |                                                                                                    |  |    |      |                                                                                                    |  |    |        |                                                                                                    |  |   |        |                                                                                                    |   |   |      |                                                                                                    |            |   |        |                                                                                                    |  |    |          |                                                                                                    |  |    |       |                                                                                                    |  |   |        |                                                                                                    |  |   |        |                                                                                                    |   |    |        |                                                                                                    |   |   |      |                                                                                                    |  |    |          |                                                                                                    |  |    |       |                                                                                             |  |   |        |                                                                              |  |    |          |                                                         |    |    |        |                                |   |   |        |            |    |      |  |  |    |       |
| デ         NHK 教育           35         広島ホームテレビ           12         広島テレビ           3         NHK 教育           5         NHK 教育           5         NHK 総合           5         VHK 総合           5         NHK 総合           5         バHK 総合           5         バHK 総合           6         デレビ新広島           7         中国放送           11         広島テレビ           11         広島テレビ           12         ハ島ホームテレビ           13         NHK 総合           24         広島ホームテレビ           25         アレビ新広島           7         NHK 教育           10         中国放送           11         広島テレビ                                                                                                    | 広          | 4            | 中国放送                                 |                                                                                                    |  |   |      |                                                                                                    |   |    |         |                                                                                                    |   |    |       |                                                                                                    |  |    |  |                                                                                                    |  |    |                      |                                                                                                    |  |    |        |                                                                                                    |  |   |        |                                                                                                    |  |   |        |                                                                                                    |   |   |      |                                                                                                    |   |    |       |                                                                                                    |  |    |         |                                                                                                    |  |    |            |                                                                                                    |  |    |      |                                                                                                    |  |    |        |                                                                                                    |  |   |        |                                                                                                    |   |   |      |                                                                                                    |            |   |        |                                                                                                    |  |    |          |                                                                                                    |  |    |       |                                                                                                    |  |   |        |                                                                                                    |  |   |        |                                                                                                    |   |    |        |                                                                                                    |   |   |      |                                                                                                    |  |    |          |                                                                                                    |  |    |       |                                                                                             |  |   |        |                                                                              |  |    |          |                                                         |    |    |        |                                |   |   |        |            |    |      |  |  |    |       |
| 35         広島ホームテレビ           12         広島テレビ           3         NHK 教育           5         NHK 総合           54         テレビ新広島           7         中国放送           57         広島ホームテレビ           11         広島ホームテレビ           11         広島テレビ           24         広島ホームテレビ           26         テレビ新広島           7         NHK 教育           10         中国放送           10         中国放送           12         広島テレビ                                                                                                    | ш <u>э</u> | 1            | NHK 教育                               |                                                                                                    |  |   |      |                                                                                                    |   |    |         |                                                                                                    |   |    |       |                                                                                                    |  |    |  |                                                                                                    |  |    |                      |                                                                                                    |  |    |        |                                                                                                    |  |   |        |                                                                                                    |  |   |        |                                                                                                    |   |   |      |                                                                                                    |   |    |       |                                                                                                    |  |    |         |                                                                                                    |  |    |            |                                                                                                    |  |    |      |                                                                                                    |  |    |        |                                                                                                    |  |   |        |                                                                                                    |   |   |      |                                                                                                    |            |   |        |                                                                                                    |  |    |          |                                                                                                    |  |    |       |                                                                                                    |  |   |        |                                                                                                    |  |   |        |                                                                                                    |   |    |        |                                                                                                    |   |   |      |                                                                                                    |  |    |          |                                                                                                    |  |    |       |                                                                                             |  |   |        |                                                                              |  |    |          |                                                         |    |    |        |                                |   |   |        |            |    |      |  |  |    |       |
| 12     広島テレビ       3     NHK 教育       5     NHK 総合       54     テレビ新広島       7     中国放送       57     広島ホームテレビ       11     広島テレビ       12     NHK 総合       24     広島ホームテレビ       26     テレビ新広島       7     NHK 教育       10     中国放送       12     広島テレビ                                                                                                    |            | 35           | 広島ホームテレビ                             |                                                                                                    |  |   |      |                                                                                                    |   |    |         |                                                                                                    |   |    |       |                                                                                                    |  |    |  |                                                                                                    |  |    |                      |                                                                                                    |  |    |        |                                                                                                    |  |   |        |                                                                                                    |  |   |        |                                                                                                    |   |   |      |                                                                                                    |   |    |       |                                                                                                    |  |    |         |                                                                                                    |  |    |            |                                                                                                    |  |    |      |                                                                                                    |  |    |        |                                                                                                    |  |   |        |                                                                                                    |   |   |      |                                                                                                    |            |   |        |                                                                                                    |  |    |          |                                                                                                    |  |    |       |                                                                                                    |  |   |        |                                                                                                    |  |   |        |                                                                                                    |   |    |        |                                                                                                    |   |   |      |                                                                                                    |  |    |          |                                                                                                    |  |    |       |                                                                                             |  |   |        |                                                                              |  |    |          |                                                         |    |    |        |                                |   |   |        |            |    |      |  |  |    |       |
| 3         NHK 教育           5         NHK 教育           5         NHK 総合           54         ラレビ新広島           7         中国放送           57         広島ホームテレビ           11         広島テレビ           12         公島ホームテレビ           24         広島ホームテレビ           26         ラレビ新広島           7         NHK 教育           10         中国放送           12         広島テレビ                                                                                                    |            | 12           | 広島テレビ                                |                                                                                                    |  |   |      |                                                                                                    |   |    |         |                                                                                                    |   |    |       |                                                                                                    |  |    |  |                                                                                                    |  |    |                      |                                                                                                    |  |    |        |                                                                                                    |  |   |        |                                                                                                    |  |   |        |                                                                                                    |   |   |      |                                                                                                    |   |    |       |                                                                                                    |  |    |         |                                                                                                    |  |    |            |                                                                                                    |  |    |      |                                                                                                    |  |    |        |                                                                                                    |  |   |        |                                                                                                    |   |   |      |                                                                                                    |            |   |        |                                                                                                    |  |    |          |                                                                                                    |  |    |       |                                                                                                    |  |   |        |                                                                                                    |  |   |        |                                                                                                    |   |    |        |                                                                                                    |   |   |      |                                                                                                    |  |    |          |                                                                                                    |  |    |       |                                                                                             |  |   |        |                                                                              |  |    |          |                                                         |    |    |        |                                |   |   |        |            |    |      |  |  |    |       |
| 5         NHK 総合           54         テレビ新広島           7         中国放送           57         広島ホームテレビ           11         広島テレビ           12         広島ホームテレビ           24         広島ホームテレビ           24         広島ホームテレビ           26         テレビ新広島           7         NHK 教育           10         中国放送           12         広島テレビ                                                                                                    |            | 3            | NHK 教育                               |                                                                                                    |  |   |      |                                                                                                    |   |    |         |                                                                                                    |   |    |       |                                                                                                    |  |    |  |                                                                                                    |  |    |                      |                                                                                                    |  |    |        |                                                                                                    |  |   |        |                                                                                                    |  |   |        |                                                                                                    |   |   |      |                                                                                                    |   |    |       |                                                                                                    |  |    |         |                                                                                                    |  |    |            |                                                                                                    |  |    |      |                                                                                                    |  |    |        |                                                                                                    |  |   |        |                                                                                                    |   |   |      |                                                                                                    |            |   |        |                                                                                                    |  |    |          |                                                                                                    |  |    |       |                                                                                                    |  |   |        |                                                                                                    |  |   |        |                                                                                                    |   |    |        |                                                                                                    |   |   |      |                                                                                                    |  |    |          |                                                                                                    |  |    |       |                                                                                             |  |   |        |                                                                              |  |    |          |                                                         |    |    |        |                                |   |   |        |            |    |      |  |  |    |       |
| 福         54         テレビ新広島           7         中国放送           57         広島ホームテレビ           11         広島テレビ           12         広島ホームテレビ           24         広島ホームテレビ           24         広島ホームテレビ           26         テレビ新広島           7         NHK 教育           10         中国放送           12         広島テレビ                                                                                                    |            | 5            | NHK 総合                               |                                                                                                    |  |   |      |                                                                                                    |   |    |         |                                                                                                    |   |    |       |                                                                                                    |  |    |  |                                                                                                    |  |    |                      |                                                                                                    |  |    |        |                                                                                                    |  |   |        |                                                                                                    |  |   |        |                                                                                                    |   |   |      |                                                                                                    |   |    |       |                                                                                                    |  |    |         |                                                                                                    |  |    |            |                                                                                                    |  |    |      |                                                                                                    |  |    |        |                                                                                                    |  |   |        |                                                                                                    |   |   |      |                                                                                                    |            |   |        |                                                                                                    |  |    |          |                                                                                                    |  |    |       |                                                                                                    |  |   |        |                                                                                                    |  |   |        |                                                                                                    |   |    |        |                                                                                                    |   |   |      |                                                                                                    |  |    |          |                                                                                                    |  |    |       |                                                                                             |  |   |        |                                                                              |  |    |          |                                                         |    |    |        |                                |   |   |        |            |    |      |  |  |    |       |
| <ul> <li>四</li> <li>7</li> <li>中国放送</li> <li>57</li> <li>広島ホームテレビ</li> <li>11</li> <li>広島テレビ</li> <li>24</li> <li>広島ホームテレビ</li> <li>26</li> <li>テレビ新広島</li> <li>7</li> <li>NHK 教育</li> <li>10</li> <li>中国放送</li> <li>12</li> <li>広島テレビ</li> </ul>                                                                                                    | 福          | 54           | テレビ新広島                               |                                                                                                    |  |   |      |                                                                                                    |   |    |         |                                                                                                    |   |    |       |                                                                                                    |  |    |  |                                                                                                    |  |    |                      |                                                                                                    |  |    |        |                                                                                                    |  |   |        |                                                                                                    |  |   |        |                                                                                                    |   |   |      |                                                                                                    |   |    |       |                                                                                                    |  |    |         |                                                                                                    |  |    |            |                                                                                                    |  |    |      |                                                                                                    |  |    |        |                                                                                                    |  |   |        |                                                                                                    |   |   |      |                                                                                                    |            |   |        |                                                                                                    |  |    |          |                                                                                                    |  |    |       |                                                                                                    |  |   |        |                                                                                                    |  |   |        |                                                                                                    |   |    |        |                                                                                                    |   |   |      |                                                                                                    |  |    |          |                                                                                                    |  |    |       |                                                                                             |  |   |        |                                                                              |  |    |          |                                                         |    |    |        |                                |   |   |        |            |    |      |  |  |    |       |
| 57     広島ホームテレビ       11     広島テレビ       11     広島ホームテレビ       24     広島ホームテレビ       26     テレビ新広島       7     NHK 教育       10     中国放送       12     広島テレビ                                                                                                    | ш          | 7            | 中国放送                                 |                                                                                                    |  |   |      |                                                                                                    |   |    |         |                                                                                                    |   |    |       |                                                                                                    |  |    |  |                                                                                                    |  |    |                      |                                                                                                    |  |    |        |                                                                                                    |  |   |        |                                                                                                    |  |   |        |                                                                                                    |   |   |      |                                                                                                    |   |    |       |                                                                                                    |  |    |         |                                                                                                    |  |    |            |                                                                                                    |  |    |      |                                                                                                    |  |    |        |                                                                                                    |  |   |        |                                                                                                    |   |   |      |                                                                                                    |            |   |        |                                                                                                    |  |    |          |                                                                                                    |  |    |       |                                                                                                    |  |   |        |                                                                                                    |  |   |        |                                                                                                    |   |    |        |                                                                                                    |   |   |      |                                                                                                    |  |    |          |                                                                                                    |  |    |       |                                                                                             |  |   |        |                                                                              |  |    |          |                                                         |    |    |        |                                |   |   |        |            |    |      |  |  |    |       |
| 11     広島テレビ       1     NHK 総合       24     広島ホームテレビ       26     テレビ新広島       7     NHK 教育       10     中国放送       12     広島テレビ                                                                                                    |            | 57           | 広島ホームテレビ                             |                                                                                                    |  |   |      |                                                                                                    |   |    |         |                                                                                                    |   |    |       |                                                                                                    |  |    |  |                                                                                                    |  |    |                      |                                                                                                    |  |    |        |                                                                                                    |  |   |        |                                                                                                    |  |   |        |                                                                                                    |   |   |      |                                                                                                    |   |    |       |                                                                                                    |  |    |         |                                                                                                    |  |    |            |                                                                                                    |  |    |      |                                                                                                    |  |    |        |                                                                                                    |  |   |        |                                                                                                    |   |   |      |                                                                                                    |            |   |        |                                                                                                    |  |    |          |                                                                                                    |  |    |       |                                                                                                    |  |   |        |                                                                                                    |  |   |        |                                                                                                    |   |    |        |                                                                                                    |   |   |      |                                                                                                    |  |    |          |                                                                                                    |  |    |       |                                                                                             |  |   |        |                                                                              |  |    |          |                                                         |    |    |        |                                |   |   |        |            |    |      |  |  |    |       |
| 1     NHK 総合       24     広島ホームテレビ       26     テレビ新広島       7     NHK 教育       10     中国放送       12     広島テレビ                                                                                                    |            | 11           | 広島テレビ                                |                                                                                                    |  |   |      |                                                                                                    |   |    |         |                                                                                                    |   |    |       |                                                                                                    |  |    |  |                                                                                                    |  |    |                      |                                                                                                    |  |    |        |                                                                                                    |  |   |        |                                                                                                    |  |   |        |                                                                                                    |   |   |      |                                                                                                    |   |    |       |                                                                                                    |  |    |         |                                                                                                    |  |    |            |                                                                                                    |  |    |      |                                                                                                    |  |    |        |                                                                                                    |  |   |        |                                                                                                    |   |   |      |                                                                                                    |            |   |        |                                                                                                    |  |    |          |                                                                                                    |  |    |       |                                                                                                    |  |   |        |                                                                                                    |  |   |        |                                                                                                    |   |    |        |                                                                                                    |   |   |      |                                                                                                    |  |    |          |                                                                                                    |  |    |       |                                                                                             |  |   |        |                                                                              |  |    |          |                                                         |    |    |        |                                |   |   |        |            |    |      |  |  |    |       |
| 24     広島ホームテレビ       26     テレビ新広島       7     NHK 教育       10     中国放送       12     広島テレビ                                                                                                    |            | 1            | NHK 総合                               |                                                                                                    |  |   |      |                                                                                                    |   |    |         |                                                                                                    |   |    |       |                                                                                                    |  |    |  |                                                                                                    |  |    |                      |                                                                                                    |  |    |        |                                                                                                    |  |   |        |                                                                                                    |  |   |        |                                                                                                    |   |   |      |                                                                                                    |   |    |       |                                                                                                    |  |    |         |                                                                                                    |  |    |            |                                                                                                    |  |    |      |                                                                                                    |  |    |        |                                                                                                    |  |   |        |                                                                                                    |   |   |      |                                                                                                    |            |   |        |                                                                                                    |  |    |          |                                                                                                    |  |    |       |                                                                                                    |  |   |        |                                                                                                    |  |   |        |                                                                                                    |   |    |        |                                                                                                    |   |   |      |                                                                                                    |  |    |          |                                                                                                    |  |    |       |                                                                                             |  |   |        |                                                                              |  |    |          |                                                         |    |    |        |                                |   |   |        |            |    |      |  |  |    |       |
| 尾道     26     テレビ新広島       7     NHK 教育       10     中国放送       12     広島テレビ                                                                                                    |            | 24           | 広島ホームテレビ                             |                                                                                                    |  |   |      |                                                                                                    |   |    |         |                                                                                                    |   |    |       |                                                                                                    |  |    |  |                                                                                                    |  |    |                      |                                                                                                    |  |    |        |                                                                                                    |  |   |        |                                                                                                    |  |   |        |                                                                                                    |   |   |      |                                                                                                    |   |    |       |                                                                                                    |  |    |         |                                                                                                    |  |    |            |                                                                                                    |  |    |      |                                                                                                    |  |    |        |                                                                                                    |  |   |        |                                                                                                    |   |   |      |                                                                                                    |            |   |        |                                                                                                    |  |    |          |                                                                                                    |  |    |       |                                                                                                    |  |   |        |                                                                                                    |  |   |        |                                                                                                    |   |    |        |                                                                                                    |   |   |      |                                                                                                    |  |    |          |                                                                                                    |  |    |       |                                                                                             |  |   |        |                                                                              |  |    |          |                                                         |    |    |        |                                |   |   |        |            |    |      |  |  |    |       |
| グ     7     NHK 教育       10     中国放送       12     広島テレビ                                                                                                    | 尾道         | 26           | テレビ新広島                               |                                                                                                    |  |   |      |                                                                                                    |   |    |         |                                                                                                    |   |    |       |                                                                                                    |  |    |  |                                                                                                    |  |    |                      |                                                                                                    |  |    |        |                                                                                                    |  |   |        |                                                                                                    |  |   |        |                                                                                                    |   |   |      |                                                                                                    |   |    |       |                                                                                                    |  |    |         |                                                                                                    |  |    |            |                                                                                                    |  |    |      |                                                                                                    |  |    |        |                                                                                                    |  |   |        |                                                                                                    |   |   |      |                                                                                                    |            |   |        |                                                                                                    |  |    |          |                                                                                                    |  |    |       |                                                                                                    |  |   |        |                                                                                                    |  |   |        |                                                                                                    |   |    |        |                                                                                                    |   |   |      |                                                                                                    |  |    |          |                                                                                                    |  |    |       |                                                                                             |  |   |        |                                                                              |  |    |          |                                                         |    |    |        |                                |   |   |        |            |    |      |  |  |    |       |
| 10     中国放送       12     広島テレビ                                                                                                    | 迫          | 7            | NHK 教育                               |                                                                                                    |  |   |      |                                                                                                    |   |    |         |                                                                                                    |   |    |       |                                                                                                    |  |    |  |                                                                                                    |  |    |                      |                                                                                                    |  |    |        |                                                                                                    |  |   |        |                                                                                                    |  |   |        |                                                                                                    |   |   |      |                                                                                                    |   |    |       |                                                                                                    |  |    |         |                                                                                                    |  |    |            |                                                                                                    |  |    |      |                                                                                                    |  |    |        |                                                                                                    |  |   |        |                                                                                                    |   |   |      |                                                                                                    |            |   |        |                                                                                                    |  |    |          |                                                                                                    |  |    |       |                                                                                                    |  |   |        |                                                                                                    |  |   |        |                                                                                                    |   |    |        |                                                                                                    |   |   |      |                                                                                                    |  |    |          |                                                                                                    |  |    |       |                                                                                             |  |   |        |                                                                              |  |    |          |                                                         |    |    |        |                                |   |   |        |            |    |      |  |  |    |       |
| 12   広島テレビ                                                                                                    |            | 10           | 中国放送                                 |                                                                                                    |  |   |      |                                                                                                    |   |    |         |                                                                                                    |   |    |       |                                                                                                    |  |    |  |                                                                                                    |  |    |                      |                                                                                                    |  |    |        |                                                                                                    |  |   |        |                                                                                                    |  |   |        |                                                                                                    |   |   |      |                                                                                                    |   |    |       |                                                                                                    |  |    |         |                                                                                                    |  |    |            |                                                                                                    |  |    |      |                                                                                                    |  |    |        |                                                                                                    |  |   |        |                                                                                                    |   |   |      |                                                                                                    |            |   |        |                                                                                                    |  |    |          |                                                                                                    |  |    |       |                                                                                                    |  |   |        |                                                                                                    |  |   |        |                                                                                                    |   |    |        |                                                                                                    |   |   |      |                                                                                                    |  |    |          |                                                                                                    |  |    |       |                                                                                             |  |   |        |                                                                              |  |    |          |                                                         |    |    |        |                                |   |   |        |            |    |      |  |  |    |       |
|                                                                                                    |            | 12           | 広島テレビ                                |                                                                                                    |  |   |      |                                                                                                    |   |    |         |                                                                                                    |   |    |       |                                                                                                    |  |    |  |                                                                                                    |  |    |                      |                                                                                                    |  |    |        |                                                                                                    |  |   |        |                                                                                                    |  |   |        |                                                                                                    |   |   |      |                                                                                                    |   |    |       |                                                                                                    |  |    |         |                                                                                                    |  |    |            |                                                                                                    |  |    |      |                                                                                                    |  |    |        |                                                                                                    |  |   |        |                                                                                                    |   |   |      |                                                                                                    |            |   |        |                                                                                                    |  |    |          |                                                                                                    |  |    |       |                                                                                                    |  |   |        |                                                                                                    |  |   |        |                                                                                                    |   |    |        |                                                                                                    |   |   |      |                                                                                                    |  |    |          |                                                                                                    |  |    |       |                                                                                             |  |   |        |                                                                              |  |    |          |                                                         |    |    |        |                                |   |   |        |            |    |      |  |  |    |       |

## ≫ アナログ放送のチャンネルプリセット一覧

## 中国

| 都市<br>名 | 受信チャンネル/放送局名 |          |  |
|---------|--------------|----------|--|
|         | 1            | NHK 教育   |  |
|         | 24           | 広島ホームテレビ |  |
|         | 5            | 広島テレビ    |  |
| 六       | 26           | テレビ新広島   |  |
|         | 9            | 中国放送     |  |
|         | 11           | NHK 総合   |  |
|         | 1            | NHK 教育   |  |
|         | 28           | 山口朝日放送   |  |
| 出       | 38           | テレビ山口    |  |
|         | 9            | NHK 総合   |  |
|         | 11           | 山口放送     |  |
|         | 2            | 九州朝日放送   |  |
|         | 33           | テレビ山口    |  |
|         | 4            | 山口放送     |  |
|         | 35           | 福岡放送     |  |
|         | 6            | NHK 総合   |  |
| 下闡      | 39           | NHK 総合   |  |
| 120     | 8            | RKB 毎日放送 |  |
|         | 23           | TVQ 九州放送 |  |
|         | 10           | テレビ西日本   |  |
|         | 21           | 山口朝日放送   |  |
|         | 12           | NHK 教育   |  |
|         | 55           | NHK 教育   |  |
|         | 24           | 山口朝日放送   |  |
| 宇部      | 44           | テレビ山口    |  |
|         | 58           | NHK 総合   |  |
|         | 61           | 山口放送     |  |
|         | 3            | NHK 総合   |  |
|         | 4            | 中国放送     |  |
|         | 31           | テレビ新広島   |  |
|         | 35           | 広島ホームテレビ |  |
| 岩国      | 7            | NHK 教育   |  |
| _       | 28           | 山口朝日放送   |  |
|         | 62           | テレビ山口    |  |
|         | 11           | 山口放送     |  |
|         | 12           | 広島テレビ    |  |

| 都市<br>名 | 受信チャンネル/放送局名 |          |  |  |
|---------|--------------|----------|--|--|
|         | 2            | NHK 教育   |  |  |
|         | 25           | 愛媛朝日テレビ  |  |  |
|         | 29           | あいテレビ    |  |  |
| 松       | 6            | NHK 総合   |  |  |
| Щ       | 31           | テレビ新広島   |  |  |
|         | 37           | テレビ愛媛    |  |  |
|         | 35           | 広島ホームテレビ |  |  |
|         | 10           | 南海放送     |  |  |
|         | 2            | NHK 総合   |  |  |
|         | 4            | NHK 教育   |  |  |
|         | 14           | 愛媛朝日テレビ  |  |  |
| 新       | 6            | 南海放送     |  |  |
| 置       | 42           | 瀬戸内海放送   |  |  |
| 픘       | 36           | テレビ愛媛    |  |  |
|         | 9            | 西日本放送    |  |  |
|         | 16           | あいテレビ    |  |  |
|         | 11           | 山陽放送     |  |  |
|         | 55           | NHK 教育   |  |  |
|         | 14           | 愛媛朝日テレビ  |  |  |
|         | 16           | あいテレビ    |  |  |
|         | 58           | NHK 総合   |  |  |
| 今治      | 42           | 瀬戸内海放送   |  |  |
|         | 36           | テレビ愛媛    |  |  |
|         | 9            | 西日本放送    |  |  |
|         | 34           | 南海放送     |  |  |
|         | 11           | 山陽放送     |  |  |
|         | 1            | NHK 教育   |  |  |
|         | 16           | 愛媛朝日テレビ  |  |  |
| 宇和      | 6            | NHK 総合   |  |  |
| 島       | 27           | テレビ愛媛    |  |  |
|         | 25           | あいテレビ    |  |  |
|         | 10           | 南海放送     |  |  |
|         | 4            | NHK 総合   |  |  |
| -       | 6            | NHK 教育   |  |  |
| 局知      | 8            | 高知放送     |  |  |
|         | 38           | テレビ高知    |  |  |
|         | 40           | さんさんテレビ  |  |  |

| 都市<br>名 | 受信チャンネル/放送局名 |          |  |  |  |
|---------|--------------|----------|--|--|--|
|         | 19           | TVQ 九州放送 |  |  |  |
|         | 43           | 福岡放送     |  |  |  |
| -       | 50           | NHK 教育   |  |  |  |
| 人生      | 53           | NHK 総合   |  |  |  |
| 田       | 55           | テレビ西日本   |  |  |  |
|         | 58           | 九州朝日放送   |  |  |  |
|         | 61           | RKB 毎日放送 |  |  |  |
|         | 19           | TVQ 九州放送 |  |  |  |
|         | 43           | 福岡放送     |  |  |  |
|         | 46           | NHK 教育   |  |  |  |
| 行橋      | 49           | NHK 総合   |  |  |  |
| 11-0    | 54           | テレビ西日本   |  |  |  |
|         | 57           | 九州朝日放送   |  |  |  |
|         | 60           | RKB 毎日放送 |  |  |  |
|         | 14           | TVQ 九州放送 |  |  |  |
|         | 36           | サガテレビ    |  |  |  |
|         | 38           | NHK 総合   |  |  |  |
|         | 40           | NHK 教育   |  |  |  |
| 佐智      | 48           | RKB 毎日放送 |  |  |  |
| ~       | 52           | 福岡放送     |  |  |  |
|         | 57           | 九州朝日放送   |  |  |  |
|         | 60           | テレビ西日本   |  |  |  |
|         | 11           | 熊本放送     |  |  |  |
|         | 1            | NHK 教育   |  |  |  |
|         | 3            | NHK 総合   |  |  |  |
| 長       | 5            | 長崎放送     |  |  |  |
| 崎       | 37           | テレビ長崎    |  |  |  |
|         | 25           | 長崎国際テレビ  |  |  |  |
|         | 27           | 長崎文化放送   |  |  |  |
|         | 51           | NHK 教育   |  |  |  |
|         | 59           | NHK 総合   |  |  |  |
| 諌       | 62           | 長崎放送     |  |  |  |
| 早       | 39           | テレビ長崎    |  |  |  |
|         | 32           | 長崎国際テレビ  |  |  |  |
|         | 56           | 長崎文化放送   |  |  |  |
|         | 2            | NHK 教育   |  |  |  |
|         | 17           | 長崎国際テレビ  |  |  |  |
| 佐       | 31           | 長崎文化放送   |  |  |  |
| 保       | 8            | NHK 総合   |  |  |  |
|         | 10           | 長崎放送     |  |  |  |
|         | 35           | テレビ長崎    |  |  |  |
|         | 2            | NHK 教育   |  |  |  |
| 能       | 16           | 熊本朝日放送   |  |  |  |
| 本       | 22           | 熊本県民テレビ  |  |  |  |
| 八件      | 34           | テレビ熊本    |  |  |  |
| 17      | 9            | NHK 総合   |  |  |  |
|         | 11           | 熊本放送     |  |  |  |
|         | 3            | NHK 総合   |  |  |  |
| 大分      | 5            | 大分放送     |  |  |  |
| 別       | 36           | テレビ大分    |  |  |  |
| 府       | 24           | 大分朝日放送   |  |  |  |
|         | 12           | NHK 教育   |  |  |  |
|         | 48           | NHK 総合   |  |  |  |
| ch .    | 51           | 大分放送     |  |  |  |
| 津       | 37           | テレビ大分    |  |  |  |
|         | 17           | 大分朝日放送   |  |  |  |
|         | 45           | NHK 教育   |  |  |  |
| 宮       | 35           | テレビ宮崎    |  |  |  |
| 崎       | 8            | NHK 総合   |  |  |  |
| 都<br>城  | 10           | 宮崎放送     |  |  |  |
|         | 12           | NHK 教育   |  |  |  |
|         | 39           | テレビ宮崎    |  |  |  |
| 延       | 2            | NHK 教育   |  |  |  |
| μIJ     | 4            | NHK 総合   |  |  |  |

6 宮崎放送

|  | 都市<br>名 | 受信チャンネル/放送局名 |          |  |
|--|---------|--------------|----------|--|
|  |         | 1            | 南日本放送    |  |
|  |         | 3            | NHK 総合   |  |
|  | 鹿       | 5            | NHK 教育   |  |
|  | 島       | 30           | 鹿児島読売テレビ |  |
|  |         | 32           | 鹿児島放送    |  |
|  |         | 38           | 鹿児島テレビ   |  |
|  |         | 17           | 鹿児島読売テレビ |  |
|  |         | 23           | 鹿児島放送    |  |
|  | 阿ク      | 35           | 鹿児島テレビ   |  |
|  | 根       | 8            | NHK 総合   |  |
|  |         | 10           | 南日本放送    |  |
|  |         | 12           | NHK 教育   |  |
|  | 鹿屋      | 2            | NHK 教育   |  |
|  |         | 4            | NHK 総合   |  |
|  |         | 6            | 南日本放送    |  |
|  |         | 25           | 鹿児島読売テレビ |  |
|  |         | 31           | 鹿児島放送    |  |
|  |         | 33           | 鹿児島テレビ   |  |
|  | 那覇・沖縄   | 2            | NHK 総合   |  |
|  |         | 8            | 沖縄テレビ    |  |
|  |         | 28           | 琉球朝日放送   |  |
|  |         | 10           | 琉球放送     |  |
|  |         | 12           | NHK 教育   |  |

# お役立ち情報

四国

|  | 都市<br>名 | Ę  | を信チャンネル/放送局名 |
|--|---------|----|--------------|
|  |         | 1  | 四国放送         |
|  |         | 3  | NHK 総合       |
|  |         | 4  | 毎日放送         |
|  | 徳島      | 6  | ABCテレビ       |
|  |         | 8  | 関西テレビ        |
|  |         | 10 | 読売テレビ        |
|  |         | 12 | NHK 教育       |
|  |         | 19 | テレビせとうち      |
|  | 高松      | 33 | 瀬戸内海放送       |
|  |         | 39 | NHK 教育       |
|  |         | 37 | NHK 総合       |
|  |         | 31 | 岡山放送         |
|  |         | 41 | 西日本放送        |
|  |         | 29 | 山陽放送         |
|  | 丸亀      | 46 | テレビせとうち      |
|  |         | 42 | 瀬戸内海放送       |
|  |         | 40 | NHK 教育       |
|  |         | 44 | NHK 総合       |
|  |         | 52 | 岡山放送         |
|  |         | 50 | 西日本放送        |
|  |         | 48 | 山陽放送         |

## 九州・沖縄

| 都市<br>名 | 受信チャンネル/放送局名 |          |
|---------|--------------|----------|
|         | 1            | 九州朝日放送   |
|         | 3            | NHK 総合   |
|         | 4            | RKB 毎日放送 |
| 福       | 6            | NHK 教育   |
|         | 9            | テレビ西日本   |
|         | 19           | TVQ 九州放送 |
|         | 37           | 福岡放送     |
|         | 2            | 九州朝日放送   |
|         | 23           | TVQ 九州放送 |
| -14     | 35           | 福岡放送     |
| 九       | 6            | NHK 総合   |
| 211     | 8            | RKB 毎日放送 |
|         | 10           | テレビ西日本   |
|         | 12           | NHK 教育   |
|         | 14           | TVQ 九州放送 |
|         | 46           | NHK 総合   |
| 7       | 48           | RKB 毎日放送 |
| 留米      | 52           | 福岡放送     |
|         | 54           | NHK 教育   |
|         | 57           | 九州朝日放送   |
|         | 60           | テレビ西日本   |

## 90

# 定格

|             | PR                   | D-LR122B                                                                                                    |
|-------------|----------------------|----------------------------------------------------------------------------------------------------|
|             | スタンドを含む              | 幅 53.6cm x 高さ 38.2cm x 奥行 16.3cm                                                                                      |
| 外形寸法        | スタンド・突起部含まず          | 幅 53.6cm x 高さ 36.1cm x 奥行 5.8cm                                                                                       |
| 画面寸法        |                      | 幅 47.7cm x 高さ 26.8cm / 対角 54.8cm                                                                                      |
| 受信機型!       | ナイズ                  | 22V 型                                                                                                    |
| 質量          |                      | 約 4.5kg                                                                                                    |
| 区分名         |                      | DK1                                                                                                    |
| 動作帶培        | 使用時                  | 温度 0 ~ 40° C<br>湿度 10 ~ 90% RH ( 結露なきこと )                                                                             |
| 却下场场        | 保管時                  | 温度 – 20 ~ 60° C<br>湿度 10 ~ 90% RH ( 結露なきこと )                                                                          |
|             | 縦横比                  | 16:9                                                                                                    |
| 液晶性能        | 解像度                  | 1366 x 768 画素                                                                                                    |
|             | 視野角                  | 上下 160° 左右 170° (TYP)<br>※ コントラスト比 10:1 が確保できる角度                                                                      |
| <u>++</u> + | 音声出力                 | 実用最大出力 3.0 W + 3.0 W (JEITA)                                                                                          |
| 音声          | スピーカー                | アンダースピーカー                                                                                                    |
|             | 使用電源                 | AC100 V 50 Hz/60 Hz                                                                                                   |
|             | 消費電力                 | 44W                                                                                                    |
| 電源          | 年間消費電力<br>(スタンダード時)  | 約 45kWh/ 年                                                                                                    |
|             | 待機電力                 | 0.5W 以下<br>※ クイック起動の設定時を除く                                                                                            |
|             | 電源ケーブル               | AC100V 50 Hz/60 Hz                                                                                                    |
|             | アンテナ端子<br>(F 型コネクタ ) | 地上デジタル/アナログ × 1 系統<br>BS デジタル/ 110度 CS デジタル× 1 系統<br>入力インピーダンス 75 Ω                                                   |
|             | IR 受光部受光角度           | 上30°下30°左30°右30°                                                                                                    |
|             | HDMI 入力              | 1 系統 (ver1.3)                                                                                                    |
| 接続端子        | ビデオ入力                | 映像:1 系統 (RCA)<br>音声:L/R(RCA)                                                                                          |
|             | パソコン入力               | 映像:1 系統 ( ミニ D-Sub15pin)<br>音声:3.5 φ ステレオミニジャック                                                                       |
|             | USB                  | USB 2.0                                                                                                    |
|             | LAN                  | 10BASE-T / 100BASE-TX                                                                                                 |
|             | 光デジタル音声出力            | 1 系統                                                                                                    |
|             | ヘッドホン出力              | 3.5                                                                                                    |
| 受信放送        |                      | 地上デジタルテレビジョン放送 (ISDB-T)<br>地上アナログ放送 (NTSC-J)<br>ケーブルテレビ (C13 ~ C63)<br>BS デジタル放送 (ISDB-S)<br>110 度 CS デジタル放送 (ISDB-S) |
|             | 外形寸法                 | 幅 7.5cm x 高さ 1.4cm x 奥行 11.7cm                                                                                        |
| 付属          | 質量                   | 約 200g                                                                                                    |
| ハード         | 容量                   | 250GB                                                                                                    |
| ティスク        | インターフェース             | USB 2.0                                                                                                    |
|             | 電線                   | USB バスバワー                                                                                                    |

■ 受信機型サイズについて

「22 V型」は有効画面の対角寸法を基準とした大きさの 目安です。

■区分名について

「エネルギーの使用の合理化に関する法律(省エネ法)」 では、テレビの画素数、表示素数、動画表示、および付 属する機能の有無などに基づいて区分を行っています。

■ 年間消費電力について

省エネ法に基づいて、一般家庭での1日の平均視聴時間 を基準に算出した、1年間に使用する電力量です。

#### ■ ハードディスクについて

この装置は、クラスB情報技術装置です。この装置は、家 庭環境で使用することを目的としていますが、この装置 がラジオやテレビジョン受信機に近接して使用されると、 受信障害を引き起こすことがあります。取扱説明書に従っ て正しい取り扱いをして下さい。 VCCI-B

■ おことわり

仕様および外観は、性能向上やその他の理由で、予告な く変更する場合があります。

本製品は、社団法人電波産業会(ARIB)が定める規格に準 拠した仕様になっています。将来、規格の変更があった 場合は、予告なしに仕様を変更する場合があります。

索引

| 数字・アルファベット                          |    |
|-------------------------------------|----|
| 10 秒戻し ・・・・・・・・・                    | 42 |
| 30 秒送り ・・・・・                        | 42 |
| 3 桁入力 · · · · · · · · · · · · · · · | 10 |

| 3 桁入力 ····· 10              |
|-----------------------------|
| AV 機器モード ····· 58           |
| B-CAS カード · · · · · · · · 7 |
| BS デジタル放送 ・・・・・・・ 6         |
| CS デジタル放送 ・・・・・・6           |
| HDMI 音声入力 ····· 58          |
| PC入力 ····· 75               |
| PCモード 58                    |

## あ行

| アッテネーター ・・・・・ 4                            | 17  |
|--------------------------------------------|-----|
| アナログ放送 ・・・・・                               | · 6 |
| 暗証番号の変更 ・・・・・                              | 31  |
| 裏番組表                                       | 17  |
| 延長追従 · · · · · · · · · · · · · · · · · · · | 35  |
| オートワイド設定 ・・・・・・ 5                          | 52  |
| お知らせ ・・・・・ 6                               | 36  |
| お知らせマーク ・・・・・・・・・                          | 15  |
| オフタイマー ・・・・・ 2                             | 26  |
| 音質設定 ・・・・・ 5                               | 54  |
| オンタイマー・・・・・・ 谷                             | 25  |

## か行

| 画質設定                     | 48 |
|--------------------------|----|
| 画面サイズ ・・・・・              | 50 |
| 画面表示 · · · · · · · · 10, | 15 |
| 機器情報 ·····               | 67 |
| 機器名称登録 •••••             | 79 |
| 緊急放送受信 ·····             | 29 |
| クイック起動 ・・・・・             | 27 |

## さ行

| 再スキャン ・・・・・                                | 61 |
|--------------------------------------------|----|
| 再生画面 ・・・・・                                 | 15 |
| 再生中の操作・・・・・・・・・・・・・・・・・・・・・・・・・・・・・・・・・・・・ | 42 |
| サブメニュー ・・・・・                               | 11 |
| サラウンド設定 ・・・・・・・                            | 56 |
| 視聴年齡制限 ·····                               | 30 |

| 視聴予約 ・・・・・      | 32    |
|-----------------|-------|
| 視聴予約一覧          | 21    |
| シネマ設定 ・・・・・     | 53    |
| 字幕 ・・・・・        | 14    |
| 視野角             | 9     |
| 写真              | 72    |
| 写真一覧画面 ·····    | 72    |
| ジャンル検索 ・・・・・    | 18    |
| 受光部 ·····       | · · 8 |
| 受信レベル(アナログ) ・・・ | 63    |
| 受信レベル(デジタル) ・・・ | 59    |
| 省エネ設定 ・・・・・     | 28    |
| 省電力             | 28    |
| 新規スキャン ・・・・・    | 61    |
| スキャン ・・・・・      | 61    |
| スライドショー ・・・・・   | 73    |
| 静止10,           | 14    |
| 設定初期化 ·····     | 71    |
| 双方向サービス ・・・・・   | 23    |

## た行

| 代表チャンネル ・・・・・ 21   |
|--------------------|
| 地上デジタル放送 ・・・・・・・6  |
| チャンネル自動更新 ・・・・・ 47 |
| チャンネル設定 ・・・・・・ 60  |
| 重複確認 ····· 40      |
| 重複マーク ・・・・・ 38     |
| データ放送 ・・・・・ 22     |
| データ放送の地域設定・・・・・24  |
| デジタル音声出力・・・・・・57   |
| 電源供給 ····· 62      |
| 電源ランプ ・・・・・ 8      |
| トップメニュー ・・・・・ 46   |

## な行

| ネットワーク設定 | <br>23 |
|----------|--------|
| 残り録画可能時間 | <br>41 |

## は行

ハードディスク ・・・・・ 9 ハードディスク初期化 ・・・・ 45

| ハードディスクの制限事項・                                                                                                    | · · 6 |
|----------------------------------------------------------------------------------------------------|-------|
| はじめて設定 ・・・・・                                                                                                    | 68    |
| 番組記号一覧                                                                                                    | 21    |
| 番組詳細 · · · · · · · · · · · · · · ·                                                                                                    | 35    |
| 番組表                                                                                                    | 16    |
| 番組表取得                                                                                                    | 20    |
| 番組表メニュー ・・・・・・                                                                                                    | 21    |
| ビープ音 ・・・・・                                                                                                    | 59    |
| 複数選択マーク 38,                                                                                                    | 41    |
| プリセット ・・・・・                                                                                                    | 61    |
| 放送局からのお知らせ ・・・・・                                                                                                    | 66    |
| $\vec{\pi} - \vec{\aleph} \cdots \cdots \cdots \cdots \cdots \cdots \cdots \cdots \cdots \cdots \cdots \cdots \cdots \cdots \cdots \cdots \cdots \cdots \cdots$ | 66    |
| 保護マーク ・・・・・                                                                                                    | 41    |
| 本機からのお知らせ ・・・・・                                                                                                    | 66    |

## ま行

| マルチチャンネル ・・・・・・                 | 21 |
|---------------------------------|----|
| 無信号電源オフ ・・・・・・・・                | 28 |
| 無操作電源オフ ・・・・・・・・                | 28 |
| 文字スーパー・・・・・・・・・・・・・・・・・・・・・・・・・ | 47 |

## や行

| 郵便番号設定             | 24 |
|--------------------|----|
| 予約一覧画面             | 38 |
| 予約の削除 ・・・・・        | 39 |
| 予約の重複 ・・・・・        | 40 |
| 予約の変更              | 39 |
| 予約録画(日時指定) · · · · | 36 |
| 予約録画(番組指定) ·····   | 34 |

## ら行

| リモコンボタン割り当て・・・   | 64    |
|------------------|-------|
| 録画/予約ランプ ・・・・・   | · · 8 |
| 録画一覧画面 ·····     | 41    |
| 録画に関するお知らせ ・・・・  | 66    |
| 録画のオフタイマー・・・・・・  | 33    |
| 録画の制限 ・・・・・      | 33    |
| 録画番組の削除・・・・・・・・・ | 43    |
| 録画番組の保護 ・・・・・    | 44    |
|                  |       |

製品ご購入後の操作方法、製品の修理などのお問い合わせ

株式会社ピクセラ ユーザーサポートセンター 受付時間:10時から18時(年末年始、祝日を除く)

0120-727-231 (無料)

携帯電話・PHS からおかけの場合や、フリーダイヤルを利用できない場合 TEL:06-6633-2990 FAX:06-6633-2992